# Intel® Blade Server Ethernet Switch Module IXM5414E: Installation and User's Guide

A Guide for Technically Qualified Assemblers of Intel<sup>®</sup> Identified Subassemblies/Products

Order Number: C66107-002

# Contents

| Safety                                                                                                    | cix                   |
|----------------------------------------------------------------------------------------------------|-----------------------|
| Chapter 1 Introducing the Intel® Blade Server Ethernet Switch Module IXM5414E<br>Related publications<br>Notices and statements used in this book<br>Major components of the IXM5414E switch module<br>Specifications and features | 1<br>2<br>3<br>3<br>4 |
| Chapter 2 Installing and Removing the Intel® Blade Server Ethernet Switch Module                                                                                                    | •                     |
| Ethernet interface requirements.<br>Installation guidelines.<br>System reliability considerations.<br>System reliability considerations 11                                                                                         | 9<br>11<br>11         |
| Handling static-sensitive devices                                                                                                    | 12<br>12              |
| Removing the IXM5414E switch module                                                                                                    | 16                    |
| Chapter 3 Information Panel LEDs and External Ports                                                                                                    | <b>19</b><br>19<br>20 |
| Chapter 4 Switch Management and Operating Concepts                                                                                                    | 21                    |
| Intel® Blade Server Ethernet Switch Module IXM5414E overview<br>Chassis configuration and operation<br>Chassis configuration and operation 21                                                                                      | 21<br>21              |
| Switch module management and control<br>IP addresses and SNMP community names<br>IP addresses and SNMP community names 22                                                                                                    | 22<br>22              |
| Traps                                                                                                    | 24                    |
| I raps 24         Management Information Bases (MIB)         Management Information Bases (MIB) 25                                                                                                    | 25                    |
| Port mirroring                                                                                                    | 25                    |
| Simple Network Management Protocol (SNMP)                                                                                                    | 26                    |
| Authentication                                                                                                    | 26                    |
| Switching concepts                                                                                                    | 26<br>26              |
| Packet forwarding 26                                                                                                    | 27                    |
| Spanning Tree Protocol (STP) 27                                                                                                    | ۲                     |
| Virtual Local Area Networks (VLAN).                                                                                                    | 28                    |
| Notes about VLANs on the IXM5414E switch module<br>Notes about VLANs on the IXM5414E switch module 28                                                                                                    | 28                    |

| IEEE 802.1Q VLANs                                          | 8  |
|------------------------------------------------------------|----|
| IEEE 802.1Q VLANs 28<br>IEEE 802.1Q VLAN packet forwarding | 9  |
| IEEE 802.1Q VLAN packet forwarding 29                      |    |
| IEEE 802.1Q VLAN tags                                      | 0  |
| Port VLAN ID                                               | 1  |
| Tagging and untagging                                      | 1  |
| I agging and untagging 31                                  | 4  |
| Ingress filtering and egress rules 31                      | 1  |
| IFEE 802 10 VI AN configuration                            | 2  |
| IEEE 802.1Q VLAN configuration 32                          | 2  |
| Protocol-based VLANs (PBVLANs)                             | 2  |
| Protocol-based VLANs (PBVLANs) 32                          |    |
| Static MAC filtering                                       | 3  |
| Static MAC filtering 33                                    |    |
| Generic Attribute Registration Protocol (GARP) 3           | 3  |
| Generic Attribute Registration Protocol (GARP) 33          | _  |
| GARP VLAN Registration Protocol (GVRP)                     | 3  |
| GARP VLAN Registration Protocol (GVRP) 33                  |    |
| GARP Multicast Registration Protocol (GMRP)                | ,4 |
| Internet Group Management Protocol (IGMP) speeping         | 5  |
| Internet Group Management Protocol (IGMP) shooping 35      | 0  |
| Link aggregation (LAG)                                     | 5  |
| Link aggregation (LAG) 35                                  | Ű  |
| Static LAGs                                                | 6  |
| Static LAGs 36                                             |    |
| Distribution method                                        | 6  |
| Distribution method 36                                     |    |
| Dynamic Host Configuration Protocol (DHCP) 3               | 6  |
| Dynamic Host Configuration Protocol (DHCP) 36              | _  |
| Security                                                   | 7  |
|                                                            | 1  |
| Lecal authentication                                       | Q  |
| Local authentication 38                                    | 0  |
| RADIUS authentication                                      | 9  |
| RADIUS authentication 39                                   | U  |
| Secure Shell (SSH)                                         | 9  |
| Secure Shell (SSH) 39                                      |    |
| Secure Socket Layer (SSL)                                  | 0  |
| Secure Socket Layer (SSL) 40                               |    |
| Quality of Service (QoS)                                   | 0  |
| Bandwidth provisioning                                     | 1  |
| Bandwidth provisioning 41                                  | 4  |
| Access Control Lists (ACL)                                 | -T |
|                                                            |    |

| Chapter 5 Web-Based Network Management        | 13 |
|-----------------------------------------------|----|
|                                               | 13 |
| Remotely managing the switch module 4         | 13 |
| Getting started                               | 14 |
| System                                        | 17 |
| ARP cache 48                                  | ł8 |
| Inventory information                         | 18 |
| Inventory information 48                      |    |
| Configuration                                 | 50 |
| System description                            | 50 |
| Network connectivity5 Network connectivity 51 | 51 |
| Telnet                                        | 52 |
| User accounts5<br>User accounts 53            | 53 |
| Login configuration                           | 55 |
| Login session                                 | 56 |
| Login summary                                 | 57 |
| User login 58                                 | 58 |
| Forwarding database 60                        | 30 |
| Configuration                                 | 30 |
| Search                                        | 30 |
| Logs                                          | 32 |
| Logs 62                                       |    |
| Message log                                   | 52 |
| Event log6<br>Event log 63                    | 3  |
| Port                                          | 34 |
| Configuration                                 | 34 |
| Summary                                       | 57 |
| Mirroring                                     | 39 |
| SNMP                                          | '0 |
| Community configuration                       | 71 |

| Community configuration 71                      |    |
|-------------------------------------------------|----|
| Trap receiver configuration                     | 72 |
| Trap receiver configuration 72                  |    |
| Trap receiver summary                           | 73 |
| Trap receiver summary 73                        |    |
| Supported Management Information Bases (MIB)    | 74 |
| Supported Management Information Bases (MIB) 74 |    |
| Statistics                                      | 75 |
| Statistics 75                                   |    |
|                                                 | 75 |
| Switch detailed 75                              | 70 |
| Switch summary 78                               | /8 |
| Port detailed                                   | 70 |
| Port detailed 79                                | 79 |
| Port summary                                    | 84 |
| Port summary 84                                 | 04 |
| System utilities                                | 86 |
| System utilities 86                             |    |
| Save all applied changes                        | 86 |
| Save all applied changes 86                     |    |
| System reset                                    | 86 |
| System reset 86                                 |    |
| Reset configuration to defaults                 | 87 |
| Reset configuration to defaults 87              |    |
| Reset passwords to defaults                     | 87 |
| Reset passwords to defaults 87                  |    |
| Download file to switch.                        | 88 |
| Download file to switch 88                      |    |
|                                                 | 89 |
|                                                 | 00 |
| Pilly<br>Ping 00                                | 90 |
| Tran manager                                    | 01 |
| Tran manager 91                                 |    |
| Trap flags                                      | 91 |
| Trap flags 91                                   |    |
| Trap log.                                       | 92 |
| Trap log 92                                     |    |
| Switching                                       | 93 |
| VLAN                                            | 94 |
| VLAN 94                                         |    |
|                                                 | 94 |
| Configuration 94                                | 00 |
| Status 06                                       | 90 |
| Dialus 20<br>Port configuration                 | 07 |
| Port configuration 97                           |    |
| Port summary                                    | 98 |
| Port summary 98                                 |    |

| Reset configuration                                                |
|--------------------------------------------------------------------|
| Protocol-based VLAN                                                |
| Configuration                                                      |
| Summary                                                            |
| Filters                                                            |
| MAC filter configuration                                           |
| MAC filter summary 103                                             |
| GARP                                                               |
| GARP 103 Status                                                    |
| Status 104                                                         |
| Switch configuration 105                                           |
| Port configuration                                                 |
| IGMP snooping                                                      |
| Configuration and status                                           |
| Interface configuration                                            |
| Interface configuration 108                                        |
| LAG 109                                                            |
| Configuration                                                      |
| Status                                                             |
| MFDB                                                               |
| MFDB 111<br>MEDB table 111                                         |
| MFDB table 111                                                     |
| GMRP table                                                         |
| IGMP snooping table 113                                            |
| Stats                                                              |
| Stats 114<br>Spanning tree                                         |
| Spanning tree 114                                                  |
| Switch configuration/status 114<br>Switch configuration/status 114 |
| Common Spanning Tree (CST) configuration/status                    |

| CST port configuration/status.      |     |
|-------------------------------------|-----|
| Statistics                          |     |
| Statistics 119                      |     |
| Class of service                    |     |
| 802.1p priority mapping 120         |     |
| Security                            |     |
| Port access control                 |     |
| Port access control 120             | 121 |
| Configuration 121                   |     |
| Port configuration                  |     |
| Port configuration 121              | 100 |
| Port status Port status 123         |     |
| Port summary                        |     |
| Port summary 126                    |     |
| Statistics                          |     |
|                                     | 129 |
| Login 129                           |     |
| Port access privileges              |     |
| Port access privileges 130          | 100 |
| Port access summary 130             |     |
| RADIUS                              |     |
| RADIUS 131                          |     |
|                                     |     |
| Server configuration                | 132 |
| Server configuration 132            |     |
| RADIUS statistics                   |     |
| RADIUS statistics 134               | 124 |
| Server statistics 134               |     |
| Accounting server configuration     |     |
| Accounting server configuration 136 |     |
| Accounting server statistics        |     |
| Clear statistics                    | 138 |
| Clear statistics 138                |     |
| Secure HTTP                         |     |
| Secure HTTP 138                     | 120 |
|                                     |     |
| Secure Shell                        |     |
| Secure Shell 140                    |     |
| Configuration                       |     |
| Conniguration 140                   |     |

| QoS                                                                     | 141   |
|-------------------------------------------------------------------------|-------|
| Access Control Lists                                                    | 141   |
| Access Control Lists 141                                                |       |
|                                                                         | 141   |
| Summary                                                                 | 1/3   |
| Summary 143                                                             | 145   |
| Rule configuration                                                      | 143   |
| Rule configuration 143                                                  |       |
| Bandwidth provisioning                                                  | 146   |
| Bandwidth provisioning 146                                              | 1.40  |
| Bandwidth profile configuration 146                                     | 140   |
| Bandwidth profile summary                                               | 147   |
| Bandwidth profile summary 147                                           |       |
| Traffic class configuration                                             | 148   |
| Traffic class configuration 148                                         |       |
| Traffic class summary                                                   | 150   |
| Interface allocation summary                                            | 151   |
| Interface allocation summary 151                                        | 131   |
|                                                                         | 151   |
| Chapter 6 Command Line Interface Management                             | 153   |
| Command Line Interface (CLI) conventions                                | 153   |
| Format.                                                                 | 153   |
| Format 153                                                              |       |
| Command name                                                            | 153   |
| Command name 153                                                        | 4 - 4 |
| Parameters                                                              | 154   |
| Values                                                                  | 154   |
| Values 154                                                              |       |
| Comments                                                                | 155   |
| Comments 155                                                            |       |
| Special characters.                                                     | 155   |
| Special characters 155<br>Remotely managing the IXM5/11/E switch module | 156   |
| Connecting to the IXM5414E switch module.                               | 156   |
| Connecting to the IXM5414E switch module 156                            |       |
| Changing configuration settings                                         | 157   |
| Changing configuration settings 157                                     | 4     |
| Managing user accounts 157                                              | 157   |
| Initial configuration                                                   | 158   |
| Initial configuration 158                                               |       |
| Dynamic Host Configuration Protocol (DHCP)                              | 158   |
| Dynamic Host Configuration Protocol (DHCP) 158                          |       |
| IXM5414E switch module system commands                                  | 158   |
| System commands 159                                                     | 159   |
|                                                                         |       |

| Addre             | ess Resolution Protocol (ARP) cache                      | 159 |
|-------------------|----------------------------------------------------------|-----|
| Forwa             | arding DB                                                | 159 |
|                   | Forwarding DB 159                                        |     |
| Inven             | Inventory information 160                                | 160 |
| Logs              |                                                          | 161 |
| Port              | Logs 161<br>commands                                     | 161 |
|                   | Port commands 161                                        |     |
| Simp              | le Network Management Protocol (SNMP)                    | 164 |
| Syste             | em configuration                                         | 167 |
| Svete             | System configuration 167                                 | 171 |
| Cyste             | System description 171                                   |     |
| Syste             | em utilities                                             | 178 |
| Trap              | manager                                                  | 183 |
| Curitabing config | Trap manager 183                                         | 101 |
| Generic At        | tribute Registration Protocol (GARP) commands            | 184 |
| Gene              | ric Attribute Registration Protocol (GARP) commands 185  | 405 |
| config            | g garp gmrp adminmode1<br>config garp gmrp adminmode 185 | 185 |
| config            | g garp gmrp interfacemode                                | 185 |
| confic            | g garp gvrp adminmode                                    | 185 |
|                   | config garp gvrp adminmode 185                           |     |
| config            | g garp gvrp interfacemode                                | 185 |
| config            | g garp jointimer                                         | 185 |
| confid            | config garp jointimer 185<br>n garp leavealltimer        | 186 |
| oor mig           | config garp leavealltimer 186                            | 100 |
| config            | g garp leavetimer                                        | 186 |
| show              | garp info                                                | 186 |
| show              | show garp info 186                                       | 196 |
| 3110              | show garp interface 186                                  | 100 |
|                   | pping commands                                           | 187 |
| config            | g igmpsnooping adminmode1                                | 187 |
|                   | config igmpsnooping adminmode 187                        | 107 |
| config            | config igmpsnooping groupmembershipinterval 187          | ıö/ |
| config            | g igmpsnooping interfacemode                             | 187 |
| confid            | coniig igmpsnooping interracemode 187                    | 188 |
|                   |                                                          | -   |

| config igmpsnooping maxresponse 188               |
|---------------------------------------------------|
| config igmpsnooping mcrtrexpiretime               |
| config igmpsnooping mcrtrexpiretime 188           |
| show igmpsnooping                                 |
| show igmpsnooping 188                             |
| Link Aggregation (LAG) commands 189               |
| Link Aggregation (LAG) commands 189               |
| config lag addport                                |
| config lag adminmede                              |
| config lag adminimode 189                         |
| config lag create                                 |
| config lag create 189                             |
| config lag deletelag                              |
| config lag deletelag 189                          |
| config lag deleteport                             |
| config lag deleteport 189                         |
| config lag linktrap 189                           |
| config lag linktrap 189                           |
| config lag name 189                               |
| show lag                                          |
| show lag 189                                      |
| MAC filter commands                               |
| MAC filter commands 190                           |
| config macfilter adddest 190                      |
| config macfilter adddest 190                      |
| config macfilter create 190                       |
| config macfilter create 190                       |
| config macfilter deldest 191                      |
| config macfilter remove 191                       |
| config macfilter remove 191                       |
| show macfilter                                    |
| show macfilter 191                                |
| Multicast Forwarding Database (MFDB) commands     |
| Multicast Forwarding Database (MFDB) commands 191 |
| show mfdb gmrp                                    |
| snow midb gmrp 191                                |
| show mfdb igmpshooping 192                        |
| show mfdb staticfiltering 192                     |
| show mfdb staticfiltering 192                     |
| show mfdb stats                                   |
| show mfdb stats 192                               |
| show mfdb table                                   |
| show mfdb table 192                               |
| Protocol-based VLAN commands                      |
| Protocol-based VLAN commands 193                  |
|                                                   |

| config protocol create 193                        |
|---------------------------------------------------|
| config protocol delete                            |
| config protocol delete 193                        |
| config protocol interface add 193                 |
| config protocol interface add 193                 |
| config protocol interface remove 193              |
| config protocol interface remove 193              |
| config protocol protocol add                      |
| config protocol protocol add 194                  |
| config protocol protocol remove 194               |
| config protocol vlan add                          |
| config protocol vlan add 194                      |
| config protocol vlan remove                       |
| config protocol vlan remove 194                   |
| show protocol detailed                            |
| show protocol detailed 194                        |
| Spanning tree commands                            |
| Spanning tree commands 194                        |
| Spanning tree bridge commands                     |
| Spanning tree bridge commands 194                 |
| Spanning tree Common Spanning Tree (CST) commands |
| Spanning tree commonds 190                        |
| Spanning tree port commands 198                   |
| Spanning tree summary commands                    |
| Spanning tree summary commands 199                |
| Virtual Local Area Network (VLAN) commands 200    |
| Virtual Local Area Network (VLAN) commands 200    |
| config vlan bcaststorm                            |
| config vlan bcaststorm 200                        |
| config vlan create                                |
| config vian create 200                            |
|                                                   |
| config vian makestatic 200                        |
| config vlan makestatic 200                        |
| config vian matestatic 200 200                    |
| config vlan mcaststorm 200                        |
| config vlan name                                  |
| config vlan name 200                              |
| config vlan participation 201                     |
| config vlan participation 201                     |
| config vlan port acceptframe                      |
| config vlan port acceptframe 201                  |
| config vlan port ingressfilter 201                |
| contig vian port ingressfilter 201                |
| config vian port priority 201                     |
| config vian port priority 201                     |
|                                                   |

| config vlan port pvid 201               |     |
|-----------------------------------------|-----|
| config vlan port tagging                | 202 |
| config vlan port tagging 202            |     |
| show vlan detailed                      | 202 |
| show vlan detailed 202                  |     |
| show vlan port                          | 203 |
| show vian port 203                      |     |
| show vian summary 202                   | 203 |
| Close of Service commande               | 201 |
| config classofservice 802 1 manning     | 204 |
| config classofservice 802 1pmapping 204 | 204 |
| show classofservice 802 1pmapping       | 205 |
| show classofservice 802.1pmapping 205   | -00 |
| Security configuration commands         | 205 |
| Authentication commands                 | 205 |
| Authentication commands 205             |     |
| config authentication login create      | 205 |
| config authentication login create 205  |     |
| config authentication login delete      | 205 |
| config authentication login delete 205  |     |
| config authentication login set         | 205 |
| config authentication login set 205     |     |
| config users defaultlogin               | 206 |
| config users defaultlogin 206           |     |
| config users login                      | 206 |
| CONTIG USERS IOGIN 206                  | 200 |
| show authentication login info          | 206 |
| show authentication login mile 200      | 206 |
| show authentication login users 206     | 200 |
| show users authentication               | 206 |
| show users authentication 206           | 200 |
| IEEE 802 1X commands                    | 207 |
| IEEE 802.1X commands 207                | -07 |
| clear dot1x port stats                  | 207 |
| clear dot1x port stats 207              |     |
| config dot1x adminmode                  | 207 |
| config dot1x adminmode 207              |     |
| config dot1x defaultlogin2              | 207 |
| config dot1x defaultlogin 207           |     |
| config dot1x login                      | 207 |
| config dot1x login 207                  |     |
| config dot1x port controlmode           | 207 |
| config dot1x port controlmode 207       |     |
| config dot1x port initialize            | 208 |
| config dot 1x port initialize 208       | 200 |
| config dot1x port maxrequests           | 208 |
| config dot1x port guiotagriad           | 200 |
|                                         | źυö |

| config dot1x port quietperiod 208                                |
|------------------------------------------------------------------|
| config dot1x port reauthenabled 208                              |
| config dot1x port reauthenabled 208                              |
| config dot1x port reauthenticate                                 |
| config dot1x port reauthenticate 208                             |
| config dot1x port reauthperiod                                   |
| config dot1x port reauthperiod 208                               |
| config dot1x port servertimeout                                  |
| config dot1x port servertimeout 209                              |
| config dot1x port supptimeout                                    |
| coning doi 1x port supplimeoul 209                               |
| config dot1x port transmitperiod 200                             |
| config dot1x port usors add 209                                  |
| config dot1x port users add 209                                  |
| config dot1x port users remove 209                               |
| config dot1x port users remove 209                               |
| show dot1x port detailed 209                                     |
| show dot1x port detailed 209                                     |
| show dot1x port stats                                            |
| show dot1x port stats 210                                        |
| show dot1x port summary 211                                      |
| show dot1x port summary 211                                      |
| show dot1x port users                                            |
| show dot1x port users 211                                        |
| show dot1x summary                                               |
| show dot1x summary 212                                           |
| Remote Authentication Dial-In User Service (RADIUS) commands     |
| Remote Authentication Dial-In User Service (RADIUS) commands 212 |
| RADIUS accounting commands                                       |
| RADIUS accounting commands 212                                   |
| RADIUS configuration / summary commands                          |
| RADIUS convercempende 215                                        |
| RADIUS server commands 215                                       |
| Secure Shell (SSH) commands 213                                  |
| Secure Shell (SSH) commands 217                                  |
| config ssh adminmode                                             |
| config ssh adminmode 217                                         |
| config ssh protocol                                              |
| config ssh protocol 217                                          |
| show ssh info                                                    |
| show ssh info 217                                                |
| Secure Socket Layer (SSL) commands 217                           |
| Secure Socket Layer (SSL) commands 217                           |
| config http secureport                                           |
| config http secureport 217                                       |
| config http secureprotocol                                       |
| config http secureprotocol 218                                   |
| contig http secureserver adminmode                               |

| config http secureserver adminmode 218      |
|---------------------------------------------|
| show http info                              |
| show http info 218                          |
| Quality of Service (QoS) commands           |
| Access Control List (ACL) commands          |
| Access Control List (ACL) commands 218      |
| config acl create                           |
| config acl create 218                       |
| config acl delete                           |
| config acl delete 219                       |
| config acl interface add                    |
| config acl interface add 219                |
| config acl interface remove                 |
| config acl interface remove 219             |
| config acl rule action                      |
| config acl rule action 219                  |
| config acl rule create                      |
| config acl rule create 219                  |
| config acl rule delete                      |
| config acl rule delete 219                  |
| config acl rule match dstip 219             |
| config acl rule match dstip 219             |
| config acl rule match dstl4port keyword 219 |
| config acl rule match dstl4port keyword 219 |
| config acl rule match dstl4port number      |
| config acl rule match dstl4port number 220  |
| config acl rule match every                 |
| config acl rule match every 220             |
| config acl rule match protocol keyword      |
| config acl rule match protocol keyword 220  |
| config acl rule match protocol number       |
| config acl rule match protocol number 220   |
| config acl rule match srcip 220             |
| config acl rule match srcip 220             |
| config acl rule match srcl4port keyword     |
| config acl rule match srcl4port keyword 221 |
| config acl rule match srcl4port number      |
| config acl rule match srcl4port number 221  |
| show acl detailed                           |
| show acl detailed 221                       |
| show acl summary 222                        |
| show acl summary 222                        |
| Bandwidth provisioning commands 222         |
| Bandwidth provisioning commands 222         |
| BW provisioning BW allocation commands      |
| BW provisioning BW allocation commands 222  |
| BW provisioning traffic class commands      |
| BW provisioning traffic class commands 223  |

| Appendix A RJ-45 Pin Specifications                                                                                                    | 227                                    |
|----------------------------------------------------------------------------------------------------|----------------------------------------|
| Appendix B Cable Lengths                                                                                                    | 229                                    |
| Appendix C Run-time Switching Software Default Settings                                                                                                    | 231                                    |
| Appendix D CLI Command Tree                                                                                                    | 237                                    |
| Appendix E CLI Configuration Examples                                                                                                    | 245                                    |
| Bridging configuration example<br>IEEE 802.1w configuration example<br>VLAN configuration example<br>Link aggregation configuration example<br>IGMP snooping configuration example<br>Access Control List configuration example | 245<br>246<br>246<br>247<br>248<br>248 |
| Appendix F Understanding and Troubleshooting the Spanning Tree Protocol                                                                                                    | 251                                    |
| Spanning Tree Protocol (STP) operation<br>Creating a stable topology<br>IEEE 802.1D STP port states<br>IEEE 802.1D STP port states 253                                                                                          | 251<br>252<br>253                      |
| IEEE 802.1w STP port states                                                                                                    | 254                                    |
| IEEE 802.1w STP port states 254<br>Setting user-changeable STP parameters<br>Setting user-changeable STP parameters 255                                                                                                    | 255                                    |
| Illustration of STP                                                                                                    | 256                                    |
| Illustration of STP 256 Discarding state                                                                                                    | 258                                    |
| Learning state<br>Forwarding state<br>Disabled state<br>Troubleshooting STP<br>Spanning Tree Protocol Failure                                                                                                    | 259<br>260<br>262<br>263<br>263        |
| Spanning Tree Protocol Failure 263<br>Full/half duplex mismatch                                                                                                    | 263                                    |
| Full/naif duplex mismatch 263<br>Unidirectional link                                                                                                    | 264                                    |
| Packet corruption 265                                                                                                    | 265                                    |
| Resource errors                                                                                                    | 265                                    |
| Identifying a data loop                                                                                                    | 265                                    |
| Avoiding network problems                                                                                                    | 266                                    |
| Appendix G Getting Help and Technical Assistance                                                                                                    | 269                                    |
| Before you call          Using the documentation          Hardware and software service and support                                                                                                    | 269<br>269<br>269                      |
| Appendix H Notices                                                                                                    | <b>271</b><br>271                      |

| General Safety                                                                                                    |     |
|----------------------------------------------------------------------------------------------------|-----|
| Electrical Safety.                                                                                                 |     |
| Handling electrostatic discharge-sensitive devices<br>Handling electrostatic discharge-sensitive devices 273       |     |
| Regulatory specifications and disclaimers<br>Regulatory specifications and disclaimers 274                         |     |
| Safety compliance                                                                                                  |     |
| Electromagnetic compatibility (EMC) Electromagnetic compatibility (EMC) 275                                        |     |
| Electromagnetic compatibility notice (USA)                                                                         |     |
| Electromagnetic compatibility notices (International)<br>Electromagnetic compatibility notices (International) 275 | 275 |
| Index                                                                                                    |     |

xviii Intel® Blade Server Ethernet Switch Module IXM5414E: Installation and User's Guide: A Guide for Technically

Before installing this product, read the Safety Information.

قبل تركيب هذا المنتج، يجب قراءة الملاحظات الأمنية

Antes de instalar este produto, leia as Informações de Segurança.

在安装本产品之前,请仔细阅读 Safety Information (安全信息)。

安裝本產品之前,請先閱讀「安全資訊」。

Prije instalacije ovog produkta obavezno pročitajte Sigurnosne Upute.

Před instalací tohoto produktu si přečtěte příručku bezpečnostních instrukcí.

Læs sikkerhedsforskrifterne, før du installerer dette produkt. Lees voordat u dit product installeert eerst de veiligheidsvoorschriften. Ennen kuin asennat tämän tuotteen, lue turvaohjeet kohdasta Safety Information. Avant d'installer ce produit, lisez les consignes de sécurité. Vor der Installation dieses Produkts die Sicherheitshinweise lesen.

Πριν εγκαταστήσετε το προϊόν αυτό, διαβάστε τις πληροφορίες ασφάλειας (safety information).

לפני שתתקינו מוצר זה, קראו את הוראות הבטיחות.

A termék telepítése előtt olvassa el a Biztonsági előírásokat!

Prima di installare questo prodotto, leggere le Informazioni sulla Sicurezza.

製品の設置の前に、安全情報をお読みください。

본 제품을 설치하기 전에 안전 정보를 읽으십시오.

Пред да се инсталира овој продукт, прочитајте информацијата за безбедност.

Les sikkerhetsinformasjonen (Safety Information) før du installerer dette produktet.

Przed zainstalowaniem tego produktu, należy zapoznać się z książką "Informacje dotyczące bezpieczeństwa" (Safety Information).

Antes de instalar este produto, leia as Informações sobre Segurança.

Перед установкой продукта прочтите инструкции по технике безопасности.

Pred inštaláciou tohto zariadenia si pečítaje Bezpečnostné predpisy.

Pred namestitvijo tega proizvoda preberite Varnostne informacije.

Antes de instalar este producto, lea la información de seguridad. Läs säkerhetsinformationen innan du installerar den här produkten.

#### Statement 1:

#### DANGER

Electrical current from power, telephone, and communication cables is hazardous. To avoid a shock hazard:

- Do not connect or disconnect any cables or perform installation, maintenance, or reconfiguration of this product during an electrical storm.
- Connect all power cords to a properly wired and grounded electrical outlet.
- Connect to properly wired outlets any equipment that will be attached to this product.
- When possible, use one hand only to connect or disconnect signal cables.
- Never turn on any equipment when there is evidence of fire, water, or structural damage.
- Disconnect the attached power cords, telecommunications systems, networks, and modems before you open the device covers, unless instructed otherwise in the installation and configuration procedures.
- Connect and disconnect cables as described in the following table when installing, moving, or opening covers on this product or attached devices.

#### To Connect:

- 1. Turn everything OFF.
- 2. First, attach all cables to devices.
- 3. Attach signal cables to connectors.
- 4. Attach power cords to outlet.

1. Turn everything OFF.

To Disconnect:

- 2. First, remove power cords from outlet.
- 3. Remove signal cables from connectors.
- 4. Remove all cables from devices.

5. Turn device ON.

#### **Statement 2:**

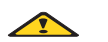

### **CAUTION:**

When laser products (such as CD-ROMs, DVD drives, fiber optic devices, or transmitters) are installed, note the following:

- Do not remove the covers. Removing the covers of the laser product could result in exposure to hazardous laser radiation. There are no serviceable parts inside the device.
- Use of controls or adjustments or performance of procedures other than those specified herein might result in hazardous radiation exposure.

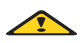

#### DANGER

Some laser products contain an embedded Class 3A or Class 3B laser diode. Note the following.

Laser radiation when open. Do not stare into the beam, do not view directly with optical instruments, and avoid direct exposure to the beam.

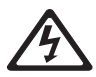

Class 1 Laser Product Laser Klasse 1 Laser Klass 1 Luokan 1 Laserlaite Appareil À Laser de Classe 1

#### **Statement 3:**

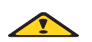

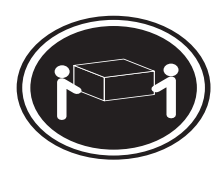

 $\geq$  18 kg (39.7 lb)

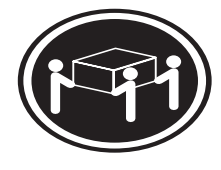

≥ 32 kg (70.5 lb)

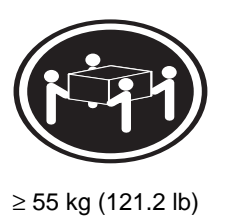

### **CAUTION:**

Use safe practices when lifting.

#### Statement 4:

# <u>\_!</u>

### CAUTION:

If you install a strain-relief bracket option over the end of the power cord that is connected to the device, you must connect the other end of the power cord to an easily accessible power source.

#### **Statement 5:**

### CAUTION:

Never remove the cover on a power supply or any part that has the following label attached.

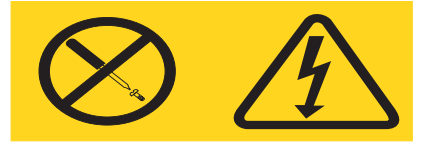

Hazardous voltage, current, and energy levels are present inside any component that has this label attached. There are no serviceable parts inside these components. If you suspect a problem with one of these parts, contact a service technician.

**Statement 6:** 

# 

### DANGER

Overloading a branch circuit is potentially a fire hazard and a shock hazard under certain conditions. To avoid these hazards, ensure that your system electrical requirements do not exceed branch circuit protection requirements. Refer to the information that is provided with your device for electrical specifications.

#### Statement 7:

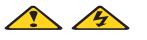

### **CAUTION:**

Hazardous voltage, current, and energy levels might be present. Only a qualified service technician is authorized to remove the covers where the following label is attached.

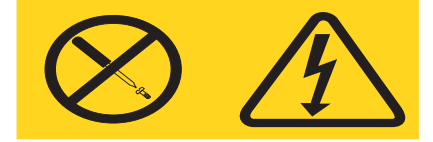

XXIV Intel® Blade Server Ethernet Switch Module IXM5414E: Installation and User's Guide: A Guide for Technically

# Chapter 1 Introducing the Intel® Blade Server Ethernet Switch Module IXM5414E

Thank you for purchasing an Intel® Blade Server Ethernet Switch Module IXM5414E. This *Installation and User's Guide* contains information about:

- Setting up and installing your switch module
- Configuring your switch module

For installation details, see Chapter 9. For additional information, see the instructions in your appropriate server board chassis publications.

Your IXM5414E switch module is one of up to four switch modules that can be installed in the SB-HE configuration of the blade chassis.

This high-performance IXM5414E switch module is ideally suited for networking environments that require superior microprocessor performance, efficient memory management, flexibility and reliable data storage.

Performance, reliability and expansion capabilities were key considerations in the design of your switch module. These design features make it possible for you to customize the system hardware to meet your needs today, while providing flexible expansion capabilities for the future.

The product name, machine type and serial number are located on the identification label on the side of the IXM5414E switch module. The Media Access Control (MAC) address also is located on the identification label. See "Major components of the IXM5414E switch module" on page 3 for an illustration showing the location of the identification label.

### 

The MAC address is also located on a separate label on the information panel under the external Ethernet port connectors.

| Record your product information in this table. |                                                     |  |
|------------------------------------------------|-----------------------------------------------------|--|
| Product name                                   | Intel® Blade Server Ethernet Switch Module IXM5414E |  |
| Туре                                           |                                                     |  |
| Model number                                   |                                                     |  |
| Serial number                                  |                                                     |  |
| Media access<br>control (MAC)<br>address       |                                                     |  |
|                                                |                                                     |  |

Verify that the shipping carton contains an Intel® Blade Server Ethernet Switch Module IXM5414E. If the switch module is missing or damaged, contact your local reseller for replacement. Otherwise, return the switch module to its static-protective package.

- NOTE

The illustrations in this document may differ slightly from your hardware.

# **Related publications**

This *Installation and User's Guide* contains setup and installation instructions for your IXM5414E switch module. This publication also provides general information about your switch module, including getting started and how to configure the switch module.

In addition to this *Installation and User's Guide*, the Intel<sup>®</sup> Server Boards and Server Chassis Safety Information is included with your switch module. This multilingual publication is provided in PDF on the *Resource* CD. It contains translated versions of the caution and danger statements that appear in the documentation.

Depending on your switch model, additional publications might be included on the Resource CD.

# Notices and statements used in this book

The caution and danger statements that appear in this book are also in the multilingual *Safety Information Book* on the *Resource* CD. Each statement is numbered to refer to the corresponding statement in the *Safety Information Book*.

The following notices and statements are used in this book:

- Note: These notices provide important tips, guidance or advice.
- **Important:** These notices provide information or advice that might help you avoid inconvenient or problematic situations.
- Attention: These notices indicate possible damage to programs, devices or data. An attention notice is placed just before the instruction or situation in which damage could occur.
- **Caution:** These statements indicate situations that can be potentially hazardous to you. A caution statement is placed just before the description of a potentially hazardous procedure, step or situation.
- **Danger:** These statements indicate situations that can be potentially lethal or extremely hazardous to you. A danger statement is placed just before the description of a potentially lethal or extremely hazardous procedure, step or situation.

# Major components of the IXM5414E switch module

The green on components and labels on your IXM5414E switch module and on the platform<sup>®</sup> identifies hot-swap or hot-plug components. You can install or remove these components while the system is running, provided that your system is configured to support this function.

The blue color on components and labels indicates touch points where a component can be gripped, a latch can be moved, and so on.

The following illustration shows the major components of your switch module.

### - NOTE

The illustrations in this document may differ slightly from your hardware.

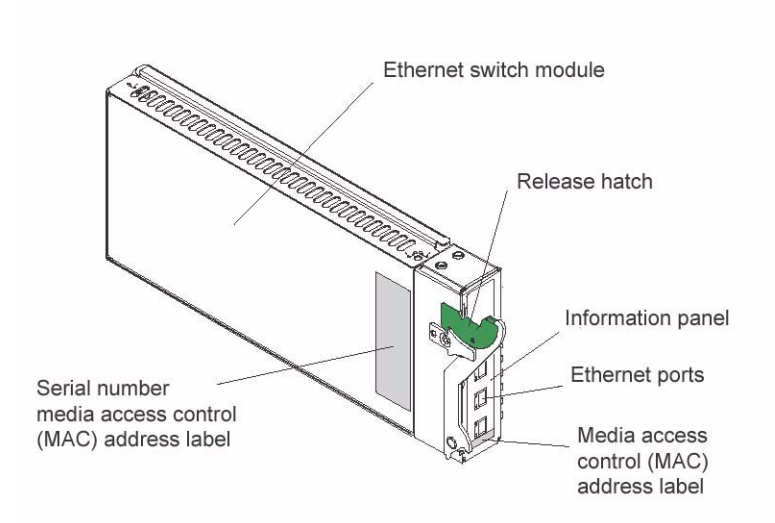

For more information about the components of the information panel, see Chapter Chapter 3, "Information Panel LEDs and External Ports," on page 19. For more information about the MAC address, see "IP addresses and SNMP community names" on page 22.

# **Specifications and features**

The following section provides a summary of the specifications and features for your IXM5414E switch module.

- Ports
  - Four external 1000BASE-T ports for making 100/1000 Mbps connections to a backbone, end stations, and servers
  - Fourteen internal full-duplex gigabit ports, one connected to each of the blade servers
  - Two internal full-duplex 100 Mbps ports connected to the management modules
- Performance features
  - Transmission method: Store-and-forward
  - Packet filtering/forwarding rate
    - Full-wire speed for all connections
      - 148k packets per second per port (for 100 Mbps)
      - 1.48m packets per second (pps) per port (for 1000 Mbps)
  - Media Access Control (MAC) address learning: Automatic update. Supports 3584 MAC address.
  - Forwarding table age time: Maximum age: 10 to 1,000,000 seconds. Default is 300 seconds
  - Support for 128 concurrent VLANs
  - Switch Topology: Star

#### • Standards

The following standards apply to the IXM5414E switch module.

- Switching Support
  - IEEE 802.3 10BASE-T Ethernet
  - IEEE 802.3 Auto-negotiation
  - IEEE 802.3u 100BASE-TX Fast Ethernet
  - IEEE 802.3z Gigabit Ethernet
  - IEEE 802.3ab 1000BASE-T
  - IEEE 802.1Q Tagged VLAN
  - IEEE 802.1p Priority
  - Protocol-based VLANs
  - Port-based VLANs
  - GARP
  - GMRP
  - GVRP
  - IEEE 802.3ac VLAN Tagging
  - IEEE 802.3ad Link Aggregation
  - IEEE 802.1s Spanning Tree
  - IEEE 802.1w Rapid Spanning Tree
  - IEEE 802.1X Port Based Authentication
  - IEEE 802.3X Flow Control
  - RFC 768 UDP
  - RFC 783 TFTP
  - RFC 791 IP
  - RFC 792 ICMP
  - RFC 793 TCP
  - RFC 826 ARP
  - RFC 1321 Message Digest Algorithm
  - RFC 2131 DHCP Client
  - RFC 2865 RADIUS Client
    - RFC 2866 RADIUS Accounting
    - RFC 2868 RADIUS Attributes for Tunnel Protocol Support
    - RFC 2869 RADIUS Extensions
    - RFC 2869bis RADIUS Support for Extensible Authentication Protocol (EAP)
  - Advanced Layer 2 Functionality:

- Broadcast Storm Recovery
- Multicast Storm Recovery
- Independent VLAN Learning (IVL) support
- Port Mirroring
- IGMP Snooping
- Static MAC Filtering
- System Facilities
  - Event and Error Logging Facility
  - Run-time and Configuration Download Capability
  - PING Utility
- Quality of Service (QOS) Support
  - Bandwidth Provisioning
    - Maximum Burst Rate (MBR)
    - Per Port (Interface)
    - Per VLAN
  - Access Control Lists
    - Inbound Filtering
    - Source IP
    - Destination IP
    - Source L4 Port
    - Destination L4 Port
- Management
  - RMON Groups 1, 2, 3 and 9 supported
  - Simple Network Management Protocol (SNMP) versions 1, 2 and 3
  - Flash memory for software upgrades, done using Trivial File Transfer Protocol (TFTP)
  - Supports Web-based management
    - HTML 4.0 Specification December, 1997
    - Java Script 1.3
    - Java 1.3
    - RFC 2068 HTTP/1.1 protocol as updated by draft-ierf-http-v11-spec-rev-03
    - HTML/2.0 Forms with file upload extensions
  - Command Line Interface (CLI) with the following features
    - Scripting capability
    - Command completion
    - Context sensitive help

- Multi-session Telnet Server
- RFC 854 Telnet
- RFC 855 Telnet Option
- RFC 1155 SMI v1
- RFC 1157 SNMP
- RFC 1212 Concise MIB Definitions
- RFC 1901 Community-based SNMP v2
- RFC 1905 Protocol Operations for SNMP v2
- RFC 1906 Transport Mappings for SNMP v2
- RFC 1907 Management Information Base for SNMP v2
- RFC 1908 Coexistence between SNMP v1 and SNMP v2
- RFC 2295 Remote Variant Selection; RSVA/1.0 State Management "cookies" draft-ietfhttp-state-mgmt-05
- RFC 2571 Architecture for Describing SNMP Management Frameworks
- RFC 2572 Message Processing and Dispatching for SNMP
- RFC 2573 SNMP v3 Applications
- RFC 2574 User Based Security Model for SNMP v3
- RFC 2575 View-based Access Control Model for SNMP
- RFC 2576 Coexistence between SNMP v1, v2, and v3
- RFC 2580 Conformation statements for SMI v2
- Configurable management VLAN
  - Secure Socket Layer (SSL) 3.0 and Transport Layer Security (TLS) 1.0
    - RFC 2246 The TLS Protocol, Version 1.0
    - RFC 2818 HTTP over TLS
    - RFC 2346 AES Ciphersuites for TLS
  - Secure Shell (SSH) 1.5 and 2.0
    - Draft-ietf-secsh-transport-16 SSH Transport Layer Protocol
    - Draft-ietf-secsh-userauth-17 SSH Authentication Protocol
    - Draft-ietf-secsh-connect-17 SSH Connection Protocol
    - Draft-ietf-secsh-architecture-14 SSh Protocol Architecture
    - Draft-ietf-secsh-publickeyfile-03 SECSH Public Key File Format
    - Draft-ietf-secsh-dh-group-exchange-04 Diffie-Hellman Group Exchange for the SSH Transport Layer Protocol
- MIBs Supported
  - Switching MIBs

- RFC 1213 MIB-II
- RFC 1493 Bridge MIB
- RFC 1643 Ethernet-like MIB
- RFC 2674 VLAN MIB
- RFC 2618 RADIUS Authentication Client MIB
- RFC 2620 RADIUS Accounting MIB
- RFC 2819 RMON Groups 1, 2, 3 and 9
- IEEE 802.1X MIB (IEEE 802.1-PAE-MIB)
- Enterprise MIB
- QOS / SNMP Support in Enterprise MIBs
  - Available through Management Module
  - Private MIBs for full configuration of ACL and Bandwidth Provisioning functionality
- Network Cable Support
  - 10BASE-T
    - UTP Category 3, 4, 5 (100 meters maximum)
    - 100-ohm STP (100 meters maximum)
  - 100BASE-TX
    - UTP Category 5 (100 meters maximum)
    - EIA/TIA-568 100-ohm STP (100 meters maximum)
  - 1000BASE-T
    - UTP Category 5e (100 meters maximum)
    - UTP Category 5 (100 meters maximum)
    - EIA/TIA-568B 100-ohm STP (100 meters maximum)

# Chapter 2 Installing and Removing the Intel® Blade Server Ethernet Switch Module IXM5414E

The following illustration shows the I/O module bay locations in the SB-HE platform.

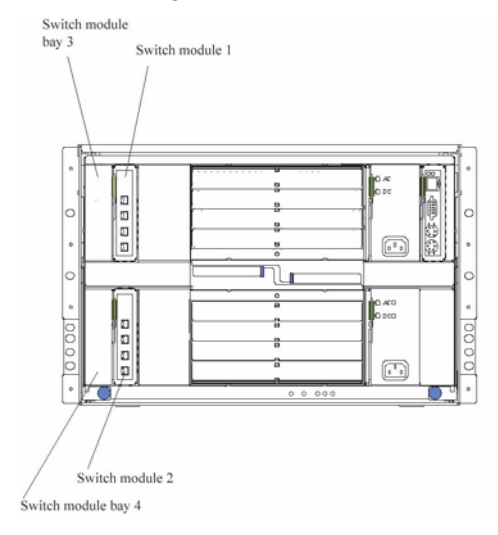

**Attention:** To maintain proper system cooling, each I/O module bay must contain either a module or a filler module; each blade bay must contain either a blade or a filler blade.

# **Ethernet interface requirements**

The SB-HE platform supports a minimum of one hot-swap Ethernet switch module in I/O module bay 1. This switch module is a fully functional four-connector Ethernet switch that provides a network connection to Ethernet Link 1 in all the blade servers in the SB-HE. To provide a network connection for Ethernet Link 2 in each blade server, install an Ethernet switch module in I/O module bay 2.

If you install an interface option on any blade server, you must install a hot-swap switch module of the same interface type in I/O module bay 3 to obtain connection 1 for the interface option. To provide connection 2 for the interface option, install a switch module of that interface type in I/O module bay 4. The switch modules in I/O module bays 3 and 4 provide connections to all the interface options in the SB-HE.

**Important:** The switch modules in I/O module bays 3 and 4 and all blade server interface options in the SB-HE must use the same interface type. For example: if you install an Ethernet interface option on a blade server, the switch modules that you install in I/O module bays 3 and 4 must be Ethernet. All other interface options in the SB-HE must also be Ethernet interface options.

The following table summarizes the application for each switch module.

| l/O module<br>bay | Switch-module function                                              |
|-------------------|---------------------------------------------------------------------|
| 1                 | Connection 1 (Ethernet Link 1) for all blade servers in the SB-HE   |
| 2                 | Connection 2 (Ethernet Link 2) for all blade servers in the SB-HE   |
| 3                 | Connection 3 (from all blade server interface options in the SB-HE) |
| 4                 | Connection 4 (from all blade server interface options in the SB-HE) |

For additional information, see the SB-HE Installation and User's Guide on the Resource CD.

### Installation guidelines

Before you begin installing the IXM5414E switch module in your SB-HE, read the following information:

- Become familiar with the safety and handling guidelines specified under xix and "Handling static-sensitive devices" on page 12, and read the safety statements in the SB-HE option publications.
- The green color on components and labels in your SB-HE identifies hot-swap or hot-plug components. You can install or remove hot-swap modules while the SB-HE is running. For complete details about installing or removing a hot-swap or hot-plug component, see the detailed information in this chapter.
- The blue color on components and labels identifies touch points where you can grip a component, move a latch, and so on.
- You do not need to turn off the SB-HE to install or replace any of the hot-swap modules on the rear of the SB-HE.
- For more information regarding installing the software for the IXM5414E switch module, see Chapter 153

### System reliability considerations

Attention: To help ensure proper cooling and system reliability, make sure that:

- Each of the I/O module bays on the rear of the SB-HE has either a module or filler module installed.
- A removed hot-swap module is replaced with an identical module or filler module within 1 minute of removal.
- Cables for the optional modules are routed according to the illustrations and instructions in this document.

### Handling static-sensitive devices

**Attention:** Static electricity can damage electronic devices and your system. To avoid damage, keep static-sensitive devices in their static-protective packages until you are ready to install them.

To reduce the possibility of electrostatic discharge, observe the following precautions:

- Limit your movement. Movement can cause static electricity to build up around you.
- Handle the device carefully, holding it by its edges or its frame.
- Do not touch solder joints, pins, or exposed printed circuitry.
- Do not leave the device where others can handle and possibly damage it.
- While the device is still in its static-protective package, touch it to an unpainted metal part of the SB-HE platform for at least two seconds. (This drains static electricity from the package and from your body.)
- Remove the device from its package and install it directly into your SB-HE without setting it down. If it is necessary to set the device down, place it in its static-protective package. Do not place the device on your SB-HE platform or on a metal table.
- Take additional care when handling devices during cold weather because heating reduces indoor humidity and increases static electricity.

# Installing the IXM5414E switch module

**Statement 8:** 

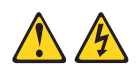

### **CAUTION:**

Never remove the cover on a power supply or any part that has the following label attached.

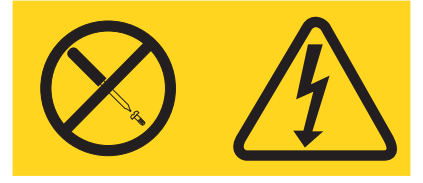

Hazardous voltage, current, and energy levels are present inside any component that has this label attached. There are no serviceable parts inside these components. If you suspect a problem with one of these parts, contact a service technician.

The following illustrations show how to install a switch module in the rear of the SB-HE platform.

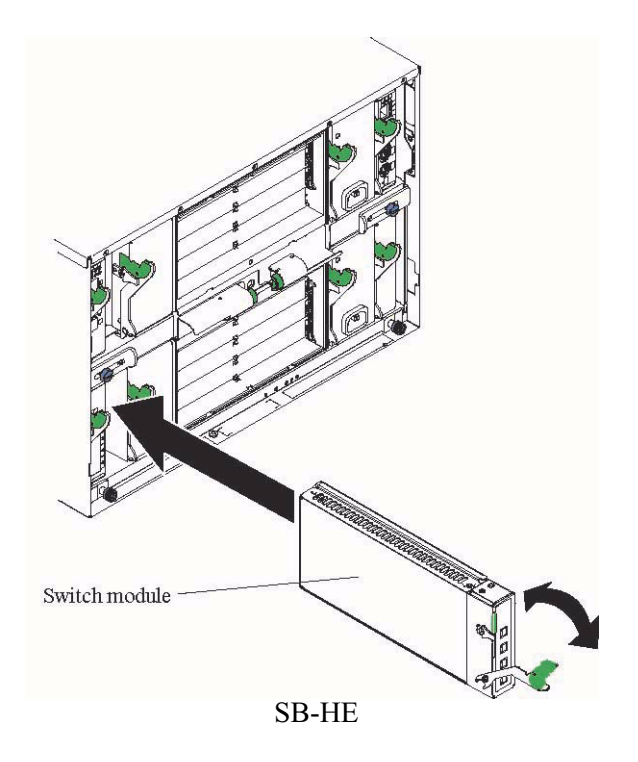

Complete the following steps to install the IXM5414E switch module.

- 1. Review the information in xix and in "Installation guidelines" on page 11 through "Handling static-sensitive devices" on page 12.
- 2. Remove the acoustic attenuation module, if installed, from the rear of the SB-HE platform. The following illustrations show how to remove the module from the SB-HE platform.
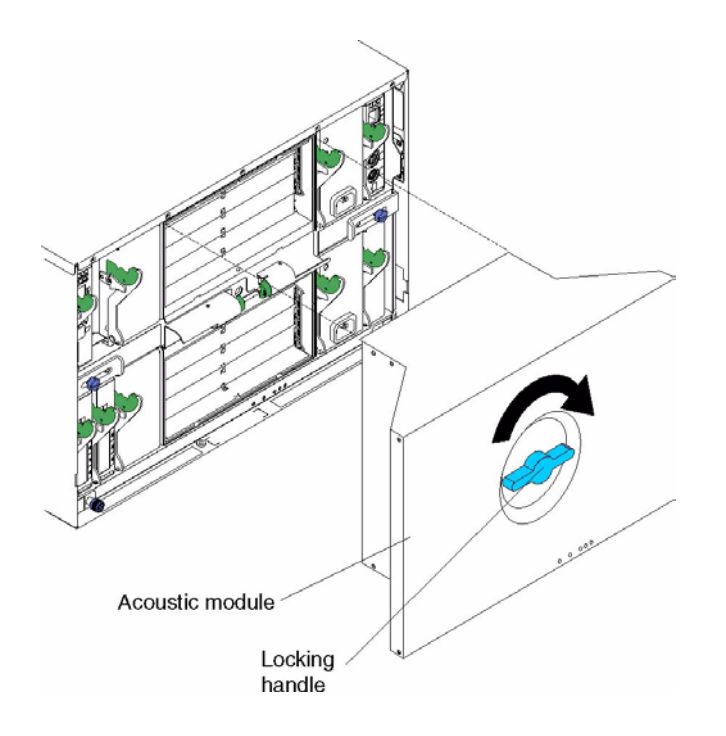

- 3. Select an I/O module bay in which to install the switch module, in accordance with the instructions in "Ethernet interface requirements" on page 9.
- 4. Remove the filler module from the selected I/O module bay. Store the filler module for future use.
- 5. If you have not already done so, touch the static-protective package that contains the switch module to an unpainted metal part of the SB-HE platform for at least two seconds.
- 6. Remove the switch module from its static-protective package.
- 7. Ensure that the release latch on the switch module is in the open position (perpendicular to the module).
- 8. Slide the switch module into the appropriate I/O module bay until it stops.
- 9. Push the release latch on the front of the switch module to the closed position.
- 10. Make sure that the LEDs on the switch module indicate that it is operating properly. Verify that:
  - The DC power LED and the ac power LED on each power module are lit.
  - The OK LED on each management module is lit.
  - The OK LED on each switch module is lit.
- 11. If you have other switch modules to install, do so now; otherwise, continue with step 12.
- 12. Attach any cables required by the switch module. For the location of the connectors on the SB-HE platform, see *Intel<sup>®</sup> Server Chassis SB-HE Installation and User's Guide* on the *Resource* CD.
- 13. Replace the acoustic attenuation module if you removed it in step 2 on page 13. The following illustration shows how to replace the acoustic attenuation module in the SB-HE platform.

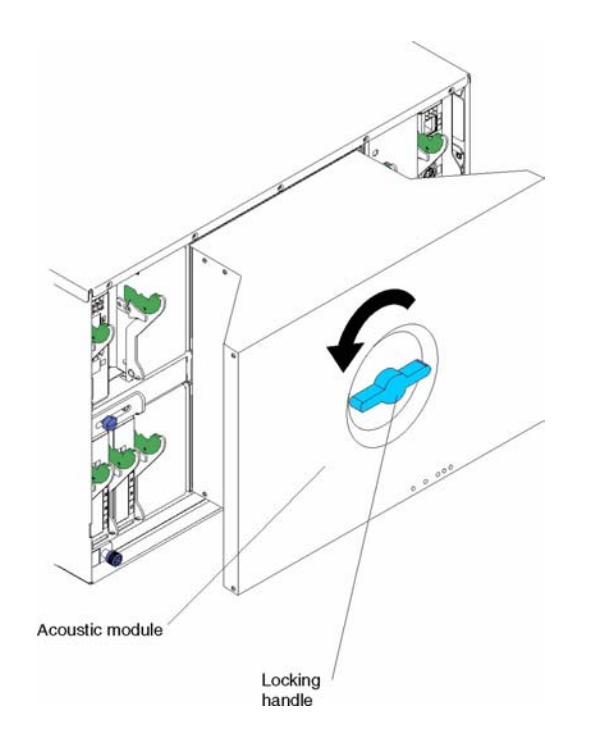

# Removing the IXM5414E switch module

Statement 8:

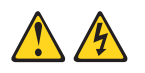

### CAUTION:

Never remove the cover on a power supply or any part that has the following label attached.

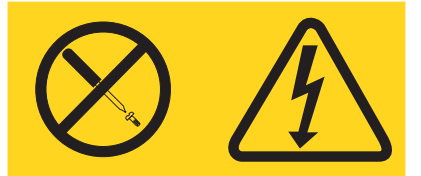

Hazardous voltage, current, and energy levels are present inside any component that has this label attached. There are no serviceable parts inside these components. If you suspect a problem with one of these parts, contact a service technician.

Complete the following steps to remove the IXM5414E switch module.

- 1. Select an appropriate I/O module bay from which to remove a switch module, in accordance with the instructions in "Ethernet interface requirements" on page 9.
- 2. Unplug any cables from the selected switch module.
- 3. For the SB-HE platform, pull the release latch toward the side of the switch module as shown in the second illustration. The module moves out of the I/O module bay about 0.64 cm (0.25 inch).

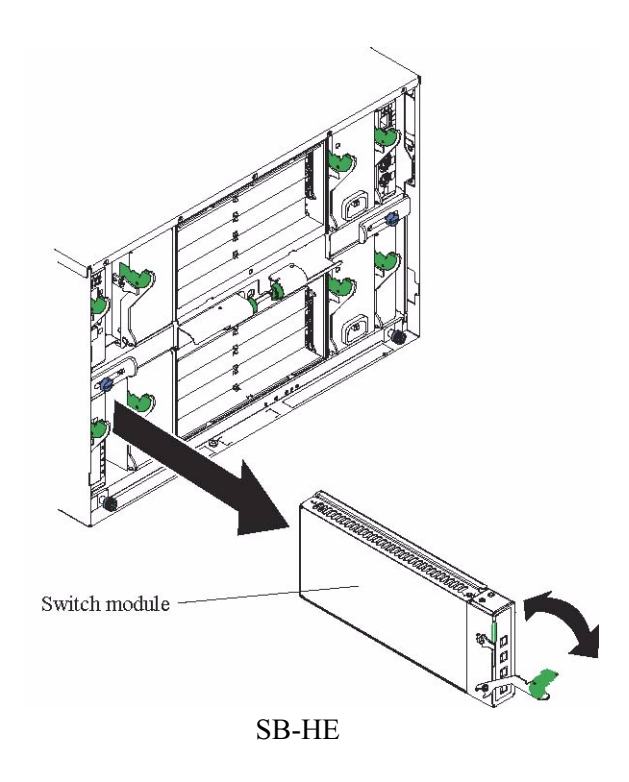

- 4. Slide the switch module out of the I/O module bay and set it aside.
- 5. Place either another switch module or a filler module in the I/O module bay within 1 minute.
- 6. If you placed another switch module in the I/O module bay, reconnect any cables that you unplugged in step 2.
- 7. Replace the acoustic attenuation module option if you removed it in step 1.

# Chapter 3 Information Panel LEDs and External Ports

This chapter describes the information panel and LEDs (also known as indicators) on the Intel® Blade Server Ethernet Switch Module IXM5414E. This chapter also identifies the external ports on the information panel.

# **Information panel**

The information panel of the IXM5414E switch module consists of LEDs and four external 1000BASE-T ports, as shown in the following illustration.

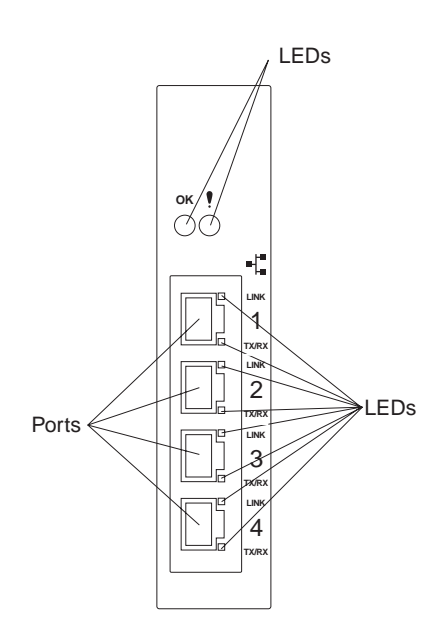

The Intel® Blade Server Ethernet Switch Module IXM5414E contains:

- Comprehensive LEDs, which display the status of the switch module and the network (see "LEDs" on page 20).
- Fourteen internal ports, one connected to each of the processor blades.
- Two internal full-duplex 10/100 Mbps ports connected to the management module.
- Four external 1000BASE-T Ethernet ports for 10/100/1000 Mbps connections to external Ethernet devices such as backbones, end stations and servers. These ports are identified as Ext1, Ext2, Ext3 and Ext4 in the switch configuration menus and are labeled 1 through 4 (from top to bottom) on the switch module, as shown in the preceding illustration.

# LEDs

The LEDs on the information panel of the IXM5414E switch module include OK, !, Ethernet link, and Ethernet activity. The following illustration shows the LEDs on the switch module. A description of each LED follows the illustration.

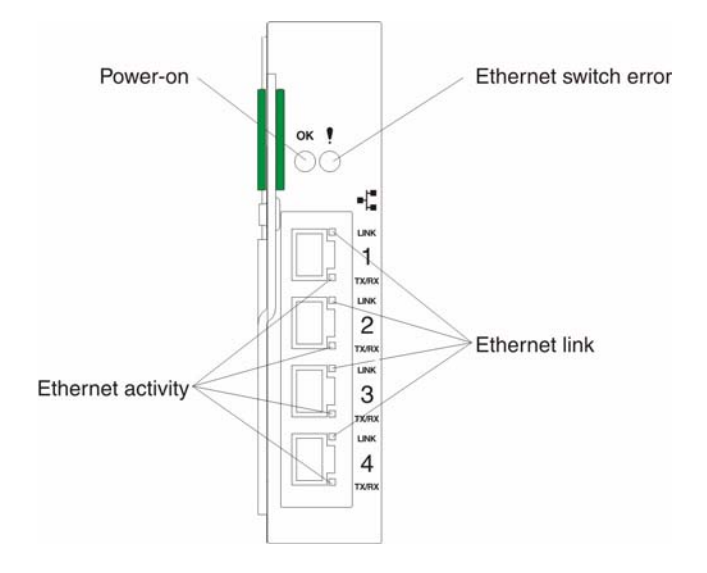

#### Notes:

- 1. The illustrations in this document may differ slightly from your hardware.
- 2. An amber LED illuminates when a system error or event has occurred. To identify the error or event, check the LEDs on the information panel of the switch module.

**OK** (**power-on**): This green LED is located above the four external 10/100/1000 Mbps ports on the information panel. When this LED is on, it indicates that the switch module has passed the Power-On Self-Test (POST) and is operational.

**!** (Ethernet switch error): This amber LED is located next to the OK (power-on) LED on the information panel. This LED indicates that the switch module has a fault. If the switch module fails the POST, this fault LED will be lit.

**Ethernet link:** This green link status LED is located at the top of each external 10/100/1000 Mbps port. When this LED is lit on a port, it indicates that there is a connection (or link) to a device on that port.

**Ethernet activity:** This green activity LED is located at the bottom of each external 10/100/1000 Mbps port. When this LED blinks on a port, it indicates that data is being received or transmitted (that is, activity is occurring) on that port. The blink frequency is proportional to the amount of traffic on that port.

# Chapter 4 Switch Management and Operating Concepts

This chapter discusses many of the concepts and features used to manage the Intel® Blade Server Ethernet Switch Module IXM5414E and the concepts necessary to understand how it functions. In addition, this chapter explains many important points regarding these features.

Configuring the switch module to implement these concepts and use its many features is discussed in detail in the following chapters.

# Intel® Blade Server Ethernet Switch Module IXM5414E overview

This section provides information that you should be familiar with when managing and configuring the internal switch modules. If you are familiar with Ethernet switches, you will recognize the industry-standard parameters and terminology used in this document. However, it is important that you also understand the operating environment of the SB-HE platform with regard to the internal switches.

IXM5414E switch modules are hot-swappable subsystems that provide Ethernet switching capabilities within the chassis of the SB-HE platform. The primary purpose of the switch module is to provide Ethernet interconnectivity among the processor blades, management modules and the external network infrastructure.

The SB-HE platform may be configured with up to four independent switch modules, supporting up to fourteen server blades. Ports 1 through 14 on the switch module correspond to server blades 1 through 14, respectively (numbered top to bottom when viewed from the front of the chassis). Each switch module has four external 10/100/1000 Mbps Ethernet ports for connection to the external network infrastructure. These ports are identified as Ext.1, Ext.2, Ext.3 and Ext.4 in the switch module configuration menus and are labeled 1 through 4 on the switch module (see Chapter 19 for an illustration).

Depending on the application, the external Ethernet interfaces can be configured to meet a variety of requirements for bandwidth or function. The IXM5414E switch module has been pre-configured with default parameter settings that can be used with some typical installations. Most installations will need some configuration of parameters. Information on initial software configuration can be found in 156 and 158

### Chassis configuration and operation

Each IXM5414E switch module is an integral subsystem within an overall SB-HE platform. For additional platform level information, see the applicable *Installation and User's Guide* publications on the *Resource* CD. Each chassis includes one or two management modules (MM) as the central element for overall chassis management and control. The switch module includes 100-Mbps internal Ethernet ports that can only be accessed by the management modules. To prevent inadvertent changes, this management port is "hidden" and does not appear in the port configuration and status screens. The factory default settings will *only* permit management module. You can use the four external 10/100/1000 Mbps Ethernet ports on the switch module for management and control of the

module by selecting this mode as an option through the management module configuration utility program (see the applicable *Installation and User's Guide* publications on the *Resource CD* for more information).

### Switch module management and control

This document describes the user interfaces, screens, parameters and other information that you need for remote management and control of your IXM5414E switch module. Complete the following initial configuration steps:

- 1. Connect the Ethernet port of the management module to a 10/100 Mbps network (with access to a management station) or directly to a management station.
- 2. Initially configure the management module with the appropriate IP addresses for network access (see the applicable *SB-HE Installation and User's Guide* publications on the *Resource CD* for more information).
- 3. An IP address is assigned to the switch module automatically through a DHCP server.

Once a transmission control protocol/Internet protocol (TCP/IP) communication path has been established with the switch module through the Management Module's Ethernet port, you can perform a series of management and control tasks. These tasks are in the following categories:

- Configuration
- Modification of the switch module's parameter settings
- Remote management setup
- Network monitoring
  - Automatically receive error alerts (traps)
  - View/reset port traffic statistics
  - Monitor data traffic on selected output ports
- Maintenance
  - Update the switch module's software
  - View and configure the message and event logs
  - Restore factory default settings

The switch module supports three primary management and control user interfaces. A built-in Web browser interface is the primary interface (see Chapter 43 for detailed information). The Web browser interface can be invoked from the management and configuration utility program, along with the Telnet interface that provides a Command Line Interface (CLI) (see Chapter 153 for detailed information). Both interfaces provide access to the same switch information and control parameters.

In addition, you can access an extensive set of both standard and private MIB objects through SNMP protocols.

### IP addresses and SNMP community names

Each switch module must be assigned its own Internet protocol (IP) address, which is used for communication with a Simple Network Management Protocol (SNMP) network manager or other transmission control protocol/Internet protocol (TCP/IP) application. The switch module default IP address is 10.90.90.9x, where x depends on the number of the I/O module bay into which you have installed the switch module, as shown in Table 1 on page 23.

| I/O module bay number | Default IP address |
|-----------------------|--------------------|
| Switch Module Bay 1   | 10.90.90.91        |
| Switch Module Bay 2   | 10.90.90.92        |
| Switch Module Bay 3   | 10.90.90.94        |
| Switch Module Bay 4   | 10.90.90.97        |

Table 1. Default IP addresses based on I/O module bay numbers

The following illustration shows the I/O module bay locations.

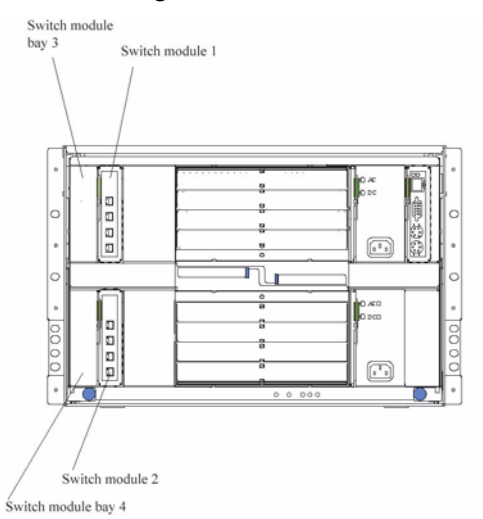

You can change the default switch module IP address to meet the requirements of your networking address scheme.

The switch module also has a unique, factory-assigned media access control (MAC) address. The switch module MAC address is located on one side of the switch module, on the same label as the serial number, as shown in the following illustration.

### - NOTE

The MAC address is also located on a separate label on the information panel under the external Ethernet port connectors.

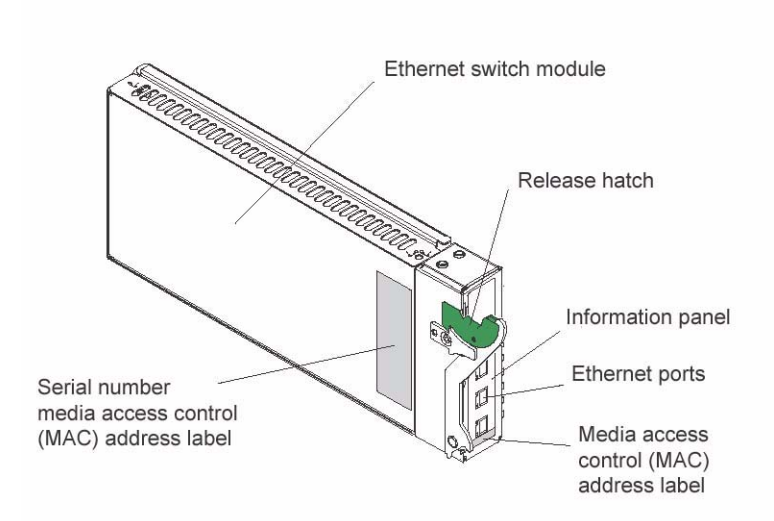

The switch MAC address can also be displayed using CLI command **show inventory** or from the Web Interface.

In addition, you can also set an IP address for a gateway router. This becomes necessary when the network management station and switch modules are located on different IP networks, requiring management packets to go through a router to reach the network manager.

For security, you can specify the IP addresses of the network managers that are permitted to manage the switch module using the **config snmpcommunity ipaddr** CLI command or the Web Interface equivalent. You can also change the default SNMP community strings in the switch module and set the access rights of these community strings.

### Traps

Traps are messages that alert you of certain events that occur on the switch module. The events can be as serious as a restart (for example, someone accidentally turned off the switch module) or less serious, such as a port-status change. The switch module generates traps and sends them to the network manager (trap recipient).

Trap recipients are special users of the network who are given certain rights and access to oversee the maintenance of the network. Trap recipients will receive traps sent from the switch module; they may then need to take certain actions to avoid future failure or breakdown of the network.

You can also specify which network managers can receive traps from the switch module by entering a list of the IP addresses of authorized network managers. You can enter up to four trap recipient IP addresses and four corresponding SNMP community strings.

SNMP community strings function like passwords in that the community string entered for a given IP address must be used in the management station software, otherwise a trap will be sent.

The following are trap types that the switch module can send to a trap recipient:

**Cold start** This trap indicates that the switch module has been turned on and initialized such that software settings are reconfigured and hardware systems are restarted. A cold start is different from a factory reset in that configuration settings saved to

nonvolatile random-access memory (NVRAM) are used to reconfigure the switch module.

**Warm start** This trap indicates that the switch module has been restarted; however, the poweron self-test (POST) is skipped.

#### **Authentication failure**

This trap indicates that someone has tried to log on to the switch module using an invalid SNMP community string. The switch module automatically stores the source IP address of the unauthorized user.

#### **Topology change (Spanning Tree Protocol (STP))**

This trap indicates that one or more of the configured ports has changed from the learning state to the forwarding state, or from the forwarding state to the blocking state.

- **Link up** This trap indicates that the link state of a port has changed from link down to link up.
- **Link down** This trap indicates that the link state of a port has changed from link up to link down.

### Management Information Bases (MIB)

Management and counter information are stored in the switch module in the management information base (MIB). The switch module uses the standard MIB-II management information base module. Consequently, values for MIB objects can be retrieved using any SNMP-based network management software. In addition to the standard MIB-II module, the switch module also supports its own proprietary enterprise MIB as an extended management information base. This MIB can also be retrieved by specifying the object identifier (OID) of the MIB as the network manager. MIB values can be either Read-only or Read/Write.

Read-only MIB variables can be either constants that are programmed into the switch module or variables that change while the switch module is in operation. Examples of Read-only constants are the number of ports and type of ports. Examples of Read-only variables are the statistics counters, such as the number of errors that have occurred, or how much data (in kilobytes) has been received and forwarded through a port.

Read/Write MIBs variables are usually related to user-customized configurations. Examples of these are the switch module IP address, Spanning Tree Protocol (STP) parameters and port status.

If you use a third-party vendor's SNMP software to manage the switch module, a diskette listing the switch module proprietary enterprise MIBs can be obtained by request. If your software provides functions to browse or modify MIBs, you can also get the MIB values and change them (if the attributes of the MIBs permit the write operation). However, this process can become complicated, because you must know the MIB OIDs and retrieve them one by one.

### Port mirroring

The IXM5414E switch module enables you to copy packets that were transmitted and received on a source port and to redirect the copies to another target port. The source port can be one of the four 10/100/1000 Mbps external ports, while the target port is where you will connect a monitoring/troubleshooting device, such as a sniffer or an RMON probe. The target port must be one of the four 10/100/1000 Mbps external ports.

You can attach a monitoring device to the mirrored port, such as a sniffer or an RMON probe, to view details about the packets that pass through the first port. This is useful for network monitoring and troubleshooting purposes.

### Simple Network Management Protocol (SNMP)

The Simple Network Management Protocol (SNMP) is an open system interconnection (OSI) layer 7 (application layer) protocol for remotely monitoring and configuring network devices. SNMP enables network management stations to read and modify the settings of gateways, routers, switches and other network devices. SNMP can be used to perform many of the same functions as a directly connected console, or can be used within an integrated network management software package such as IBM<sup>®</sup> NetView or Hewlett Packard OpenView. SNMP performs the following functions:

- Sending and receiving SNMP packets using the IP protocol
- Collecting information about the status and current configuration of network devices
- Modifying the configuration of network devices

The switch module has a software program, called an *agent*, that processes SNMP requests, but the user program that makes the requests and collects the responses runs on a management station (a designated computer on the network). The SNMP agent and the user program both employ the user datagram protocol/Internet protocol (UDP/IP) to exchange packets.

### Authentication

The authentication protocol ensures that both the SNMP agent in the switch module and the remote user SNMP application program discard packets from unauthorized users. Authentication is accomplished by using community strings which function like passwords. The remote user SNMP application and the switch module's SNMP agent must use the same community string. SNMP community strings of up to 20 characters can be entered using the CLI **snmp community** commands described in Chapter 153

# Switching concepts

This section introduces the concepts and protocols relevant to the switching functionality of the Intel® Blade Server Ethernet Switch Module IXM5414E.

### **Packet forwarding**

The switch module uses a forwarding table to store the information that it collects about the location of devices on the network. The table holds destination MAC addresses and the destination port number through which they can be reached. Packets sent to known addresses are therefore transmitted only through relevant destination ports, thus reducing network traffic. For example, if port 1 receives a packet destined for a station on port 2, the switch module transmits that packet through port 2 only and transmits nothing through the other ports. Creating the table is referred to as learning the network topology.

An aging timer is used to make sure that the table is updated if devices are moved. Dynamic entries, those learned by the switch by observing network traffic, are deleted from the table if they are not accessed within the aging time. Static entries, those entered by a network administrator, are not subject to the aging process.

The aging time can be from 10 to 1,000,000 seconds, with a default value of 300 seconds. Setting the value too high could mean that some entries in the table become out of date, causing the switch module to make incorrect packet-forwarding decisions. If the aging time is too short, however, entries may be aged out too soon and have to be relearned. While the entries are being relearned, received packets whose source addresses cannot be found in the forwarding table will be transmitted through all ports on the switch, thus unnecessarily increasing network traffic.

### Spanning Tree Protocol (STP)

The Institute of Electrical and Electronics Engineers (IEEE) 802.1D Spanning Tree Protocol (STP) enables the blocking of links between switches that form loops within the network. When multiple links between switches are detected, a primary link is established. Duplicated links are blocked from use and become standby links. The protocol enables the duplicate links to be used in the event of a failure of the primary link. When the STP is configured and enabled, primary links are established, and duplicated links are blocked automatically. The reactivation of the blocked links (at the time of a primary link failure) is also accomplished automatically, without operator intervention.

This automatic network reconfiguration provides maximum uptime to network users. However, the concepts of the Spanning Tree Algorithm and Protocol are complicated and complex subjects and must be fully researched and understood. It is possible to cause serious degradation of the performance of the network if the spanning tree is incorrectly configured. Read the following information before making any changes from the default values.

The switch module STP performs the following functions:

- Creates a single spanning tree from any combination of switching or bridging elements
- Automatically reconfigures the spanning tree to compensate for the failure, addition or removal of any element in the tree
- Reconfigures the spanning tree without operator intervention

Improper configuration of the switch module's external ports or improper cabling of the external ports to another switch device can create duplicate links that might cause network loops. Consult your network administrator for details about the configuration requirements for your system.

The single spanning tree created by the Spanning Tree Algorithm is referred to as the Common Spanning Tree (CST) in some of the commands described in this document.

The original Spanning Tree Algorithm defined in IEEE 802.1D has been updated to allow for faster reconfiguration in the event of a change to network topology or configuration parameters. This new protocol is defined in IEEE 802.1w as Rapid Reconfiguration and is based on the ability of the bridging device to recognize ports which are full-duplex and ports which are connected directly to end stations. The IEEE 802.1 standards committee recommends the use of IEEE 802.1w in preference to IEEE 802.1D, except when running certain protocols (e.g. LLC2 and NETBEUI) that are sensitive to the slightly increased probability of frame misordering. The IXM5414E switch module defaults to IEEE 802.1D operation, but can be configured to use the algorithm and protocols defined in IEEE 802.1w instead.

IEEE 802.1D has been further revised in IEEE 802.1s, which incorporates IEEE 802.1w and defines a multiple Spanning Tree Protocol along with an IEEE 802.1D compatibility mode. The IXM5414E switch module defaults to IEEE 802.1D compatibility mode operation, but can be configured to use the algorithm and protocols defined in IEEE 802.1w instead. Where this document refers to IEEE 802.1D, you should be aware that the reference is to IEEE 802.1D compatibility mode.

For additional information about both forms of the Spanning Tree Protocol, see Appendix H, "Notices," on page 271.

### Virtual Local Area Networks (VLAN)

A virtual local area network (VLAN) is a network topology configured according to a logical scheme rather than the physical layout. VLANs can be used to combine any collection of blade servers into an autonomous user group that appears as a group within one or more chassis. VLANs also logically segment the blade servers into different broadcast domains so that packets are forwarded only between blade servers and the four external ports within the VLAN.

VLANs can enhance performance by conserving bandwidth and improve security by limiting traffic to specific domains.

### Notes about VLANs on the IXM5414E switch module

No matter what basis is used to uniquely identify blade servers and assign these nodes VLAN membership, packets *cannot* cross VLANs without a network device performing a routing function between the VLANs.

The switch module supports only IEEE 802.1Q VLANs. The port untagging function can be used to remove the 802.1Q tag from packet headers to maintain compatibility with devices that are tagunaware.

The switch module default is to assign all blade servers and the four external ports to a single 802.1Q VLAN named DEFAULT with a VLAN ID (VID) of 1.

The switch module can be configured to enable a wide variety of VLAN configurations among the various external ports.

### **IEEE 802.1Q VLANs**

The following terms are relevant to VLANs and important with respect to understanding how VLANs function:

| Tagging      | The act of adding 802.1Q VLAN information to the header of a packet.                                |
|--------------|----------------------------------------------------------------------------------------------------|
| Untagging    | The act of stripping 802.1Q VLAN information out of the packet header.                              |
| Ingress port | A port on a switch where packets are flowing into the switch and where VLAN decisions must be made. |

**Egress port** A port on a switch where packets are flowing out of the switch, either to another switch or to an end station, and where tagging decisions must be made.

The IXM5414E switch module implements IEEE 802.1Q VLANs, which require tagging. This enables them to span the entire network (provided that all switches on the network are IEEE 802.1Q-compliant).

VLANs enable a network to be segmented to reduce the size of broadcast domains. All packets entering a VLAN will be forwarded (over IEEE 802.1Q enabled switches) only to the stations that are members of that VLAN. This includes broadcast packets, multicast packets and unicast packets from unknown sources.

VLANs can also provide a level of security to your network. IEEE 802.1Q VLANs will deliver packets only between stations that are members of the VLAN.

Any port can be configured as either tagging or untagging. The untagging feature of IEEE 802.1Q VLANs enables VLANs to work with legacy switches that do not recognize VLAN tags in packet

headers (tag-unaware devices). The tagging feature enables VLANs to span multiple 802.1Qcompliant switches through a single physical connection and enables the Spanning Tree Protocol to be enabled on all ports and work normally.

The IEEE 802.1Q standard restricts the forwarding of untagged packets to the VLAN of which the receiving port is a member.

The main characteristics of IEEE 802.1Q are as follows:

- Assigns packets to VLANs by filtering
- Assumes the presence of a single global spanning tree
- Uses an explicit tagging scheme with one-level tagging

#### IEEE 802.1Q VLAN packet forwarding

The switch module makes packet-forwarding decisions based on the following types of rules:

Ingress rules Rules relevant to the classification of received packets belonging to a VLAN.

#### Forwarding rules between ports

The switch module decides whether to filter or forward the packet.

Egress rules The switch module determines whether the packet must be sent tagged or untagged.

The following illustration shows the 802.1Q VLAN packet-forwarding decision-making process of the switch module. For more information about packet forwarding, see "Packet forwarding" on page 26. For more information about port VLAN IDs (PVIDs), see "Port VLAN ID" on page 31. For more information about tagging and untagging, see "Tagging and untagging" on page 31. For more information about port states, see 253 and 254.

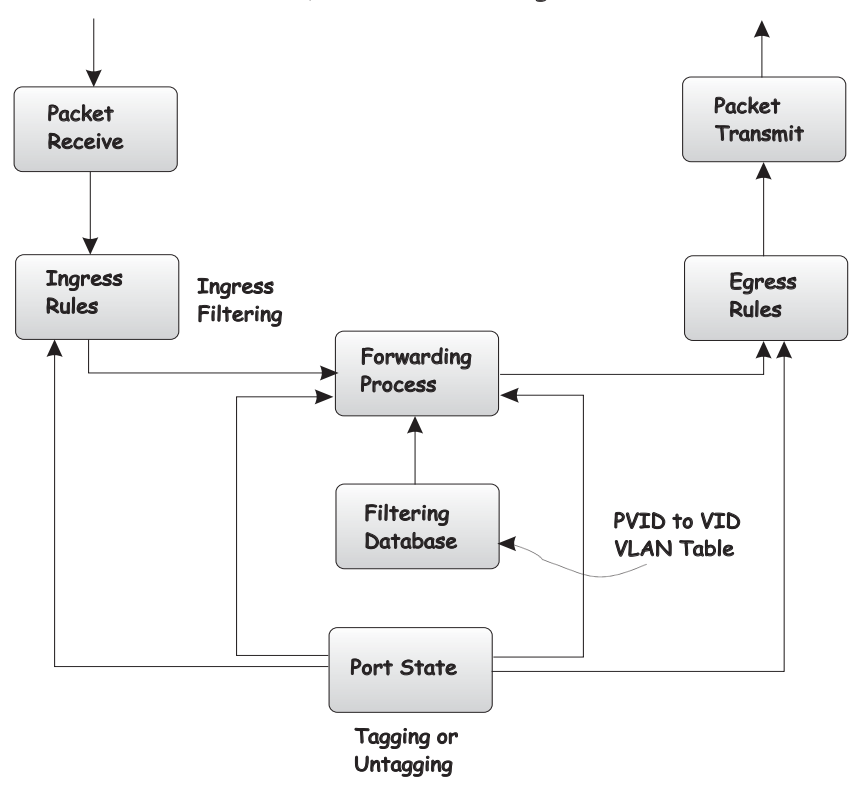

#### 802.1Q Packet Forwarding

### IEEE 802.1Q VLAN tags

The following illustration shows the 802.1Q VLAN tag. Four additional octets are inserted between the source MAC address and the packet's EtherType field. Their presence is indicated by a value of 0x8100 in the two bytes following the MAC address, in the VLAN tag's EtherType field, indicating that the packet carries an IEEE 802.1Q/802.1p tag. The tag is contained in the following 2 octets and consists of 3 bits of user priority, 1 bit of Canonical Format Identifier (CFI) and 12 bits of VLAN ID (VID). The 3 bits of user priority are used according to the protocols defined in IEEE 802.1Q (now part of IEEE 802.1D). The VID is the VLAN identifier and its use is defined by the 802.1Q standard. Because the VID is 12 bits long, 4094 unique VLANs can be identified.

The tag is inserted into the packet header, increasing the length of the entire packet by 4 octets. All of the information that was originally contained in the packet is retained.

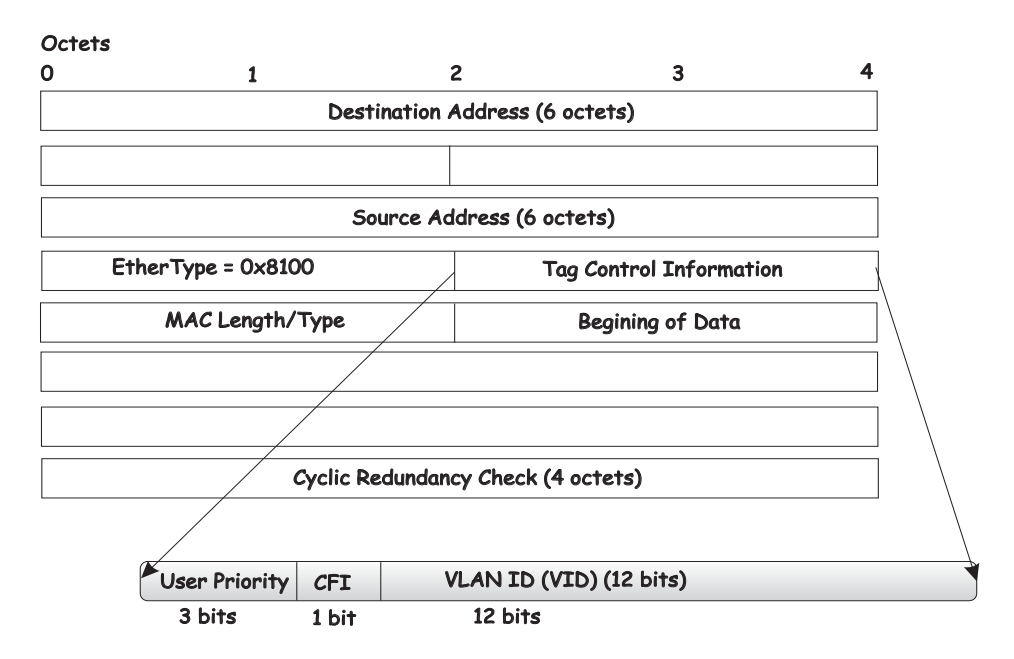

#### IEEE 802.1Q Tag

The **EtherType** and **VLAN ID** are inserted after the MAC source address, but before the original **EtherType/Length** or **Logical Link Control**. Because the packet is now longer than it was originally, the cyclic redundancy check (CRC) must be recalculated.

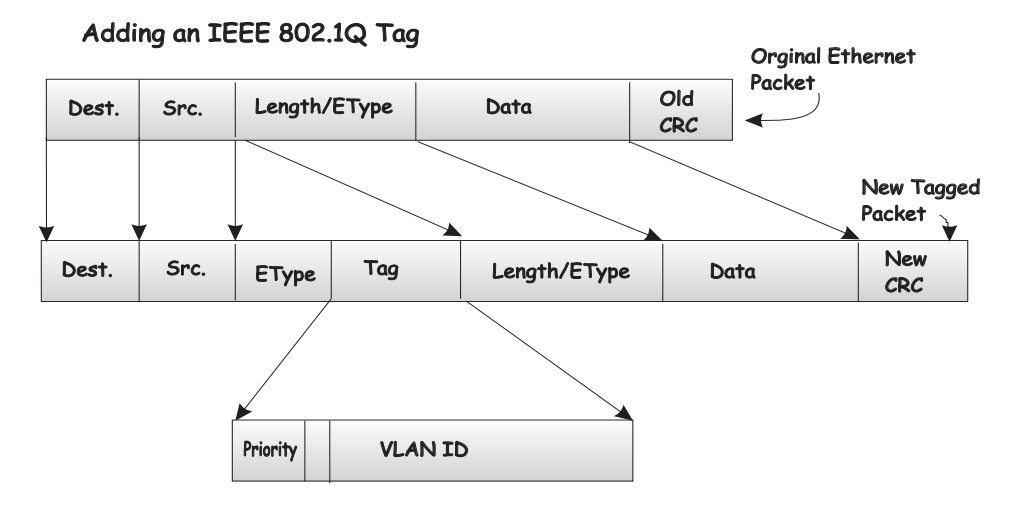

### Port VLAN ID

Packets that are tagged (are carrying the 802.1Q VID information) can be transmitted from one 802.1Q compliant network device to another with the VLAN information intact. This enables 802.1Q VLANs to span network devices (and indeed, the entire network, if all network devices are 802.1Q compliant).

Not all network devices are 802.1Q compliant. These devices are referred to as tag-unaware. 802.1Q devices are referred to as tag-aware.

Before the adoption of 802.1Q VLANs, port-based and MAC-based VLANs were in common use. These VLANs relied upon a port VLAN ID (PVID) to forward packets. A packet received on a given port would be assigned that port PVID and then be forwarded to the port that corresponded to the packet destination address (found in the switch forwarding table). If the PVID of the port that receives the packet is different from the PVID of the port that is to transmit the packet, the switch module will drop the packet.

A switch port can have only one PVID but can have as many VIDs as the switch module has memory in its VLAN table to store them.

### Tagging and untagging

Every port on an 802.1Q compliant switch can be configured to admit or discard packets that are received without a tag. Untagged packets that are admitted will be tagged with the port's PVID.

Every port on an 802.1Q compliant switch can also be configured to transmit packets with or without tags. Ports with tagging enabled will leave the 802.1Q tag received with the packet or inserted by the ingress port unchanged. Ports with untagging enabled will strip the 802.1Q tag from all packets that it transmits. Untagging is used to send packets from an 802.1Q-compliant network device to a noncompliant one.

### Ingress filtering and egress rules

A port on a switch where packets are flowing into the switch and VLAN decisions must be made is referred to as an ingress port. If ingress filtering is enabled for a port, the switch will examine the VLAN information in the packet header (if present) to decide whether to forward the packet. If ingress filtering is disabled, packets will not be dropped based on their VLAN classification.

If ingress filtering is enabled and the packet is tagged with VLAN information, the ingress port will determine whether the ingress port itself is a member of the tagged VLAN. If it is not, the packet

will be dropped. If the ingress port is a member of the 802.1Q VLAN, the packet is passed to the forwarding function.

If the packet is not tagged with VLAN information, the ingress port will tag the packet with its own PVID as a VID (if the port is configured to accept untagged packets) and pass it to the forwarding function.

The forwarding function determines the destination port. If the destination, or egress, port is a member of the same VLAN as the packet the destination port transmits the packet on its attached network segment. If the egress port is not a member of the VLAN, the packet is dropped.

### **IEEE 802.1Q VLAN configuration**

The switch module initially configures one VLAN (VID = 1) named DEFAULT. The factory default setting assigns all ports on the switch module to VLAN I. As new VLANs are configured, their respective member ports are removed from VLAN 1. In addition, the VLAN ID value of 4095 is reserved for internal use. Following is additional configuration information:

- Packets cannot cross VLANs. If a member of one VLAN is to connect to a member of another VLAN, the link must be through an external router.
- If no VLANs are configured on the switch module, all packets will be forwarded to any destination port. Packets with unknown source addresses will be flooded to all ports. Broadcast and multicast packets will also be flooded to all ports.

### Protocol-based VLANs (PBVLANs)

The main purpose of Protocol-based VLANs (PBVLANs) is to selectively process packets based on their upper-layer protocol by setting up protocol-based filters. Packets are bridged through user-specified ports based on their protocol.

In PBVLANs, the VLAN classification of a packet is based on its protocol (IP, IPX, etc.). PBVLANs help optimize network traffic because protocol-specific broadcast messages are sent only to end stations using that protocol. End stations do not receive unnecessary traffic and bandwidth is used more efficiently. It is a flexible method that provides a logical grouping of users. An IP subnet or an IPX network, for example, can each be assigned its own VLAN.

In port-based VLAN classification, the Port VLAN Identifier (PVID) is associated with the physical ports. The VLAN ID (VID) for an untagged packet is equal to the PVID of the port. In port- and protocol-based VLAN classifications, multiple VIDs are associated with each of the physical ports. Each VID is also associated with a protocol. The ingress rules used to classify incoming packets include the use of the packet's protocol in addition to the PVID to determine the VLAN to which the packet belongs. This approach requires one VID on each port for each protocol for which the filter is desired.

To configure PBVLAN support perform the following steps:

- Create and name a group.
- Assign one or more of the protocols IP, IPX or ARP to the group.
- Assign a VID to it.
- Specify the port(s) to which it applies.

If a tagged packet is received on a port in a PBVLAN group it will be processed using normal IEEE 802.1Q rules. If an untagged or priority-tagged packet is received, and the port is a member of a

group with the matching protocol, the packet will be assigned the group's VID, otherwise it will be dropped. If no VID has been configured for the group, the PVID will be used.

### Static MAC filtering

Static MAC Filtering allows you to add a small number (in the order of hundreds) of unicast or multicast MAC addresses directly to the forwarding database. Associated with each Static MAC address is a set of destination ports and VLAN information.

Any packet with a particular Static MAC Address in a particular VLAN is admitted only if the ingress port is in the set of source ports, otherwise the packet is dropped. On the egress side the packet, if admitted, is sent out of all the ports that are in the set of destination ports.

Upon ingress, each packet's destination MAC address is compared against the forwarding database. If the address is not in the table, the packet is flooded within the VLAN. If the address is in the table, then it is checked to see if it has been defined as a filter. If the MAC address is not defined as a filter, forwarding is performed as a normal parced address.

If the specific destination MAC address is defined as a filter, the packet is forwarded to the set of destination ports defined in the filter.

Static entries are never aged and can only be removed by user command.

- NOTE

Even though the above discussion pertains to the forwarding database, MAC filters are not configured and displayed as part of the forwarding database; they are configured and displayed separately.

### **Generic Attribute Registration Protocol (GARP)**

This protocol is used to exchange information between GARP participants to register and de-register attribute values within a bridged LAN. When a GARP participant declares or withdraws a given attribute, the attribute value is recorded with the applicant state machine for that attribute for the port from which the declaration or withdrawal was made. Registration occurs only on ports that receive the GARP PDU containing a declaration or withdrawal. De-registration occurs only if all GARP participants connected to the same LAN segment as the port withdraw the declaration.

### **GARP VLAN Registration Protocol (GVRP)**

GVRP (GARP VLAN Registration Protocol) is used to propagate VLAN membership information throughout the network. GVRP is based on the Generic Attribute Registration Protocol (GARP), which defines a method of propagating a defined attribute (i.e. VLAN membership) throughout the network. GVRP allows both end stations and the switch module to issue and revoke declarations relating to membership in VLANs. The Intel® Blade Server Ethernet Switch Module IXM5414E complies with the specifications in IEEE 802.1D and IEEE 802.1Q.

End stations that participate in GVRP register VLAN membership via GARP Protocol Data Unit (GPDU) messages. Networking devices that implement the GVRP protocol and enable GVRP then process the GPDUs. The VLAN registration is made in the context of the port that receives the GPDU. The switch module propagates this VLAN membership on all of its other ports in the active topology. Thus, the end station's VLAN ID is propagated throughout the network.

### GARP Multicast Registration Protocol (GMRP)

Networking devices use the GARP Multicast Registration Protocol to dynamically register (and deregister) Group membership information with other networking devices attached to the same segment and across all the bridged LAN devices that support Extended Filtering Services.

The operation of GMRP relies upon the services provided by the GARP. The information registered, de-registered and disseminated via GMRP is in the following forms:

#### **Group Membership Information**

This indicates that there exists one or more GMRP participants which are members of a particular Group, and carries the group MAC address(es) associated with this Group. Registration of group membership information allows networking devices to be made aware that frames destined for these group MAC address(es) should be forwarded in the direction of registered members of the group. Forwarding of frames destined for the group MAC address(es) occurs on ports on which such membership registration has been received.

#### **Group Service Requirements Information**

This indicates that one or more GMRP participants require Forward all Groups or Forward Unregistered to be the default filtering behavior. Registration of group services requirement information allows networking devices to be made aware that any of their ports that can forward frames in the direction from which the group service requirement information has been received should modify their default group behavior in accordance with the group service requirement.

When the switch module receives GMRP PDUs it will update the multicast table with a new entry or modify an existing entry with the new information. The switch module will forward multicast packets through only those ports for which GMRP has created a group registration entry (for that multicast address).

GMRP registrations are specific to a VLAN, which allows the Group filtering behavior for one VLAN to be independent of the Group filtering behavior for other VLANs. The same ingress rules are applied to GMRP PDUs as to other packets. Therefore:

- GMRP frames with no VLAN classification (i.e., untagged or priority-tagged GMRP frames) are discarded if the Acceptable Frame Types parameter for the Port is set to Admit Only VLAN-tagged frames. Otherwise, they are classified according to the PVID (Port VLAN ID) for the Port.
- VLAN-tagged GMRP frames are classified according to the VID carried in the tag header.
- If Ingress Filtering is enabled, and if the Port is not in the Member set for the GMRP frame's VLAN classification, then the frame is discarded.

The VLAN classification thus associated with received GMRP PDUs establishes the VLAN context for the received PDU, and identifies the GARP participant instance to which the PDU is directed. GMRP PDUs transmitted by GMRP participants are VLAN-classified according to the VLAN context associated with that participant. GMRP Participants in VLAN networking devices apply the same egress rules that are defined for the transmission port. Therefore:

- GMRP PDUs are transmitted through a given port only if the port is a member of the VLAN concerned.
- GMRP PDUs are transmitted as VLAN-tagged frames or untagged frames, in accordance with the state of the Untagged Set for that port for the VLAN concerned. Where VLAN-tagged

frames are transmitted, the VID field of the tag header carries the VLAN Context Identifier value.

### Internet Group Management Protocol (IGMP) snooping

Internet Group Management Protocol (IGMP) snooping is a feature that allows a switch to forward multicast traffic intelligently on the switch. Multicast IP traffic is traffic destined to a host group. Host groups are identified by class D IP addresses, which range from 224.0.0.0 to 239.255.255. Based on the IGMP query and report messages, the switch forwards traffic only to the ports that request the multicast traffic. This prevents the switch from broadcasting the traffic to all ports and possibly affecting network performance.

Note that the IP address range 224.0.0.1 through 224.0.0.255 is reserved for routing protocols and other low-level topology discovery or maintenance protocols. For example, the address 224.0.0.1 is the "all hosts" address, and 224.0.0.2 indicates all routers on this subnet. Also, only the least significant 23 bits of the IP address are mapped to MAC addresses, so, for example, 225.0.0.123 and 239.128.0.123 and similar IP multicast addresses all map to MAC address 01-00-5E-00-00-7B (for Ethernet). Therefore, a switch using IGMP Snooping may collapse IP multicast group memberships into a single Ethernet multicast group.

A traditional Ethernet network may be physically separated into different network segments to prevent overload of the shared media. Bridges and switches connect these segments. When a packet with a broadcast or multicast destination address is received, the switch will forward a copy into each of the remaining network segments in accordance with IEEE 802.1D. Eventually, the packet is made accessible to all nodes connected to the network.

This approach works well for broadcast packets that are intended to be seen or processed by all connected nodes. In the case of multicast packets, however, this approach can lead to less efficient use of network bandwidth, particularly when the packet is intended for only a small number of nodes. Packets will be flooded onto network segments where no node has any interest in receiving the packet. The problem of wasting bandwidth is even worse when the LAN segment is not shared, for example in full duplex links.

Allowing switches to snoop IGMP packets is one way to solve this problem. The switch uses the information in the IGMP packets as they are being forwarded throughout the network to determine which segments should receive packets directed to particular group addresses.

Group addresses are stored in the Multicast Forwarding Database (MFDB). An IGMP address will be removed from the database if a report for it is not received within the query interval. An interface may be removed from an IGMP group in response to an IGMP Leave Group message.

### Link aggregation (LAG)

The Intel® Blade Server Ethernet Switch Module IXM5414E supports Link Aggregation (LAG), or port trunking. Port trunks (aggregated ports) can be used to increase the bandwidth of a network connection or to ensure fault recovery. You can configure up to two trunk connections (combining two to four ports into one fat pipe) between any two SB-HEs or other Layer 2 switches. However, before making any physical connections between devices, use the Link Aggregation commands to specify the ports that will belong to the trunking group on both switches.

When using a port trunk, note that:

• The ports used in a trunk must all be of the same speed (100 Mbps or 1000 Mbps) and operate in full-duplex mode only.

- The ports that can be assigned to the same trunk have certain other restrictions, as described in this section.
- Each port can only be assigned to one trunk group, whether a static or dynamic group.
- The ports at both ends of a connection must be configured as trunk ports.
- All of the ports in a trunk have to be treated as a whole when moved from/to, added, or deleted from a VLAN.
- The Spanning Tree Protocol (STP) will treat all the ports in a trunk as a whole.
- Enable the trunk before connecting any cable between the switches to avoid creating a data loop.
- Disconnect all trunk port cables or disable the trunk ports before removing a port trunk to avoid creating a data loop.

Trunking can be set as a static or a dynamic port/group using the IEEE 802.3ad Link Aggregation commands. When trunking is enabled, a blue border will be placed around the ports on the Web device panel display.

### **Static LAGs**

When you create a LAG, the member links will attempt to exchange LACPDUs with their partners. If a link does not receive a LACPDU within 3 seconds, it will come up with default values. If a LACPU is later received with different values, the link will drop out of the LAG. When all member links have dropped out, the LAG will reconfigure itself with the new values from the received LACPDUs.

It is important that when you configure LAGs, you should configure the LAGs and enable STP on both partner devices before connecting the cables.

#### **Distribution method**

Link aggregation, or port trunking, enables several ports to be grouped together and to act as a single link. This gives a bandwidth that is a multiple of a single-link bandwidth.

Port trunking is most commonly used to link a bandwidth intensive network device or devices, such as a server, to the backbone of a network.

The switch module offers link aggregation on four external ports for up to two static trunk groups or two LACP 802.3ad link aggregation groups. The trunked ports can be non-continuous (that is, have non-sequential port numbers). All of the ports in the group must be members of the same VLAN. In addition, the trunked ports must connect at the same speed in full-duplex mode.

Load balancing is automatically applied to the ports in the trunked group, and a link failure within the group causes the network traffic to be directed to the remaining links in the group.

The STP will treat a port trunking group as a single link on the switch level. On the port level, the STP will use the port parameters of the Master Port in the calculation of port cost and in determining the state of the port trunking group. If two redundant port trunking groups are configured on the switch module, STP will block one entire group in the same way STP will block a single port that has a redundant link.

### **Dynamic Host Configuration Protocol (DHCP)**

The Dynamic Host Configuration Protocol (DHCP) can reduce the administrative burden of assigning and maintaining IP address information. DHCP provides reliable and simple TCP/IP

network configuration, ensures that address conflicts do not occur, and helps to conserve the use of IP addresses through centralized management of address allocation.

Dynamic address allocation enables a client to be assigned an IP address from a pool of free addresses. Each address is assigned with a lease and a lease expiration period. The client must renew the lease to continue using the assigned address. Dynamically assigned addresses can be returned to the free address pool if the computer is not being used, if it is moved to another subnet, or if its lease expires. Usually, network policy ensures that the same IP address is assigned to a client each time and that addresses returned to the free address pool are reassigned.

When the address lease expires, the DHCP client enters the renewing state. The client sends a request message to the DHCP server that provided the address. The DHCP server sends an acknowledgement that contains the new lease and configuration parameters. The client then updates its configuration values and returns to the bound state.

When the DHCP client is in the renewing state, it must release its address immediately in the rare event that the DHCP server sends a negative acknowledgment. The DHCP server sends this message to inform a client that it has incorrect configuration information, forcing it to release its current address and acquire new information.

If the DHCP client cannot successfully renew its lease, the client enters a rebinding state. The client then sends a request message to all DHCP servers in its range, attempting to renew its lease. Any DHCP server that can extend the lease sends an acknowledgment containing the extended lease and updated configuration information. If the lease expires or if a DHCP server responds with a negative acknowledgment, the client must release its current configuration and then return to the initializing state.

If your DHCP client uses more than one network adapter to connect to multiple networks, this protocol is followed for each adapter that you want to configure for TCP/IP. Multi-homed systems are selectively configured for any combination of system interfaces.

When a DHCP-enabled computer is restarted, it sends a message to the DHCP server with its current configuration information. The DHCP server either confirms this configuration or sends a negative reply so that the client must begin the initializing state again. System startup might therefore result in a new IP address for a client computer, but neither the user nor the network administrator has to take any action in the configuration process.

Before loading TCP/IP with an address acquired from the DHCP server, DHCP clients check for an IP address conflict by sending an Address Resolution Protocol (ARP) request containing the address. If a conflict is found, TCP/IP does not start, and the user receives an error message. The conflicting address should be removed from the list of active leases, or it should be excluded until the conflict is identified and resolved.

# Security

### **IEEE 802.1X**

Local Area Networks (LANs) are often deployed in environments that permit the attachment of unauthorized devices. The networks also permit unauthorized users to attempt to access the LAN through existing equipment. In such environments, you may want to restrict access to the services offered by the LAN. This section introduces the concepts associated with the two forms of security available on the IXM5414E switch module: Local Authentication and Remote Authentication Dial-

In User Service (RADIUS). These mechanisms are used to authenticate user access to the switch module and conform to the specifications in IEEE 802.1X.

Port-based network access control makes use of the physical characteristics of LAN infrastructures to provide a means of authenticating and authorizing devices attached to a LAN port. Port-based network access control prevents access to the port in cases in which the authentication and authorization process fails.

Access control is achieved by enforcing authentication of entities seeking access to a port on the switch module. These entities are referred to as supplicants. The result of the authentication process determines whether the supplicant is authorized to access services on that controlled port.

A Port Access Entity (PAE) can adopt two different roles in an access control interaction:

#### Authenticator

A port that enforces authentication before allowing access.

**Supplicant** A port that attempts to access services offered by an authenticator.

Additionally, there is a third role:

#### **Authentication server**

Performs the authentication function necessary to check the credentials of the Supplicant on behalf of the Authenticator.

All three roles are required to complete the authentication process.

The IXM5414E switch module operates in the authenticator role only. The authenticator PAE is responsible for submitting information received from the supplicant to the authentication server in order for the credentials to be checked, which will determine the authorization state of the port. The authenticator PAE controls the authorized/unauthorized state of the controlled port depending on the outcome of the authentication process. Authentication messages use the Extensible Authentication Protocol (EAP).

A port may take one of two states:

**Controlled** Traffic will only be exchanged if the port is in the Authorized state.

#### Uncontrolled

Allows the uncontrolled exchange of EAP over IEEE 802 LANs (EAPoL) PDUs between the Authenticator and Supplicant.

A controlled port is configured by management to be in one of three states:

#### ForceUnauthorized

The port is set to the unauthorized state.

#### ForceAuthorized

The port is set to the authorized state.

Auto The port's state will be set based on the outcome of authentication exchanges between the Supplicant, Authenticator and the Authentication server. This is the default port state when port-based access control is enabled.

#### Local authentication

Local authentication matches a user ID/password combination received from the supplicant to the switch module's local database. The switch module will transmit an EAP-Request/Identity packet to the supplicant to obtain the combination, and if a match is found will then send an EAP-Request/MD5 packet to the supplicant. The supplicant's MD5 response is sent to the authenticator for validation. A match results in a successful authentication of the port.

### 

The switch module's Authenticator supports only the EAP-MD5 authentication type for local authentication.

### **RADIUS** authentication

When Remote Authentication Dial-In User Service (RADIUS) authentication is used, the authenticator basically becomes a pass through to facilitate communication between the supplicant and the RADIUS server. The authenticator encapsulates the EAP messages exchanged between the supplicant and the server in either EAPoL or RADIUS frames (depending on the direction of the frame). The authenticator determines the authorization status of the port based on RADIUS Access-Accept or Access-Reject frames. The authenticator switch also needs to send and process all appropriate RADIUS attributes.

### Secure Shell (SSH)

Interactive login is widely used as a means to control and/or configure an entity across a network. For decades the Telnet protocol, and its cousin rlogin, have provided this capability. However, these protocols permit the transmission of sensitive information over unprotected networks. The current standard for providing interactive login in a secure fashion is the Secure SHell (SSH).

| SSH Feature            | Component Type             |
|------------------------|----------------------------|
| Connection Type        | Interactive Login          |
| Authentication Method  | Password                   |
| Ciphers                | • 3DES-CBC                 |
|                        | Blowfish-CBC               |
|                        | Twofish128-CBC             |
|                        | • AES128-CBC               |
| Hash Algorithms        | • MD5                      |
|                        | • SHA-1                    |
|                        | • SHA-1-96                 |
| Key Exchange Methods   | Diffie-Hellman             |
| Compression Algorithms | • zlib                     |
|                        | none (i.e. no compression) |
| Public Key Algorithms  | • SSH-DSA                  |
|                        | • SSH-RSA                  |
| SSH Protocol Versions  | • SSH 2.0                  |
|                        | • SSH 1.5                  |

Table 2. Secure Shell Feature Details

### Secure Socket Layer (SSL)

Managing devices with a web browser has been standard practice for several years. Unfortunately standard HTTP transactions are no more secure than Telnet. The solution is the use of the Secure Sockets Layer (SSL) protocol which provides a means of abstracting an encrypted connection between two stations. Once established, such a connection is virtually no different to use than an unsecured connection. This allows an established protocol (e.g. HTTP) to operate in a secure manner on an open network.

| SSL Feature           | Component Type |
|-----------------------|----------------|
| Protocols Secured     | НТТР           |
| Ciphers               | • RC4          |
|                       | • DES          |
|                       | • 3DES         |
| Hash Algorithms       | • MD5          |
|                       | • SHA-1        |
| Key Exchange Methods  | Diffie-Hellman |
|                       | • RSA          |
| SSL Protocol Versions | • TLS 1.0      |
|                       | • SSL 3.0      |

Table 3. Secure Sockets Layer Details

# **Quality of Service (QoS)**

The Quality of Service (QoS) features of the Intel® Blade Server Ethernet Switch Module IXM5414E allow you to allocate network bandwidth according to the needs of the network users. This section will give you an overview of the methods available.

Quality of Service technologies are intended to provide guaranteed, timely, delivery of specific application data to a particular destination. In contrast, standard IP-based networks are designed to provide "best effort" data delivery service. Best effort service implies that the network will attempt to deliver the data in a timely fashion, although there is no guarantee. During times of congestion, packets may be delayed, sent sporadically or dropped. For typical Internet applications, such as electronic mail and file transfer, a slight degradation in service is acceptable and in many cases is unnoticeable. Conversely, any degradation of service has undesirable effects on applications with strict timing requirements, such as voice or multimedia.

QoS is a means of providing consistent, predictable data delivery by distinguishing packets that have strict timing requirements from those that are more tolerant of delay. Packets with strict timing requirements are given special treatment in a QoS-capable network. To accomplish this, all elements of the network must be QoS-capable. If one node is unable to meet the necessary timing requirements, this creates a deficiency in the network path and the performance of the entire packet flow is compromised.

### **Bandwidth provisioning**

Bandwidth provisioning allows you to deliver varying levels of allocated bandwidth to users sharing the same physical interface. By mapping a subscriber's traffic profile to a predefined policy and then actively provisioning the maximum bandwidth consumed by that subscriber, you can provide enhanced service offerings to your users. Bandwidth provisioning reduces the risk of network congestion and prevents a small number of applications or users from consuming all the available bandwidth.

Bandwidth provisioning provides Maximum Burst Rate (MBR) management for an interface and a flexible framework for defining and extending traffic classes. It allows you to allocate bandwidth by mapping a subscriber's traffic profile (e.g. source/destination IP address, traffic type) to a prescribed policy. Bandwidth provisioning actively provisions maximum bandwidth. For example, bandwidth provisioning can enable monitoring and management of bandwidth for VLAN traffic based on VLAN class IDs over an interface.

To run bandwidth provisioning you need to define Bandwidth Allocation Profiles (BAPs) and Traffic Classes (TCs), and then associate the two:

#### **Bandwidth Allocation Profile**

A transmission link definition which specifies a Bandwidth Bucket Identifier, as well as maximum bandwidth allowances.

**Traffic Class** The definition of the traffic to which a set of rules will apply. A class is defined by specifying a VLAN Identifier and an interface number, along with the class priority.

A default BAP, which you cannot modify, is assigned to all new TCs. Any given BAP may be assigned to multiple TCs. Once you have defined the BAPs and TCs, and attached BAPs to the TCs, VLAN traffic on the specified interfaces will not exceed the maximum configured bandwidth.

### Access Control Lists (ACL)

You use Access Control Lists (ACLs) to control the traffic entering or exiting a network, for example where two networks are connected, or an internal network is connected through a firewall router to the Internet. This allows you to ensure that only authorized users have access to specific resources while blocking off any unwarranted attempts to reach them.

You can use ACLs to:

- Provide traffic flow control
- Determine which types of traffic will be forwarded or blocked
- Provide network security

An ACL consists of one or more rules or filtering criteria. A packet is accepted or rejected based on whether or not it matches the criteria. After you create the set of rules for an ACL, you attach the ACL to an interface. Filtering is done on inbound traffic.

An ACL rule may apply to any one or more of the following fields:

- Source IP address
- Source Port (Layer 4)
- Destination IP
- Destination Port (Layer 4)
- IP Protocol Number

An 'implicit deny' rule is added to the end of every ACL. This means that if a packet does not match any of the rules you have defined it will be dropped.

# **Chapter 5 Web-Based Network Management**

This chapter describes how to use the Web-based network management module to access and configure the internal switching software.

**Important:** Before you configure your Intel<sup>®</sup> Blade Server Ethernet Switch Module IXM5414E, be sure that the management modules in your SB-HE platform are properly configured. In addition, to access and manage your switch module from an external environment, you might need to enable certain features, such as the external ports and external management over all ports. See the applicable *Installation and User's Guide* publications on the *Resource CD* for more information.

### Introduction

The Intel® Blade Server Ethernet Switch Module IXM5414E offers an embedded Hypertext Markup Language (HTML), Web-based interface that enables you to manage the switch through a standard browser, such as Opera\*, Netscape\* Navigator/Communicator or Microsoft\* Internet Explorer. The Web browser acts as an access tool and can communicate directly with the switch using the HTTP protocol.

### 

This Web-based management module does not accept Chinese language input (or other double-byte character-set languages).

The Web-based management module and the Telnet program are different ways to access and configure the same internal switching software. Thus, all the settings that you encounter in Web-based management are the same as those found in the Telnet program. If your system application requires that you use the Telnet program, see 153 for additional information.

This chapter explains the menus and parameters used by the web management interface. Note that your browser window may not exactly match the window illustrations in this guide.

### Remotely managing the switch module

The IXM5414E switch module supports two remote-access modes for management through Ethernet connections. You can select the mode that is best suited for your platform's environment. The switch module has an internal Ethernet path to the management module and the four external Ethernet ports on the switch module.

• The default mode uses the internal path to the management module only. In this mode, the remote-access link to the management console must be attached to the 100 Mbps Ethernet port on the management module. With this mode, the IP addresses and Simple Network Management Protocol (SNMP) parameters of the switch modules can be assigned manually through the SB-HE Management and Configuration Program. This mode enables the system administrator to provide a secure LAN for management of the platform's subsystems separately from the data network.

**Important:** With this mode, the IXM5414E switch module does not respond to remotemanagement commands through the four external Ethernet ports on the switch module. See the applicable *Installation and User's Guide* on the *Resource CD* for additional instructions for configuring the switch module for this mode of operation.

• The system administrator can select to enable remote management of the IXM5414E switch module through the four external Ethernet ports on the switch module, instead of, or in addition to, access through the management module. This mode can only be enabled through the management module configuration interface. Once this mode is enabled, the external Ethernet ports will support both management traffic and SB-HE application data traffic. Also, the IXM5414E switch module can transmit DHCP request frames through the external Ethernet ports.

This mode enables the switch module's IP addresses to reside on a different subnet than the management modules. This is useful when the switch modules are to be managed and controlled as part of the overall network infrastructure, while maintaining secure management of other SB-HE subsystems through the management module. However, management access to the IXM5414E switch module link will be lost if its IP address is not on the same subnet as the management module. This chapter contains additional instructions for configuring the IXM5414E switch module for this mode of operation.

The two previously described modes are only applicable to the IXM5414E switch module. The management module can only be remotely accessed through the 10/100 Mbps Ethernet port on the management module.

### **Getting started**

The first step in getting started using Web-based management for your switch is to install a web browser on the endstation you will be using. The web browser will allow you to connect to the switch and read the management screens. Some popular browsers are Opera\*, Netscape\* Navigator/Communicator and Microsoft\* Internet Explorer. Follow the installation instructions for the browser.

The switch module will acquire its IP address from a DHCP server.

You are now ready to begin managing your switch by simply running the browser installed on your computer and pointing it to the IP address defined for the device. The URL in the address bar should have the following format and contain information similar to: http://123.123.123.123, where the numbers *123.123.123.123* represent the IP address of the switch.

Depending on which browser you are using, a Login hyperlink displays:

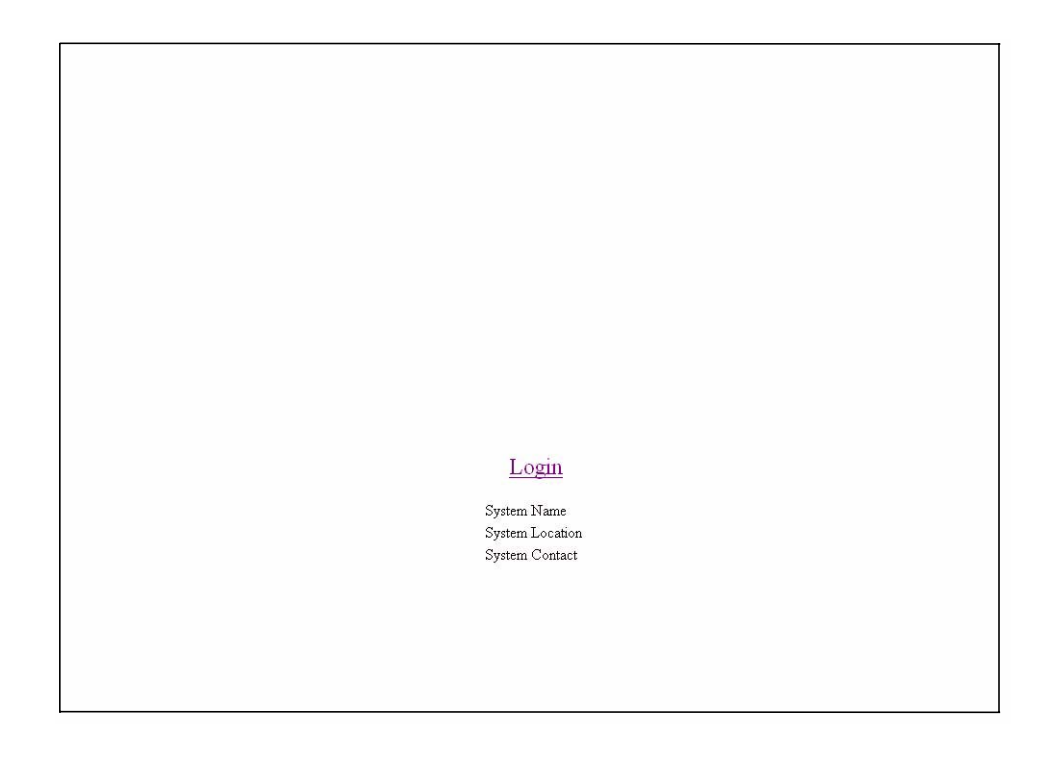

Click on Login, and a dialog box similar to the following will open:

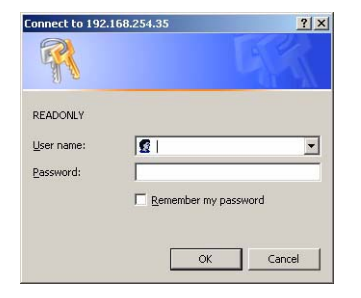

Enter "**USERID**" in the User name field and enter "PASSW0RD" (with a zero in place of the O) in the **Password field**. Click the **OK button**. This opens the main page in the management module.

### - NOTE

The User name and Password fields are case sensitive. To increase system security, set a password after you log onto the system for the first time and be sure to store the new password in a safe location.

| ▶ System<br>▶ Switching<br>▶ Class of Service             | System Descrip                                                                                                    | otion <sup>@</sup>                              |
|-----------------------------------------------------------|----------------------------------------------------------------------------------------------------|-------------------------------------------------|
| <ul> <li>Security</li> <li>QOS</li> <li>Logout</li> </ul> | System Description<br>System Name<br>System Location<br>System Contact<br>IP Address<br>System Object ID<br>System Up Time<br>MIBs Supported | Enterprise Server Blade Gigabit Ethernet Switch |

If java mode is enabled for the switch (the default is enabled) the top panel shows a real-time information-panel display of the switch module, as shown below. You can change the java mode on the Network Connectivity Configuration menu (see 51).

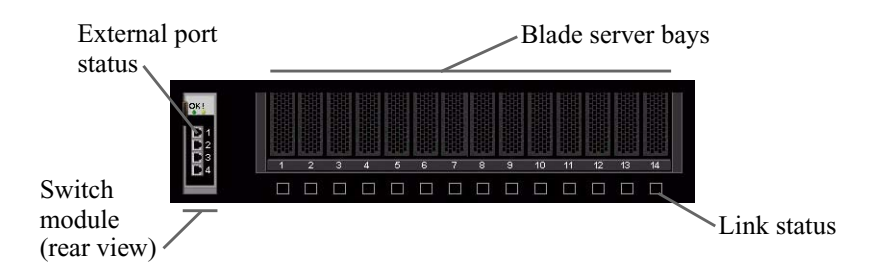

The panel on the left side of the screen displays the main menu. The main menu contains:

- System
- Switching
- Class of service
- Security
- QOS
- Logout

All of these main menu options (except Logout) have sub-menus, some of which have further submenus, as shown below. All of the Web-based switch module management features are accessed from these sub-menus and are described in the remainder of this chapter.

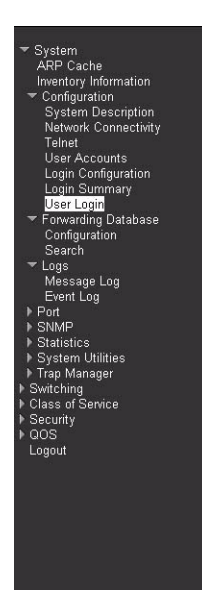

When you first log on to the switch, you will see the System Description details in the center of the screen. For more details on the information displayed see 50

| System Descri      | ption <sup>@</sup>                                                                                                    |  |
|--------------------|----------------------------------------------------------------------------------------------------|--|
| System Description | Enterprise Server Blade Gigabit Ethernet Switch                                                                                                    |  |
| System Name        |                                                                                                    |  |
| System Location    |                                                                                                    |  |
| System Contact     |                                                                                                    |  |
| IP Address         | 192.168.21.35                                                                                                    |  |
| System Object ID   | Intel                                                                                                    |  |
| System Up Time     | 0 days, 0 hours, 7 minutes                                                                                                    |  |
| MIBs Supported     | RFC 1907 - SNMPV2-MIB<br>RFC 2819 - RMON-MIB<br>SBHEGESW-REF-MIB<br>SNMP-COMMUNITY-MIB<br>SNMP-MPD-MIB<br>SNMP-NOTFICATION-MIB<br>SNMP-NOTFICATION-MIB<br>SNMP-USER-BASED-SM-MIB<br>SNMP-VIEW-BASED-SM-MIB<br>USM-TARGET-TAG-MIB<br>LAG-MIB<br>RFC 1213 - RFC1213-MIB<br>RFC 1243 - BRIDGE-MIB<br>RFC 1443 - Etherlike-MIB<br>RFC 1643 - Etherlike-MIB<br>RFC 2233 - IF-MIB<br>RFC 2233 - IF-MIB |  |

# System

The System menu provides access to the following panels and menus:

- Address Resolution Protocol (ARP) cache
- Inventory information
- Configuration
- Forwarding database
- Logs

- Port
- SNMP
- Statistics
- System utilities
- Trap manager

### **ARP** cache

This panel displays the connectivity between the switch and other devices. The ARP cache identifies the Media Access Control (MAC) addresses of the IP stations communicating with the switch.

#### **MAC Address**

A unicast MAC address of a device on a subnet attached to one of the switch's interfaces for which the switch has forwarding and/or filtering information. The format is six two-digit hexadecimal numbers separated by hyphens; for example, 01-23-45-67-89-AB.

**IP Address** The IP address associated with the MAC address.

**Port** The identification of the port being used for the connection.

Click the Refresh button to retrieve and display the database again, starting with the first entry in the table.

### Inventory information

This panel displays inventory information for the switch.

| tom                                                            |                           | 6 6 7 8 9 10 11 12 13 14                        |  |
|----------------------------------------------------------------|---------------------------|-------------------------------------------------|--|
| P Cache<br>entory Information                                  | Inventory Informati       | on <sup>@</sup>                                 |  |
| <ul> <li>Configuration</li> <li>Forwarding Database</li> </ul> | System Description        | Enterprise Server Blade Gigabit Ethernet Switch |  |
| js<br>t                                                        | Machine Type              | A123450                                         |  |
| MP<br>itistics                                                 | Machine Model             | A123450                                         |  |
| stem Utilities<br>n Manager                                    | Serial Number             | 123456                                          |  |
| ching                                                          | FRU Number                |                                                 |  |
| s of Service<br>urity                                          | Part Number               | ZZ165432A                                       |  |
| ut i                                                           | Maintenance Level         |                                                 |  |
|                                                                | Manufacturer              | 0x0000                                          |  |
|                                                                | Base MAC Address          | 00-10-20-30-40-00                               |  |
|                                                                | Software Version          | 1.0.0.8                                         |  |
|                                                                | Operating System          | VxWorks5.5                                      |  |
|                                                                | Network Processing Device | IXE5416 REV C0                                  |  |

#### **System Description**

The product name of this switch.

#### **Machine Type**

The machine type of this switch.

#### **Machine Model**

The model within the machine type.

#### **Serial Number**

The unique box serial number for this switch.

#### **FRU Number**

The field-replaceable unit number.

#### **Part Number**

The manufacturing part number.

#### **Maintenance Level**

The identification of the hardware change level.

#### Manufacturer

The code that identifies the manufacturer, displayed as two two-digit hexadecimal numbers.

#### **Base MAC Address**

The burned-in, universally administered, MAC address of this switch, displayed as six two-digit hexadecimal numbers separated by hyphens.

#### **Software Version**

The release.version.maintenance number of the code currently running on the switch.
#### **Operating System**

The operating system currently running on the switch.

#### **Network Processing Device**

The network processor hardware.

#### **Additional Packages**

The list of optional software packages installed on the switch, if any. For example, Quality of Service.

## Configuration

The Configuration menu gives you access to panels used for switch module management. The options are:

- System description
- Network connectivity
- Telnet
- User accounts
- Login configuration
- Login session
- Login summary
- User login

## System description

This panel displays and allows configuration of system information.

| System Switching Class of Service Security OGS Logout System Description System Description System Description System Description System Contact IP Address 192.168.21.35 System Object ID Intel System Object ID Intel System Up Time 0 days, 0 hours, 7 minutes MIBs Supported RFC 1907 - SIMPV2-MIB RFC 2819 - RMON-MIB SIMP-COMMUNITY-MIB SIMP-COMMUNITY-MIB SIMP-COMMUNITY-MIB SIMP-COMMUNITY-MIB SIMP-ARET-MIB SIMP-ARET-MIB SIMP-ARET-MIB SIMP-ARET-MIB SIMP-ARET-MIB SIMP-ARET-MIB SIMP-ARET-MIB SIMP-ARET-MIB SIMP-AREGET-MIB SIMP-VIEW-BASED-SIM-MIB SIMP-VIEW-BASED-SIM-MIB SIMP-VIEW-BASED |                                   |          |
|----------------------------------------------------------------------------------------------------|-----------------------------------|----------|
| System Description Enterprise Server Blade Gigabit Ethernet Switch System Name System Location System Contact IP Address 192.168.21.35 System Object ID Intel System Up Time 0 days, 0 hours, 7 minutes MIBs Supported RFC 1907 - SNMPV2-MIB RFC 2819 - RMONIMIB SNMP-COMMUNITY-MIB SNMP-COMMUNITY-MIB SNMP-PAMEWORK SNMP-FRAMEWORKB                                                                                                    | stem<br>itching<br>iss of Service | <u>^</u> |
| RFC 1643 - Etherlike-MIB<br>RFC 1213 - RFC1213-MIB<br>RFC 1643 - Etherlike-MIB<br>RFC 2233 - IF-MIB                                                                                                    | curity<br>S<br>jout               |          |

#### System Description

The product name of this switch.

#### System Name

The name used to identify this switch. The range for name is from 1 to 31 alphanumeric characters.

#### **System Location**

The physical location of this switch. May be up to 31 alphanumeric characters. The factory default is blank.

#### System Contact

The person or organization responsible for this switch. May be up to 31 alphanumeric characters. The factory default is blank.

**IP Address** The IP address of the interface. The factory default value is 0.0.0.0.

#### System Object ID

The base object ID for the switch's enterprise MIB.

#### System Up Time

The time in days, hours and minutes since the last reboot.

#### **MIBs Supported**

The list of MIBs supported by the management agent running on this switch.

Click the Apply button to update the switch with the values on the screen. If you want the switch to retain the new values across a power cycle you must perform a save.

#### **Network connectivity**

This panel displays network configuration settings necessary for in-band connectivity. The network interface is the logical interface used for in-band connectivity with the switch via any of the switch's front panel ports. The configuration parameters associated with the switch's network interface do not affect the configuration of the front panel ports through which traffic is switched or routed.

To access the switch over a network it must first configure its IP information (IP address, subnet mask and default gateway) via DHCP.

Once you have established in-band connectivity, you can change the IP information using any of the following:

- Terminal interface via telnet or SSH connections
- SNMP-based management
- Web-based management

| ✓ System<br>ARP Cache<br>Inventory Information                                                                                                    | Network Connectivity Configurat | ion <sup>@</sup>  |
|----------------------------------------------------------------------------------------------------|---------------------------------|-------------------|
| <ul> <li>Configuration</li> <li>System Description</li> </ul>                                                                                                    | IP Address                      | 192 168 21 35     |
| Network Connectivity<br>Telnet                                                                                                    | Subnet Mask                     | 255.255.255.0     |
| User Accounts                                                                                                    | Default Gateway                 | 192.168.21.1      |
| Login Session                                                                                                    | Network Configuration Protocol  | DHCP              |
| User Login                                                                                                    | Burned In MAC Address           | 00-10-20-30-40-00 |
| ▶ Forwarding Database ▶ Logs                                                                                                    | Web Mode                        | Enable •          |
| ▶ Port<br>▶ SNMP                                                                                                    | Java Mode                       | Enable •          |
| <ul> <li>Statistics</li> <li>System Utilities</li> <li>Trap Manager</li> <li>Switching</li> <li>Class of Service</li> <li>Security</li> <li>QOS</li> <li>Logout</li> </ul> |                                 | Apply             |

**IP Address** The IP address of the interface. The factory default value is 0.0.0.0.

**Subnet Mask** The IP subnet mask for this interface. The factory default value is 0.0.0.0.

#### **Default Gateway**

The default IP gateway address for this interface. The factory default value is 0.0.0.0.

#### **Network Configuration Protocol**

Indicates what network protocol was used on the last, or current power-up cycle, if any. The factory default and fixed method is DHCP.

#### **Burned In MAC Address**

The burned-in MAC address used for in-band connectivity if you choose not to configure a locally administered address.

- Web Mode Specify whether the switch may be accessed from a web browser through TCP port 80. If you choose to Enable web mode you will be able to manage the switch from a web browser. The factory default is Enabled.
- **Java Mode** Enable or Disable the java applet that displays a picture of the switch at the top right of the screen. If you run the applet you will be able to click on the picture of the switch to select configuration screens instead of using the navigation tree at the left side of the screen. The factory default is Enabled.

Click the Apply button to update the switch with new values. If you want the switch to retain the new values across a power cycle you must perform a save.

#### Telnet

Use this panel to configure Telnet settings.

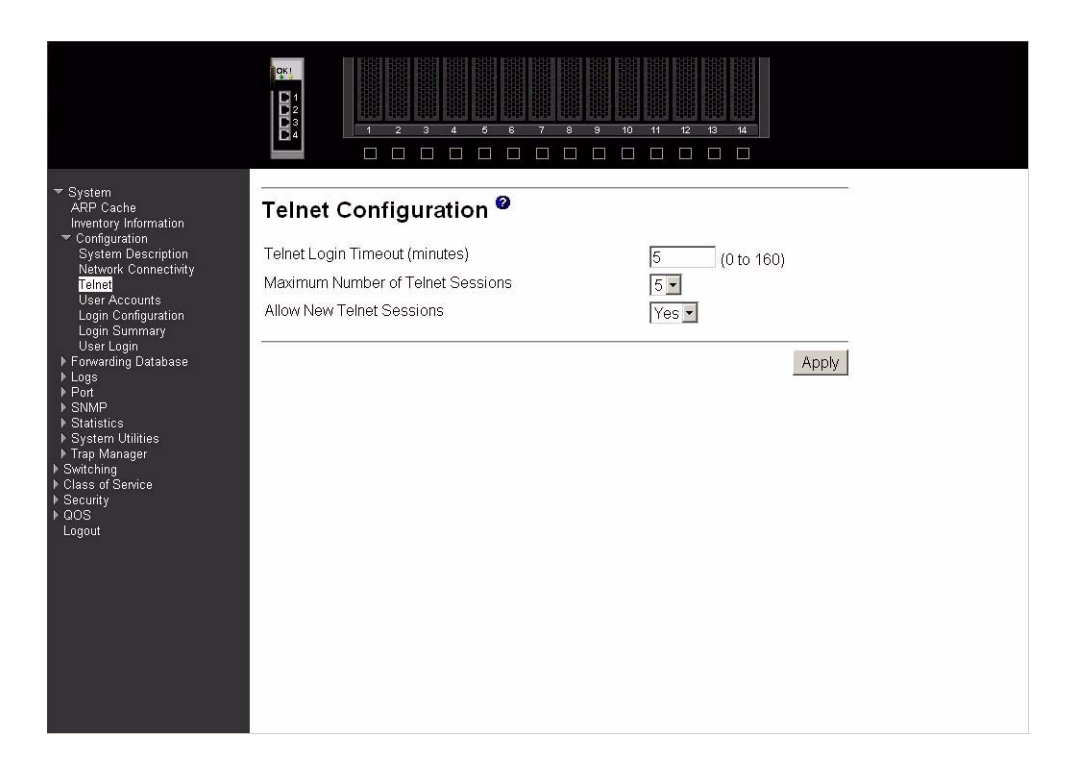

#### **Telnet Login Timeout (minutes)**

Specify how many minutes of inactivity should occur on a Telnet or SSH session before the switch logs off. A zero means there will be no timeout. You may enter any number from 0 to 160. The factory default is 5.

#### **Maximum Number of Telnet Sessions**

Use the pull-down menu to select how many simultaneous Telnet and SSH sessions will be allowed. The maximum is 5, with 5 being the factory default.

#### **Allow New Telnet Sessions**

Indicates whether new Telnet sessions are allowed. If you set this to no, new Telnet and SSH sessions will not be allowed. The factory default is yes.

Click the Apply button to update the switch with new values. If you want the switch to retain the new values across a power cycle you must perform a save.

## **User accounts**

Use this panel to reconfigure an existing user account or to create a new one. This panel is only available for the user with Read/Write privileges, herein referred to as admin.

|                                                               |                            | 3         7         8         9         10         11         12         13         14 |       |
|---------------------------------------------------------------|----------------------------|----------------------------------------------------------------------------------------|-------|
| ✓ System<br>ARP Cache<br>Inventory Information                | User Accounts <sup>@</sup> |                                                                                        |       |
| <ul> <li>Configuration</li> <li>System Description</li> </ul> | User                       |                                                                                        |       |
| Network Connectivity<br>Telnet                                | User Name                  |                                                                                        |       |
| User Accounts<br>Login Configuration                          | Password                   |                                                                                        |       |
| Login Session<br>Login Summary                                | Confirm Password           | •••••                                                                                  |       |
| User Login                                                    | Access Mode                | Read/Write                                                                             |       |
| Logs     Port     SNMP                                        | SNMP v3 User Configuration | 1                                                                                      |       |
| ▶ Statistics<br>▶ System Utilities                            | SNMP v3 Access Mode        | Read/Write                                                                             |       |
| ▶ Trap Manager<br>▶ Switchinα                                 | Authentication Protocol    | None -                                                                                 |       |
| ▶ Class of Service<br>▶ Security                              | Encryption Protocol        | None -                                                                                 |       |
| k QOS                                                         | Encryption Key             | Apply                                                                                  |       |
| Luguu                                                         | <u></u>                    |                                                                                        |       |
|                                                               |                            |                                                                                        | Apply |
|                                                               |                            |                                                                                        |       |
|                                                               |                            |                                                                                        |       |
|                                                               |                            |                                                                                        |       |
|                                                               |                            |                                                                                        |       |

User Use this pull-down menu to select one of the existing accounts, or select Create to add a new one, provided the maximum of five Read-only accounts has not been reached. **User Name** The name the user will use to login using the serial port, Telnet or Web. It can be up to eight alphanumeric characters and is not case-sensitive. Six user names can be defined, including the Read-only user "GUEST" which cannot be changed. The admin user will enter USERID (all caps, case sensitive) in this field. Password Enter the optional new or changed password for the account. It will not display as it is typed, only asterisks (\*) will show. The password is up to eight alphanumeric characters and is case-sensitive. Default for GUEST is blank and for the admin is "PASSWORD" (please note the use of zero instead of "O"). **Confirm Password** Enter the password again to confirm that you entered it correctly. The information entered in this field will not display, but will show as asterisks (\*). Access Mode Displays whether the user is able to change parameters on the switch (Read/Write) or is only able to view them (Read-only). As a factory default, admin has Read/Write access and GUEST has Read-only access. There can only be one Read/Write user and up to five Read-only users.

#### **SNMP v3 Access Mode**

Indicates the SNMPv3 access privileges for the user account. If the value is set to Read/Write, the SNMPv3 user will be able to set and retrieve parameters on the system. If the value is set to Read-only, the SNMPv3 user will only be able to retrieve parameter information. The SNMPv3 access mode may be different from the CLI and Web access mode.

#### **Authentication Protocol**

The protocol (if any) used to authenticate the user. This field specifies the protocol to be used to authenticate a user account. The valid authentication protocols are None, MD5 or SHA. If MD5 or SHA are specified, the user login password will be used as the SNMPv3 authentication password.

#### **Encryption Protocol**

Specify the SNMPv3 Encryption Protocol settings for the selected user account. The valid encryption protocols are None or DES. If you select the DES protocol you must enter a key in the Encryption Key field. The key may be up to 16 characters long. If None is specified for the protocol, the Encryption Key is ignored.

#### **Encryption Key**

If you selected DES in the Encryption Protocol field, enter the SNMPv3 Encryption Key here. Otherwise this field is ignored. Valid keys are 0 to 15 characters long. The Apply checkbox must be checked in order to change the Encryption Protocol and Encryption Key.

Click the Apply button to update the switch with the values on this screen. If you want the switch to retain the new values across a power cycle, you must perform a save.

Click the Delete button to delete the displayed user; this button is only visible when you have selected a user account with Read-only access. You cannot delete the Read/Write user.

## Login configuration

Use this panel to configure login lists. A login list specifies the authentication method(s) you want used to validate switch or port access for the users associated with the list. The pre-configured users, admin and GUEST, are assigned to a pre-configured list named defaultList, which you may not delete. All newly created users are also assigned to the defaultList until you specifically assign them to a different list.

|                                                                                                    |                                                              | 4         5         6         7         8         9         10         11         12         18                                                                                                < | 4            |
|----------------------------------------------------------------------------------------------------|--------------------------------------------------------------|----------------------------------------------------------------------------------------------------|--------------|
| <ul> <li>System<br/>ARP Cache<br/>Inventory Information</li> <li>Configuration<br/>System Description</li> <li>Network Connectivity<br/>Telnet</li> <li>User Accounts</li> <li>Login Configuration</li> <li>Login Summary</li> <li>User Login</li> <li>Forwarding Database</li> <li>Logs</li> <li>System Utilities</li> <li>System Volities</li> <li>System Volities</li> <li>Security</li> <li>QoS</li> <li>Logiout</li> </ul> | Login Configura<br>Login<br>Method 1<br>Method 2<br>Method 3 | tion<br>test_login1<br>loca<br>radius<br>reject                                                                                                    | Delete Apply |

- **Login** Select the authentication login list you want to configure. Select Create to define a new login list. When you create a new login list, Local is set as the initial authentication method.
- **Login Name** If you are creating a new login list, enter the name you want to assign. It can be up to 15 alphanumeric characters long and is not case sensitive. The pull-down menus you use to specify authentication methods only appear after you create a list by entering a name.
- Method 1 Use the pull-down menu to select the method that should appear first in the selected authentication login list. If you select a method that does not time out as the first method, such as local, no other method will be tried, even if you have specified more than one method. Note that this parameter will not appear when you first create a new login list. The options are:

#### Local

The user's locally stored ID and password will be used for authentication.

#### Radius

The user's ID and password will be authenticated using the RADIUS server instead of locally.

#### Reject

The user is never authenticated.

#### Undefined

The authentication method is unspecified (this may not be assigned as the first method).

- Method 2 Use the pull-down menu to select the method, if any, that should appear second in the selected authentication login list. This is the method that will be used if the first method times out. If you select a method that does not time out as the second method, the third method will not be tried. Note that this parameter will not appear when you first create a new login list.
- Method 3 Use the pull-down menu to select the method, if any, that should appear third in the selected authentication login list. Note that this parameter will not appear when you first create a new login list.

Click the Apply button to cause the changes made on this screen to take effect on the switch. If you want the switch to retain the new values across a power cycle, you must perform a save.

Click the Delete button to remove the selected authentication login list from the configuration. The delete will fail if the selected login list is assigned to any user (including the default user) for system login or IEEE 802.1X port access control. You can only use this button if you have Read/Write access.

## Login session

This panel displays the details for all user login sessions.

| ID              | The ID of this row.                              |  |  |  |  |
|-----------------|--------------------------------------------------|--|--|--|--|
| User Name       | The user name of user made the session.          |  |  |  |  |
| Connection From |                                                  |  |  |  |  |
|                 | The user is connected from which machine.        |  |  |  |  |
| Idle Time       | The idle session time.                           |  |  |  |  |
| Session Time    |                                                  |  |  |  |  |
|                 | The total session time.                          |  |  |  |  |
| Click the Refre | sh button to update the information on the page. |  |  |  |  |

**Login summary** This panel displays a list of all users set up for each authentication login list.

|                                                                                                    | GKI<br>2<br>3<br>4   |                      |                                           | 8 40 11 12 13 14                                                    |  |
|----------------------------------------------------------------------------------------------------|----------------------|----------------------|-------------------------------------------|---------------------------------------------------------------------|--|
| ✓ System<br>ARP Cache<br>Inventory Information                                                                                                    | User Log             | gin Summa            | ary <sup>0</sup>                          |                                                                     |  |
| <ul> <li>Configuration</li> <li>System Description</li> <li>Network Connectivity</li> <li>Telnet</li> <li>User Accounts</li> <li>Login Configuration</li> <li>Login Summary</li> <li>User Login</li> <li>Forture</li> <li>Porture</li> <li>Statistics</li> <li>System Utilities</li> <li>Trap Manager</li> <li>Switching</li> <li>Class of Service</li> <li>Security</li> <li>QOS</li> <li>Logout</li> </ul> | Login<br>defaultList | Method List<br>local | Login Users<br>USERID<br>GUEST<br>default | 802.1x Port Security Users<br>USERID<br>GUEST<br>default<br>Refresh |  |

- **Login** Identifies the authentication login list summarized in this row.
- Method List The ordered list of methods configured for this login list.
- **Login Users** The users you assigned to this login list on the User Login Configuration screen. This list is used to authenticate the users for system login access.

#### **802.1X Port Security Users**

The users you assigned to this login list on the Port Access Control User Login Configuration screen. This list is used to authenticate the users for port access, using the IEEE 802.1X protocol.

Click the Refresh button to update the information on the page.

### **User** login

Use this panel to assign a user to an authentication login list.

| <ul> <li>System<br/>ARP Cache<br/>Inventory Information</li> <li>Configuration</li> <li>System Description</li> <li>Network Connectivity<br/>Telnet</li> <li>User Accounts</li> <li>Login Summary</li> <li>User Login</li> <li>Forowarding Database</li> <li>Logs</li> <li>Port</li> <li>Statistics</li> <li>System Utilities</li> <li>Trap Manager</li> <li>Security</li> <li>Class of Service</li> <li>Security</li> <li>Clogout</li> </ul> | User Login Configuration<br>User Non-configured user<br>Login<br>default_ist<br>Refresh Apply |
|----------------------------------------------------------------------------------------------------|-----------------------------------------------------------------------------------------------|

Each configured user is assigned to a login list that specifies how the user should be authenticated when attempting to access the switch or a port on the switch. After creating a new user account on the User Account screen, you should assign that user to a login list for the switch using this screen and, if necessary, to a login list for the ports using the Port Access Control User Login Configuration screen. If you need to create a new login list for the user, you would do so on the Login Configuration screen.

The pre-configured users are assigned to a pre-configured list named defaultList, which you may not delete. All newly created users are also assigned to the defaultList until you specifically assign them to a different list.

A user that does not have an account configured on the switch is termed the default or nonconfigured user. If you assign the non-configured user to a login list that specifies authentication via the RADIUS server, you will not need to create an account for all users on each switch. However, by default the non-configured user is assigned to defaultList, which by default uses local authentication.

User Select the user you want to assign to a login list. Note that you must always associate the admin user with the default list. This forces the admin user to always be authenticated locally to prevent full lockout from switch configuration. If you assign a user to a login list that requires remote authentication, the user's access to the switch from all CLI, web, and Telnet sessions will be blocked until the authentication is complete.

**Login** Select the authentication login list you want to assign to the user for system login.

Click the Refresh button to update the information on the page.

Click the Apply button to cause the changes made on this screen to take effect on the switch click. If you want the switch to retain the new values across a power cycle, you must perform a save.

## Forwarding database

The first option on this menu is the Configuration panel, which allows you to configure the forwarding database aging interval. The second option is the Search panel, which displays the forwarding database entries specified by a MAC address or filter you enter.

## Configuration

Use this panel to configure the forwarding database aging interval.

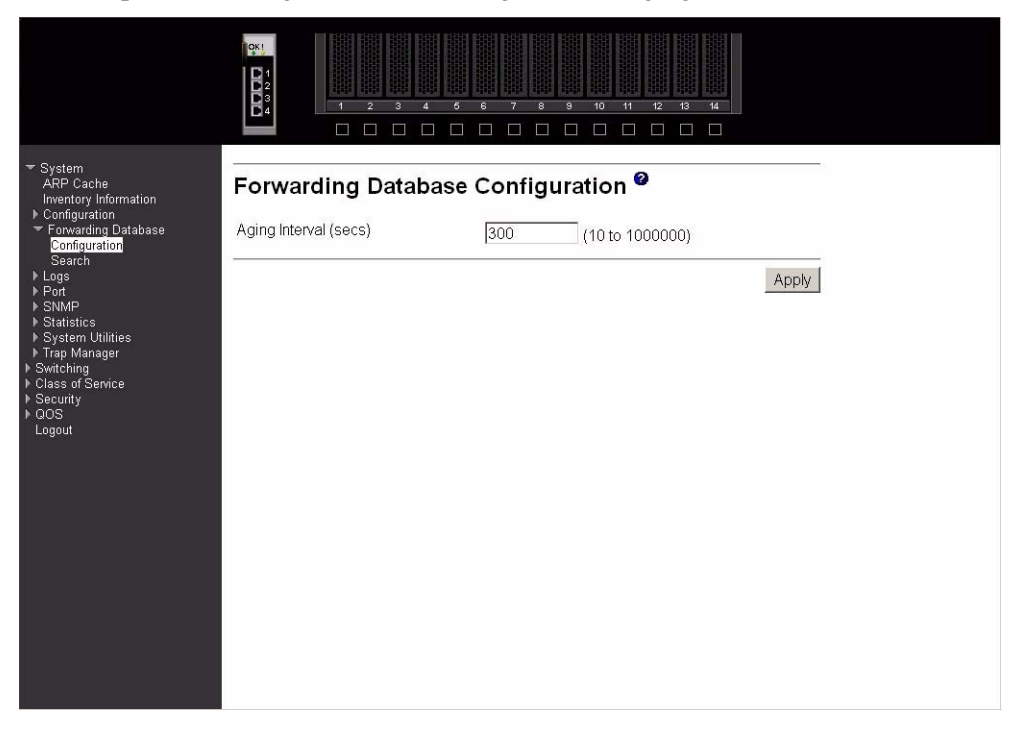

#### Aging Interval (secs)

The forwarding database contains static entries, which are never aged out, and dynamically learned entries, which are removed if they are not updated within a given time. You specify that time by entering a value for the Aging Interval. Enter any number of seconds between 10 and 1000000. IEEE 802.1D recommends a default of 300 seconds, which is the factory default.

Click the Apply button to cause the changes made on this screen to take effect on the switch. If you want the switch to retain the new values across a power cycle, you must perform a save.

## Search

This panel displays the forwarding database entries. You can specify a filter to determine which addresses are displayed or a MAC address to display the table entry for the requested MAC address (and all entries following the requested MAC address).

| ▼ System                                |                                                                                                    | 6 6 7 8 9<br>0 0 0 0 0 | 10 11 12 | <b>13 14</b> | <u>*</u> |
|-----------------------------------------|----------------------------------------------------------------------------------------------------|------------------------|----------|--------------|----------|
| ARP Cache<br>Inventory Information      | Forwarding Databa                                                                                                    | ase Search 🦉           |          |              |          |
| <ul> <li>Forwarding Database</li> </ul> | Filter                                                                                                    | All                    |          |              |          |
| Configuration<br>Search                 | MAC Address Search                                                                                                    |                        |          | Search       |          |
| I Logs<br>I Port                        | MAC Address                                                                                                    | Source Port            | ifIndex  | Status       |          |
| ▶ SNMP                                  | 00-01-00-00-00-04-02-02                                                                                                    | Ext.1                  | 4097     | Learned      |          |
| Statistics System Litities              | Image: Search Image: Search I |                        |          |              |          |
| ▶ Trap Manager                          | 00-01-00-10-20-30-40-00                                                                                                    | Bay.1                  | 1        | Management   |          |
| Switching                               | 0F-FF-00-00-E2-82-F7-66                                                                                                    | CMM.1                  | 8193     | Learned      |          |
| <ul> <li>Security</li> </ul>            | 0F-FF-00-00-E8-1D-A0-04                                                                                                    | CMM.1                  | 8193     | Learned      |          |
| ▶ qos                                   | 0F-FF-00-00-E8-71-C4-A6                                                                                                    | CMM.1                  | 8193     | Learned      |          |
| Logout                                  | 0F-FF-00-00-E8-79-38-02                                                                                                    | CMM.1                  | 8193     | Learned      |          |
|                                         | 0F-FF-00-00-E8-9A-55-BF                                                                                                    | CMM.1                  | 8193     | Learned      |          |
|                                         | 0F-FF-00-00-E8-9A-56-62                                                                                                    | CMM.1                  | 8193     | Learned      |          |
|                                         | 0F-FF-00-00-E8-9A-56-63                                                                                                    | CMM.1                  | 8193     | Learned      |          |
|                                         | 0F-FF-00-00-E8-9A-56-64                                                                                                    | CMM.1                  | 8193     | Learned      |          |
|                                         | 0F-FF-00-00-E8-9A-56-6A                                                                                                    | CMM.1                  | 8193     | Learned      |          |
|                                         | 0F-FF-00-00-E8-9A-56-6D                                                                                                    | CMM.1                  | 8193     | Learned      |          |
|                                         | 0F-FF-00-00-E8-9A-59-6E                                                                                                    | CMM.1                  | 8193     | Learned      |          |
|                                         | 0F-FF-00-00-E8-9A-59-73                                                                                                    | CMM.1                  | 8193     | Learned      |          |
|                                         | 0F-FF-00-01-02-3E-6F-7A                                                                                                    | CMM.1                  | 8193     | Learned      |          |
|                                         | 0F-FF-00-01-02-5F-9E-11                                                                                                    | CMM.1                  | 8193     | Learned      |          |
|                                         | 0F-FF-00-01-30-21-9C-00                                                                                                    | CMM.1                  | 8193     | Learned      | •        |

Filter

Specify the entries you want displayed from the pull-down menu. Once a choice is made the list is automatically refreshed with the selected filter. Filter choices are:

#### Learned

Only MAC addresses that have been learned will be displayed.

**All** The entire table will be displayed.

#### **MAC Address Search**

You may also search for an individual MAC address. Enter the two byte hexadecimal Virtual Local Area Network (VLAN) ID followed by the six byte hexadecimal MAC address in two-digit groups separated by hyphens; for example, 01-23-00-67-89-AB-CD-EF where 01-23 is the VLAN ID and 45-67-89-AB-CD-EF is the MAC address. Then click the Search button. If the address exists, that entry will be displayed as the first entry followed by the remaining (greater) MAC addresses. An exact match is required.

#### **MAC Address**

A unicast MAC address for which the switch has forwarding and/or filtering information. The format is a two byte hexadecimal VLAN ID number followed by a six byte MAC address with each byte separated by hyphens, for example 00-01-00-23-45-67-89-AB.

- **Source Port** The port where this address was learned i.e. the port through which the MAC address can be reached. In the above example, CMM refers to Chassis Management Module ports.
- ifIndex The ifIndex of the MIB interface table entry associated with the port.
- **Status** The status of this entry. The possible values are:

#### Learned

The entry was learned by observing the source MAC addresses of incoming traffic, and is currently in use.

#### Management

The value of the corresponding instance is also the value of an existing instance of dot1d StaticAddress. Currently this is used when enabling VLANs for routing.

**Self** The MAC address of one of the switch's physical interfaces.

#### **GMRP** Learned

The value of the corresponding instance was learned via GARP Multicast Registration Protocol (GMRP).

#### Other

The value of the corresponding instance does not fall into one of the other categories.

Click the Search button to search for the specified MAC address.

Click the Refresh button to retrieve and display the database again starting with the first entry in the table.

## Logs

This menu provides access to the following two logs:

- Message log
- Event log

The message log tracks non-critical error information, while the event log tracks critical event information.

#### Message log

This panel displays the message log maintained by the switch. The message log contains system trace information that records non-critical problems. Message log information is not retained across a switch reset and wraps after 512 entries.

| Logo                                                                                                    |                                                                                                    |   |
|----------------------------------------------------------------------------------------------------|----------------------------------------------------------------------------------------------------|---|
| <ul> <li>✓ System<br/>ARP Cache<br/>Inventory Information</li> <li>Configuration</li> <li>Forwarding Database</li> <li>✓ Logs<br/>Message Log</li> <li>Event Log</li> <li>Port</li> <li>SMMP</li> <li>Statistics</li> <li>System Utilities</li> <li>Trap Manager</li> <li>Switching</li> <li>Class of Service</li> <li>Sacurity</li> <li>QOS</li> <li>Logout</li> </ul> | Message Log<br>00001: 0 days 00:52:12 File: dot1s_sm.c: Line: 1039: dot1sProMachine(): Rcvd<br>BPDU in Discard State<br>00002: 0 days 00:52:10 File: dot1s_sm.c: Line: 1039: dot1sProMachine(): Rcvd<br>BPDU in Discard State<br>00003: 0 days 00:52:08 File: dot1s_sm.c: Line: 1039: dot1sProMachine(): Rcvd<br>BPDU in Discard State<br>00004: 0 days 00:52:06 File: dot1s_sm.c: Line: 1039: dot1sProMachine(): Rcvd<br>BPDU in Discard State<br>00005: 0 days 00:52:02 File: dot1s_sm.c: Line: 1039: dot1sProMachine(): Rcvd<br>BPDU in Discard State<br>00005: 0 days 00:52:02 File: dot1s_sm.c: Line: 1039: dot1sProMachine(): Rcvd<br>BPDU in Discard State<br>00006: 0 days 00:52:02 File: dot1s_sm.c: Line: 1039: dot1sProMachine(): Rcvd<br>BPDU in Discard State<br>00007: 0 days 00:52:02 File: dot1s_sm.c: Line: 1039: dot1sProMachine(): Rcvd<br>BPDU in Discard State<br>00008: 0 days 00:51:58 File: dot1s_sm.c: Line: 1039: dot1sProMachine(): Rcvd<br>BPDU in Discard State<br>00008: 0 days 00:51:56 File: dot1s_sm.c: Line: 1039: dot1sProMachine(): Rcvd<br>BPDU in Discard State<br>00008: 0 days 00:51:56 File: dot1s_sm.c: Line: 1039: dot1sProMachine(): Rcvd<br>BPDU in Discard State<br>00009: 0 days 00:51:56 File: dot1s_sm.c: Line: 1039: dot1sProMachine(): Rcvd<br>BPDU in Discard State<br>00010: 0 days 00:51:56 File: dot1s_sm.c: Line: 1039: dot1sProMachine(): Rcvd<br>BPDU in Discard State<br>00011: 0 days 00:51:52 File: dot1s_sm.c: Line: 1039: dot1sProMachine(): Rcvd<br>BPDU in Discard State<br>00011: 0 days 00:51:52 File: dot1s_sm.c: Line: 1039: dot1sProMachine(): Rcvd<br>BPDU in Discard State<br>00011: 0 days 00:51:52 File: dot1s_sm.c: Line: 1039: dot1sProMachine(): Rcvd<br>BPDU in Discard State<br>00012: 0 days 00:51:52 File: dot1s_sm.c: Line: 1039: dot1sProMachine(): Rcvd<br>BPDU in Discard State<br>00013: 0 days 00:51:52 File: dot1s_sm.c: Line: 1039: dot1sProMachine(): Rcvd<br>BPDU in Discard State<br>00013: 0 days 00:51:52 File: dot1s_sm.c: Line: 1039: dot1sProMachine(): Rcvd<br>BPDU in Discard State<br>00013: 0 days 00:51:52 File: dot1s_sm.c: Line: 1039: dot1sProMachine(): Rcvd<br>BPDU in Discard State | × |

| Time | The time the event occurred, calculated from the time the switch was last reset, in |
|------|-------------------------------------------------------------------------------------|
|      | days, hours, minutes and seconds.                                                   |
| File | The source code filename identifying the code that detected the event.              |

**Line** The line number within the source file of the code that detected the event.

**Description** An explanation of the problem being reported.

Click the Refresh button to retrieve and display the database again starting with the first entry in the table.

## **Event log**

This panel displays the event log, which is used to hold error messages for critical events. After the event has been logged and the updated log has been saved in FLASH memory, the switch will be reset. The log can hold at least 2,000 entries (the actual number depends on the platform and OS), and is erased when an attempt is made to add an entry after it is full. The event log is preserved across system resets.

|                                                                    |        |        |          |      | 8 9 10   | 11 12 13 14 |       |   |
|--------------------------------------------------------------------|--------|--------|----------|------|----------|-------------|-------|---|
| <ul> <li>System<br/>ARP Cache<br/>Inventory Information</li> </ul> | Event  | Log 🎱  |          |      |          |             |       |   |
| <ul> <li>Configuration</li> <li>Forwarding Database</li> </ul>     | Entry  |        | Filename | Line | TaskID   | Code        | Time  |   |
| ✓ Logs<br>Message Log                                              | 00001: | EVENT> | bootos.c | 810  | 07FFFE00 | ΑΑΑΑΑΑΑ     | 0000  |   |
| Event Log                                                          | 00002: | EVENT> | bootos.c | 810  | 07FFFE00 | ΑΑΑΑΑΑΑ     | 0000  | _ |
| ▶ Port                                                             | 00003: | EVENT> | bootos.c | 810  | 07FFFE00 | ΑΑΑΑΑΑΑ     | 0000  |   |
| <ul> <li>Statistics</li> </ul>                                     | 00004: | ERROR> | ixe5416  | 589  | 07FFFE00 | FFFFFFF     | 0004  |   |
| ▶ System Utilities                                                 | 00005: | EVENT> | bootos.c | 810  | 07FFFE00 | ΑΑΑΑΑΑΑ     | 0000  |   |
| Irap Manager<br>Switching                                          | 00006: | ERROR> | ixe5416  | 589  | 07FFFE00 | FFFFFFF     | 0004  |   |
| Class of Service                                                   | 00007: | EVENT> | bootos.c | 810  | 07FFFE00 | ΑΑΑΑΑΑΑ     | 0000  |   |
| Security                                                           | 00008: | EVENT> | bootos.c | 810  | 07FFFE00 | ΑΑΑΑΑΑΑ     | 0000  |   |
| Logout                                                             | 00009: | ERROR> | ixe5416_ | 864  | 06C75E80 | F0000300    | 03215 |   |
|                                                                    | 00010: | EVENT> | bootos.c | 810  | 07FFFE00 | ΑΑΑΑΑΑΑ     | 0000  |   |
|                                                                    | 00011: | EVENT> | bootos.c | 810  | 07FFFE00 | ΑΑΑΑΑΑΑ     | 0000  |   |
|                                                                    | 00012: | EVENT> | bootos.c | 810  | 07FFFE00 | ΑΑΑΑΑΑΑ     | 0000  |   |
|                                                                    | 00013: | EVENT> | bootos.c | 810  | 07FFFE00 | ΑΑΑΑΑΑΑ     | 0000  |   |
|                                                                    | 00014: | EVENT> | bootos.c | 810  | 07FFFE00 | ΑΑΑΑΑΑΑ     | 0000  |   |
|                                                                    | 00015: | EVENT> | bootos.c | 810  | 07FFFE00 | ΑΑΑΑΑΑΑ     | 0000  |   |
|                                                                    | 00016: | EVENT> | bootos.c | 810  | 07FFFE00 | ΑΑΑΑΑΑΑ     | 0000  |   |
|                                                                    | 00017: | EVENT> | bootos.c | 810  | 07FFFE00 | ΑΑΑΑΑΑΑ     | 0000  |   |
|                                                                    | 00018: | EVENT> | bootos.c | 810  | 07FFFE00 | ΑΑΑΑΑΑΑ     | 0000  |   |
|                                                                    | 00019: | EVENT> | bootos.c | 810  | 07FFFE00 | ΑΑΑΑΑΑΑ     | 0000  |   |
|                                                                    | 00020: | EVENT> | bootos.c | 810  | 07FFFE00 | ΑΑΑΑΑΑΑ     | 0000  |   |
|                                                                    | 00021: | EVENT> | bootos.c | 810  | 07FFFE00 | ΑΑΑΑΑΑΑ     | 0000  |   |
|                                                                    | 00022: | EVENT> | bootos.c | 810  | 07FFFE00 | AAAAAAAA    | 0000  | - |

| Entry    | The number of the entry within the event log. The most recent entry is first.                       |
|----------|----------------------------------------------------------------------------------------------------|
| Filename | The source code filename identifying the code that detected the event.                              |
| Line     | The line number within the source file of the code that detected the event.                         |
| TaskID   | The OS-assigned ID of the task reporting the event.                                                 |
| Code     | The event code passed to the event log handler by the code reporting the event.                     |
| Time     | The time the event occurred, measured from the previous reset, in days, hours, minutes and seconds. |

Click the Refresh button to retrieve and display the database again starting with the first entry in the table.

## Port

This menu provides access to port configuration and display options, including:

- Configuration
- Summary
- Mirroring

## Configuration

Use this panel to enable or disable one or more ports. The port will only participate in the network when it is enabled.

|                                                                                                    |                                                                                                    | 6 7 8 9 10 11 12 13 14                                   |       |
|----------------------------------------------------------------------------------------------------|----------------------------------------------------------------------------------------------------|----------------------------------------------------------|-------|
| ✓ System<br>ARP Cache<br>Inventory Information                                                                                                    | Port Configuration                                                                                                    |                                                          | 10    |
| <ul> <li>Configuration</li> <li>Forwarding Database</li> <li>Logs</li> <li>Port</li> <li>Configuration</li> <li>Summary</li> <li>Mirroring</li> <li>SNMP</li> <li>Statistics</li> <li>System Utilities</li> <li>Trap Manager</li> <li>Switching</li> <li>Class of Service</li> <li>Security</li> <li>Goos</li> <li>Logout</li> </ul> | Port<br>Port Type<br>STP Mode<br>Admin Mode<br>Flow Control Mode<br>LACP Mode<br>Physical Mode<br>Physical Status<br>Link Status<br>Link Status | All  Disable Enable Tenable Toon Mbps Full Duplex Enable |       |
|                                                                                                    |                                                                                                    | 1                                                        | Apply |

**Port** Selects the interface for which data is to be displayed or configured.

**Port Type** For normal and LAG ports this field will be blank. Otherwise the possible values are:

#### Probe

Monitoring port, participating in Port Mirroring. Following is how this panel displays when the port type is Probe.

|                                                                                                    |                                                                                                    | 6 7 8 9 10 11 12 10 11                                                           |       |
|----------------------------------------------------------------------------------------------------|----------------------------------------------------------------------------------------------------|----------------------------------------------------------------------------------|-------|
| <ul> <li>System<br/>ARP Cache<br/>Inventory information</li> <li>Configuration</li> <li>Forwarding Database</li> <li>Logs</li> <li>Port</li> <li>Configuration<br/>Summary</li> <li>SNMP</li> <li>Statistics</li> <li>System Utilities</li> <li>Statistics</li> <li>System Utilities</li> <li>Strap Manager</li> <li>Switching</li> <li>Class of Service</li> <li>Security</li> <li>OOS</li> <li>Logout</li> </ul> | Port Configuration<br>Port<br>Port Type<br>STP Mode<br>Admin Mode<br>Flow Control Mode<br>LACP Mode<br>Physical Mode<br>Physical Status<br>Link Status<br>Link Status<br>Link Trap<br>Iffindex | Bay 1<br>Probe<br>Enable<br>Enable<br>Enable<br>Auto<br>Link Down<br>Enable<br>1 | Apply |
|                                                                                                    |                                                                                                    | 1                                                                                | Apply |

#### Mirrored

Port being mirrored.

**LAG** Member of a Link Aggregation (LAG) trunk. Following is how this panel displays when the port type is LAG.

|                                                                |                    | $\hat{\mathbf{e}} ~ ? ~ \hat{\mathbf{e}} ~ \hat{\mathbf{e}} ~ $ |       |
|----------------------------------------------------------------|--------------------|----------------------------------------------------------------------------------------------------|-------|
| ✓ System<br>ARP Cache<br>Inventory Information                 | Port Configuration | ļ                                                                                                    |       |
| <ul> <li>Configuration</li> <li>Forwarding Database</li> </ul> | Port               | Ext 2                                                                                                    |       |
| ▶ Logs<br>▼ Port                                               | Port Type          | LAG                                                                                                    |       |
| Configuration<br>Summary                                       | STP Mode           | Enable -                                                                                                    |       |
| Mirroring<br>▶ SNMP                                            | Admin Mode         | Enable 💌                                                                                                    |       |
| ♦ Statistics ♦ System Utilities                                | Flow Control Mode  | Enable -                                                                                                    |       |
| ▶ Trap Manager                                                 | LACP Mode          | Enable -                                                                                                    |       |
| Class of Service                                               | Physical Mode      | Auto 🔽                                                                                                    |       |
| ▶ QOS                                                          | Physical Status    |                                                                                                    |       |
| Logout                                                         | Link Status        | Link Down                                                                                                    |       |
|                                                                | Link Trap          | Enable -                                                                                                    |       |
|                                                                | ifIndex            | 4098                                                                                                    |       |
|                                                                |                    |                                                                                                    | Apply |

**STP Mode** Select the Spanning Tree Protocol (STP) Administrative Mode for the port or LAG. The possible values are Enabled and Disabled.

#### **Admin Mode**

Use the pull-down menu to select the port control administration state. You must select Enabled if you want the port to participate in the network. The factory default is Enabled.

#### **Flow Control Mode**

Use the pull-down menu to Enable or Disable flow control for the port. The factory default is Disabled.

#### LACP Mode

Selects the Link Aggregation Control Protocol administration state. The mode must be Enabled in order for the port to participate in Link Aggregation. It may be Enabled or Disabled by selecting the corresponding line on the pull-down entry field. The factory default is Enabled.

#### **Physical Mode**

Use the pull-down menu to select the port's speed and duplex mode. If you select auto the duplex mode and speed will be set by the auto-negotiation process. Note that the port's maximum capability (full duplex and 100 Mbps) will be advertised. Otherwise, your selection will determine the port's duplex mode and transmission rate. The factory default is auto. You can only use this menu for the external ports.

#### **Physical Status**

Indicates the port speed and duplex mode. This field only displays if the Link Status is Up.

## **Link Status** Indicates whether the Link is Up or Down. Following is how this panel displays when the link status is link up.

|                                                                                                    |                                                                                                    | 6 7 8 9 10 11 12 15 14                                                                                       |       |
|----------------------------------------------------------------------------------------------------|----------------------------------------------------------------------------------------------------|----------------------------------------------------------------------------------------------------|-------|
| <ul> <li>System<br/>ARP Cache<br/>Inventory Information</li> </ul>                                                                                                    | Port Configuration <sup>@</sup>                                                                                                    |                                                                                                    |       |
| Inventory Information<br>Fornyarding Database<br>Logs<br>Port<br>Summary<br>Mirroring<br>SNMP<br>Statistics<br>Statistics<br>Statist | Port<br>Port Type<br>STP Mode<br>Admin Mode<br>Flow Control Mode<br>LACP Mode<br>Physical Mode<br>Physical Status<br>Link Status<br>Link Status<br>Link Trap<br>ifIndex | Ext.1 •<br>Enable •<br>Enable •<br>Enable •<br>Auto •<br>100 Mbps Full Duplex<br>Link Up<br>Enable •<br>4097 | Арріу |

- **Link Trap** This object determines whether or not to send a trap when link status changes. The factory default is Enabled.
- **ifIndex** The ifIndex of the interface table entry associated with this port.

Click the Apply button to update the switch with the values you entered. If you want the switch to retain the new values across a power cycle you must perform a save.

## Summary

This panel displays the status of all ports in the box.

|                                                               |        |           |             | 7         8         10         11 | 12 13 14        |               |           |
|---------------------------------------------------------------|--------|-----------|-------------|-----------------------------------|-----------------|---------------|-----------|
| ⇒ System                                                      | Port   | Port Type | STP<br>Mode | Forwarding State                  | Port Role       | Admin<br>Mode | Control A |
| ARP Cache<br>Inventory Information                            | Bay 1  | Probe     | Enabled     | Disabled                          | Disabled Port   | Enable        | Enable    |
| ► Configuration                                               | Bay.2  | Mirrored  | Enabled     | Disabled                          | Disabled Port   | Enable        | Enable    |
| ▶ Forwarding Database<br>▶ Logs                               | Bay.3  |           | Enabled     | Disabled                          | Disabled Port   | Enable        | Enable    |
| ➡ Port<br>Configuration                                       | Bav.4  |           | Enabled     | Disabled                          | Disabled Port   | Enable        | Enable    |
| Summary                                                       | Bay.5  |           | Enabled     | Disabled                          | Disabled Port   | Enable        | Enable    |
| Mirroring<br>▶ SNMP                                           | Bay.6  |           | Enabled     | Disabled                          | Disabled Port   | Enable        | Enable    |
| <ul> <li>Statistics</li> <li>System Utilities</li> </ul>      | Bay.7  |           | Enabled     | Disabled                          | Disabled Port   | Enable        | Enable    |
| ▶ Trap Manager                                                | Bay.8  |           | Enabled     | Disabled                          | Disabled Port   | Enable        | Enable    |
| ▶ Switching ▶ Class of Service                                | Bay.9  |           | Enabled     | Disabled                          | Disabled Port   | Enable        | Enable    |
| <ul> <li>▶ Security</li> <li>▶ QOS</li> <li>Logout</li> </ul> | Bay.10 |           | Enabled     | Disabled                          | Disabled Port   | Enable        | Enable    |
|                                                               | Bay.11 |           | Enabled     | Disabled                          | Disabled Port   | Enable        | Enable    |
|                                                               | Bay.12 |           | Enabled     | Disabled                          | Disabled Port   | Enable        | Enable    |
|                                                               | Bay.13 |           | Enabled     | Disabled                          | Disabled Port   | Enable        | Enable    |
|                                                               | Bay.14 |           | Enabled     | Disabled                          | Disabled Port   | Enable        | Enable    |
|                                                               | Ext.1  |           | Enabled     | Forwarding                        | Designated Port | Enable        | Enable    |
|                                                               | Ext.2  | LAG       | Enabled     | Disabled                          | Disabled Port   | Enable        | Enable    |
|                                                               | Ext.3  |           | Disabled    | Manual forwarding                 | Disabled Port   | Enable        | Enable    |
|                                                               | Ext.4  | LAG       | Enabled     | Disabled                          | Disabled Port   | Enable        | Enable    |
|                                                               | LAG.1  |           | Enabled     | Disabled                          | Disabled Port   | Enable        |           |
|                                                               | 4      |           |             |                                   |                 |               | Þ         |

| Port          | Identifies the physical port.                                                                                                    |  |  |  |  |
|---------------|----------------------------------------------------------------------------------------------------|--|--|--|--|
| Port Type     | If not blank, this field indicates that this port is a special type of port. The possible values are:                                                                                                    |  |  |  |  |
|               | Mirrored                                                                                                    |  |  |  |  |
|               | Port being mirrored.                                                                                                    |  |  |  |  |
|               | Probe                                                                                                    |  |  |  |  |
|               | Probe port, participating in Port Mirroring.                                                                                                    |  |  |  |  |
|               | LAG Member of a link aggregation trunk.                                                                                                    |  |  |  |  |
| STP Mode      | The Administrative Mode for the port or LAG. The possible values are Enabled and Disabled.                                                                                                    |  |  |  |  |
| Forwarding St | ate                                                                                                    |  |  |  |  |
|               | The port's current spanning tree state. This state controls what action a port takes on receipt of a frame. If the bridge detects a malfunctioning port it will place that port into the Broken state. The other four states are defined in IEEE 802.1s as: |  |  |  |  |
|               | • Disabled                                                                                                    |  |  |  |  |
|               | Manual Forwarding                                                                                                    |  |  |  |  |
|               | • Learning                                                                                                    |  |  |  |  |
|               | • Forwarding                                                                                                    |  |  |  |  |
| Port Role     | Each Enabled bridge port is assigned a port role. The port role will be one of the following values: Root Port, Designated Port, Alternate Port, Backup Port, Master Port or Disabled Port.                                                                 |  |  |  |  |
| Admin Mode    | Displays the port administration mode. The port must be Enabled in order for it to be allowed into the network. The factory default is Enabled.                                                                                                    |  |  |  |  |

#### **Control Mode**

Displays whether flow control is Enabled or Disabled on this port. The following displays the right side of the panel. Descriptions of these fields follow.

|                                                            | LACP<br>Mode | Physical Mode | Physical Status                                      | Link<br>Status | Link Trap | 비<br>ifIndex |
|------------------------------------------------------------|--------------|---------------|------------------------------------------------------|----------------|-----------|--------------|
| ▶ Configuration                                            | Enable       | Auto          | new an automatic second and an and the second second | Link Down      | Enable    | 1            |
| ▶ Forwarding Database ▶ Logs                               | Enable       | Auto          |                                                      | Link Down      | Enable    | 2            |
| ✓ Port<br>Configuration                                    | Enable       | Auto          |                                                      | Link Down      | Enable    | 3            |
| Summary                                                    | Enable       | Auto          |                                                      | Link Down      | Enable    | 4            |
| Mirroring<br>▶ SNMP                                        | Enable       | Auto          |                                                      | Link Down      | Enable    | 5            |
| ▶ Statistics                                               | Enable       | Auto          |                                                      | Link Down      | Enable    | 6            |
| <ul> <li>System Utilities</li> <li>Trap Manager</li> </ul> | Enable       | Auto          |                                                      | Link Down      | Enable    | 7            |
| ▶ Switching<br>▶ Class of Service                          | Enable       | Auto          |                                                      | Link Down      | Enable    | 8            |
| ▶ Security                                                 | Enable       | Auto          |                                                      | Link Down      | Enable    | 9            |
| ▶ QUS<br>Logout                                            | Enable       | Auto          |                                                      | Link Down      | Enable    | 10           |
|                                                            | Enable       | Auto          |                                                      | Link Down      | Enable    | 11           |
|                                                            | Enable       | Auto          |                                                      | Link Down      | Enable    | 12           |
|                                                            | Enable       | Auto          |                                                      | Link Down      | Enable    | 13           |
|                                                            | Enable       | Auto          |                                                      | Link Down      | Enable    | 14           |
|                                                            | Enable       | Auto          | 100 Mbps Full Duplex                                 | Link Up        | Enable    | 4097         |
|                                                            | Enable       | Auto          |                                                      | Link Down      | Enable    | 4098 🔄       |
|                                                            | Enable       | Auto          | 100 Mbps Full Duplex                                 | Link Up        | Enable    | 4099         |
|                                                            | Enable       | Auto          |                                                      | Link Down      | Enable    | 4100         |
|                                                            | Enable       |               |                                                      | Link Down      | Enable    | 12289        |

#### LACP Mode

Displays whether Link Aggregation Control Protocol (LACP) is Enabled or Disabled on this port.

#### **Physical Mode**

Displays the selected port speed and duplex mode. If auto-negotiation support is selected, then the duplex mode and speed will be set by the auto-negotiation process. Note that the port's maximum capability will be advertised. Otherwise, you must enter the port's speed and duplex mode manually. The factory default is auto.

#### **Physical Status**

Indicates the current port speed and duplex mode.

#### Link Status

Indicates whether the link is Up or Down.

#### Link Trap

Indicates whether or not a trap will be sent when link status changes. The factory default is Enabled.

#### ifIndex

Indicates the ifIndex of the interface table entry associated with this port.

#### Mirroring

This panel displays the port mirroring information for the switch module.

| <ul> <li>System<br/>ARP Cache<br/>Inventory Information</li> <li>Forwarding Database</li> <li>Logs</li> <li>Pont</li> <li>Configuration</li> <li>Summary</li> <li>Mirroring</li> <li>SNMP</li> <li>Statistics</li> <li>System Utilities</li> <li>Trap Manager</li> <li>Switching</li> <li>Class of Service</li> <li>Security</li> <li>QOS</li> <li>Logout</li> </ul> | Port Mirroring | Disable<br>Bay.1<br>Bay.2<br>Delete Apply |
|----------------------------------------------------------------------------------------------------|----------------|-------------------------------------------|

#### **Port Mirroring Mode**

Select the Port Mirroring Mode by selecting the corresponding line on the pulldown entry field. The factory default is Disabled.

**Probe Port** The interface you want to act as the Probe. Once configured there is no network connectivity on the probe port. The probe port will not forward or receive any traffic. The probe tool attached to the probe port will not be able to ping the switch or through the switch, and nobody will be able to ping the probe tool.

#### Port to be Mirrored

The interface selected as the Mirror. Every packet seen at the mirrored port is copied to the probe port. That includes all packets received and admitted, received and dropped, and transmitted out of the mirrored port.

Click the Delete button to remove the Port Mirroring configuration. The mode must be Disabled before the configuration can be deleted.

Click the Apply button to update the switch with the values on this screen. If you want the switch to retain the new values across a power cycle, you must perform a save.

## **SNMP**

This menu provides access to the following Simple Network Management Protocol (SNMP) options:

- Community configuration
- Trap receiver configuration
- Trap receiver summary
- Supported MIBs

## **Community configuration**

By default, two SNMP Communities exist:

- private, with Read/Write privileges and status set to Enable
- public, with Read-only privileges and status set to Enable

These are well-known communities; you can use this menu to change the defaults or to add other communities. Only the communities that you define using this menu will have access to the switch using the SNMPv1 and SNMPv2c protocols. Only those communities with Read-Write privileges will have access to this menu via SNMP.

Use this panel when you are using the SNMPv1 or SNMPv2c protocol; if you want to use SNMP v3 you should use the User Accounts menu.

|                                                                                                    |                     | 7         8         9         10         11         12         13         14 <t< th=""><th></th></t<> |           |
|----------------------------------------------------------------------------------------------------|---------------------|----------------------------------------------------------------------------------------------------|-----------|
| ✓ System<br>ARP Cache<br>Inventory Information                                                                               | SNMP Community Conf | iguration <sup>@</sup>                                                                                |           |
| Configuration     Forwarding Database                                                                                        | Community           | nublic 💌                                                                                              |           |
| ▶ Logs<br>▶ Port                                                                                                    | Name                | nublic                                                                                                |           |
| <ul> <li>SNMP</li> <li>Community Configuration</li> </ul>                                                                    | Client IP Address   |                                                                                                    |           |
| Trap Receiver Configuration                                                                                                  | Client IP Mask      | 0.0.0.0                                                                                               |           |
| Supported MIBs                                                                                                    | Access Mode         | Read Only -                                                                                           |           |
| ▶ System Utilities<br>▶ Tran Manager                                                                                         | Status              | Enable -                                                                                              |           |
| <ul> <li>Trap Manager</li> <li>Switching</li> <li>Class of Service</li> <li>Security</li> <li>QOS</li> <li>Logout</li> </ul> |                     |                                                                                                    | ete Apply |

Six communities are supported. You can add, change or delete communities. The switch does not have to be reset for changes to take effect.

The SNMP agent of the switch complies with SNMPv1 (for more about the SNMP specification, see the SNMP RFCs). The SNMP agent sends traps through TCP/IP to an external SNMP manager based on the SNMP configuration (the trap receiver and other SNMP community parameters).

- **Community** Use this pull-down menu to select one of the existing community names, or select Create to add a new one.
- Name A community name is associated with the switch and with a set of SNMP managers that manage it with a specified privileged level. The length of the name can be up to 16 case-sensitive characters. There are two default community names: public (with Read-only access) and private (with Read/Write access). You can replace these default community names with unique identifiers for each community. The default values for the remaining four community names are blank. Community names in the SNMP community table must be unique. If you make multiple entries using the

same community name, the first entry is kept and processed and all duplicate entries are ignored.

#### **Client IP Address**

Enter the IP address (or portion thereof) from which this device will accept SNMP packets with the associated community name. The requesting entity's IP address is ANDed with the Client IP mask before being compared to the Client IP address. Note that if the Client IP mask is set to 0.0.0.0, an IP address of 0.0.0.0 matches all IP addresses. The default value is 0.0.0.0.

#### **Client IP Mask**

Enter the mask to be ANDed with the requesting entity's IP address before comparison with the Client IP address. If the result matches the Client IP address then the address is an authenticated IP address. For example, if the IP address = 9.47.128.0 and the corresponding Subnet Mask = 255.255.255.0, a range of incoming IP addresses would match, i.e. the incoming IP address could equal 9.47.128.0 - 9.47.128.255. The default value is 0.0.0.0.

- Access Mode Specify the access level for this community by selecting Read/Write or Read-only from the pull-down menu. This field restricts access to switch information.
- Status Specify the status of this community by selecting Enable or Disable from the pulldown menu. This field activates or deactivates an SNMP community. If a community is Enabled, an SNMP manager associated with this community is allowed to access the switch. If the community is Disabled, no SNMP requests using this community name are accepted. In this case the SNMP manager associated with this community cannot manage the switch until the Status is changed back to Enable.

Click the Delete button to delete the currently selected Community Name. If you want the switch to retain the new values across a power cycle, you must perform a save.

Click the Apply button to update the switch with the values on this screen. If you want the switch to retain the new values across a power cycle, you must perform a save.

#### Trap receiver configuration

Use this panel to assign a new IP address to a specified trap receiver community. The maximum length of name is 16 case-sensitive alphanumeric characters.

IP addresses in the SNMP trap receiver table must be unique. If you make multiple entries using the same IP address, the first entry is retained and processed. All duplicate entries are ignored.

|                                                                                                    |                                                                | 5 6 7 8 9 10 11 12 13 14<br>                                                     |
|----------------------------------------------------------------------------------------------------|----------------------------------------------------------------|----------------------------------------------------------------------------------|
| <ul> <li>System<br/>ARP Cache<br/>Inventory Information         Forwarding Database         Logs         Port         SNMP         Community Configuration<br/>Trap Receiver Summary<br/>Supported MIBs         Statistics         System Utilities         Trap Manager         Switching         Class of Service         Security         QOS         Logout     </li> </ul> | SNMP Trap Receive<br>Community<br>Name<br>IP Address<br>Status | er Configuration<br>test_comm1<br>test_comm1<br>4.4.4<br>Disable<br>Delete Apply |

| Community  | This field adds an SNMP trap receiver community name and associated IP address.                                                                                                    |
|------------|----------------------------------------------------------------------------------------------------|
| Name       | Enter the community string for the SNMP trap packet to be sent to the trap manager. This may be up to 16 characters and is case sensitive.                                                                                                    |
| IP Address | Enter the IP address to receive SNMP traps from this device.                                                                                                    |
| Status     | This field Enables or Disables the SNMP trap receiver identified by trap receiver community name and IP address. Enabled trap receivers are active (able to receive traps). Disabled trap receivers are inactive (not able to receive traps). |

Click the Delete button to delete the currently selected Community Name. If you want the switch to retain the new values across a power cycle, you must perform a save.

Click the Apply button to update the switch with the values on this screen. If you want the switch to retain the new values across a power cycle, you must perform a save.

## Trap receiver summary

This panel displays information about SNMP trap receivers. Trap messages are sent across a network to an SNMP Network Manager. These messages alert the manager to events occurring within the switch or on the network. Up to six trap receivers are supported at the same time.

| ▼ System<br>ARP Cache                                                                                                    | SNMP Trap Re            | 3 4 6 6 7 8 8 1    | o 11 12 13 14     |  |
|----------------------------------------------------------------------------------------------------|-------------------------|--------------------|-------------------|--|
| Inventory Information<br>• Configuration<br>• Porvarding Database<br>• Logs<br>• Port<br>• SIMMP<br>Community Configuration<br>Trap Receiver Configuration<br>Trap Receiver Summary<br>Supported MIBs<br>• Statistics<br>• Statistics<br>• S | Community<br>test_comm1 | IP Address<br>4444 | Status<br>Disable |  |

| Community         | Displays the co<br>manager. Note<br>and distinct.                 | mmunity string for the SNMP trap packet to be sent to the trap<br>that trap receiver communities and SNMP communities are separate |  |
|-------------------|-------------------------------------------------------------------|----------------------------------------------------------------------------------------------------|--|
| <b>IP Address</b> | Displays the IP address to receive SNMP traps from this device.   |                                                                                                    |  |
| Status            | Indicates whether traps are currently Enabled for this community: |                                                                                                    |  |
|                   | Enable                                                            | Traps will be sent.                                                                                                    |  |
|                   | Disable                                                           | Traps will not be sent.                                                                                                    |  |
|                   |                                                                   |                                                                                                    |  |

# Supported Management Information Bases (MIB) This panel displays a list of all the MIBs supported by the switch.

| System<br>ARP Cache<br>Inventory Information<br>► Conference | SNMP Supported              | MIBs <sup>©</sup>                                                                                     | <u>^</u> |
|--------------------------------------------------------------|-----------------------------|----------------------------------------------------------------------------------------------------|----------|
| Forwarding Database                                          | Name                        | Description                                                                                           |          |
| ▶ Logs                                                       | REC 1907 - SNMPv2-MIB       | The MIB module for SNMPv2 entities                                                                    |          |
| ▶ Port<br>▼ SNMP<br>Community Configuration                  | RFC 2819 - RMON-MIB         | Remote Network Monitoring Management Information<br>Base                                              |          |
| Trap Receiver Configuration                                  | LVL7-REF-MIB                | LVL7 Reference                                                                                        |          |
| Supported MIBs  Statistics  System Utilities                 | SNMP-COMMUNITY-MIB          | This MIB module defines objects to help support<br>coexistence between SNMPv1, SNMPv2, and<br>SNMPv3. |          |
| ▶ Trap Manager<br>▶ Switching<br>▶ Class of Service          | SNMP-FRAMEWORK-<br>MIB      | The SNMP Management Architecture MIB                                                                  |          |
| ▶ Security                                                   | SNMP-MPD-MIB                | The MIB for Message Processing and Dispatching                                                        |          |
| ▶ QOS<br>Logout                                              | SNMP-NOTIFICATION-<br>MIB   | The Notification MIB Module                                                                           |          |
|                                                              | SNMP-TARGET-MIB             | The Target MIB Module                                                                                 |          |
|                                                              | SNMP-USER-BASED-<br>SM-MIB  | The management information definitions for the SNMP<br>User-based Security Model.                     |          |
|                                                              | SNMP-VIEW-BASED-<br>ACM-MIB | The management information definitions for the View-<br>based Access Control Model for SNMP.          |          |
|                                                              | USM-TARGET-TAG-MIB          | SNMP Research, Inc.                                                                                   |          |
|                                                              | LAG-MIB                     | The Link Aggregation module for managing IEEE 802.3ad                                                 |          |
|                                                              | RFC 1213 - RFC1213-<br>MIB  | Management Information Base for Network<br>Management of TCP/IP-based internets: MIB-II               |          |
|                                                              | RFC 1493 - BRIDGE-MIB       | Definitions of Managed Objects for Bridges (dot1d)                                                    |          |
|                                                              | REC 1643 - Etherlike-MIR    | Definitions of Managed Objects for the Ethernet-like                                                  | •        |

Name The RFC number if applicable and the name of the MIB.

**Description** The RFC title or MIB description.

Click the Refresh button to retrieve and display the database again starting with the first entry in the table.

## **Statistics**

This menu provides access to menu options that display various switch statistics, including:

- Switch detailed
- Switch summary
- Port detailed
- Port summary

## Switch detailed

This panel displays detailed statistics for all CPU traffic.

|                                                                                                    |                                    | 8 9 10 11 12 13 14 |   |
|----------------------------------------------------------------------------------------------------|------------------------------------|--------------------|---|
| ▼ System<br>ARP Cache                                                                                  | Switch Detailed Statistics         |                    | Î |
| Inventory Information Configuration Forwarding Database Logs                                           | ifIndex                            | 24577              |   |
| ► Port                                                                                                 | Octets Received                    | 2501120            |   |
| ✓ Statistics                                                                                           | Packets Received Without Error     | 17603              |   |
| Switch Summary                                                                                         | Unicast Packets Received           | 15613              |   |
| Port Detailed<br>Port Summary                                                                          | Multicast Packets Received         | 1941               |   |
| ▶ System Utilities<br>▶ Trap Manager<br>▶ Switching<br>Class of Service<br>Security<br>▶ GOS<br>Logout | Broadcast Packets Received         | 51                 |   |
|                                                                                                    | Receive Packets Discarded          | 0                  |   |
|                                                                                                    | Octets Transmitted                 | 2788335            |   |
|                                                                                                    | Packets Transmitted Without Errors | 15787              |   |
|                                                                                                    | Unicast Packets Transmitted        | 15768              |   |
|                                                                                                    | Multicast Packets Transmitted      | 0                  |   |
|                                                                                                    | Broadcast Packets Transmitted      | 19                 |   |
|                                                                                                    | Transmit Packets Discarded         | 0                  |   |
|                                                                                                    | Most Address Entries Ever Used     | 42                 |   |
|                                                                                                    | Address Entries in Use             | 25                 |   |
|                                                                                                    | Maximum VLAN Entries               | 3584               |   |
|                                                                                                    | Most VLAN Entries Ever Used        | 1                  | * |

## **ifIndex** This object indicates the ifIndex of the interface table entry associated with the processor of this switch.

#### Received

#### **Octets Received**

The total number of octets of data received by the processor (excluding framing bits but including FCS octets).

#### **Packets Received Without Error**

The total number of packets (including broadcast packets and multicast packets) received by the processor.

#### **Unicast Packets Received**

The number of subnetwork-unicast packets delivered to a higher-layer protocol.

#### **Multicast Packets Received**

The number of packets received that were directed to a multicast address. Note that this number does not include packets directed to the broadcast address.

#### **Broadcast Packets Received**

The number of packets received that were directed to a broadcast address. Note that this number does not include packets directed to the multicast address.

#### **Receive Packets Discarded**

The number of inbound packets that were chosen to be discarded even though no errors had been detected that would prevent their being deliverable to a higher-layer protocol. One possible reason for discarding a packet could be to free up buffer space.

#### Transmitted

#### **Octets Transmitted**

The total number of octets of data transmitted on the network including framing bits.

#### **Packets Transmitted Without Errors**

The total number of packets that have been transmitted on the network without an error occurring.

#### **Unicast Packets Transmitted**

The total number of packets that higher-level protocols requested be transmitted to a subnetwork-unicast address, including those that were discarded or not sent.

#### **Multicast Packets Transmitted**

The total number of packets that higher-level protocols requested be transmitted to a multicast address, including those that were discarded or not sent.

#### **Broadcast Packets Transmitted**

The total number of packets that higher-level protocols requested be transmitted to a broadcast address, including those that were discarded or not sent.

#### **Transmit Packets Discarded**

The number of outbound packets that were chosen to be discarded even though no errors had been detected. One possible reason for discarding a packet could be to free up buffer space.

#### Table Entries:

#### **Most Address Entries Ever Used**

The highest number of Forwarding Database Address Table entries used by this switch module since the last reboot.

#### **Address Entries In Use**

The number of learned and static Forwarding Database Address Table entries currently in use by this switch module.

#### **Maximum VLAN Entries**

The maximum number of VLANs allowed on the switch module.

#### **Most VLAN Entries Ever Used**

The highest number of VLANs that have been active on this switch module since the last reboot.

#### Static VLAN Entries

The number of VLANs currently active on this switch module that were created statically.

#### **Dynamic VLAN Entries**

The number of VLANs currently active on this switch module that were created by GARP VLAN Registration Protocol (GVRP) registration.

#### **VLAN Deletes**

The number of VLANs that have been created and then deleted on this switch module since the last reboot.

#### **Time Since Counters Last Cleared:**

The elapsed time in days, hours, minutes and seconds since the statistics for this port were last cleared.

Click the Clear Counters button to clear all the counters, resetting all summary and switch detailed statistics to defaults, except for the counts of discarded packets, which cannot be cleared.

Click the Refresh button to refresh the data on the screen with the present state of the data in the switch.

## Switch summary

This panel displays a summary of the statistics for CPU traffic.

|                                                                                      |                                        | 10         11         12         13         14 |
|--------------------------------------------------------------------------------------|----------------------------------------|------------------------------------------------|
| System<br>ARP Cache<br>Inventory Information                                         | Switch Summary Statistics <sup>@</sup> |                                                |
| <ul> <li>Configuration</li> <li>Forwarding Database</li> </ul>                       | ifIndex                                | 24577                                          |
| ▶ Logs<br>▶ Port                                                                     | Total Packets Received Without Errors  | 18176                                          |
| ► SNMP<br>▼ Statistics                                                               | Broadcast Packets Received             | 52                                             |
| Switch Detailed                                                                      | Packets Received With Error            | 0                                              |
| Port Detailed                                                                        | Packets Transmitted Without Errors     | 16298                                          |
| Port Summary<br>▶ System Utilities                                                   | Broadcast Packets Transmitted          | 19                                             |
| ▶ Trap Manager<br>▶ Switching<br>▶ Class of Service<br>▶ Security<br>▶ QOS<br>Logout | Transmit Packet Errors                 | 0                                              |
|                                                                                      | Address Entries Currently in Use       | 23                                             |
|                                                                                      | VLAN Entries Currently in Use          | 1                                              |
|                                                                                      | Time Since Counters Last Cleared       | 0 day 1 hr 19 min 30 sec                       |
|                                                                                      | š <u> </u>                             | Clear Counters Defrech                         |
|                                                                                      |                                        | Clear Counters                                 |
|                                                                                      |                                        |                                                |
|                                                                                      |                                        |                                                |
|                                                                                      |                                        |                                                |
|                                                                                      |                                        |                                                |
|                                                                                      |                                        |                                                |

**ifIndex** This object indicates the ifIndex of the interface table entry associated with the processor of this switch.

#### **Total Packets Received Without Errors**

The total number of packets (including multicast and broadcast packets) received by the processor without an error occurring.

#### **Broadcast Packets Received**

The total number of packets received that were directed to the broadcast address. Note that this does not include multicast packets.

#### **Packets Received With Error**

The number of inbound packets that contained errors that prevented them being delivered to a higher-layer protocol.

#### **Packets Transmitted Without Errors**

The total number of packets transmitted from the switch module without an error occurring.

#### **Broadcast Packets Transmitted**

The total number of packets that higher-layer protocols requested to be transmitted to the broadcast address, including those that were discarded or not sent.

#### **Transmit Packet Errors**

The number of outbound packets that could not be transmitted because of errors.

#### **Address Entries Currently In Use**

The number of learned and static Forwarding Database Address Table entries currently in use by this switch module.

#### **VLAN Entries Currently In Use**

The number of VLANs currently in the VLAN table on this switch module.

#### **Time Since Counters Last Cleared**

The elapsed time in days, hours, minutes and seconds since the statistics for this port were last cleared.

Click the Clear Counters button to clear all the counters, resetting all summary and switch detailed statistics to defaults, except for the counts of discarded packets, which cannot be cleared.

Click the Refresh button to refresh the data on the screen with the present state of the data in the switch.

## **Port detailed**

This panel displays detailed statistics for a specified port.

|                                                                                                    |                                        | 9 10 11 12 13 14 |          |
|----------------------------------------------------------------------------------------------------|----------------------------------------|------------------|----------|
| ▼ System<br>ARP Cache<br>Inventory Information                                                                                                    | Port Detailed Statistics               |                  | <u> </u> |
| <ul> <li>Configuration</li> <li>Forwarding Database</li> </ul>                                                                                         | Port                                   | Bay.1            |          |
| ▶ Logs<br>▶ Port                                                                                                    | ifIndex                                | 1                |          |
| ▶ SNMP<br>▼ Statistics                                                                                                    | Octets Received                        | 0                |          |
| Switch Detailed<br>Switch Summary                                                                                                    | Packets Received 64 Octets             | 0                |          |
| Port Detailed<br>Port Summary                                                                                                    | Packets Received 65-127 Octets         | 0                |          |
| <ul> <li>System Utilities</li> <li>Trap Manager</li> <li>Switching</li> <li>Class of Service</li> <li>Security</li> <li>QOS</li> <li>Logout</li> </ul> | Packets Received 128-255 Octets        | 0                |          |
|                                                                                                    | Packets Received 256-511 Octets        | 0                |          |
|                                                                                                    | Packets Received 512-1023 Octets       | 0                |          |
|                                                                                                    | Packets Received 1024-1518 Octets      | 0                |          |
|                                                                                                    | Packets Received 1519-1522 Octets      | 0                |          |
|                                                                                                    | Packets Received > 1522 Octets         | 0                |          |
|                                                                                                    | Total Packets Received Without Errors  | 0                |          |
|                                                                                                    | Unicast Packets Received               | 0                |          |
|                                                                                                    | Multicast Packets Received             | 0                |          |
|                                                                                                    | Broadcast Packets Received             | 0                |          |
|                                                                                                    | Total Packets Received with MAC Errors | 0                |          |
|                                                                                                    | Jabbers Received                       | 0                |          |
|                                                                                                    | e carrier e c                          | ^                | •        |

**Port** Use this field to select the port for which to display statistics. Click the down arrow to display the list of ports from which to choose.

**ifIndex** This object indicates the ifIndex of the interface table entry associated with this port.

Packets Received:

#### **Octets Received**

The total number of octets of data (including those in bad packets) received on the network (excluding framing bits but including FCS octets). This object can be used as a reasonable estimate of Ethernet utilization. If greater precision is desired, the etherStatsPkts and etherStatsOctets objects should be sampled before and after a common interval.

#### **Packets Received 64 Octets**

The total number of packets (including bad packets) received that were 64 octets in length (excluding framing bits but including FCS octets).

### Packets Received 65-127 Octets

The total number of packets (including bad packets) received that were between 65 and 127 octets in length (excluding framing bits but including FCS octets).

#### Packets Received 128-255 Octets

The total number of packets (including bad packets) received that were between 128 and 255 octets in length (excluding framing bits but including FCS octets).

#### Packets Received 256-511 Octets

The total number of packets (including bad packets) received that were between 256 and 511 octets in length (excluding framing bits but including FCS octets).

#### Packets Received 512-1023 Octets

The total number of packets (including bad packets) received that were between 512 and 1023 octets in length (excluding framing bits but including FCS octets).

#### Packets Received 1024-1518 Octets

The total number of packets (including bad packets) received that were between 1024 and 1518 octets in length (excluding framing bits but including FCS octets).

#### Packets Received 1519-1522 Octets

The total number of packets (including bad packets) received that were between 1519 and 1522 octets in length (excluding framing bits but including FCS octets).

#### Packets Received >1522 Octets

The total number of packets (including bad packets) received that were >1522 octets in length (excluding framing bits but including FCS octets).

#### Total Packets Received Without Error

#### **Total Packets Received Without Errors**

The total number of packets received that were without error.

#### **Unicast Packets Received**

The number of subnetwork-unicast packets delivered to a higher-layer protocol.

#### **Multicast Packets Received**

The number of packets received that were directed to a multicast address. Note that this number does not include packets directed to the broadcast address.

#### **Broadcast Packets Received**

The number of packets received that were directed to a broadcast address. Note that this number does not include packets directed to the multicast address.

Total Packets Received with MAC Errors

#### **Total Packets Received with MAC Errors**

The total number of inbound packets that contained errors that prevented them from being delivered to a higher-layer protocol.

#### **Jabbers Received**

The total number of packets received that were longer than 1518 octets (excluding framing bits, but including FCS octets), and had either a bad Frame Check Sequence (FCS) with an integral number of octets (FCS Error) or a bad FCS with a non-integral number of octets (Alignment Error). Note that this definition of jabber is different than the definition in IEEE-802.3 section 8.2.1.5 (10BASE5) and section 10.3.1.4 (10BASE2). These documents define jabber as the condition where any packet exceeds 20 ms. The allowed range to detect jabber is between 20 ms and 150 ms.

#### Fragments/Undersize Received

The total number of packets received that were less than 64 octets in length (excluding framing bits but including FCS octets).

#### **Alignment Errors**

The total number of packets received that had a length (excluding framing bits but including FCS octets) of between 64 and 1518 octets, inclusive, but had a bad Frame Check Sequence (FCS) with a non-integral number of octets.

#### **Rx FCS Errors**

The total number of packets received that had a length (excluding framing bits but including FCS octets) of between 64 and 1518 octets, inclusive, but had a bad Frame Check Sequence (FCS) with an integral number of octets.

Total Received Packets Not Forwarded

#### 802.3x Pause Frames Received

A count of MAC Control frames received on this interface with an opcode indicating the PAUSE operation. This counter does not increment when the interface is operating in half-duplex mode.

Total Packets Transmitted (Octets)

#### **Total Packets Transmitted (Octets)**

The total number of octets of data (including those in bad packets) transmitted on the network (excluding framing bits but including FCS octets). This object can be used as a reasonable estimate of Ethernet utilization. If greater precision is desired, the etherStatsPkts and etherStatsOctets objects should be sampled before and after a common interval.

#### **Packets Transmitted 64 Octets**

The total number of packets (including bad packets) transmitted that were 64 octets in length (excluding framing bits but including FCS octets).

#### Packets Transmitted 65-127 octets

The total number of packets (including bad packets) transmitted that were between 65 and 127 octets in length (excluding framing bits but including FCS octets).

#### Packets Transmitted 128-255 Octets

The total number of packets (including bad packets) transmitted that were between 128 and 255 octets in length (excluding framing bits but including FCS octets).

#### Packets Transmitted 256-511 Octets

The total number of packets (including bad packets) transmitted that were between 256 and 511 octets in length (excluding framing bits but including FCS octets).

#### Packets Transmitted 512-1023 Octets

The total number of packets (including bad packets) transmitted that were between 512 and 1023 octets in length (excluding framing bits but including FCS octets).

#### Packets Transmitted 1024-1518 Octets

The total number of packets (including bad packets) transmitted that were between 1024 and 1518 octets in length (excluding framing bits but including FCS octets).

#### Packets Transmitted 1519-1522 Octets

The total number of packets (including bad packets) transmitted that were between 1519 and 1530 octets in length (excluding framing bits but including FCS octets).

#### **Max Info**

The maximum size of the information (non-MAC) field that this port will receive or transmit.

Total Packets Transmitted Successfully

#### **Total Packets Transmitted Successfully**

The total number of packets that have been transmitted by this port to its segment without an error occurring.

#### **Unicast Packets Transmitted**

The total number of packets that higher-level protocols requested be transmitted to a subnetwork-unicast address, including those that were discarded or not sent.

#### **Multicast Packets Transmitted**

The total number of packets that higher-level protocols requested be transmitted to a multicast address, including those that were discarded or not sent.

#### **Broadcast Packets Transmitted**

The total number of packets that higher-level protocols requested be transmitted to a broadcast address, including those that were discarded or not sent.

#### **Total Transmit Errors**

#### **Total Transmit Errors**

The sum of Single, Multiple and Excessive Collisions.

#### **Tx FCS Errors**

The total number of packets transmitted that had a length (excluding framing bits but including FCS octets) of between 64 and 1518 octets, inclusive, but had a bad Frame Check Sequence (FCS) with an integral number of octets.

#### **Tx Oversized**

The total number of packets that exceeded the maximum permitted frame size. This counter has a maximum increment rate of 815 counts per second at 10 Mbps.

#### **Underrun Errors**

The total number of packets discarded because the transmit FIFO buffer became empty during frame transmission.

Total Transmit Packets Discarded

#### **Total Transmit Packets Discarded**

The sum of single collision frames discarded, multiple collision frames discarded, and excessive collision frames discarded.

#### **Single Collision Frames**

The number of successfully transmitted packets which encountered exactly one collision.

#### **Multiple Collision Frames**

The number of successfully transmitted packets which encountered more than one collision.

#### **Excessive Collision Frames**

The number of packets which were not successfully transmitted because of excessive collisions.

#### **STP BPDUs Received**

The number of STP BPDUs (Bridge Protocol Data Units) received by the spanning tree layer.

#### **STP BPDUs Transmitted**

The number of STP BPDUs transmitted from the spanning tree layer.

#### **RSTP BPDUs Received**

The number of RSTP BPDUs received at the selected port.

#### **RSTP BPDUs Transmitted**

The number of RSTP BPDUs transmitted from the selected port.

#### 802.3x Pause Frames Transmitted

A count of MAC Control frames transmitted on this interface with an opcode indicating the PAUSE operation. This counter does not increment when the interface is operating in half-duplex mode.

#### **GVRP PDUs Received**

The number of GVRP PDUs received by the Generic Attribute Registration Protocol (GARP) layer.

#### **GVRP PDUs Transmitted**

The number of GVRP PDUs transmitted by the GARP layer.

#### **GVRP Failed Registrations**

The number of times attempted GVRP registrations could not be completed.

#### **GMRP PDUs Received**

The number of GMRP PDUs received by the GARP layer.

#### **GMRP PDUs Transmitted**

The number of GMRP PDUs transmitted by the GARP layer.

#### **GMRP** Failed Registrations

The number of times attempted GMRP registrations could not be completed.

#### **Time Since Counters Last Cleared**

The elapsed time in days, hours, minutes and seconds since the statistics for this port were last cleared.

The following displays the bottom of the panel, showing the buttons available.

| ▼ System                                                   | Excessive Collision Frames       | 0                          |
|------------------------------------------------------------|----------------------------------|----------------------------|
| Inventory Information                                      | Port Membership Discards         | 0                          |
| <ul> <li>Forwarding Database</li> </ul>                    | VLAN Viable Discards             | 0                          |
| P Lugs                                                     | STP BPDUs Received               | 0                          |
| <ul> <li>Shimip</li> <li>Statistics</li> </ul>             | STP BPDUs Transmitted            | 0                          |
| Switch Detailed<br>Switch Summary                          | RSTP BPDUs Received              | 0                          |
| Port Detailed<br>Port Summary                              | RSTP BPDUs Transmitted           | 0                          |
| <ul> <li>System Utilities</li> <li>Tran Manager</li> </ul> | 802.3x Pause Frames Transmitted  | 0                          |
| ▶ Switching                                                | GVRP PDUs Received               | 0                          |
| P Glass of Service<br>} Security<br>≥ GOS<br>Logout        | GVRP PDUs Transmitted            | 2083                       |
|                                                            | GVRP Failed Registrations        | 0                          |
|                                                            | GMRP PDUs Received               | 4417                       |
|                                                            | GMRP PDUs Transmitted            | 1308                       |
|                                                            | GMRP Failed Registrations        | 0                          |
|                                                            | Time Since Counters Last Cleared | 0 day 2 hr 30 min 42 sec   |
|                                                            | Clear Counters (                 | Clear All Counters Refresh |
|                                                            |                                  |                            |

Click the Clear Counters button to clear all the counters, resetting all statistics for this port to default values.

Click the Clear All Counters button to clear all the counters for all ports, resetting all statistics for all ports to default values.

Click the Refresh button to refresh the data on the screen with the present state of the data in the switch.

## **Port summary**

This panel displays a summary of the statistics for a specified port.

|                                                                                                    |                                                                                                    | 8         10         11         12         13         14                                                                                                    |  |
|----------------------------------------------------------------------------------------------------|----------------------------------------------------------------------------------------------------|----------------------------------------------------------------------------------------------------|--|
| <ul> <li>✓ System<br/>ARP Cache<br/>Inventory Information</li> <li>&gt; Configuration</li> <li>&gt; Forwarding Database</li> <li>&gt; Logs</li> <li>&gt; Port</li> <li>&gt; SIMMP</li> <li>&gt; Statistics</li> <li>&gt; Switch Detailed</li> <li>&gt; Switch Detailed</li> <li>&gt; Port Detailed</li> <li>&gt; Trap Manager</li> <li>&gt; Switching</li> <li>&gt; Class of Service</li> <li>&gt; Socurity</li> <li>&gt; QOS</li> <li>Logout</li> </ul> | Port Summary Statistics<br>Port<br>ifIndex<br>Total Packets Received Without Errors<br>Packets Received With Error<br>Broadcast Packets Received<br>Packets Transmitted Without Errors<br>Transmit Packet Errors<br>Collision Frames<br>Time Since Counters Last Cleared<br>Clear Counters | Ext.1       •         4097         4549         0         0         7755         0         0         0         0         0         0         0         0         0         0         0         0         0         0         0         0         0         0         0         0         0         0         0         0         0         0         0         0         0         0         0         0         0         0         0         0         0         0         0         0         0         0         0         0         0         0         0         0         0         0 <td></td> |  |
|                                                                                                    |                                                                                                    |                                                                                                    |  |

- **Port** Use this field to select the port for which to display statistics. Click the down arrow to display the list of ports from which to choose.
- **ifIndex** This object indicates the ifIndex of the interface table entry associated with this port on an adapter.

#### **Total Packets Received Without Errors**

The total number of packets (including multicast and broadcast packets) received on this port without an error occurring.

#### **Packets Received With Error**

The number of inbound packets that contained errors that prevented them being delivered to a higher-layer protocol.

#### **Broadcast Packets Received**

The total number of packets received that were directed to the broadcast address. Note that this does not include multicast packets.

#### **Packets Transmitted Without Errors**

The total number of packets transmitted from the interface without an error occurring.

#### **Transmit Packet Errors**

The number of outbound packets that could not be transmitted because of errors.

#### **Collision Frames**

The best estimate of the total number of collisions on this Ethernet segment.

#### **Time Since Counters Last Cleared**

The elapsed time in days, hours, minutes and seconds since the statistics for this port were last cleared.

Click the Clear Counters button to clear all the counters, resetting all statistics for this port to default values.
Click the Clear All Counters button to clear all the counters for all ports, resetting all statistics for all ports to default values.

Click the Refresh button to refresh the data on the screen with the present state of the data in the switch.

# System utilities

This menu provides access to several systems-related panels. These include:

- Save all applied changes
- System reset
- Reset configuration to default
- Reset passwords to default
- Download file to switch
- Upload file from switch
- Ping

## Save all applied changes

Click the Save button to have configuration changes you have made saved across a system reboot. All changes submitted since the previous save or system reboot will be retained by the switch.

| <ul> <li>System         ARP Cache         Inventory Information         Forwarding Database         Logs         Port         Statistics         System Valities         Save All Applied Changes         System Reset         Reset Configuration to Defaults         Reset Configuration to Defaults         Reset Passwords to Defaults         Devnload File Too Switch         Upload File From Switch         Ping         Straining         Consort Service         Security         QOS         Logsut     </li> </ul> | Save All Applied Changes<br>This function saves all applied changes to configuration panels, thus retaining their new values across a system reboot. |
|----------------------------------------------------------------------------------------------------|----------------------------------------------------------------------------------------------------|
|                                                                                                    |                                                                                                    |

## System reset

Click the Reset button to reset the switch without powering off. Reset means that all network connections are terminated and the boot code executes. The switch uses the stored configuration to initialize the switch. You are prompted to confirm that the reset should proceed. A successful reset is indicated by the LEDs on the switch.

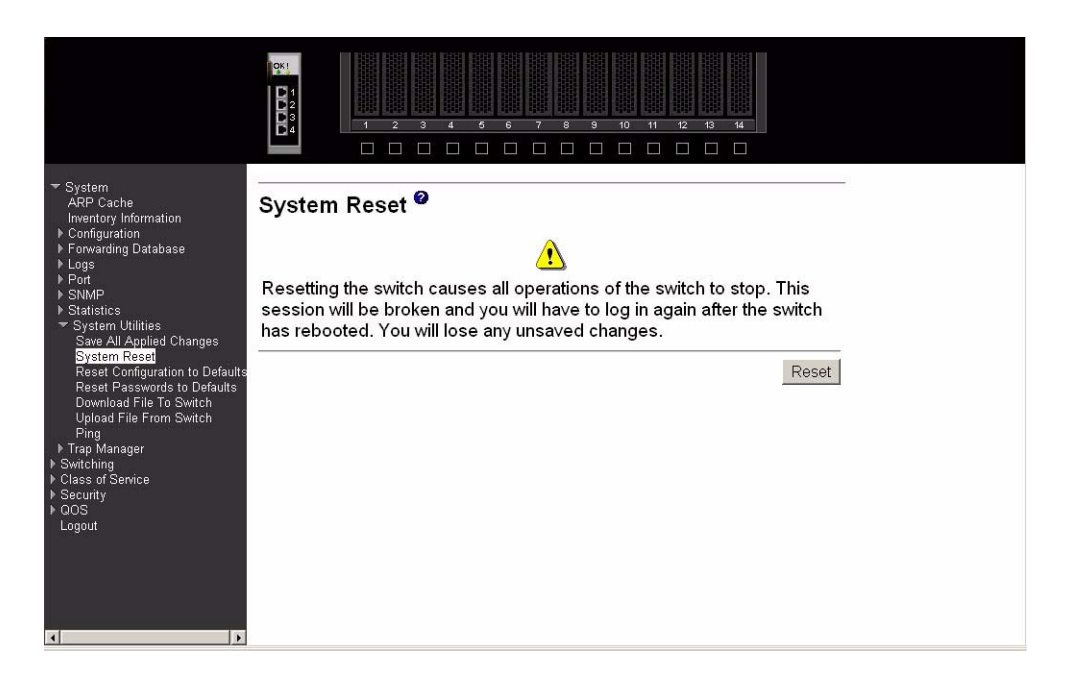

# Reset configuration to defaults

Click the Reset button to reset the configuration of the switch module to the factory defaults. The switch is automatically reset when this command is processed. All configuration changes that you have made, including those saved to NVRAM, will be lost. You are prompted to confirm that the reset should proceed.

|                                                                                                    | C <sup>C</sup><br>1 2 3 4 5 6 7 8 9 10 11 12 13 14                                                                     |  |
|----------------------------------------------------------------------------------------------------|----------------------------------------------------------------------------------------------------|--|
| <ul> <li>▼ System<br/>ARP Cache<br/>Invertory Information</li> <li>▶ Configuration</li> <li>▶ Configuration</li> <li>▶ Logs</li> <li>&gt; Logs</li> <li>&gt; Port</li> <li>&gt; SMMP</li> <li>&gt; Statistics</li> <li>¬ System Utilities<br/>Save AII Applied Changes<br/>System Reset</li> <li>Reset Configuration to Defaults</li> <li>Reset Passwords to Defaults</li> <li>Reset Passwords to Defaults</li> <li>Download File To Switch<br/>Upload File From Switch<br/>Ping</li> <li>&gt; Trap Manager</li> <li>&gt; Scurty</li> <li>&gt; Class of Service</li> <li>&gt; Security</li> <li>&gt; QOS</li> <li>Logout</li> </ul> | Reset Configuration to Defaults<br>This function resets all configuration parameters to their default values.<br>Reset |  |

# Reset passwords to defaults

Click the Reset button to reset all user passwords to the factory defaults (since only the ADMIN can set passwords, this is blank). You are prompted to confirm that the password reset should proceed.

| <ul> <li>System<br/>ARP Cache<br/>Inventory Information</li> <li>Configuration</li> <li>Forwarding Database</li> <li>Logs</li> <li>Port</li> <li>SIMISICS</li> <li>System Utilities<br/>Save AI Applied Changes<br/>System Reset</li> <li>Reset Configuration to Default<br/>Reset Passwords to Default<br/>Download File Fon Switch<br/>Upload File Fon Switch</li> <li>Ding</li> <li>Trap Manager</li> <li>Switching</li> <li>Class of Senice</li> <li>Security</li> <li>GOS</li> <li>Logout</li> </ul> | Reset Passwords to Defaults<br>This function resets all system login passwords to their default values.<br>Reset |
|----------------------------------------------------------------------------------------------------|----------------------------------------------------------------------------------------------------|

# Download file to switch

Use this panel to configure the information needed to download a file to the switch.

| System<br>ARP Cache<br>Inventory Information<br>> Forwarding Database<br>> Logs<br>> Port<br>> Statistics<br>System Reset<br>Reset Configuration to Defaults<br>Download File To Switch<br>* System Reset<br>Reset Configuration to Defaults<br>Download File To Switch<br>Ping<br>> Trap Manager<br>> Socurity<br>> Goos<br>Logout |                                                                                                    |                                                                                               | 6 6 7 6 9 10 11<br> |                          |       |
|----------------------------------------------------------------------------------------------------|----------------------------------------------------------------------------------------------------|-----------------------------------------------------------------------------------------------|---------------------|--------------------------|-------|
|                                                                                                    | System<br>ARP Cache<br>Inventory Information<br>Fornwarding Database<br>Logs<br>Port<br>SMMP<br>Statistics<br>System Utilities<br>Save AI Applied Changes<br>System Reset<br>Reset Configuration to Defaults<br>Download File Ton Switch<br>Upload File Ton Switch<br>Upload File Ton Switch<br>Ving<br>Trap Manager<br>Switching<br>Class of Service<br>Security<br>GOS<br>Logout | Download File To S<br>File Type<br>TFTP Server IP Address<br>TFTP File Path<br>TFTP File Name | Switch              | ▼<br>Start File Transfer | Apply |

# File Type

Specify the type of file to be downloaded to the switch:

Code

Specify code when you want to upgrade the operational flash. This is the factory default.

#### Configuration

Specify configuration when you want to update the switch's configuration. If the file has errors the update will be stopped.

#### **TFTP Server IP Address**

Enter the IP address of the TFTP server. The factory default is 0.0.0.0.

#### **TFTP File Path**

This field specifies the directory path on the TFTP server where the file to be downloaded to the switch is located. The switch will retain the last file path used.

#### **TFTP File Name**

This field specifies the name of the file that is to be downloaded to the switch. The switch will remember the last file name used.

The last row of the table is used to display information about the progress of the file transfer. The screen will refresh automatically until the file transfer completes.

The Intel® Blade Server Ethernet Switch Module IXM5414E software supports the use of a TFTP client. The TFTP client path statement requirement is server dependent. A path statement is generally required to setup the TFTP client; however, the client path may remain blank. See the example of the path setup.

TFTP Upload Example:

The TFTP upload example details three scenarios for TFTP client-to-server file transfer. Each scenario involves uploading the config.bin file from the switch to the location c:\tftp\ on the server. The different scenarios are detailed below:

| TFTP Server path | TFTP Client path |
|------------------|------------------|
| c:\tftp\         | blank            |
| c:\              | tftp\            |
| с:               | \tftp\           |

Table 4. TFTP Upload Scenarios

Click the Start File Transfer button to apply any changes made to the fields and initiate the download.

Click the Apply button to send the updated screen to the switch; this does not perform the file download.

#### Upload file from switch

Use this panel to configure the information needed to upload a file from the switch. See the previous menu option "Download file to switch" on page 88 for more information about specifying TFTP File Paths and Names.

|                                                                                                    |                                     | 7         8         9         10         11         12         13         14 |
|----------------------------------------------------------------------------------------------------|-------------------------------------|------------------------------------------------------------------------------|
| ▼ System<br>ARP Cache<br>Inventory Information                                                                                                    | Upload File from Switch             | 0                                                                            |
| ▶ Configuration<br>▶ Forwarding Database<br>▶ Logs<br>▶ Port                                                                                                    | File Type<br>TFTP Server IP Address | Configuration -<br>192.168.77.186                                            |
| <ul> <li>► SIMIP</li> <li>► Statistics</li> <li>▼ System Utilities</li> <li>Save All Applied Changes</li> <li>System Reset</li> </ul>                                                                                                    | TFTP File Path<br>TFTP File Name    | example.cfg                                                                  |
| System Reset<br>Reset Configuration to Defaults<br>Reset Passwords to Defaults<br>Download File To Switch<br>Upload File From Switch<br>Ping<br>• Class of Service<br>• Switching<br>• Class of Service<br>• Security<br>• QOS<br>Logout |                                     | Start File Transfer Apply                                                    |

#### **File Type**

This field sets the type of file to be uploaded from the switch. The datatype is one of the following:

| config   | Configuration file |
|----------|--------------------|
| errorlog | Error log          |
| msglog   | Message log        |

#### **TFTP Server IP Address**

Enter the IP address of the TFTP server. The factory default is 0.0.0.0.

#### **TFTP File Path**

This field specifies the directory path on the TFTP server where the file to be uploaded from the switch is to be located. The switch will remember the last file path used.

#### **TFTP File Name**

This field specifies the name of the file that is to be uploaded from the switch. The switch will remember the last file name used.

The last row of the table is used to display information about the progress of the file transfer. The screen will refresh automatically until the file transfer completes.

Click the Start File Transfer button to apply any changes made to the fields and initiate the upload.

Click the Apply button to send the updated screen to the switch; this does not perform the file upload. This command is valid only when the transfer mode is TFTP.

# Ping

Use this panel to have the switch transmit a Ping request to a specified IP address. This checks whether the switch can communicate with a particular IP device. Once you click the Apply button, the switch will send three pings and the results will be displayed in the Ping field, below the IP address.

The switch can be pinged from any IP workstation with which the switch is connected through the default VLAN (VLAN 1), as long as there is a physical path between the switch and the workstation.

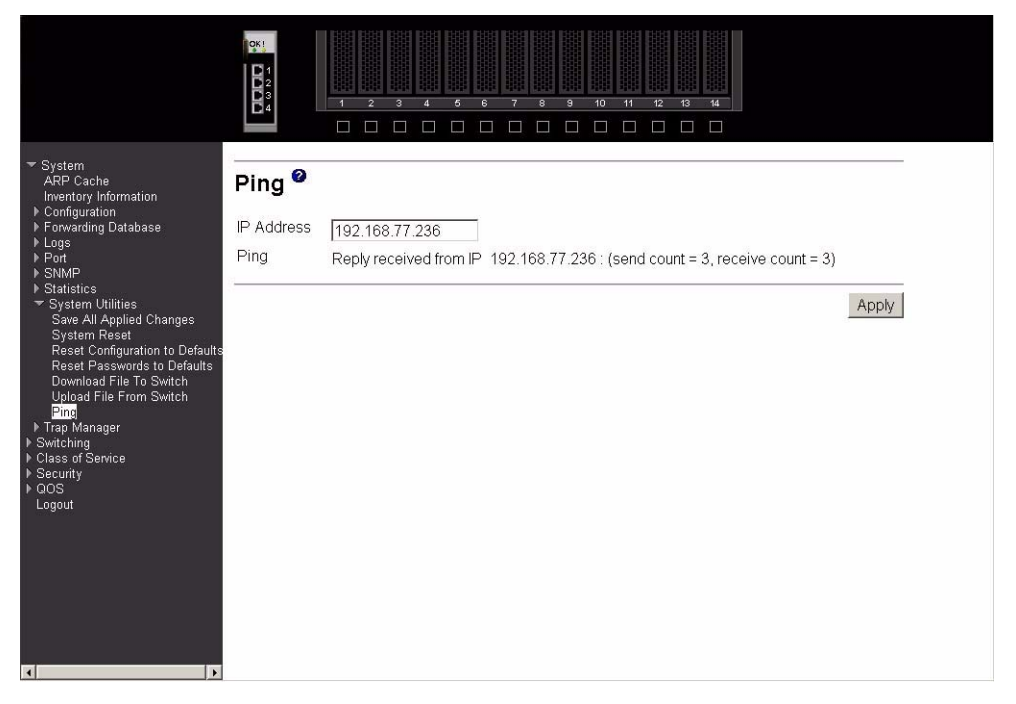

- **IP Address** Enter the IP address of the station you want the switch to ping. The initial value is blank. The IP address you enter is not retained across a power cycle.
- **Ping** Displays the results of the ping. If a reply to the ping is not received, you will see No Reply Received from IP xxx.xxx.xxx, otherwise you will see Reply received from IP xxx.xxx.xxx: (send count = 3, receive count = n).

Click the Apply button to initiate the ping.

# **Trap manager**

The following trap-related panels are available from this menu:

- Trap flags
- Trap log

# **Trap flags**

This panel displays trap conditions. When the condition identified by an active trap is encountered by the switch, a trap message will be sent to any enabled SNMP Trap Receivers and a message will be written to the trap log. Cold and warm start traps are always enabled.

|                                                                                                    |                                                                                               | 7 8 9 10 11 12 13 14                          |  |
|----------------------------------------------------------------------------------------------------|-----------------------------------------------------------------------------------------------|-----------------------------------------------|--|
| <ul> <li>System<br/>ARP Cache<br/>Inventory Information</li> <li>Forwarding Database</li> <li>Logs</li> <li>Port</li> <li>SIMAP</li> <li>Statistics</li> <li>System Utilities</li> <li>Trap Manager<br/>Itap Flags</li> <li>Trap Log</li> <li>Stricthing</li> <li>Class of Service</li> <li>Security</li> <li>Logs</li> <li>Logs</li> <li>Logs</li> </ul> | Trap Flags Configuration<br>Authentication<br>Link Up/Down<br>Multiple Users<br>Spanning Tree | Enable<br>Enable<br>Enable<br>Enable<br>Apply |  |

#### Authentication

Indicates whether authentication failure traps will be sent (Enable) or not (Disable). This field Enables or Disables the Authentication Flag, which determines whether a trap message is sent when the switch detects an authentication failure. The factory default is Enabled.

#### Link Up/Down

Indicates whether a trap will be sent when the link status changes from Up to Down or vice versa. This field Enables or Disables Link Up/Down traps for the entire switch. When Enabled, link trap messages are sent only if the Link Trap flag associated with the affected port is also set to Enabled.

#### **Multiple Users**

Indicates whether a trap will be sent when the same user ID is logged into the switch more than once at the same time (either via Telnet or the serial port). This field Enables or Disables Multiple User traps. When Enabled, a multiple user trap message is sent when a user logs in to the terminal interface (EIA 232 or Telnet) and there is an existing terminal interface session for the same user account.

#### **Spanning Tree**

Indicates whether spanning tree traps will be sent. This field Enables or Disables STP traps. When Enabled, topology change notification trap messages will be sent.

Click the Apply button to send the updated screen to the switch and cause the changes to take effect on the switch. These changes will not be retained across a power cycle unless a save is performed.

#### Trap log

This panel displays the entries in the trap log.

|                                                                | 0K1<br>122<br>133<br>14 |                           | 6         6         7         8         9         10         11         12         13         14 |          |
|----------------------------------------------------------------|-------------------------|---------------------------|--------------------------------------------------------------------------------------------------|----------|
| ▼ System                                                       | <b>.</b>                |                           |                                                                                                  | -        |
| ARP Cache<br>Inventory Information                             | Trap                    | o Log                     |                                                                                                  |          |
| <ul> <li>Configuration</li> <li>Forwarding Database</li> </ul> | Numb                    | er of Traps Since Last Re | eset 42                                                                                          |          |
| ▶ Logs<br>▶ Port                                               | Numb                    | er of Traps Since Log La  | st Viewed 42                                                                                     |          |
| ► SNMP                                                         | N. S. S.                |                           |                                                                                                  |          |
| ▶ System Utilities                                             | Log                     | System Up Time            | Trap                                                                                             |          |
| 🔻 Trap Manager                                                 | 0                       | 0 days 04:43:14           | Link Up: CMM.1                                                                                   |          |
| Trap Flags                                                     | 1                       | 0 days 04:43:13           | Link Down: CMM.1                                                                                 |          |
| ▶ Switching                                                    | 2                       | 0 days 03:58:30           | New Spanning Tree Root 0                                                                         |          |
| Class of Service                                               | 3                       | 0 days 03:58:30           | Link Down: LAG.1                                                                                 |          |
| QOS                                                            | 4                       | 0 days 03:58:30           | Link Down: Ext.4                                                                                 |          |
| Logout                                                         | 5                       | 0 days 03:58:13           | Spanning Tree Topology Change: 0                                                                 |          |
|                                                                | 6                       | 0 days 03:57:43           | Link Up: LAG.1                                                                                   |          |
|                                                                | 7                       | 0 days 03:57:42           | Link Down: LAG.1                                                                                 |          |
|                                                                | 8                       | 0 days 03:57:40           | Link Up: Ext.4                                                                                   |          |
|                                                                | 9                       | 0 days 03:53:02           | Link Up: Ext.3                                                                                   |          |
|                                                                | 10                      | 0 days 03:52:59           | Link Down: Ext.3                                                                                 |          |
|                                                                | 11                      | 0 days 00:39:22           | Link Up: CMM.1                                                                                   |          |
|                                                                | 12                      | 0 days 00:39:21           | Link Down: CMM.1                                                                                 |          |
|                                                                | 13                      | 0 days 00:20:16           | Link Down: LAG.1                                                                                 |          |
|                                                                | 14                      | 0 days 00:20:03           | Link Down: LAG.1                                                                                 |          |
|                                                                | 15                      | 0 days 00:14:53           | Link Up: Ext.3                                                                                   |          |
|                                                                | 16                      | 0 days 00:14:49           | Link Down: Ext.3                                                                                 |          |
|                                                                | 17                      | 0 days 00:14:35           | Spanning Tree Topology Change: 0                                                                 |          |
|                                                                | 18                      | 0 davs 00:14:06           | Link Up: Ext 1                                                                                   | <b>•</b> |

#### Number of Traps Since Last Reset

The number of traps that have occurred since the last time the switch was reset.

#### Number of Traps Since Log Last Viewed

The number of traps that have occurred since the traps were last displayed. Displaying the traps by any method (terminal interface display, Web display, upload file from switch, etc.) will cause this counter to be cleared to 0.

**Log** The sequence number of this trap.

#### System Up Time

The time at which this trap occurred, expressed in days, hours, minutes and seconds since the last reboot of the switch

**Trap** Information identifying the trap.

Click the Clear Log button to clear all entries in the log. Subsequent displays of the log will only show new log entries.

# Switching

This menu provides access to all the switch-related processing screens. Options on this menu are:

- VLAN
- Protocol-based VLAN
- Filters
- GARP
- IGMP snooping
- Link aggregation

- Multicast forwarding database
- Spanning tree

# VLAN

This menu provides access to Virtual Local Area Network (VLAN) configuration, displays status and displays summary information. Menu options are:

- Configuration
- Status
- Port configuration
- Port summary
- Reset configuration

# Configuration

This panel displays detailed information, including interface information, for a specific VLAN. You also use it to create new VLANs.

|                                                                             |              |                           |             |            | 13 14      |
|-----------------------------------------------------------------------------|--------------|---------------------------|-------------|------------|------------|
| ✓ System<br>ARP Cache<br>Inventory Information                              |              | onfiguration <sup>@</sup> | )           |            |            |
| <ul> <li>Configuration</li> <li>Forwarding Database</li> </ul>              | VLAN ID an   | d Name                    | 1 - Default |            |            |
| ▶ Logs<br>▶ Port                                                            | VLAN ID      |                           | 1           |            |            |
| ▶ SNMP                                                                      | VI AN Name   | 9                         | Dofault     |            |            |
| <ul> <li>Statistics</li> <li>System Utilities</li> </ul>                    | VI AN Type   |                           | Default -   |            |            |
| <ul> <li>Trap Manager</li> <li>Switching</li> </ul>                         | Broadcast S  | Storm Control Mode        |             |            |            |
| <ul> <li>VLAN</li> <li>Configuration</li> </ul>                             | Broadcast F  | ackets/Second             |             | (0 to 10   | 149560003  |
| Status<br>Port Configuration                                                | Multicast St | orm Control Mode          | Disable     |            | 4856000)   |
| Port Summary                                                                | Multicast Pa | ackets/Second             |             |            | 1050000    |
| <ul> <li>Protocol-based VLAN</li> </ul>                                     | Walloast 1 C | ichold/obcond             | lo          | _ (U to 10 | 14856000)  |
| ▶ Filters<br>▶ GARP<br>▶ IGMP Snooping                                      | Port<br>All  | Status                    | Participa   | tion       | Tagging    |
| <ul> <li>Link Aggregation</li> <li>Multicast Forwarding Database</li> </ul> | Bay.1        | Include                   | Include     | -          | Untagged - |
| ▶ Spanning Tree ▶ Class of Senice                                           | Bay.2        | Include                   | Include     | -          | Untagged - |
| ▶ Security                                                                  | Bay.3        | Include                   | Include     | -          | Untagged - |
| Logout                                                                      | Bay.4        | Include                   | Include     | -          | Untagged - |
|                                                                             | Bay.5        | Include                   | Include     | •          | Untagged - |
|                                                                             | Bay.6        | Include                   | Include     | -          | Untagged - |
|                                                                             | Bay.7        | Include                   | Include     | •          | Untagged - |
|                                                                             | Bay 8        | Include                   | Include     | -          | Untadded - |

#### VLAN ID and Name

Select the VLAN to display from the pop-down menu, or select Create to set up a new VLAN. When Create is selected the VLAN ID field changes from non-configurable to configurable.

**VLAN ID** There is a VLAN Identifier (VLAN ID) associated with each VLAN. Use this field to create a new VLAN and assign it an ID. The ID is a number in the range of 2 to 4094 (ID 1 is reserved for the default VLAN).

#### VLAN Name

A string associated with this VLAN as a convenience. It can be up to 16 alphanumeric characters long, including blanks. The default is blank. VLAN ID 1 always has a name of Default. Use this field to change an existing Name. This field is optional.

**VLAN Type** What type of VLAN this is. A VLAN can be:

- the Default VLAN (VLAN ID = 1).
- a Static VLAN, one that you create using this panel or the **config vlan create** command.
- a Dynamic VLAN, one that is created by GVRP registration.

In order to change a VLAN from Dynamic to Static, use this panel or the **config vlan makestatic** command.

#### **Broadcast Storm Control Mode**

Configures broadcast storm control mode on the VLAN. To Enable broadcast storm control on this VLAN, select Enable from the pull-down list. If storm control is Enabled, storms are controlled by counting the number of broadcast packets within a certain time period. If a count limit is exceeded, the packets are discarded. Only 64 combined broadcast and multicast storm rules are allowed to be configured at one time.

#### **Broadcast Packets/Second**

The rate at which the broadcast packets will begin being discarded. The valid range is 0 to 104856000 packets per second.

#### **Mulitcast Storm Control Mode**

Configures multicast storm control on the VLAN. To Enable multicast storm control on this VLAN, select Enable from the pull-down list. This command Enables or Disables multicast storm control for a particular VLAN. If storm control is Enabled, storms are controlled by counting the number of multicast packets within a certain time period. If a count limit is exceeded, the packets are discarded. Only 64 combined broadcast and multicast storm rules are allowed to be configured at one time.

#### **Multicast Packets/Second**

The rate level at which the multicast packets will begin being discarded. The valid range is 0 to 104856000 packets per second.

**Port** Indicates which port is associated with the fields on this line.

**Status** Displays the current degree of participation of this port in this VLAN. The permissible values are:

- **Include** This port is always a member of this VLAN. This is equivalent to registration fixed in the IEEE 802.1Q standard.
  - **Exclude** This port is never a member of this VLAN. This is equivalent to registration forbidden in the IEEE 802.1Q standard.
  - Autodetect This port will not participate in this VLAN unless a GVRP join request is received on this port. This is equivalent to registration normal in the IEEE 802.1Q standard.

| Participation | Use the pull-do<br>VLAN. The pe | own menu to configure the degree of participation of this port in this rmissible values are:                                                                            |
|---------------|---------------------------------|----------------------------------------------------------------------------------------------------|
|               | Include                         | This port is always a member of this VLAN. This is equivalent to registration fixed in the IEEE 802.1Q standard.                                                        |
|               | Exclude                         | This port is never a member of this VLAN. This is equivalent to registration forbidden in the IEEE 802.1Q standard.                                                     |
|               | Autodetect                      | This port will not participate in this VLAN unless a GVRP join request is received on this port. This is equivalent to registration normal in the IEEE 802.1Q standard. |
| Tagging       | Use the pull-do<br>VLAN. The de | wn menu to configure the tagging behavior of this port in this fault is untagged.                                                                                       |
|               | Tagged                          | All frames transmitted for this VLAN will be tagged.                                                                                                    |
|               | Untagged                        | All frames transmitted for this VLAN will be untagged.                                                                                                    |

Click the Apply button to update the switch with the values on this screen. If you want the switch to retain the new values across a power cycle you must perform a save.

# **Status**

This panel displays information about all configured VLANs.

|                                                                                                    |                 |                         | Image: state state |                                                  | 8 9 10 11 12<br>            |                                                  |                             |
|----------------------------------------------------------------------------------------------------|-----------------|-------------------------|----------------------------------------------------------------------------------------------------|--------------------------------------------------|-----------------------------|--------------------------------------------------|-----------------------------|
| <ul> <li>System<br/>ARP Cache<br/>Inventory Information</li> </ul>                                                                                                    | VLAN            | Statu                   | s 🛛                                                                                                    |                                                  |                             |                                                  |                             |
| Inventory Information<br>Fonfquartion<br>Forwarding Database<br>Logs<br>Port<br>SNMP<br>Statistics<br>System Utilities<br>Sraptem Statistics<br>System Utilities<br>Straptime<br>Trap Manager<br>Switching<br>VLAN<br>Configuration<br>Solution<br>Port Configuration<br>Port Configuration<br>Port Configuration<br>Protocol-based VLAN<br>Filters | VLAN<br>ID<br>1 | VLAN<br>Name<br>Default | VLAN<br>Type<br>Default                                                                                                    | Broadcast<br>Storm<br>Control<br>Mode<br>Disable | Broadcast<br>Packets/Second | Multicast<br>Storm<br>Control<br>Mode<br>Disable | Multicast<br>Packets/Second |
| <ul> <li>► GARP</li> <li>► IGARP Snooping</li> <li>► Infk Aggregation</li> <li>► Multicast Forwarding Database</li> <li>► Spanning Tree</li> <li>► Class of Service</li> <li>► Security</li> <li>► QOS</li> <li>Logout</li> </ul>                                                                                                    |                 |                         |                                                                                                    |                                                  |                             |                                                  |                             |

# **VLAN ID** There is a VLAN Identifier (VLAN ID) associated with each VLAN. The range of the VLAN ID is 1 to 4094.

#### VLAN Name

A string associated with this VLAN as a convenience. It can be up to 16 alphanumeric characters long, including blanks. The default is blank. VLAN ID 1 always has a name of Default. This field is optional.

#### **VLAN Type** What type of VLAN this is. A VLAN can be:

- the Default VLAN (VLAN ID = 1).
- a static VLAN, one that you have created.
- a Dynamic VLAN, one that is created by GVRP registration.

In order to change a VLAN from Dynamic to Static, use the VLAN Configuration panel or the **config vlan makestatic** command.

#### **Broadcast Storm Control Mode**

This field shows the mode of broadcast storm control on the VLAN. If storm control is Enabled, storms are controlled by counting the number of broadcast packets within a certain time period. If a count limit is exceeded, the packets are discarded.

#### **Broadcast Packets/Second**

The rate level at which the broadcast packets will begin being discarded.

#### **Multicast Storm Control Mode**

This field shows the mode of multicast storm control on the VLAN. If storm control is Enabled, storms are controlled by counting the number of multicast packets within a certain time period. If a count limit is exceeded, the packets are discarded.

#### **Multicast Packets/Second**

The rate level at which the multicast packets will begin being discarded.

## Port configuration

Use this panel to configure the VLAN behavior for a specific interface in a VLAN.

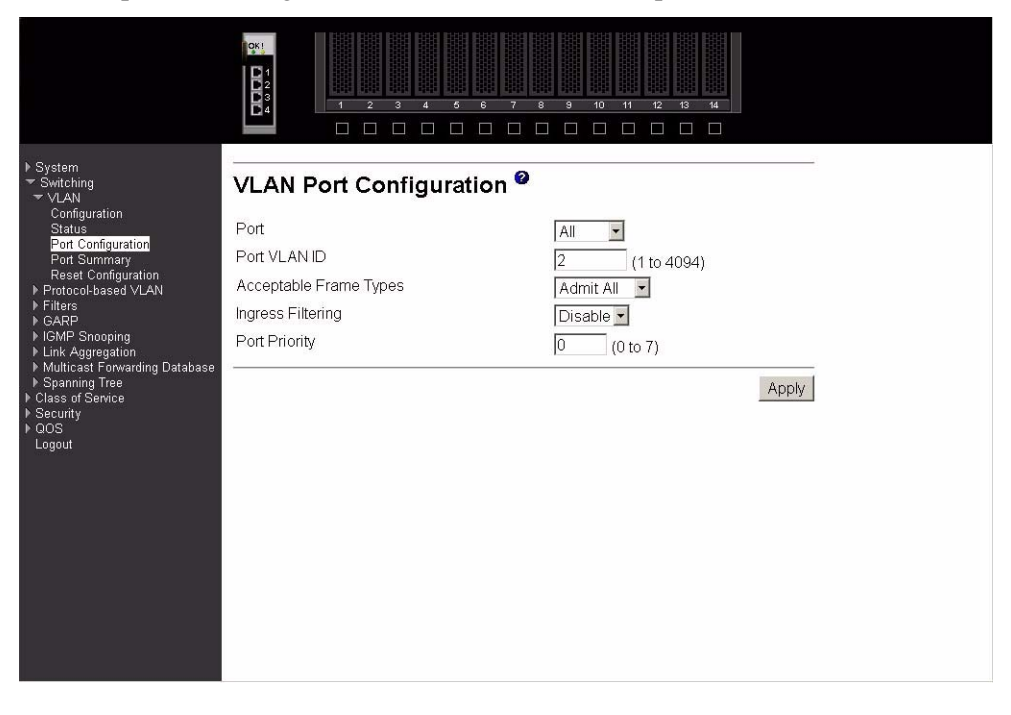

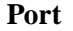

Select the port you want to configure from the pull-down menu.

#### Port VLAN ID

Specify the VLAN ID you want assigned to untagged or priority tagged frames received on this port. The VLAN ID must be that of a VLAN you have already created. The factory default is 1.

#### **Acceptable Frame Types**

Specify how you want the port to handle untagged and priority tagged frames. If you select VLAN only, the port will discard any untagged or priority tagged frames it receives. If you select Admit All, untagged and priority tagged frames received on the port will be accepted and assigned the value of the Port VLAN ID for this port. Whichever you select, VLAN tagged frames will be forwarded in accordance with the IEEE 802.1Q VLAN standard. The factory default is Admit All.

#### **Ingress Filtering**

Specify how you want the port to handle tagged frames. If you Enable Ingress Filtering on the pull-down menu, a tagged frame will be discarded if this port is not a member of the VLAN identified by the VLAN ID in the tag. If you select Disable from the pull-down menu, all tagged frames will be accepted. The factory default is Disable.

**Port Priority** Specify the default 802.1p priority for the port.

Click the Apply button to update the switch with the values on this screen. If you want the switch to retain the new values across a power cycle you must perform a save.

### Port summary

This panel displays VLAN information for all ports on the switch.

| ▶ System                                                               |                                    | Port Sun        | nmary <sup>©</sup>        | 3 10 11 12           | 13 14            |   |
|------------------------------------------------------------------------|------------------------------------|-----------------|---------------------------|----------------------|------------------|---|
| <ul> <li>✓ Switching</li> <li>✓ VLAN</li> <li>Configuration</li> </ul> |                                    |                 |                           |                      |                  |   |
| Status                                                                 | Listing of all Ports on the Switch |                 |                           |                      |                  |   |
| Port Configuration<br>Port Summary<br>Reset Configuration              | Port                               | Port VLAN<br>ID | Acceptable Frame<br>Types | Ingress<br>Filtering | Port<br>Priority |   |
| ▶ Protocol-based VLAN                                                  | Bay.1                              | 2               | Admit All                 | Disabled             | 0                |   |
| ▶ Filters                                                              | Bay.2                              | 2               | VLAN Only                 | Disabled             | 0                |   |
| ▶ IGMP Snooping                                                        | Bay.3                              | 2               | VLAN Only                 | Enabled              | 0                |   |
| ▶ Link Aggregation                                                     | Bay.4                              | 1               | Admit All                 | Disabled             | 0                |   |
| Multicast Forwarding Database<br>Spanning Tree                         | Bay.5                              | 1               | Admit All                 | Disabled             | 0                |   |
| It Class of Service                                                    | Bay.6                              | 1               | Admit All                 | Disabled             | 0                |   |
| ▶ Security                                                             | Bay.7                              | 1               | Admit All                 | Disabled             | 0                |   |
| Logout                                                                 | Bay.8                              | 1               | Admit All                 | Disabled             | 0                |   |
|                                                                        | Bay.9                              | 1               | Admit All                 | Disabled             | 0                |   |
|                                                                        | Bay.10                             | 1               | Admit All                 | Disabled             | 0                |   |
|                                                                        | Bay.11                             | 1               | Admit All                 | Disabled             | 0                |   |
|                                                                        | Bay.12                             | 1               | Admit All                 | Disabled             | 0                |   |
|                                                                        | Bay.13                             | 1               | Admit All                 | Disabled             | 0                |   |
|                                                                        | Bay.14                             | 1               | Admit All                 | Disabled             | 0                |   |
|                                                                        | Ext.1                              | 1               | Admit All                 | Disabled             | 0                |   |
|                                                                        | Ext.2                              | 1               | Admit All                 | Disabled             | 0                |   |
|                                                                        | Ext.3                              | 1               | Admit All                 | Disabled             | 0                |   |
|                                                                        | Ext.4                              | 1               | Admit All                 | Disabled             | 0                |   |
|                                                                        | LAG.1                              | 1               | Admit All                 | Disabled             | 0                | - |

#### Port

Indicates which port is associated with the fields on this line.

#### Port VLAN ID

The VLAN ID that this port will assign to untagged frames or priority tagged frames received on this port if the acceptable frame types parameter is set to Admit All. The factory default is 1.

#### **Acceptable Frame Types**

The types of frames that may be received on this port. The options are VLAN Only and Admit All. When set to VLAN Only, untagged frames or priority tagged frames received on this port are discarded. When set to Admit All, untagged frames or priority tagged frames received on this port are accepted and assigned the value of the Port VLAN ID for this port. With either option, VLAN tagged frames are forwarded in accordance with the IEEE 802.1Q VLAN specification.

#### **Ingress Filtering**

Specifies whether Ingress Filtering is Enabled or Disabled on this port. When Enabled, a frame is discarded if this port is not a member of the VLAN with which the frame is associated. In a tagged frame, the VLAN is identified by the VLAN ID in the tag. In an untagged frame, the VLAN is the Port VLAN ID specified for the port that received this frame. When Disabled, all frames are accepted and forwarded in accordance with the 802.1Q VLAN bridge specification. The factory default is Disabled.

**Port Priority** The VLAN Port Priority that this port will assign to untagged frames received on this port.

# **Reset configuration**

All VLAN configuration parameters are reset to their factory default values if you click the Reset button and confirm your selection on the next screen. Also, all VLANs, except for the default VLAN, will be deleted. The factory default values are:

- All ports are assigned to the default VLAN of 1.
- All ports are configured with a PVID of 1.
- All ports are configured to an Acceptable Frame Types value of Admit All Frames.
- All ports are configured with Ingress Filtering disabled.
- All ports are configured to transmit only untagged frames.
- GVRP is disabled on all ports and all dynamic entries are cleared.
- GVRP is disabled for the switch and all dynamic entries are cleared.

# **Protocol-based VLAN**

This menu provides access to two protocol-based VLAN screens:

- Configuration
- Summary

# Configuration

Use this panel to add a protocol-based VLAN group to the switch module, or reconfigure or delete an existing group. When a new group is created, it will be assigned a Group ID that will be used to identify it in subsequent processing.

| <ul> <li>▼ System<br/>ARP Cache<br/>Invertory Information</li> <li>▶ Configuration</li> <li>▶ Configuration</li> <li>▶ Consolution</li> <li>▶ Logs</li> <li>▶ Logs</li> <li>▶ Port</li> <li>▶ Statistics</li> <li>▶ System Utilities</li> <li>▶ Trap Manager</li> <li>▼ Switching</li> <li>▶ VLAN</li> <li>▶ Protocob-based VLAN</li> <li>▶ Configuration<br/>Summary</li> <li>▶ Eliters</li> <li>▶ GARP</li> <li>▶ GARP</li> <li>▶ GimP Snooping</li> <li>▶ Link Agregation</li> <li>▶ Multicast Forwarding Database</li> <li>▶ Spanning Tree</li> <li>&gt; Class of Service</li> <li>&gt; Security</li> <li>&gt; GOS</li> <li>Logout</li> </ul> | Protocol-based VLA | Create New Group ▼<br>Create New Group ▼<br>ARP<br>PX<br>(1 to 4094)<br>Bay.1 ▲<br>Bay.2<br>Bay.3<br>Bay.4<br>Bay.5<br>Bay.6<br>Bay.7<br>Bay.8 ▼ | Арру |
|----------------------------------------------------------------------------------------------------|--------------------|----------------------------------------------------------------------------------------------------|------|

| Group      | Use this pull-down menu to select one of the existing PBVLANs, or select Create to add a new one. A Group ID number will be assigned automatically when you create a new group. You can create up to 128 groups. |                                                                                                    |  |  |  |  |  |
|------------|----------------------------------------------------------------------------------------------------|----------------------------------------------------------------------------------------------------|--|--|--|--|--|
| Group Name |                                                                                                    |                                                                                                    |  |  |  |  |  |
|            | Use this                                                                                                    | s field to assign a name to a new group. You may enter up to 16 characters.                                                                                                    |  |  |  |  |  |
| Group ID   | A numb<br>you cre                                                                                                    | ber used to identify the group. A Group ID is automatically assigned when ate a group.                                                                                                    |  |  |  |  |  |
| Protocols  | Select the protocols you want to be associated with the group. There are three configurable protocols: IP, ARP, IPX. Hold down the control key to select more than one protocol.                                 |                                                                                                    |  |  |  |  |  |
|            | IP                                                                                                    | IP is a network layer protocol that provides a connectionless service for the delivery of data.                                                                                                    |  |  |  |  |  |
|            | ARP                                                                                                    | ARP is a low-level protocol that dynamically maps network layer addresses to physical medium access control (MAC) addresses.                                                                                                    |  |  |  |  |  |
|            | IPX                                                                                                    | The Internetwork Packet Exchange (IPX) is a connectionless datagram network-layer protocol that forwards data over a network.                                                                                                    |  |  |  |  |  |
| VLAN       | VLAN<br>assign t<br>this gro                                                                                                    | can be any number in the range of 2 to 4094. All the ports in the group will his VLAN ID to untagged packets received for the protocols you included in up.                                                                                                    |  |  |  |  |  |
| Ports      | Select t<br>interfac<br>added i<br>include                                                                                                    | he interface(s) you want to be included in the group. Note that a given<br>be can only belong to one group for a given protocol. If you have already<br>interface 0.1 to a group for IP, you cannot add it to another group that also<br>s IP, although you could add it to a new group for IPX. |  |  |  |  |  |

Click the Apply button to update the switch with the values on this screen. If you want the switch to retain the new values across a power cycle you must perform a save.

Click the Delete Group button to remove the protocol-based VLAN group identified by the value in the Group ID field. Again, if you want the switch to retain the deletion across a power cycle, you must perform a save.

# Summary

This panel displays the protocol-based VLAN information for all groups.

|                                                                                                    |                           |                             |                  | 11         12         13           11         12         13 | ************************************** |  |  |  |
|----------------------------------------------------------------------------------------------------|---------------------------|-----------------------------|------------------|-------------------------------------------------------------|----------------------------------------|--|--|--|
| ▶ System<br>▼ Switching<br>▶ VLAN                                                                                                    | Protocol-bas              | Protocol-based VLAN Summary |                  |                                                             |                                        |  |  |  |
| <ul> <li>✓ Protocol-based VLAN<br/>Configuration<br/>Summary</li> <li>Filters</li> <li>GARP</li> <li>IGMP Snooping</li> <li>Junk Agregation</li> <li>Multicast Forwarding Database</li> <li>Spanning Tree</li> <li>Class of Service</li> <li>Security</li> <li>QOS</li> <li>Logout</li> </ul> | Group Name<br>test_group1 | Group ID<br>1               | Protocols<br>ARP | VLAN<br>1                                                   | Ports<br>Bay.10<br>Refresh             |  |  |  |

#### **Group Name**

|           | The name associated with the group. Group names can be up to 16 characters long.<br>The maximum number of groups allowed is 128. |                                                                                                    |  |  |  |  |
|-----------|----------------------------------------------------------------------------------------------------|----------------------------------------------------------------------------------------------------|--|--|--|--|
| Group ID  | The nucleon                                                                                                    | The number used to identify the group. It was automatically assigned when you created the group.                                                                          |  |  |  |  |
| Protocols | The pr<br>IPX, A                                                                                                    | The protocols that belong to the group. There are three configurable protocols: IP, IPX, ARP.                                                                             |  |  |  |  |
|           | IP                                                                                                    | IP is a network layer protocol that provides a connectionless service for the delivery of data.                                                                           |  |  |  |  |
|           | ARP                                                                                                    |                                                                                                    |  |  |  |  |
|           |                                                                                                    | ARP is a low-level protocol that dynamically maps network layer addresses to physical medium access control (MAC) addresses.                                              |  |  |  |  |
|           | IPX                                                                                                    | The Internetwork Packet Exchange (IPX) is a connectionless datagram Network-layer protocol that forwards data over a network.                                             |  |  |  |  |
| VLAN      | This fi<br>group<br>identif                                                                                                    | ield indicates the VLAN associated with this protocol group. All ports in the will assign this VLAN ID to untagged packets received for the protocols fied for the group. |  |  |  |  |
| Ports     | This fi<br>that ar                                                                                                    | eld lists the port interface(s) that are associated with this protocol group. Note a interface can only belong to one group for a given protocol.                         |  |  |  |  |

Click the Refresh button to update the screen with the latest information.

# **Filters**

This menu provides access to two MAC filter screens:

- MAC filter configuration
- MAC filter summary

#### **MAC filter configuration**

Use this panel to add a static MAC filter entry for a MAC address and VLAN pair, update existing filter information, or delete one or more configured filters.

|                                                                                                    |                                       |             | ининининининининининининининининининин | 12 13 14                                                                                  |  |  |  |  |
|----------------------------------------------------------------------------------------------------|---------------------------------------|-------------|----------------------------------------|-------------------------------------------------------------------------------------------|--|--|--|--|
| ▶ System<br>▼ Switching<br>▶ VLAN                                                                                                    | MAC Filter Configuration <sup>@</sup> |             |                                        |                                                                                           |  |  |  |  |
| <ul> <li>Fratocol-based VLAN</li> <li>Fiters</li> <li>MAC Filter Configuration<br/>MAC Filter Summary</li> <li>GARP</li> <li>IGMP Snooping</li> <li>Iunk Agregation</li> <li>Multicast Forwarding Database</li> <li>Spanning Tree</li> <li>Class of Service</li> <li>Security</li> <li>QOS</li> <li>Logout</li> </ul> | MAC Filter                            | MAC Address | VLAN<br>D<br>Delete                    | Destination Port<br>Mask<br>Bay 2<br>Bay 3<br>Bay 4<br>Bay 5<br>Bay 6<br>Bay 7<br>Bay 8 • |  |  |  |  |

MAC Filter This is the list of MAC address and VLAN ID pairings for all configured filters. To change the port mask(s) for an existing filter, select the entry you want to change. To add a new filter, select Create Filter from the top of the list. Up to 48 static MAC filters may be created.

#### **MAC Address**

The MAC address of the filter in the format 00-01-1A-B2-53-4D. You can only change this field when you have selected the Create Filter option.

You cannot define filters for these MAC addresses:

- 00-00-00-00-00-00
- 01-80-C2-00-00-00 to 01-80-C2-00-00-0F
- 01-80-C2-00-00-20 to 01-80-C2-00-00-21
- FF-FF-FF-FF-FF

**VLAN ID** The VLAN ID used with the MAC address to fully identify packets you want filtered. You can only change this field when you have selected the Create Filter option and you can only select a configured VLAN.

#### **Destination Port Mask**

Select the ports you want included in the filter from the pull-down menu. Packets with the MAC address and VLAN ID you selected will only be transmitted out of ports that are in the list.

Click the Delete button to remove the currently selected filter.

Click the Delete All button to remove all configured filters.

Click the Apply button to update the switch with the values on the screen. If you want the switch to retain the new values across a power cycle you must perform a save.

## **MAC filter summary**

This panel displays the Static MAC filtering information.

| ▶ System<br>▼ Switching<br>▶ VLAN                                                                                                    | MAC Filter Sum                   | nmary 🤷      |                                              |  |
|----------------------------------------------------------------------------------------------------|----------------------------------|--------------|----------------------------------------------|--|
| <ul> <li>Frotocol-based VLAN</li> <li>Filters</li> <li>MAC Filter Configuration</li> <li>MAC Filter Summary</li> <li>GARP</li> <li>IGMP Snooping</li> <li>Link Aggregation</li> <li>Multicast Forwarding Database</li> <li>Spanning Tree</li> <li>Class of Service</li> <li>Security</li> <li>QOS</li> <li>Logout</li> </ul> | MAC Address<br>01-02-03-04-05-06 | VLAN ID<br>1 | Destination Port Members<br>[Bay.10][Bay.11] |  |

#### MAC Address

The MAC address of the filter in the format 00-01-1A-B2-53-4D.

**VLAN ID** The VLAN ID associated with the filter.

#### **Destination Port Members**

A list of the ports to which packets with the MAC address and VLAN ID may be forwarded.

# GARP

This menu provides access to the Generic Attribute Registration Protocol (GARP) summary and configuration panels. Menu options are:

• Status

- Switch configuration
- Port configuration

#### Status

This screen shows the GARP Status for the switch and for the individual ports. Note that the timers are only relevant when the status for a port shows as Enabled.

|                                                                         |             |                   | 4 6 6 7           |                           |                               |                                   |   |
|-------------------------------------------------------------------------|-------------|-------------------|-------------------|---------------------------|-------------------------------|-----------------------------------|---|
| ▶ System<br>▼ Switching<br>▶ VI AN                                      | GARF        | Status            |                   |                           |                               |                                   |   |
| Protocol-based VLAN                                                     | Switch GV   | RP                |                   | Enabled                   |                               |                                   |   |
| ▶ Filters<br>▼ <u>GARP</u>                                              | Switch GMRP |                   |                   | Enabled                   |                               |                                   |   |
| Status<br>Switch Configuration<br>Port Configuration<br>▶ IGMP Snooping | Port        | Port GVRP<br>Mode | Port GMRP<br>Mode | Join Timer<br>(centisecs) | Leave<br>Timer<br>(centisecs) | Leave All<br>Timer<br>(centisecs) |   |
| Link Aggregation Multicost Economics Detabase                           | Bay.1       | Enabled           | Enabled           | 20                        | 60                            | 1000                              |   |
| <ul> <li>Spanning Tree</li> </ul>                                       | Bay.2       | Enabled           | Enabled           | 20                        | 60                            | 1000                              |   |
| ▶ Class of Service ▶ Security                                           | Bay.3       | Enabled           | Enabled           | 20                        | 60                            | 1000                              |   |
| ▶ QOS                                                                   | Bay.4       | Enabled           | Enabled           | 20                        | 60                            | 1000                              |   |
| Logout                                                                  | Bay.5       | Enabled           | Enabled           | 20                        | 60                            | 1000                              |   |
|                                                                         | Bay.6       | Enabled           | Enabled           | 20                        | 60                            | 1000                              |   |
|                                                                         | Bay.7       | Enabled           | Enabled           | 20                        | 60                            | 1000                              |   |
|                                                                         | Bay.8       | Enabled           | Enabled           | 20                        | 60                            | 1000                              |   |
|                                                                         | Bay.9       | Enabled           | Enabled           | 20                        | 60                            | 1000                              | _ |
|                                                                         | Bay.10      | Enabled           | Enabled           | 20                        | 60                            | 1000                              |   |
|                                                                         | Bay.11      | Enabled           | Enabled           | 20                        | 60                            | 1000                              |   |
|                                                                         | Bay.12      | Enabled           | Enabled           | 20                        | 60                            | 1000                              |   |
|                                                                         | Bay.13      | Enabled           | Enabled           | 20                        | 60                            | 1000                              |   |
|                                                                         | Bay.14      | Enabled           | Enabled           | 20                        | 60                            | 1000                              |   |
|                                                                         | Ext.1       | Enabled           | Enabled           | 20                        | 60                            | 1000                              | - |

#### Switch GVRP

Indicates whether the GVRP administrative mode for this switch is Enabled or Disabled. The factory default is Disabled.

#### Switch GMRP

Indicates whether the GMRP administrative mode for this switch is Enabled or Disabled. The factory default is Disabled.

**Port** Indicates which port is associated with the fields on this line.

#### Port GVRP Mode

Indicates whether the GVRP administrative mode for the port is Enabled or Disabled. The factory default is Disabled.

#### Port GMRP Mode

Indicates whether the GMRP administrative mode for the port is Enabled or Disabled. The factory default is Disabled.

#### Join Timer (centisecs)

Specifies the time between the transmission of GARP PDUs registering (or re-registering) membership for a VLAN or multicast group in centiseconds. An instance of this timer exists for each GARP participant for each port. Permissible values are 10 to 100 centiseconds (0.1 to 1.0 seconds). The factory default is 20 centiseconds (0.2 seconds).

#### Leave Timer (centisecs)

Specifies the time to wait after receiving an unregister request for a VLAN or multicast group before deleting the associated entry, in centiseconds. This allows time for another station to assert registration for the same attribute in order to maintain uninterrupted service. An instance of this timer exists for each GARP participant for each port. Permissible values are 20 to 600 centiseconds (0.2 to 6.0 seconds). The factory default is 60 centiseconds (0.6 seconds).

#### Leave All Timer (centisecs)

This Leave All Time controls how frequently LeaveAll PDUs are generated. A LeaveAll PDU indicates that all registrations will shortly be deregistered. Participants will need to rejoin in order to maintain registration. An instance of this timer exists for each GARP participant for each port. The Leave All Period Timer is set to a random value in the range of LeaveAllTime to 1.5\*LeaveAllTime. Permissible values are 200 to 6000 centiseconds (2 to 60 seconds). The factory default is 1000 centiseconds (10 seconds).

# Switch configuration

Use this panel to Enable or Disable GVRP and GMRP for this switch. Note: It can take up to 10 seconds for GARP configuration changes to take effect.

|                                                                                                    |                                       | 3 4 6 6 7 6 9 10 11<br>    | 12 13 14<br>14            |  |
|----------------------------------------------------------------------------------------------------|---------------------------------------|----------------------------|---------------------------|--|
| <ul> <li>System</li> <li>Switching</li> <li>VLAN</li> <li>Protocol-based VLAN</li> <li>Fitters</li> <li>GARP</li> <li>Status</li> <li>Switch Configuration</li> <li>Port Configuration</li> <li>IGMP Snooping</li> <li>Link Aggregation</li> <li>Multicast Forwarding Database</li> <li>Spanning Tree</li> <li>Class of Service</li> <li>Securty</li> <li>QOS</li> <li>Logout</li> </ul> | GARP Switch<br>GVRP Mode<br>GMRP Mode | Configuration <sup>@</sup> | able •<br>able •<br>Apply |  |
|                                                                                                    |                                       |                            |                           |  |

#### **GVRP** Mode

Choose the GVRP administrative mode for the switch by selecting Enable or Disable from the pull-down menu. The factory default is Disable.

#### **GMRP** Mode

Choose the GMRP administrative mode for the switch by selecting Enable or Disable from the pull-down menu. The factory default is Disable.

Click the Apply button to update the switch with the values you enter. If you want the switch to retain the new values across a power cycle you must perform a save.

# **Port configuration**

Use this panel to specify GARP detail for one or all ports. Note: It can take up to 10 seconds for GARP configuration changes to take effect.

| <ul> <li>System</li> <li>Switching</li> <li>VLAN</li> <li>Protocol-based VLAN</li> <li>Filters</li> <li>GARP</li> <li>Status</li> <li>Switch Configuration</li> <li>Port Configuration</li> <li>IGMP Snooping</li> <li>Link Aggregation</li> </ul> | GARP Port Configuration <sup>@</sup><br>Port<br>Port GVRP Mode<br>Port GMRP Mode<br>GARP Timers | All  Disable                                                                       |  |
|----------------------------------------------------------------------------------------------------|-------------------------------------------------------------------------------------------------|------------------------------------------------------------------------------------|--|
| Multicast Forwarding Database     Spanning Tree     Class of Service     Security     GOS     Logout                                                                                                    | Join Timer (centisecs)<br>Leave Timer (centisecs)<br>Leave All Timer (centisecs)                | 20       (10 to 100)         60       (20 to 600)         1000       (200 to 6000) |  |
|                                                                                                    |                                                                                                 |                                                                                    |  |

**Port** Select the port you want to configure from the pull-down list, or select all ports.

#### Port GVRP Mode

Specify the GVRP administrative mode for the port by selecting Enable or Disable from the pull-down menu. If you select Disable, the protocol will not be active and the Join Time, Leave Time and Leave All Time will have no effect. The factory default is Disable.

#### Port GMRP Mode

Specify the GMRP administrative mode for the port by selecting Enable or Disable from the pull-down menu. If you select Disable, the protocol will not be active, and Join Time, Leave Time and Leave All Time have no effect. The factory default is Disable.

#### Join Timer (centisecs)

Specify the time between the transmission of GARP PDUs registering (or re-registering) membership for a VLAN or multicast group in centiseconds. Enter a number between 10 and 100 (0.1 to 1.0 seconds). The factory default is 20 centiseconds (0.2 seconds). An instance of this timer exists for each GARP participant for each port.

#### Leave Timer (centisecs)

Specify the time to wait after receiving an unregister request for a VLAN or multicast group before deleting the associated entry, in centiseconds. This allows time for another station to assert registration for the same attribute in order to maintain uninterrupted service. Enter a number between 20 and 600 (0.2 to 6.0 seconds). The factory default is 60 centiseconds (0.6 seconds). An instance of this timer exists for each GARP participant for each port.

#### Leave All Timer (centisecs)

The Leave All Timer controls how frequently LeaveAll PDUs are generated. A LeaveAll PDU indicates that all registrations will shortly be deregistered. Participants will need to

rejoin in order to maintain registration. The Leave All Period Timer is set to a random value in the range of LeaveAllTime to 1.5\*LeaveAllTime. The timer is specified in centiseconds. Enter a number between 200 and 6000 (2 to 60 seconds). The factory default is 1000 centiseconds (10 seconds). An instance of this timer exists for each GARP participant for each port.

Click the Apply button to update the switch with the values you enter. If you want the switch to retain the new values across a power cycle you must perform a save.

# **IGMP** snooping

This menu provides access to the Internet Group Management Protocol (IGMP) snooping configuration and status screens. Menu options are:

- Configuration and status
- Interface configuration

# **Configuration and status**

Use this menu to configure the parameters for IGMP snooping, which is used to build forwarding lists for multicast traffic.

| <ul> <li>System</li> <li>Switching</li> <li>YLAN</li> <li>Protocol-based VLAN</li> <li>Filters</li> <li>GARP</li> <li>IGMP Snooping</li> <li>Configuration and Status<br/>Interface Configuration</li> <li>Link Aggregation</li> <li>Multicast Forwarding Database</li> <li>Spanning Tree</li> <li>Class of Service</li> <li>Security</li> <li>QOS</li> <li>Logout</li> </ul> | IGMP Snooping Configuration and Status<br>Admin Mode<br>Group Membership Interval (secs)<br>Max Response Time (secs) (Less Than Group Membership Interval)<br>Multicast Router Present Expiration Time (secs)<br>Multicast Control Frame Count<br>Interfaces Enabled for IGMP Snooping | Disable<br>260<br>10<br>0 | (2 to 3600)<br>(1 to Group Membership Ir<br>(0 to 3600) |
|----------------------------------------------------------------------------------------------------|----------------------------------------------------------------------------------------------------|---------------------------|---------------------------------------------------------|
|                                                                                                    | 4                                                                                                    |                           | <b>D</b>                                                |

#### **Admin Mode**

Select the administrative mode for IGMP snooping for the switch from the pull-down menu. The default is Disable.

#### **Group Membership Interval (secs)**

Specify the amount of time you want the switch to wait for a report for a particular group on a particular interface before it deletes that interface from the group. Enter a value between 1 and 3600 seconds. The default is 260 seconds.

#### Max Response Time (secs) (Less Than Group Membership Interval)

Specify the amount of time you want the switch to wait after sending a query on an interface because it did not receive a report for a particular group on that interface. Enter a value between 1 and 3600 seconds. The default is 10 seconds. The configured value must be less than the Group Membership Interval.

#### **Multicast Router Present Expiration Time (secs)**

Specify the amount of time you want the switch to wait to receive a query on an interface before removing it from the list of interfaces with multicast routers attached. Enter a value between 0 and 3600 seconds. The default is 0 seconds. A value of zero indicates an infinite timeout, i.e. no expiration.

#### **Multicast Control Frame Count**

The number of multicast control frames that are processed by the CPU.

#### **Interfaces Enabled for IGMP Snooping**

A list of all the interfaces currently enabled for IGMP snooping.

Click the Apply button to update the switch with the values you enter. If you want the switch to retain the new values across a power cycle you must perform a save.

#### Interface configuration

Use this panel to specify on which ports to enable IGMP snooping.

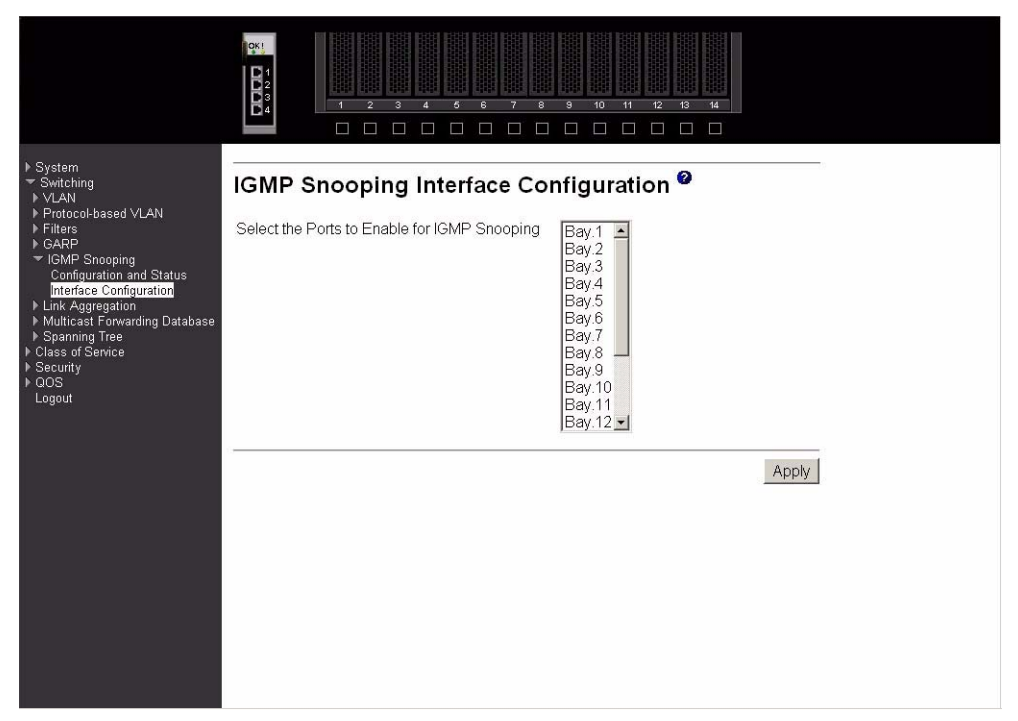

#### Select the Ports to Enable for IGMP Snooping

The multiple select box lists all physical and LAG interfaces. Those interfaces currently enabled for IGMP snooping are shown as selected. Select all the interfaces you want enabled and deselect all those you want Disabled.

Click the Apply button to update the switch with the values you enter. If you want the switch to retain the new values across a power cycle you must perform a save.

# LAG

This menu provides access to the Link Aggregation (LAG) configuration and status screens. Menu options are:

- Configuration
- Status

# Configuration

Use this panel to configure a new LAG, assign a name to it and generate a logical port number for it. The logical port number will be displayed after the LAG has been created.

|                                                                                                    |                                |           | 5 6 7        |                        | 12 13 14             |             |   |  |  |
|----------------------------------------------------------------------------------------------------|--------------------------------|-----------|--------------|------------------------|----------------------|-------------|---|--|--|
| ▶ System<br>▼ Switching                                                                                                    | LAG Configuration <sup>@</sup> |           |              |                        |                      |             |   |  |  |
| <ul> <li>VLAN</li> <li>Protocol-based VLAN</li> <li>Filters</li> <li>GARP</li> <li>IGMP Snooping</li> <li>Link Aggregation<br/>Configuration<br/>Status</li> <li>Multicast Forwarding Database</li> <li>Multicast Forwarding Tree</li> </ul> | AG Name I AG 1 - test lag1     |           |              |                        |                      |             |   |  |  |
|                                                                                                    | Port                           | LAG Name  | Link<br>Trap | Administrative<br>Mode | Link Status          | STP<br>Mode |   |  |  |
|                                                                                                    | LAG.1                          | test_lag1 | Enable 💌     | Enable 💌               | Link Down            | Enable 💌    |   |  |  |
|                                                                                                    | LAG Members                    |           |              | Ext.4 Ext.2            |                      |             |   |  |  |
| ▶ Class of Service ▶ Security                                                                                                    | Port                           |           |              | Participation          | Membership Conflicts |             |   |  |  |
| ▶ QOS                                                                                                    | Bay.1                          |           |              | Exclude 💌              |                      |             |   |  |  |
| Logour                                                                                                    | Bay.2                          |           |              | Exclude 💌              |                      |             |   |  |  |
|                                                                                                    | Bay.3                          |           |              | Exclude 💌              |                      |             |   |  |  |
|                                                                                                    | Bay.4                          |           |              | Exclude 💌              |                      |             |   |  |  |
|                                                                                                    | Bay.5                          |           |              | Exclude 💌              |                      |             |   |  |  |
|                                                                                                    | Bay.6                          |           |              | Exclude 💌              |                      |             |   |  |  |
|                                                                                                    | Bay.7                          |           |              | Exclude 💌              |                      |             |   |  |  |
|                                                                                                    | Bay.8                          |           |              | Exclude 💌              |                      |             |   |  |  |
|                                                                                                    | Bay.9                          |           |              | Exclude 💌              |                      |             |   |  |  |
|                                                                                                    | Bay.10                         |           |              | Exclude 💌              |                      |             |   |  |  |
|                                                                                                    | Bay.11                         |           |              | Exclude -              |                      |             |   |  |  |
|                                                                                                    | Ray 12                         |           |              | Evoludo 💌              |                      |             | - |  |  |

#### LAG Name (Create)

Use this pull-down menu to select one of the existing LAGs, or select Create to add a new one. There can be a maximum of 9 LAGs. This is an alphanumeric string up to 15 characters in length.

**Port** Displays the logical port number associated with this LAG Name.

#### LAG Name

Enter a name for the LAG you are creating. Name is an alphanumeric string of up to 15 characters. You can also use this field to modify the name that was associated with a LAG when it was created.

#### Link Trap

Enables or Disables link trap notifications for the specified LAG.

#### Administrative Mode

This field Enables or Disables the specified LAG(s).

#### Link Status

Indicates whether the Link is Up or Down.

#### **STP Mode**

Sets the STP mode for the specified LAG(s).

**Port** Identifies a physical port. To add the port to the LAG select Include from the Participation column. There can be a maximum of 8 member ports in a LAG.

#### **Participation**

For each port specify whether it is to be included as a member of this LAG or not. The default is exclude. There can be a maximum of 8 ports assigned to a LAG.

#### **Membership Conflicts**

Shows ports that are already members of other LAGs. A port may only be a member of one LAG at a time. If the entry is blank, it is not currently a member of any LAG.

Click the Refresh button to refresh the data on the screen with the present state of the data in the switch.

Click the Apply button to update the switch with the values you enter. If you want the switch to retain the new values across a power cycle you must perform a save.

Click the Delete button to remove the currently selected LAG. All ports that were members of this LAG are removed from the LAG and included in the default VLAN. This field will not appear when a new LAG is being created.

#### Status

This panel displays an overview of all LAGs on the switch.

| ▶ System<br>∽ Switching<br>▶ VLAN                                                                                                    |              | Status <sup>@</sup>      |                         |                               | 8 3 10                | 11 12 13               | 14                             | - |  |
|----------------------------------------------------------------------------------------------------|--------------|--------------------------|-------------------------|-------------------------------|-----------------------|------------------------|--------------------------------|---|--|
| <ul> <li>▶ Protocol-based VLAN</li> <li>▶ Fillers</li> <li>▶ GARP</li> <li>▶ IGAMP Snooping</li> <li>■ Link Aggregation<br/>Configuration<br/>Status</li> <li>▶ Multicast Forwarding Database</li> <li>▶ Spanning Tree</li> <li>&gt; Scavity</li> <li>&gt; Goos<br/>Logout</li> </ul> | LAG<br>LAG.1 | LAG<br>Name<br>test_lag1 | Admin<br>Mode<br>Enable | Link<br>State<br>Link<br>Down | STP<br>Mode<br>Enable | Link<br>Trap<br>Enable | Member<br>Ports<br>Ext.4 Ext.2 |   |  |

| LAG        | The logical port identifier of the LAG, in the format lag.port. |
|------------|-----------------------------------------------------------------|
| LAG Name   | The name of this LAG.                                           |
| Admin Mode |                                                                 |
|            | The administrative mode. The factory default is Enabled.        |
| Link State | Indicates whether the link is Up or Down.                       |

| STP Mode     | The Spanning Tree Protocol Administrative Mode associated with the LAG. The possible values are:                                  |
|--------------|----------------------------------------------------------------------------------------------------|
|              | Disable                                                                                                    |
|              | Spanning tree is Disabled for this LAG.                                                                                           |
|              | Enable                                                                                                    |
|              | Spanning tree is Enabled for this LAG.                                                                                            |
| Link Trap    | Indicates whether or not a trap will be sent when link status changes. The factory default is Enabled.                            |
| Member Ports |                                                                                                    |
|              | A listing of the ports that are members of this LAG, in port notation. There can be a maximum of 8 ports assigned to a given LAG. |

# MFDB

The Multicast Forwarding Database (MFDB) holds the port membership information for all active multicast address entries. The key for an entry consists of a VLAN ID and MAC address pair. Entries may contain data for more than one protocol. Options on this menu are:

- MFDB table
- GMRP table
- IGMP snooping table
- Stats

# **MFDB** table

Use this panel to display entries from the MFDB.

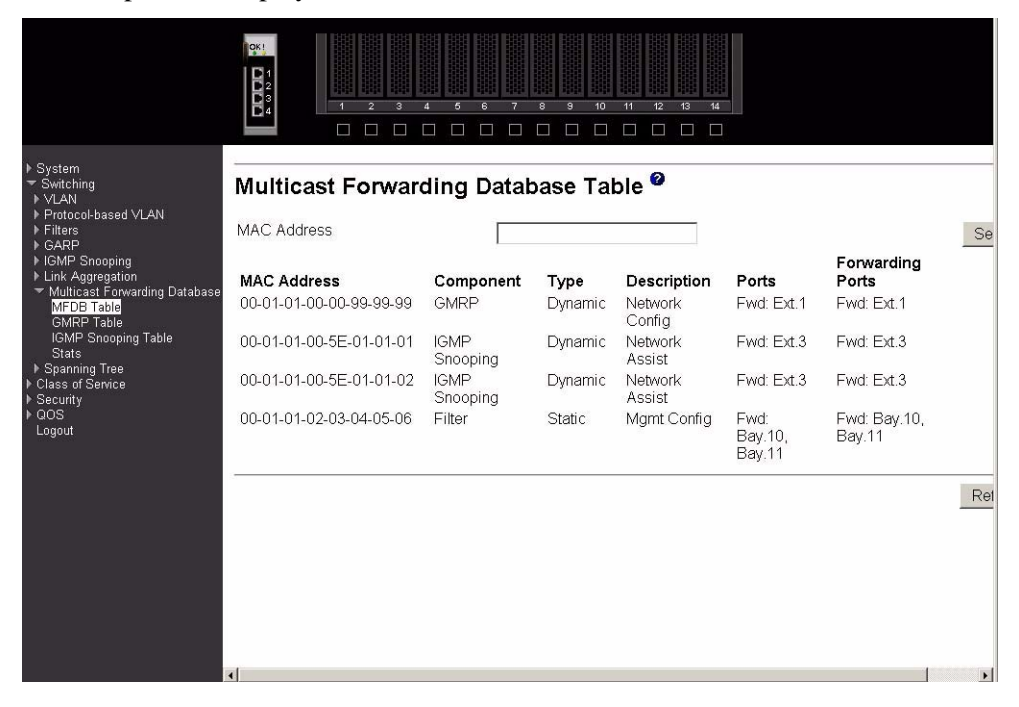

#### **MAC Address**

|              | Enter a MAC address and VLAN pair for which the switch has forwarding and/or filtering information. The format is two two-digit hexadecimal numbers representing the VLAN and six two-digit hexadecimal numbers representing the MAC address, separated by hyphens; for example, 00-01-00-23-45-67-89-AB. |
|--------------|----------------------------------------------------------------------------------------------------|
|              | After you have entered a MAC address click the Search button and the data associated with the address will be displayed. Otherwise, all entries will be displayed.                                                                                                    |
| Component    | The component that is responsible for this entry in the Multicast Forwarding Database. Possible values are IGMP Snooping, GMRP, and Static Filtering.                                                                                                    |
| Туре         | This displays the type of the entry. Static entries are those that are configured by the end user. Dynamic entries are added to the table as a result of a learning process or protocol.                                                                                                    |
| Description  | The text description of this multicast table entry.                                                                                                    |
| Ports        | The list of interfaces that are designated for forwarding (Fwd:) and filtering (Flt:).                                                                                                    |
| Forwarding P | orts                                                                                                    |
|              | The forwarding list is derived from combining all the component's forwarding interfaces and removing the interfaces that are listed as the static filtering interfaces.                                                                                                    |

Click the Refresh button to update the screen with the latest information.

# **GMRP** table

This panel displays the GMRP entries in the MFDB table.

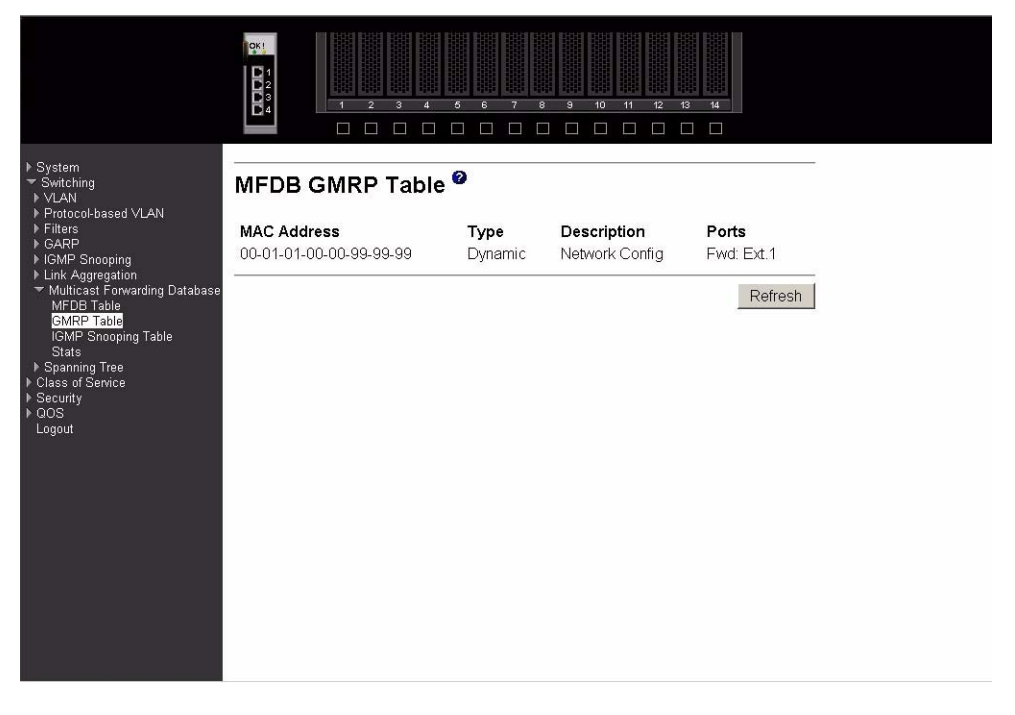

#### **MAC Address**

A MAC address and VLAN pair for which the switch has forwarding and/or filtering information. The format is two two-digit hexadecimal numbers

|             | representing the VLAN and six two-digit hexadecimal numbers representing the MAC address, separated by hyphens; for example, 00-01-00-23-45-67-89-AB.                               |
|-------------|----------------------------------------------------------------------------------------------------|
| Туре        | Displays the type of the entry. Static entries are those that are configured by the end user. Dynamic entries are added to the table as a result of a learning process or protocol. |
| Description | The text description of this multicast table entry. Possible values are Management<br>Configured, Network Configured and Network Assisted.                                          |
| Ports       | The list of interfaces that are designated for forwarding (Fwd:) and filtering (Flt:).                                                                                              |

Click the Refresh button to update the screen with the latest information.

# **IGMP** snooping table

This panel displays the IGMP snooping entries in the MFDB.

| ▶ System<br>▼ Switching<br>▶ VLAN                                                                                                    | MFDB IGMP Snoop                                                   | oing Table                 | , Ø                                             |                                   |  |
|----------------------------------------------------------------------------------------------------|-------------------------------------------------------------------|----------------------------|-------------------------------------------------|-----------------------------------|--|
| <ul> <li>&gt; Protocol-based VLAN</li> <li>&gt; Filters</li> <li>&gt; GARP</li> <li>&gt; IGAMP Snooping</li> <li>&gt; Link Agregation</li> <li>&gt; Multicast Forwarding Database</li> <li>MFDB Table</li> <li>GMMP Table</li> <li>GMMP Table</li> <li>Stats</li> <li>&gt; Spanning Tree</li> <li>&gt; Class of Service</li> <li>&gt; Security</li> <li>&gt; QOS</li> <li>Logout</li> </ul> | MAC Address<br>00-01-01-00-5E-01-01-01<br>00-01-01-00-5E-01-01-02 | Type<br>Dynamic<br>Dynamic | Description<br>Network Assist<br>Network Assist | Ports<br>Fwd: Ext.3<br>Fwd: Ext.3 |  |

#### **MAC Address**

|                 | A MAC address and VLAN pair for which the switch has forwarding and/or filtering information. The format is two two-digit hexadecimal numbers representing the VLAN and six two-digit hexadecimal numbers representing the MAC address, separated by hyphens; for example, 00-01-00-23-45-67-89-AB. |
|-----------------|----------------------------------------------------------------------------------------------------|
| Туре            | Displays the type of the entry. Static entries are those that are configured by the end user. Dynamic entries are added to the table as a result of a learning process or protocol.                                                                                                    |
| Description     | The text description of this multicast table entry. Possible values are Management Configured, Network Configured and Network Assisted.                                                                                                    |
| Ports           | The list of interfaces that are designated for forwarding (Fwd:) and filtering (Flt:).                                                                                                    |
| Click the Clear | Entries button to tell the IGMP Snooping component to delete all of its entries from                                                                                                    |

the multicast forwarding database.

Click the Refresh button to update the screen with the latest information.

#### Stats

This panel displays the MFDB statistics.

|                                                                                                    |                                    | 3         10         11         12         13         14 |         |
|----------------------------------------------------------------------------------------------------|------------------------------------|----------------------------------------------------------|---------|
| ▶ System<br>▼ Switching<br>▶ VLAN                                                                      | Multicast Forwarding Databa        | se Statistics <sup>@</sup>                               |         |
| <ul> <li>Protocol-based VLAN</li> <li>Filters</li> </ul>                                               | Max MFDB Table Entries             | 512                                                      |         |
| ■ GARP IGMP Snooping                                                                                   | Most MFDB Entries Since Last Reset | 4                                                        |         |
| <ul> <li>Link Aggregation</li> <li>Multicast Forwarding Database</li> </ul>                            | Current Entries                    | 4                                                        |         |
| IGMP Snooping Table<br>Stats<br>> Spanning Tree<br>> Class of Service<br>> Security<br>> QOS<br>Logout |                                    |                                                          | Refresh |

#### **Max MFDB Table Entries**

Displays the total number of entries possible in the MFDB table.

#### Most MFDB Entries Since Last Reset

Displays the largest number of entries that have been present in the MFDB table since last reset. This value is also known as the MFDB high-water mark.

#### **Current Entries**

Displays the current number of entries in the MFDB table.

Click the Refresh button to update the screen with the latest information.

# **Spanning tree**

This menu provides access to spanning tree-related configuration and status screens. Menu options are:

- Switch configuration/status
- CST configuration/status
- CST port configuration/status
- Statistics

### Switch configuration/status

Use this panel to configure the spanning tree parameters for the switch.

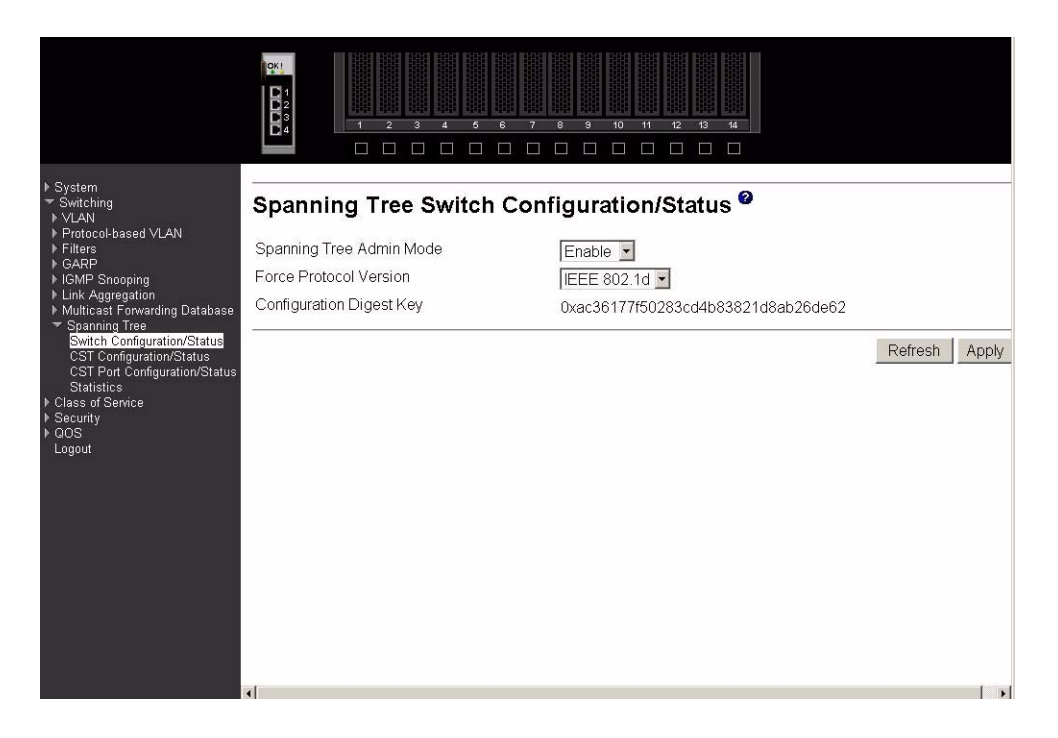

#### **Spanning Tree Admin Mode**

Select Enable or Disable from the pull-down menu to specify whether spanning tree operation is Enabled on the switch.

#### **Force Protocol Version**

Specify the version of the Spanning Tree Protocol (STP) you want the switch to use. The options are IEEE 802.1D (standard) and IEEE 802.1w (Rapid Reconfiguration).

#### **Configuration Digest Key**

A derived value identifying the configuration.

Click the Refresh button to update the screen with the most recent data.

Click the Apply button to send the updated screen to the switch and cause the changes to take effect on the switch. If you want the switch to retain the new values across a power cycle you must perform a save.

# **Common Spanning Tree (CST) configuration/status**

Use this panel to configure or display the bridge parameters for the Spanning Tree Algorithm.

|                                                                             | R:<br>1 2 3 4 6 6 7<br>1 2 3 4 6 6 7<br>1 2 3 4 6 1 |                             |   |
|-----------------------------------------------------------------------------|-----------------------------------------------------|-----------------------------|---|
| ▶ System<br>▼ Switching<br>▶ VLAN                                           | Spanning Tree CST Configu                           | uration/Status <sup>®</sup> | - |
| <ul> <li>Protocol-based VLAN</li> <li>Filters</li> </ul>                    | Bridge Priority                                     | 32768 (0 to 61440)          |   |
| ► GARP<br>► IGMP Snooping                                                   | Bridge Max Age (secs)                               | 20 (6 to 40)                |   |
| <ul> <li>Link Aggregation</li> <li>Multicast Forwarding Database</li> </ul> | Bridge Hello Time (secs)                            | 2 (1 to 10)                 |   |
| Spanning Tree<br><u>Switch Configuration/Stat</u> us                        | Bridge Forward Delay (secs)                         | 15 (4 to 30)                |   |
| CST Configuration/Status<br>CST Port Configuration/Status                   | Bridge Identifier                                   | 80-00-02-BC-00-30-80        |   |
| Statistics<br>▶ Class of Service                                            | Time Since Topology Change                          | 0 day 0 hr 0 min 0 sec      |   |
| In Security                                                                 | Topology Change Count                               | 0                           |   |
| Logout                                                                      | Topology Change                                     | False                       |   |
|                                                                             | Designated Root                                     | 80-00-02-BC-00-30-80        |   |
|                                                                             | Root Path Cost                                      | 0                           |   |
|                                                                             | Root Port                                           | 00:00                       |   |
|                                                                             | Max Age (secs)                                      | 20                          |   |
|                                                                             | Forward Delay (secs)                                | 15                          |   |
|                                                                             | Hold Time (secs)                                    | 3                           |   |
|                                                                             | CST Regional Root                                   | 80-00-00-02-BC-00-30-80     |   |
|                                                                             | CST Path Cost                                       | 0                           |   |

#### **Bridge Priority**

Specifies the bridge priority. The value may be between 0 and 61440. It is set in multiples of 4096. For example, if you enter any value between 0 and 4095, it will be set to 0. If you enter any value between 4096 and (2\*4096-1) it will be set to 4096. The default priority is 32768.

#### Bridge Max Age (secs)

Specifies the bridge maximum age timeout value. The value may be between 1 and 40, and should be less than or equal to ((2 \* Bridge Forward Delay) - 1) and greater than or equal to (2 \* (Bridge Hello Time + 1)). The default value is 15.

#### **Bridge Hello Time (secs)**

Specifies the bridge hello timeout value, with the value being less than or equal to ((Bridge Max Age / 2) - 1). The default hello time value is 2.

#### **Bridge Forward Delay (secs)**

Specifies the time the bridge will spend in Listening and Learning mode before starting to forward packets. Bridge Forward Delay must be greater than or equal to ((Bridge Max Age / 2) + 1). The time range is from 4 seconds to 30 seconds and the default value is 15.

#### **Bridge Identifier**

The bridge identifier. The bridge priority is concatenated with the base MAC address of the bridge to create the identifier.

#### **Time Since Topology Change**

The time in seconds since the spanning tree topology last changed.

#### **Topology Change Count**

Number of times the spanning tree topology has changed.

#### **Topology Change**

The value of the topology change parameter for the switch indicating if a topology change is in progress on any port on the bridge. It takes a value if True or False.

#### **Designated Root**

The bridge identifier of the root bridge.

#### **Root Path Cost**

Path Cost to the Designated Root for this bridge instance.

**Root Port** Port to access the Designated Root.

#### Max Age (secs)

Path Cost to the Designated Root for this bridge instance.

#### Forward Delay (secs)

Derived value of the Root Port Bridge Forward Delay parameter.

#### Hold Time (secs)

Minimum time between transmission of Configuration BPDUs.

#### **CST Regional Root**

Priority and base MAC address of the Common Spanning Tree Regional Root.

#### **CST Path Cost**

Path Cost to the CST tree Regional Root.

Click the Refresh button to update the screen with the most recent data.

Click the Apply button to update the switch with the values on this screen. If you want the switch to retain the new values across a power cycle you must perform a save.

### CST port configuration/status

Use this panel to configure a particular port within the CST.

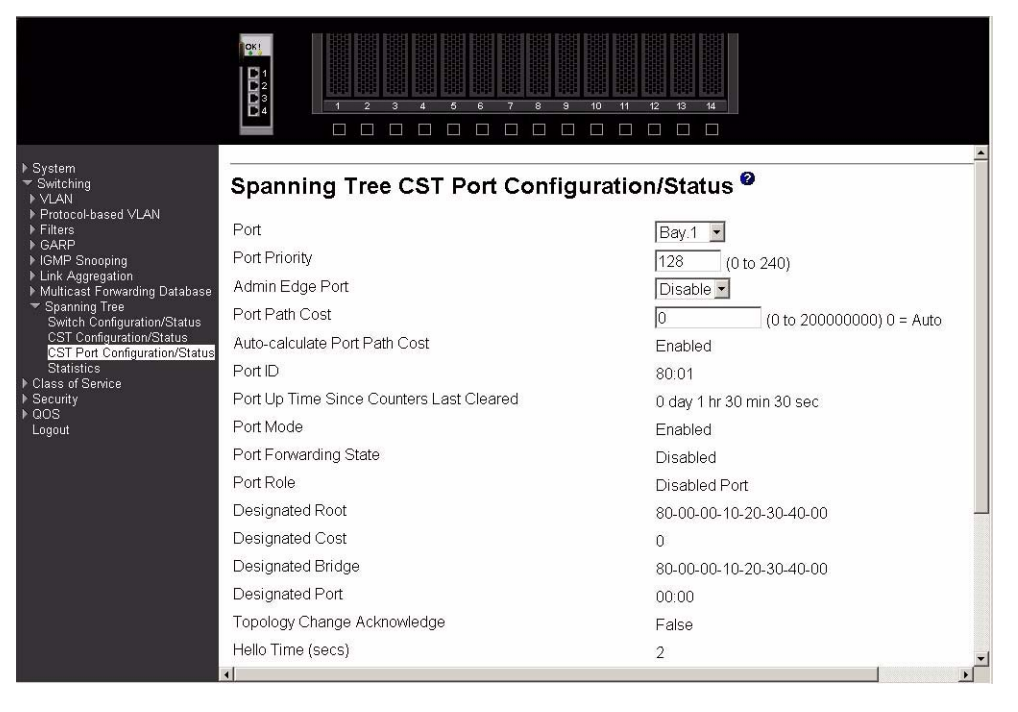

Port

Select one of the physical or LAG interfaces from the pull-down menu.

| Port Priority | Specify the priority for the selected port. The port priority is set in multiples of 16, |
|---------------|------------------------------------------------------------------------------------------|
|               | and the range is 0 to 240.                                                               |

#### **Admin Edge Port**

Select Enable to specify the port as an Edge Port within the CST. Disable is the default.

#### **Port Path Cost**

Set the Path Cost to a new value for the specified port. The range is 1 to 200000000.

#### **Auto-calculate Port Path Cost**

Displays whether the path cost is automatically calculated (Enabled) or not (Disabled). Path cost will be calculated based on the link speed of the port if the configured value for Port Path Cost is zero.

**Port ID** The port identifier for the specified port. It is created by concatenating the port priority with the interface number of the port.

#### Port Up Time Since Counters Last Cleared

Time since the counters were last cleared, displayed in Days, Hours, Minutes, and Seconds.

**Port Mode** STP Administrative Mode associated with the port or LAG. The possible values are Enable or Disable.

#### **Port Forwarding State**

The Forwarding State of this port.

**Port Role** Each Enabled bridge port is assigned a Port Role within the spanning tree. The port role will be one of the following values: Root Port, Designated Port, Alternate Port, Backup Port, Master Port or Disabled Port.

#### **Designated Root**

Root Bridge for the spanning tree.

#### **Designated Cost**

Path Cost offered to the LAN by the Designated Port.

#### **Designated Bridge**

Bridge Identifier of the bridge with the Designated Port.

#### **Designated Port**

Port Identifier on the Designated Bridge that offers the lowest cost to the LAN.

#### **Topology Change Acknowledge**

Identifies whether the next BPDU to be transmitted for this port would have the topology change acknowledgement flag set. It is either True or False.

#### Hello Time (secs)

Configured value of the hello timer.

**Edge Port** Indicates whether the port is Enabled as an edge port. It takes the value Enabled or Disabled.

#### **Point-to-point MAC**

Derived value of the point-to-point status.

#### **CST Regional Root**

Bridge Identifier of the CST Regional Root. It is made up using the bridge priority and the base MAC address of the bridge.

#### **CST Path Cost**

Path Cost to the CST Regional Root.

Click the Apply button to send the updated screen to the switch and cause the changes to take effect on the switch. If you want the switch to retain the new values across a power cycle you must perform a save.

Click the Force button to force the port to send out 802.1w BPDUs.

Click the Refresh button to update the screen with the most recent data.

# **Statistics**

This panel displays BPDU statistics for the selected port.

|                                                                             |                          | 8 9 10 11 12 13 14<br> |     |
|-----------------------------------------------------------------------------|--------------------------|------------------------|-----|
| ▶ System<br>▼ Switching<br>▶ VLAN                                           | Spanning Tree Statistics |                        |     |
| <ul> <li>Protocol-based VLAN</li> <li>Filters</li> </ul>                    | Port                     | Ext.1                  |     |
| ▶ GARP<br>▶ IGMP Snooping                                                   | STP BPDUs Received       | 0                      |     |
| <ul> <li>Link Aggregation</li> <li>Multicast Forwarding Database</li> </ul> | STP BPDUs Transmitted    | 3994                   |     |
| <ul> <li>Spanning Tree</li> <li>Switch Configuration/Status</li> </ul>      | RSTP BPDUs Received      | 0                      |     |
| CST Configuration/Status<br>CST Port Configuration/Status                   | RSTP BPDUs Transmitted   | 0                      |     |
| Class of Service<br>+ Class of Service<br>+ Security<br>+ QOS<br>Logout     |                          | Refr                   | esh |

**Port** Select the port for which information is to be displayed.

#### **STP BPDUs Received**

Number of STP BPDUs received at the selected port.

#### **STP BPDUs Transmitted**

Number of STP BPDUs transmitted from the selected port.

#### **RSTP BPDUs Received**

Number of Rapid Reconfiguration BPDUs received at the selected port.

## **RSTP BPDUs. Transmitted**

Number of Rapid Reconfiguration BPDUs transmitted from the selected port.

Click the Refresh button to update the screen with the most recent data.

# **Class of service**

This menu contains one option – 802.1p priority mapping.

# 802.1p priority mapping

Use this panel to specify how IEEE 802.1p priority classes are to be mapped to the switch's internal traffic classes.

| <ul> <li>▶ System</li> <li>▼ Switching</li> <li>▶ ∨LAN</li> <li>▶ Protocol-based ∨LAN</li> <li>▶ Filters</li> </ul>      | 802.1p Priority Mapping | Traffic Class |   |
|----------------------------------------------------------------------------------------------------|-------------------------|---------------|---|
| <ul> <li>▶ GARP</li> <li>▶ IGMP Snooping</li> <li>▶ Link Aggregation</li> <li>▶ Multicast Forwarding Database</li> </ul> | 0<br>1                  |               |   |
| Spanning Tree     Class of Service <u>802.1p Priority Mapping</u> Security                                               | 2<br>3                  | 1 •<br>3 •    |   |
| ▶ QOS<br>Logout                                                                                                    | 4<br>5                  | 4 •<br>5 •    |   |
|                                                                                                    | 7                       | 6 ▼<br> 7 ▼   | _ |
|                                                                                                    |                         | Appl          | / |
|                                                                                                    |                         |               |   |
|                                                                                                    |                         |               |   |

### **User Priority**

The 802.1p user priority to be mapped.

#### **Traffic Class**

Use the pull-down menus to select the internal traffic class for each user priority.

Click the Apply button to send the updated screen to the switch and cause the changes to take effect on the switch. If you want the switch to retain the new values across a power cycle you must perform a save.

# Security

This menu describes the web menus used to configure and manage the security features of the Intel® Blade Server Ethernet Switch Module IXM5414E. These features include:

- Port access control
- RADIUS
- Secure HTTP
- Secure shell

# Port access control

The Port Access Control menu provides access to configuration, status and summary screens:

• Configuration

- Port configuration
- Port status
- Port summary
- Statistics
- Login
- Port access privileges
- Port access summary

# Configuration

Use this panel to enable or disable authentication support on the switch. In disabled mode, the IEEE 802.1X configuration is retained and can be changed, but it is not activated.

| ▶ System                                                                                                    |                       |                | 2 |
|----------------------------------------------------------------------------------------------------|-----------------------|----------------|---|
| ✓ Switching                                                                                                    | Port Access Control C | onfiguration 🥙 |   |
| <ul> <li>VLAN</li> <li>Protocol-based VLAN</li> <li>Filters</li> <li>GARP</li> <li>IGMP Snooping</li> <li>Uink Agregation</li> <li>Multicast Forwarding Database</li> <li>Spanning Tree</li> <li>Class of Service</li> <li>Security</li> <li>Port Access Control</li> <li>Configuration</li> <li>Port Summary</li> <li>Statistics</li> <li>Login</li> <li>Port Access Summary</li> <li>RADUS</li> <li>QOS</li> <li>Logout</li> </ul> | Administrative Mode   | Disable 💌      |   |
|                                                                                                    |                       | Cancel Apply   |   |

#### **Administrative Mode**

Lists the two options for administrative mode: Enable and Disable. The default value is Disable.

Click the Cancel button to reset the page to display the administrative mode that is currently configured by the selected unit.

Click the Apply button to send the updated screen to the switch and cause the changes to take effect on the switch. If you want the switch to retain the new values across a power cycle you must perform a save.

## **Port configuration**

Use this panel to begin the initialization or the reauthentication sequence on the selected port.
|                                                                                                    |                                                                                                    | 8 100 111 12 13 14<br>                                                                                                    |
|----------------------------------------------------------------------------------------------------|----------------------------------------------------------------------------------------------------|----------------------------------------------------------------------------------------------------|
| <ul> <li>&gt; System</li> <li>&gt; Switching</li> <li>&gt; Class of Service</li> <li>&gt; Security</li> <li>&gt; Port Access Control<br/>Configuration</li> <li>Port Configuration</li> <li>Port Status</li> <li>Port Status</li> <li>Port Access Privileges</li> <li>Port Access Summary</li> <li>&gt; RADIUS</li> <li>&gt; Secure Shell</li> <li>&gt; QOS</li> <li>Logout</li> </ul> | Port Access Control Port Cor<br>Port<br>Control Mode<br>Quiet Period (secs)<br>Transmit Period (secs)<br>Supplicant Timeout (secs)<br>Server Timeout (secs)<br>Maximum Requests<br>Reauthentication Period (secs)<br>Reauthentication Enabled | Figuration         Ext.1         Force Authorized         60         00       (0 to 65535)         30       (1 to 65535)         30       (1 to 65535)         30       (1 to 65535)         2       (1 to 10)         3600       (1 to 65535)         False       Refresh |

Port

Select the port to be configured. When the selection is changed, a screen refresh will occur causing all fields to be updated for the newly selected port. All physical interfaces are valid.

#### **Control Mode**

Lists the options for control mode. The control mode is only set if the port is in Link Up status. The options are:

#### **Force Unauthorized**

The authenticator Port Access Entity (PAE) unconditionally sets the controlled port to unauthorized.

#### **Force Authorized**

The authenticator PAE unconditionally sets the controlled port to authorized mode.

**Auto** The authenticator PAE sets the controlled port mode to reflect the result of the authentication exchanges between the supplicant, authenticator and authentication server.

#### **Quiet Period (secs)**

Configures the quiet period for the selected port. This command sets the value, in seconds, of the timer used by the authenticator state machine on this port to define periods of time during which it will not attempt to acquire a supplicant. The quiet period is the period for which the authenticator does not attempt to acquire a supplicant after a failed authentication exchange with the supplicant. The quiet period range is 0 to 65535. A quiet period value of 0 means that the authenticator state machine will never acquire a supplicant. The default value is 60.

#### **Transmit Period (secs)**

Configures the transmit period for the selected port. The transmit period is the value, in seconds, of the timer used by the authenticator state machine on the specified port to determine when to send an Extensible Authentication Protocol Over LAN (EAPOL) EAP Request/Identity frame to the supplicant. The transmit period range is 1 to 65535. The default value is 30.

#### **Supplicant Timeout (secs)**

Specify the supplicant timeout for the selected port. The supplicant timeout is the value, in seconds, of the timer used by the authenticator state machine on this port to timeout the supplicant. The supplicant timeout range is 1 to 65535. The default value is 30. Changing the value will not change the configuration until the Apply button is clicked.

#### Server Timeout (secs)

Specify the server timeout for the selected port. The server timeout is the value, in seconds, of the timer used by the authenticator on this port to timeout the authentication server. The server timeout range is 1 to 65535. The default value is 30.

#### **Maximum Requests**

Specify the maximum requests for the selected port. The maximum requests value is the maximum number of times the authenticator state machine on this port will retransmit an EAPOL EAP Request/Identity before timing out the supplicant. The maximum requests range is 1 to 10. The default value is 2.

#### **Reauthentication Period (secs)**

Specify the reauthentication period for the selected port. The reauthentication period is the value, in seconds, of the timer used by the authenticator state machine on this port to determine when reauthentication of the supplicant takes place. The reauthentication period range is 1 to 65535. The default value is 3600.

#### **Reauthentication Enabled**

Enable or Disable the reauthentication of the supplicant for the specified port. If the value true is selected reauthentication will occur. Otherwise, reauthentication will not be allowed. The default value is false.

Click the Initialize button to begin the initialization sequence on the selected port. This button is only selectable if the control mode is auto. If the button is not selectable, it will be grayed out. Once you click this button the action is immediate and you will not need to press the Apply button for the action to occur.

Click the Reauthenticate button to begin the reauthentication sequence on the selected port. This button is only selectable if the control mode is auto. If the button is not selectable, it will be grayed out. Once you click this button the action is immediate and you will not need to press the Apply button for the action to occur.

Click the Refresh button to update the information on the page.

Click the Apply button to send the updated screen to the switch and cause the changes to take effect on the switch. If you want the switch to retain the new values across a power cycle you must perform a save.

#### Port status

This panel displays the details of the IEEE 802.1X configuration parameters for the specified port.

|                                                           |                                | 8 10 11 12 13 14 |
|-----------------------------------------------------------|--------------------------------|------------------|
| ▶ System<br>▶ Switching<br>▶ Class of Service             | Port Access Control Status     |                  |
| <ul> <li>Security</li> <li>Port Access Control</li> </ul> | Port                           | Ext1 ·           |
| Configuration<br>Port Configuration                       | Control Mode                   | forceauthorized  |
| Port Status<br>Port Summary                               | Quiet Period (secs)            | 60               |
| Statistics                                                | Transmit Period (secs)         | 30               |
| Port Access Privileges                                    | Supplicant Timeout (secs)      | 30               |
| Port Access Summary<br>► RADIUS                           | Server Timeout (secs)          | 30               |
| ▶ Secure HTTP ▶ Secure Shell                              | Maximum Requests               | 2                |
| QOS  Logout                                               | Reauthentication Period (secs) | 3600             |
|                                                           | Reauthentication Enabled       | False            |
|                                                           | Control Direction              | both             |
|                                                           | Protocol Version               | 1                |
|                                                           | PAE Capabilities               | Authenticator    |
|                                                           | Authenticator PAE State        | Force Authorized |
|                                                           | Backend State                  | Idle             |
|                                                           |                                | Refresh          |

Port

Select the port whose information will be displayed. When the selection is changed, a screen refresh will occur causing all fields to be updated for the newly selected port. All physical interfaces are valid.

#### **Control Mode**

Displays the configured control mode for the specified port. Options are:

#### force unauthorized

The authenticator port access entity (PAE) unconditionally sets the controlled port to unauthorized.

#### force authorized

The authenticator PAE unconditionally sets the controlled port(s) to authorized mode.

**auto** The authenticator PAE sets the controlled port(s) mode to reflect the result of the authentication exchanges between the supplicant, authenticator and authentication server.

#### **Quiet Period (secs)**

This field displays the configured quiet period for the selected port. This quiet period is the value, in seconds, of the timer used by the authenticator state machine on this port to define periods of time in which it will not attempt to acquire a supplicant. The quiet period is the period for which the authenticator does not attempt to acquire a supplicant after a failed authentication exchange with the supplicant. The quiet period range is 0 to 65535.

#### **Transmit Period (secs)**

Displays the configured transmit period for the selected port. The transmit period is the value, in seconds, of the timer used by the authenticator state machine on the specified port to determine when to send an EAPOL EAP Request/Identity frame to the supplicant. The transmit period range is 1 to 65535.

#### **Supplicant Timeout (secs)**

Displays the configured supplicant timeout for the selected port. The supplicant timeout is the value, in seconds, of the timer used by the authenticator state machine on this port to timeout the supplicant. The supplicant timeout range is 1 to 65535.

#### **Server Timeout (secs)**

Displays the configured server timeout for the selected port. The server timeout is the value, in seconds, of the timer used by the authenticator on this port to timeout the authentication server. The server timeout range is 1 to 65535.

#### **Maximum Requests**

Displays the configured maximum requests for the selected port. The maximum requests value is the maximum number of times the authenticator state machine on this port will retransmit an EAPOL EAP Request/Identity before timing out the supplicant. The maximum requests value range is 1 to 10.

#### **Reauthentication Period (secs)**

Displays the configured reauthentication period for the selected port. The reauthentication period is the value, in seconds, of the timer used by the authenticator state machine on this port to determine when reauthentication of the supplicant takes place. The reauthentication period value range is 1 to 65535.

#### **Reauthentication Enabled**

Indicates whether reauthentication is enabled on the selected port. If you select the value true reauthentication will occur. Otherwise, reauthentication will not be allowed.

#### **Control Direction**

Displays the control direction for the specified port. The control direction dictates the degree to which protocol exchanges take place between supplicant and authenticator. This affects whether the controlled port exerts control over communication in both directions (disabling both incoming and outgoing frames) or just incoming (disabling only the reception of incoming frames). This field is not configurable on some platforms.

#### **Protocol Version**

Displays the protocol version associated with the selected port. The only possible value is 1, corresponding to the first version of the IEE 802.1X specification.

#### **PAE Capabilities**

Displays the PAE functionality of the selected port. Possible values are Authenticator or Supplicant.

#### **Authenticator PAE State**

Displays the current state of the authenticator PAE state machine. Possible values are:

- Initialize
- Disconnected
- Connecting
- Authenticating

- Authenticated
- Aborting
- Held
- Force Authorized
- Force Unauthorized

#### **Backend State**

Displays the current state of the backend authentication state machine. Possible values are:

- Request
- Response
- Success
- Fail
- Timeout
- Initialize
- Idle

Click the Refresh button to update the information on the page.

## Port summary

This panel displays a summary of the IEEE 802.1X configuration parameters for all switch ports.

| ▶ System                                                                                                    | Port A | Access Contr      | ol Port Summ              | ary <sup>0</sup>            |                                |              |
|----------------------------------------------------------------------------------------------------|--------|-------------------|---------------------------|-----------------------------|--------------------------------|--------------|
| <ul> <li>Switching</li> <li>Class of Service</li> <li>Security</li> <li>▼ Port Access Control<br/>Configuration</li> <li>Port Configuration</li> </ul> | Port   | Control Mode      | Operating Control<br>Mode | Reauthentication<br>Enabled | Key<br>Transmission<br>Enabled | Port Status  |
| Port Status                                                                                                    | Bay.1  | auto              | auto                      | true                        | false                          | Unauthorized |
| Port Summary<br>Statistics                                                                                                    | Bay.2  | forceunauthorized | forceunauthorized         | false                       | false                          | Unauthorized |
| Login                                                                                                    | Bay.3  | auto              | auto                      | false                       | false                          | Unauthorized |
| Port Access Privileges                                                                                                    | Bay.4  | auto              | auto                      | false                       | false                          | Unauthorized |
| ► Port Access Summary                                                                                                    | Bay.5  | auto              | auto                      | false                       | false                          | Unauthorized |
| <ul> <li>▶ Secure HTTP</li> <li>▶ Secure Shell</li> <li>▶ QOS</li> <li>Logout</li> </ul>                                                               | Bay.6  | auto              | auto                      | false                       | false                          | Unauthorized |
|                                                                                                    | Bay.7  | auto              | auto                      | false                       | false                          | Unauthorized |
|                                                                                                    | Bay.8  | auto              | auto                      | false                       | false                          | Unauthorized |
|                                                                                                    | Bay.9  | auto              | auto                      | false                       | false                          | Unauthorized |
|                                                                                                    | Bay.10 | auto              | auto                      | false                       | false                          | Unauthorized |
|                                                                                                    | Bay.11 | auto              | auto                      | false                       | false                          | Unauthorized |
|                                                                                                    | Bay.12 | auto              | auto                      | false                       | false                          | Unauthorized |
|                                                                                                    | Bay.13 | auto              | auto                      | false                       | false                          | Unauthorized |
|                                                                                                    | Bay.14 | auto              | auto                      | false                       | false                          | Unauthorized |
|                                                                                                    | Ext.1  | forceauthorized   | forceauthorized           | false                       | false                          | Authorized   |
|                                                                                                    | Ext.2  | auto              | auto                      | false                       | false                          | Unauthorized |
|                                                                                                    | Ext.3  | auto              | auto                      | false                       | false                          | Unauthorized |
|                                                                                                    | Ext.4  | auto              | auto                      | false                       | false                          | Unauthorized |
|                                                                                                    |        |                   |                           |                             |                                | Refresh -    |

**Port** The port whose settings are displayed in the associated table row.

#### **Control Mode**

Displays the configured control mode for the port. Possible values are:

#### **Force Unauthorized**

The authenticator port access entity (PAE) unconditionally sets the controlled port to unauthorized.

#### **Force Authorized**

The authenticator PAE unconditionally sets the controlled port(s) to authorized mode.

**Auto** The authenticator PAE sets the controlled port(s) mode to reflect the result of the authentication exchanges between the supplicant, authenticator and authentication server.

#### **Operating Control Mode**

Displays the control mode under which the port is actually operating. Possible values are:

#### **Force Unauthorized**

The authenticator PAE unconditionally sets the controlled port to unauthorized.

#### **Force Authorized**

The authenticator PAE unconditionally sets the controlled port(s) to authorized mode.

**Auto** The authenticator PAE sets the controlled port(s) mode to reflect the result of the authentication exchanges between the supplicant, authenticator and authentication server.

#### **Reauthentication Enabled**

Displays whether reauthentication of the supplicant for the specified port is allowed. The possible values are true and false. If the value is true reauthentication will occur. Otherwise, reauthentication will not be allowed.

#### **Key Transmission Enabled**

Displays whether key transmission is enabled on the selected port. The possible values are true and false. If the value is true, keys will be transmitted to the supplicant. Otherwise, keys will not be transmitted.

**Port Status** Displays the authorization status of the specified port. The possible values are Authorized and Unauthorized.

Click the Refresh button to update the information on the page.

## **Statistics**

This panel displays the IEEE 802.1X statistics for the specified port.

| ▶ System<br>▶ Switching<br>▶ Class of Service                                                           | Port Access Control Statistics     |                         |
|----------------------------------------------------------------------------------------------------|------------------------------------|-------------------------|
| ▼ Security ▼ Port Access Control                                                                        | Port                               | Ext.1                   |
| Configuration<br>Port Configuration                                                                     | EAPOL Frames Received              | 0                       |
| Port Status<br>Port Summary                                                                             | EAPOL Frames Transmitted           | 7                       |
| Statistics<br>Login                                                                                     | EAPOL Start Frames Received        | 0                       |
| Port Access Privileges<br>Port Access Summary<br>PADIUS<br>Secure HTTP<br>Secure Shell<br>QOS<br>Logout | EAPOL Logoff Frames Received       | 0                       |
|                                                                                                    | Last EAPOL Frame Version           | 0                       |
|                                                                                                    | Last EAPOL Frame Source            | 00-00-00-00-00          |
|                                                                                                    | EAP Response/ID Frames Received    | 0                       |
|                                                                                                    | EAP Response Frames Received       | 0                       |
|                                                                                                    | EAP Request/ID Frames Transmitted  | 4                       |
|                                                                                                    | EAP Request Frames Transmitted     | 0                       |
|                                                                                                    | Invalid EAPOL Frames Received      | 0                       |
|                                                                                                    | EAPOL Length Error Frames Received | 0                       |
|                                                                                                    |                                    | Refresh Clear All Clear |

**Port** Select the port whose information is to be displayed. When the selection is changed, a screen refresh occurs causing all fields to be updated for the newly selected port. All physical interfaces are valid.

#### **EAPOL Frames Received**

The number of valid EAPOL frames of any type that have been received by this authenticator.

#### **EAPOL Frames Transmitted**

The number of EAPOL frames of any type that have been transmitted by this authenticator.

#### **EAPOL Start Frames Received**

The number of EAPOL start frames that have been received by this authenticator.

#### **EAPOL Logoff Frames Received**

The number of EAPOL logoff frames that have been received by this authenticator.

#### **Last EAPOL Frame Version**

The protocol version number carried in the most recently received EAPOL frame.

#### Last EAPOL Frame Source

The source MAC address carried in the most recently received EAPOL frame.

#### EAP Response/ID Frames Received

The number of EAP response/identity frames that have been received by this authenticator.

#### **EAP Response Frames Received**

The number of valid EAP response frames (other than response/identity frames) that have been received by this authenticator.

#### **EAP Request/ID Frames Transmitted**

The number of EAP request/identity frames that have been transmitted by this authenticator.

#### **EAP Request Frames Transmitted**

The number of EAP request frames (other than request/identity frames) that have been transmitted by this authenticator.

#### **Invalid EAPOL Frames Received**

The number of EAPOL frames that have been received by this authenticator with an invalid length.

#### **EAP Length Error Frames Received**

The number of EAPOL frames that have been received by this authenticator in which the frame type is not recognized.

Click the Refresh button to update the information on the page.

Click the Clear All button to reset all statistics for all ports to 0. There is no confirmation prompt. When this button is clicked, the statistics are immediately cleared.

Click the Clear button to reset the statistics for the selected port. There is no confirmation prompt. When this button is clicked, the statistics are immediately cleared.

## Login

Use this panel to assign a selected authentication login list to a selected user for port security. Both user and the login list must already be configured.

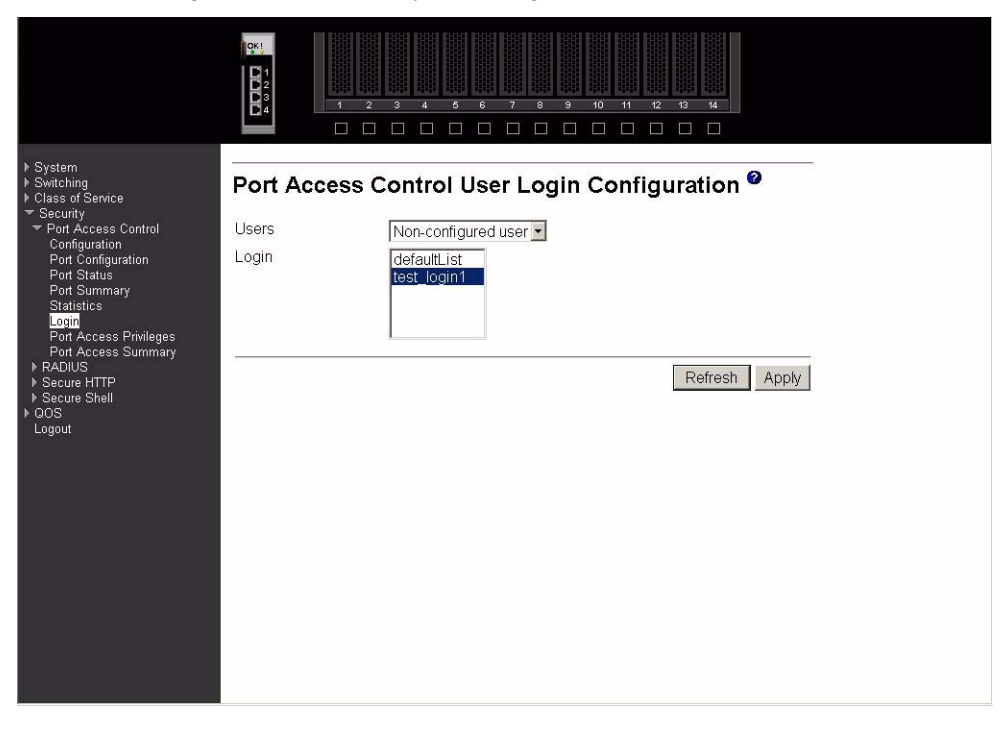

Users Select the user name to be configured.

**Login** Selects the login list to be associated with the selected user. All configured login lists are displayed.

Click the Refresh button to update the information on the page.

Click the Apply button to send the updated screen to the switch and cause the changes to take effect on the switch.

#### Port access privileges

Use this panel to add the specified user to the list of users with access to the specified port(s). By default, a user is given access to all ports.

| <ul> <li>&gt; System</li> <li>&gt; Switching</li> <li>&gt; Class of Service</li> <li>&gt; Security</li> <li>&gt; Port Access Control<br/>Configuration</li> <li>Port Status</li> <li>Port Status</li> <li>Port Access Privileges</li> <li>Port Access Summary</li> <li>&gt; RADIUS</li> <li>&gt; QOS</li> <li>Logout</li> </ul> | Port Access Privileges<br>Port Bay.1 •<br>Users admin<br>euest<br>Refresh Apply |
|----------------------------------------------------------------------------------------------------|---------------------------------------------------------------------------------|

**Port** Select a port from the pull-down menu. All physical ports are available for this selection.

**Users** Select the users that may have access to the selected port or ports.

Click the Refresh button to update the information on the page.

Click the Apply button to send the updated screen to the switch and cause the changes to take effect on the switch.

#### Port access summary

This panel displays IEEE 802.1X port security information about locally configured users.

|                                                             |                                  | 8 9 10 11 12 13 14 |
|-------------------------------------------------------------|----------------------------------|--------------------|
| ▶ System<br>▶ Switching<br>▶ Class of Service<br>▼ Security | Port Access Summary <sup>@</sup> |                    |
| ✓ Port Access Control                                       | Port                             | Users              |
| Configuration<br>Port Configuration<br>Port Status          | Bay.1                            | admin<br>guest     |
| Port Summary<br>Statistics                                  | Bay.2                            | admin<br>guest     |
| Port Access Privileges<br>Port Access Summary               | Bay.3                            | admin<br>guest     |
| ▶ RADIUS<br>▶ QOS                                           | Bay.4                            | admin<br>guest     |
| Logour                                                      | Bay.5                            | admin<br>guest     |
|                                                             | Bay.6                            | admin<br>guest     |
|                                                             | Bay.7                            | admin<br>guest     |
|                                                             | Bay.8                            | admin<br>guest     |
|                                                             | Bay.9                            | admin<br>guest     |
|                                                             | Bay.10                           | admin<br>guest     |
|                                                             | Bay.11                           | admin<br>guest     |
|                                                             | Rau 10                           | admin              |

**Port** The port whose information is displayed on this line.

**Users** The locally configured users with access to the specified port.

Click the Refresh button to update the information on the page.

# RADIUS

The Remote Authentication Dial-in User Service (RADIUS) menu provides access to the following panels:

- Configuration
- Server configuration
- RADIUS statistics
- Server statistics
- Accounting server configuration
- Accounting server statistics
- Clear statistics

# Configuration

Use this panel to configure RADIUS parameters for the switch.

Consideration should be given to the maximum delay time when configuring RADIUS maximum retransmit and timeout values. If multiple RADIUS servers are configured, the maximum retransmit value on each is exhausted before the next server is attempted. A retransmit does not occur until the configured timeout value on that server has passed without a response. Therefore, the maximum delay in receiving a response from the RADIUS application equals the sum of maximum retransmit

times the timeout for all configured servers. If the RADIUS request was generated by a user login attempt, all user interfaces are blocked until the RADIUS application returns a response.

|                                                                                                    |                                                                                                    | 9 10 11 12 13 14<br>                                                  |
|----------------------------------------------------------------------------------------------------|----------------------------------------------------------------------------------------------------|-----------------------------------------------------------------------|
| <ul> <li>System</li> <li>Switching</li> <li>Class of Service</li> <li>Security</li> <li>Port Access Control</li> <li>RADIUS</li> <li>Configuration</li> <li>Server Configuration</li> <li>RACOUNTING Server Configuratio</li> <li>Accounting Server Configuratio</li> <li>Accounting Server Statistics</li> <li>Secure HTTP</li> <li>Secure Shell</li> <li>Goost</li> <li>Logout</li> </ul> | RADIUS Configuration         Current Server IP Address         Number of Configured Servers         Max Number of Retransmits         Timeout Duration (secs)         Accounting Mode | 8.8.8.<br>1<br>4 (1 to 15)<br>5 (1 to 30)<br>Disable<br>Refresh Apply |

#### **Current Server IP Address**

The IP address of the current server. This field is blank if no servers are configured.

#### Number of Configured Servers

The number of RADIUS servers that have been configured. The range for this value is 0 to 3.

#### **Max Number of Retransmits**

The value of the maximum number of times a request packet is retransmitted. The valid range is 1 - 15.

#### **Timeout Duration (secs)**

The timeout value, in seconds, for request retransmissions. The valid range is 1 - 30.

#### **Accounting Mode**

Select whether the RADIUS accounting mode is Enabled or Disabled.

Click the Refresh button to update the information on the page.

Click the Apply button to send the updated screen to the switch and cause the changes to take effect on the switch.

#### Server configuration

Use this panel to configure the IP address of a RADIUS server. Up to three servers can be configured for each RADIUS client.

|                                                                                                    |                                                                                                    | 7 8 9 10 11 12 13 14<br>                                                                    |
|----------------------------------------------------------------------------------------------------|----------------------------------------------------------------------------------------------------|---------------------------------------------------------------------------------------------|
| <ul> <li>System</li> <li>Switching</li> <li>Class of Service</li> <li>Security</li> <li>Pont Access Control</li> <li>RADIUS</li> <li>Configuration</li> <li>Server Configuration</li> <li>Accounting Server Configuration</li> <li>Accounting Server Configuration</li> <li>Accounting Server Configuration</li> <li>Accounting Server Configuration</li> <li>Accounting Server Statistics</li> <li>Secure HTTP</li> <li>Secure Shell</li> <li>QOS</li> <li>Logout</li> </ul> | RADIUS Server Configura<br>RADIUS Server IP Address<br>Port<br>Secret<br>Primary Server<br>Message Authenticator<br>Secret Configured<br>Current | 8.8.8.8   1812   (0 to 65535)   Apply   No   Enable   No   Yes     Remove   Refresh   Apply |

#### **RADIUS Server IP Address**

Select the RADIUS Server to be configured. Select Add to add a new server.

**Port** The User Datagram Protocol (UDP) port used by this server. The valid range is 0 - 65535.

#### Secret

The shared secret for this server. The data entered in this field will not be displayed.

#### Apply

The Secret is applied only if this box is checked. If the box is not checked, anything entered in the Secret field has no affect and is not retained. This field is only displayed if the user has Read/Write access.

#### **Primary Server**

Sets the selected server to be the Primary or Secondary server.

#### **Message Authenticator**

Enable or Disable the message authenticator attribute for the selected server.

#### Secret Configured

Indicates whether the shared secret for this server has been configured.

#### Current

Indicates whether this server is currently in use as the authentication server.

Click the Apply button to send the updated screen to the switch and cause the changes to take effect on the switch. If you want the switch to retain the new values across a power cycle you must perform a save.

Click the Remove button to remove the selected server from the configuration. This button is only available to Read/Write users. If you want the switch to retain the new values across a power cycle you must perform a save.

Click the Refresh button to update the information on the page.

# **RADIUS statistics**

This panel displays RADIUS statistics for the switch that are not associated with a specific server or accounting server.

|                                                                                                    | B <sup>4</sup><br>1 2 3 4 5 6 7<br>1 2 0 4 1 0 0 0 | 8 9 10 11 12 13 14 |         |
|----------------------------------------------------------------------------------------------------|----------------------------------------------------|--------------------|---------|
| ▶ System<br>▶ Switching<br>▶ Class of Service                                                                                                    | RADIUS Statistics                                  |                    |         |
| ✓ Security ▶ Port Access Control ✓ RADIUS Configuration                                                                                                    | Invalid Server Addresses                           | 0                  |         |
| Server Configuration<br>PADUS Statistics<br>Server Statistics<br>Accounting Server Configuratio<br>Accounting Server Statistics<br>Clear Statistics<br>> Secure HTTP<br>> Secure Shell<br>> GOS<br>Logout |                                                    |                    | Refresh |

#### **Invalid Server Addresses**

The number of RADIUS Access-Response packets received from unknown addresses.

Click the Refresh button to update the information on the page.

# **Server statistics**

This panel displays the statistics for a configured RADIUS server.

| ▶ System<br>▶ Switching<br>▶ Class of Service        | RADIUS Server Statistics <sup>@</sup> | <u>^</u> |
|------------------------------------------------------|---------------------------------------|----------|
| ✓ Security ▶ Port Access Control                     | RADIUS Server IP Address              |          |
| <ul> <li>RADIUS</li> <li>Configuration</li> </ul>    | Round Trip Time (secs)                |          |
| Server Configuration<br>RADIUS Statistics            | Access Requests                       |          |
| Server Statistics<br>Accounting Server Configuration | Access Retransmissions                |          |
| Accounting Server Conliguiation                      | Access Accepts                        |          |
| Clear Statistics                                     | Access Rejects                        |          |
|                                                      | Access Challenges                     |          |
|                                                      | Malformed Access Responses            |          |
|                                                      | Bad Authenticators                    |          |
|                                                      | Pending Requests                      |          |
|                                                      | Timeouts                              |          |
|                                                      | Unknown Types                         |          |
|                                                      | Packets Dropped                       |          |
|                                                      | Refresh                               |          |

#### **RADIUS Server IP Address**

Select the IP address of the server whose information is to be displayed.

#### **Round Trip Time (secs)**

The time, in seconds, between the most recent RADIUS Access-Reply/Access-Challenge and the matching Access-Request from this RADIUS server.

#### **Access Requests**

The number of RADIUS Access-Request packets sent to this server, not including retransmissions.

#### **Access Retransmissions**

The number of RADIUS Access-Request packets retransmitted to this server.

#### Access Accepts

The number of RADIUS Access-Accept packets, both valid and invalid, received from this server.

#### **Access Rejects**

The number of RADIUS Access-Reject packets, both valid and invalid, received from this server.

#### **Access Challenges**

The number of RADIUS Access-Challenge packets, both valid and invalid, received from this server.

#### **Malformed Access Responses**

The number of malformed RADIUS Access-Response packets received from this server, including packets with invalid length but not including packets with bad authenticators, bad signature attributes or unknown types.

#### **Bad Authenticators**

The number of RADIUS Access-Response packets received from this server, including packets with invalid authenticators or signature attributes.

#### **Pending Requests**

The number of RADIUS Access-Request packets sent to this server that have not yet timed out or received a response.

**Timeouts** The number of RADIUS packets sent to this server that have timed out.

#### **Unknown Types**

The number of RADIUS packets of unknown type received from this server.

#### **Packets Dropped**

The number of RADIUS packets received from this server dropped for a reason not otherwise included in this list.

Click the Refresh button to update the information on the page.

#### Accounting server configuration

Use this panel to configure the IP address of the accounting server. Only a single accounting server can be configured.

|                                                                                                    | 01         1         2         3         6         6         7         8         9         10         11         12         14                                                                                                    |
|----------------------------------------------------------------------------------------------------|----------------------------------------------------------------------------------------------------|
| <ul> <li>System</li> <li>System</li> <li>Siss of Service</li> <li>Security</li> <li>Port Access Control</li> <li>RADIUS</li> <li>Configuration</li> <li>Server Configuration</li> <li>RADIUS Statistics</li> <li>Server Statistics</li> <li>Clear Statistics</li> <li>Secure HTTP</li> <li>Secure Shell</li> <li>QOS</li> <li>Logout</li> </ul> | RADIUS Accounting Server Configuration         Accounting Server IP Address       7.7.7.7         Port       1813       (0 to 65535)         Secret       Image: Apply         Secret Configured       No         Remove Refresh Apply |
|                                                                                                    |                                                                                                    |

#### **Accounting Server IP Address**

|        | Select Add to configure an accounting server or the address of an already configured server.                                                                                                    |
|--------|----------------------------------------------------------------------------------------------------|
| Port   | Specifies the UDP Port to be used by the accounting server. The valid range is 0 - 65535. If the user has Read-only access, the value is displayed but cannot be changed.                                             |
| Secret | Specifies the shared secret to use with the specified accounting server. This field is only displayed if the user has Read/Write access.                                                                              |
| Apply  | The Secret is applied only if this box is checked. If the box is not checked, anything entered in the Secret field has no affect and is not retained. This field is only displayed if the user has Read/Write access. |

#### Secret Configured

Indicates whether the shared secret for this accounting server has been configured.

Click the Apply button to send the updated screen to the switch and cause the changes to take effect on the switch. If you want the switch to retain the new values across a power cycle you must perform a save.

Click the Remove button to remove the selected accounting server from the configuration. This button is only available to Read/Write users. If you want the switch to retain the new values across a power cycle you must perform a save.

Click the Refresh button to update the information on the page.

#### Accounting server statistics

This panel displays the RADIUS statistics for the accounting server.

| <ul> <li>System</li> <li>System</li> <li>System</li> <li>System</li> <li>Statistics</li> <li>Calcular of Service</li> <li>Security</li> <li>Port Access Control</li> <li>RADIUS Configuration</li> <li>Server Configuration</li> <li>Accounting Server IP Address</li> <li>Round Trip Time (secs)</li> <li>Accounting Server Statistics</li> <li>Coordinations</li> <li>Coordinations</li> <li>Coordi</li></ul> |                                                                                                    |                                                                                                    |
|----------------------------------------------------------------------------------------------------|----------------------------------------------------------------------------------------------------|----------------------------------------------------------------------------------------------------|
|                                                                                                    | <ul> <li>System</li> <li>Switching</li> <li>Class of Service</li> <li>Security</li> <li>Port Access Control</li> <li>RADUS</li> <li>Configuration</li> <li>RAPDUS Statistics</li> <li>Server Statistics</li> <li>Accounting Server Configuratio</li> <li>Accounting Server Statistics</li> <li>Clear Statistics</li> <li>QOS</li> <li>Logout</li> </ul> | RADIUS Accounting Server Statistics         Accounting Server IP Address         Round Trip Time (secs)         Accounting Requests         Accounting Retransmissions         Accounting Responses         Bad Authenticators         Pending Requests         Timeouts         Unknown Types         Packets Dropped |

#### Accounting Server IP Address

Identifies the accounting server associated with the statistics.

#### **Round Trip Time (secs)**

Displays the time interval, in hundredths of a second, between the most recent Accounting-Response and the Accounting-Request that matched it from this RADIUS accounting server.

#### **Accounting Requests**

Displays the number of RADIUS Accounting-Request packets sent not including retransmissions.

#### **Accounting Retransmissions**

Displays the number of RADIUS Accounting-Request packets retransmitted to this RADIUS accounting server.

#### **Accounting Responses**

Displays the number of RADIUS packets received on the accounting port from this server.

#### **Malformed Accounting Responses**

Displays the number of malformed RADIUS Accounting-Response packets received from this server. Malformed packets include packets with an invalid length. Bad authenticators and unknown types are not included as malformed accounting responses.

#### **Bad Authenticators**

Displays the number of RADIUS Accounting-Response packets that contained invalid authenticators received from this accounting server.

#### **Pending Requests**

Displays the number of RADIUS Accounting-Request packets sent to this server that have not yet timed out or received a response.

#### Timeouts

Displays the number of accounting timeouts involving this server.

#### **Unknown Types**

Displays the number of RADIUS packets of unknown type that were received from this server on the accounting port.

#### **Packets Dropped**

Displays the number of RADIUS packets that were received from this server on the accounting port and dropped for some other reason.

Click the Refresh button to update the information on the page.

#### **Clear statistics**

Use this panel to reset all RADIUS statistics for the switch. Click the Clear button to clear the accounting server, authentication server and RADIUS statistics.

## Secure HTTP

The Secure Sockets Layer (SSL) encryption protocol provides a means of abstracting an encrypted connection between two stations, allowing HTTP to operate securely on an open network. This menu provides access to the Secure HTTP configuration panel.

#### Configuration

Use this panel to configure Secure HTTP variables.

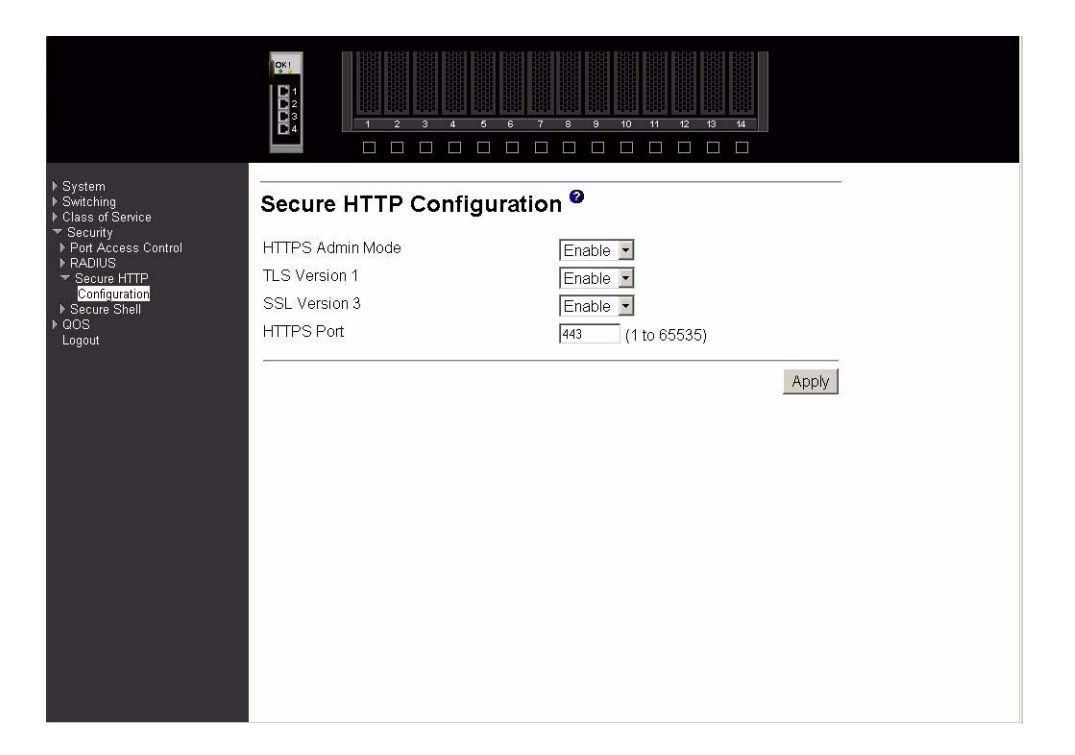

#### **HTTPS Admin Mode**

Select Enable or Disable to turn the Administrative Mode of Secure HTTP on or off. The currently configured value is shown when the web page is displayed. The default value is Disable.

#### **TLS Version 1**

Select Enable or Disable to turn Transport Layer Security (TLS) Version 1.0 on or off. The currently configured value is shown when the web page is displayed. This field cannot be changed while HTTPS Admin Mode is enabled. The default value is Enable.

#### **SSL Version 3**

Select Enable or Disable to turn SSL Version 3.0 on or off. The currently configured value is shown when the web page is displayed. This field cannot be changed while HTTPS Admin Mode is enabled. The default value is Enable.

#### **HTTPS Port**

Specify the HTTPS Port Number. The value must be in the range of 1 to 65535. Port 443 is the default value. The currently configured value is shown when the web page is displayed.

Click the Download Certificates button to link to the File Transfer page to download SSL Certificate(s). Download is through the System Utilities menu.

#### - NOTE

To download SSL Certificate files SSL must be administratively Disabled.

Click the Apply button to send the updated screen to the switch and have the changes take effect on the switch If you want the switch to retain the new values across a power cycle you must perform a save.

# **Secure Shell**

Secure Shell (SSH) is the standard encryption protocol used to provide a secure interactive login over a network. This Secure Shell menu provides access to the SSH configuration panel.

## Configuration

Use this panel to configure SSH variables.

|                                                                                                    |                                                                                               | 6         6         7         8         9         10         11         12         13           .         .         .         .         .         .         .         .         .         .         .         .         .         .         .         .         .         .         .         .         .         .         .         .         .         .         .         .         .         .         .         .         .         .         .         .         .         .         .         .         .         .         .         .         .         .         .         .         .         .         .         .         .         .         .         .         .         .         .         .         .         .         .         .         .         .         .         .         .         .         .         .         .         .         .         .         .         .         .         .         .         .         .         .         .         .         .         .         .         .         .         .         .         .         .         .         . <th>н<br/>П</th> | н<br>П            |
|----------------------------------------------------------------------------------------------------|-----------------------------------------------------------------------------------------------|----------------------------------------------------------------------------------------------------|-------------------|
| <ul> <li>System</li> <li>Switching</li> <li>Class of Service</li> <li>Security</li> <li>Part Access Control</li> <li>RADUS</li> <li>Secure HTTP<br/>Configuration</li> <li>Secure Shell</li> <li>Configuration</li> <li>God</li> <li>Logout</li> </ul> | Secure Shell Config<br>Admin Mode<br>SSH Version 1<br>SSH Version 2<br>SSH Connections in Use | guration<br>Disable<br>Enable<br>Enable<br>0<br>Refresh Download Host Key                                                                                                    | <br> <br>ys Apply |

#### **Admin Mode**

Select Enable or Disable to turn the Administrative Mode of SSH on or off. The currently configured value is shown when the web page is displayed. The default value is Disable.

#### SSH Version 1

Select Enable or Disable to turn Protocol Level 1 for SSH on or off. The currently configured value is shown when the web page is displayed. The default value is Enable. Either SSH Version 1 or Version 2 must be Enabled at all times.

#### SSH Version 2

Select Enable or Disable to turn Protocol Level 2 for SSH on or off. The currently configured value is shown when the web page is displayed. The default value is Enable. Either SSH Version 1 or Version 2 must be Enabled at all times.

#### SSH Connections in Use

Displays the number of SSH connections currently in use in the system.

Click the Download Host Keys button to link to the File Transfer page to download the Host Key(s).

#### 

To download SSH key files SSH must be administratively Disabled and there can be no active SSH sessions

Click the Submit button to send the updated screen to the switch and have the changes take effect on the switch If you want the switch to retain the new values across a power cycle you must perform a save.

Click the Refresh button to display the current page with the latest settings and status.

# QoS

This menu provides access to two Quality of Service (QoS) menus:

- Access Control Lists (ACLs)
- Bandwidth provisioning

# **Access Control Lists**

An Access Control List (ACL) consists of a set of rules which are matched sequentially against a packet. When a packet meets the match criteria of a rule, the specified rule action (Permit/Deny) is taken and the additional rules are not checked for a match. You can specify the interfaces to which an ACL applies using the Configuration screen. You specify the rules for the ACL using the ACL Rule Configuration screen. ACL menu options are:

- Configuration
- Summary
- Rule configuration

## Configuration

Use this panel to create an ACL.

|                                                                                                    |                            | 2 3 4 5 6 7 8 9 10 11 12 13 14              |  |
|----------------------------------------------------------------------------------------------------|----------------------------|---------------------------------------------|--|
| <ul> <li>System</li> <li>Switching</li> <li>Class of Service</li> <li>Security</li> <li>Port Access Control</li> <li>RADIUS</li> <li>QOS</li> <li>Access Control Lists<br/>Configuration<br/>Summary<br/>Rule Configuration</li> <li>Bandwidth Provisioning<br/>Logout</li> </ul> | ACL Config<br>ACL<br>Ports | uration<br>Bay.1<br>Bay.2<br>Bay.3          |  |
|                                                                                                    | Direction                  | Bay.4<br>Bay.5<br>Bay.6<br>Bay.7<br>Bay.8 ▼ |  |
|                                                                                                    | Table<br>ACL               | Current Size / Max Size<br>1 / 100          |  |
|                                                                                                    |                            | Delete Apply                                |  |

ACL Make a selection from the pull-down menu. You may create a new ACL or update the configuration of an existing ACL.

#### ACL ID

ACL ID must be a whole number between 1 and 100.

#### Ports

This dynamic multi-selector lists all available valid interfaces for ACL mapping. All nonrouting physical interfaces and interfaces participating in LAGs that are not already assigned to an ACL are listed. You can map an interface to one and only one ACL, but multiple interfaces can be assigned to one ACL.

#### Direction

Select the packet filtering direction for the ACL from the pull-down menu. Currently the only choice is Inbound. The packet direction for a given ACL is the same for all affected interfaces.

#### Table

Displays the current and maximum number of ACLs.

#### **Current Size/Max Size**

Displays the number of existing ACLs and the maximum number of configurable ACLs.

Click the Apply button to send the updated configuration to the switch. Configuration changes take effect immediately. If you want the switch to retain the new values across a power cycle you must perform a save.

Click the Delete button to remove the currently selected ACL from the switch configuration.

# Summary

This panel displays a summary of all ACLs on the switch.

|                                                                                                    |                 |                     | 4 6 6 7 8 9 10 11 12<br>     | 13 14                |
|----------------------------------------------------------------------------------------------------|-----------------|---------------------|------------------------------|----------------------|
| <ul> <li>▶ System</li> <li>▶ Switching</li> <li>▶ Class of Service</li> </ul>                          | ACL SI          | ummary <sup>@</sup> | 8                            |                      |
| <ul> <li>✓ Secontry</li> <li>✓ Access Control Lists</li> <li>Configuration</li> <li>Summary</li> </ul> | <b>ACL</b><br>1 | Rules<br>1          | Ports<br>Bay.5, Bay.6, Bay.7 | Direction<br>Inbound |
| Rule Configuration<br>▶ Bandwidth Provisioning<br>Logout                                               |                 |                     |                              | Refresh              |
|                                                                                                    |                 |                     |                              |                      |
|                                                                                                    |                 |                     |                              |                      |
|                                                                                                    |                 |                     |                              |                      |
|                                                                                                    |                 |                     |                              |                      |
|                                                                                                    |                 |                     |                              |                      |
|                                                                                                    |                 |                     |                              |                      |

| ACL                                                                        | The ACL identifier.                                          |  |  |  |
|----------------------------------------------------------------------------|--------------------------------------------------------------|--|--|--|
| Rules                                                                      | The number of rules that are associated with this ACL.       |  |  |  |
| Ports                                                                      | The interfaces that are associated with this ACL.            |  |  |  |
| Direction                                                                  | The packet filtering direction for the ACL on the interface. |  |  |  |
| Click the Refresh button to update the screen with the latest information. |                                                              |  |  |  |

# **Rule configuration**

This panel configures the rules associated with an ACL When the screen first displays you will see the first four fields described below. If you select False as the Match Entry criteria and click Apply, the screen will be refreshed and you will see the remaining fields. Clicking one of the configure buttons shown on that screen will display a third screen allowing you to configure the match criterion you selected.

|                                                                                                    |                                                         | 4         6         6         7         6         9         10         11         12         13           4         6         6         7         6         9         10         11         12         13 | <b>14</b>                        |
|----------------------------------------------------------------------------------------------------|---------------------------------------------------------|----------------------------------------------------------------------------------------------------|----------------------------------|
| <ul> <li>System</li> <li>Switching</li> <li>Class of Service</li> <li>Security</li> <li>Port Access Control</li> <li>RADIUS</li> <li>COOS</li> <li>Access Control Lists<br/>Configuration<br/>Summary</li> <li>Full Configuration</li> <li>Bandwidth Provisioning<br/>Logout</li> </ul> | ACL Rule Config<br>ACL<br>Rule<br>Action<br>Match Every | guration<br>1<br>Permit<br>True                                                                                                    | Configure<br>Configure<br>Delete |

- ACL Use the pull-down menu to select the ACL for which you want to create or update a rule.
- RuleEnter a whole number in the range of 1 to 10 that will be used to identify the rule.An ACL may have up to 10 user-specified rules.
- Action Specify what action should be taken if a packet matches the rule's criteria. Permit means that matching traffic will be accepted, Deny means that it will be excluded.
- **Match Every** Select True or False from the pull-down menu. If you select true you are specifying that all packets will match the selected ACL and Rule and will be either permitted or denied. In this case, since all packets match the rule, you will not be offered the option of configuring other match criteria. To configure specific match criteria for the rule, remove the rule and re-create it, or re-configure Match Every to False for the other match criteria to be visible. Click the Apply button to save your choice and return to the main screen, or click the Cancel button to exit without saving a change.

|                                               |                                     | 6         6         7         8         9         10         11         12         13         14           6         6         7         8         9         10         11         12         13         16 |           |
|-----------------------------------------------|-------------------------------------|----------------------------------------------------------------------------------------------------|-----------|
| ▶ System<br>▶ Switching<br>▶ Class of Service | ACL Rule Configu                    | ration <sup>@</sup>                                                                                                    | 10        |
| ▶ Security<br>▼ QOS<br>▼ Access Control Lists | ACL                                 | 2 •                                                                                                    |           |
| Configuration<br>Summary                      | Rule                                | 4                                                                                                    | -         |
| Rule Configuration Bandwidth Provisioning     | Action                              | Deny                                                                                                    | Configure |
| Logout                                        | Match Every                         | False                                                                                                    | Configure |
|                                               | Protocol Keyword                    | 0                                                                                                    | Configure |
|                                               | Source IP Address<br>Source IP Mask | 0.0.0.0<br>0.0.0.0                                                                                                    | Configure |
|                                               | Source L4 Port                      | 0                                                                                                    | Configure |
|                                               | Destination L4 Port                 | 0                                                                                                    | Configure |
|                                               | 3 <del></del>                       |                                                                                                    | Delete    |
|                                               |                                     |                                                                                                    |           |
|                                               |                                     |                                                                                                    |           |
|                                               |                                     |                                                                                                    |           |
|                                               |                                     |                                                                                                    |           |
|                                               |                                     |                                                                                                    |           |
|                                               |                                     |                                                                                                    |           |

#### **Protocol Keyword**

Specify that a packet's IP protocol is a match condition for the selected ACL rule. If you click Configure on this line you will be shown a new screen where you can select the protocol to be used as the match condition. The possible values are ICMP, IGMP, IP, TCP, and UDP. Either the Protocol Keyword field or the Protocol Number field can be used to specify an IP protocol value as a match criterion.

#### **Protocol Number**

Specify that a packet's IP protocol is a match condition for the selected ACL rule and identify the protocol by number. If you click Configure on this line you will be shown a new screen where you can select the protocol to be used as the match condition. The protocol number is a standard value assigned by IANA and is interpreted as an integer from 1 to 255. Either the Protocol Number field or the Protocol Keyword field can be used to specify an IP protocol value as a match criterion.

#### Source IP Address

Specify that a packet's source IP address is a match condition for the selected ACL rule. If you click Configure on this line you will be shown a new screen where you can select the IP address and mask to be used as the match condition. On that screen you can enter an IP address using dotted-decimal notation.

#### **Destination IP Address**

Enter an IP address using dotted-decimal notation to be compared to a packet's destination IP address as a match criteria for the selected ACL rule.

#### Source IP Mask

Enter the IP Mask in dotted-decimal notation to be used with the Source IP address value.

#### Source L4 Port Keyword

Specify that a packet's source Layer 4 port is a match condition for the selected ACL rule. If you click Configure on this line you will be shown a new screen where you can select the port to be used as the match condition. The possible values are domain, echo, FTP, ftpdata, HTTP, SMTP, SNMP, Telnet, TFTP, and www. Each of these values translates into its equivalent port number, which is used as both the start and end of the port range.

#### Source L4 Port Number

Specify a packet's source Layer 4 port number as a match condition for the selected ACL rule.

#### **Destination L4 Port Keyword**

Specify that a packet's destination Layer 4 port is a match condition for the selected ACL rule. If you click Configure on this line you will be shown a new screen where you can select the protocol to be used as the match condition. The possible values are domain, echo, FTP, ftpdata, HTTP, SMTP, SNMP, Telnet, TFTP, and www. Each of these values translates into its equivalent port number, which is used as both the start and end of the port range.

#### **Destination L4 Port Number**

Specify a packet's destination Layer 4 port number match condition for the selected ACL rule.

Click the Configure button to configure the corresponding match criteria for the selected rule.

Click the Delete button to remove the currently selected Rule from the selected ACL. If you want the switch to retain the new values across a power cycle you must perform a save.

# **Bandwidth provisioning**

This menu provides access to the following bandwidth provisioning configuration and summary screens:

- Bandwidth profile configuration
- Bandwidth profile summary
- Traffic class configuration
- Traffic class summary
- Interface allocation summary

## Bandwidth profile configuration

Use this panel to create a bandwidth allocation profile.

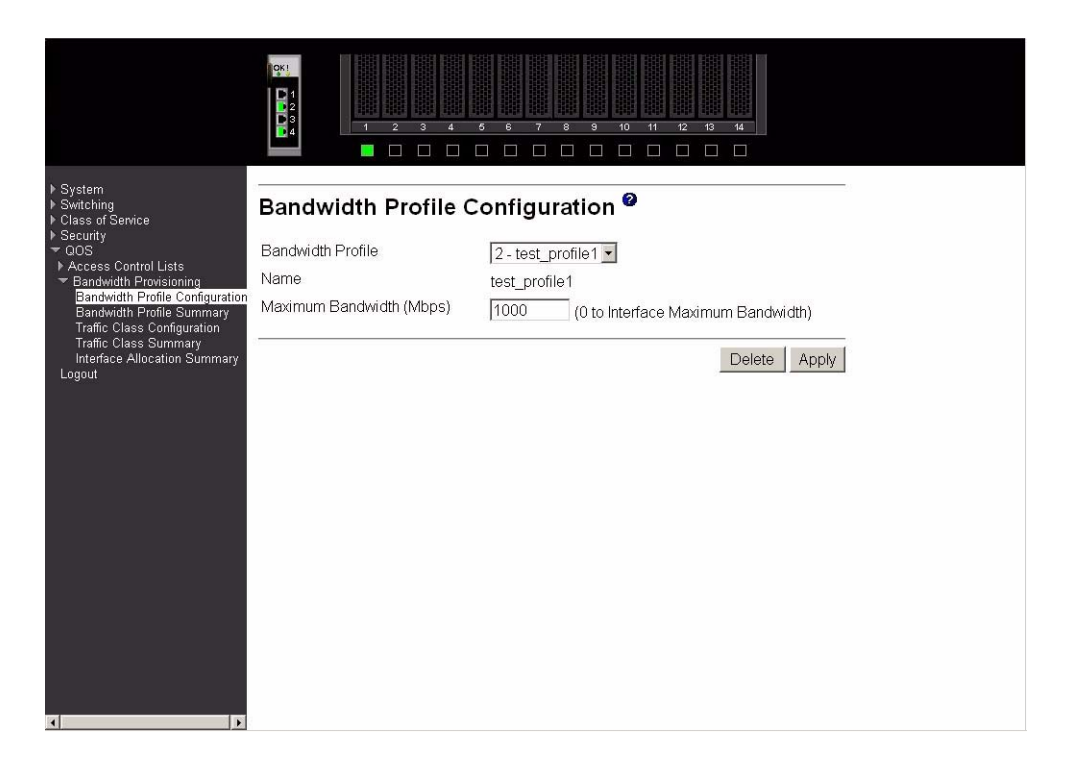

#### **Bandwidth Profile**

Select Create from the pull-down menu to configure a new bandwidth profile, or select one of the existing profiles to display and update its configuration. Bandwidth profile 1, named default, always exists and you cannot change or delete it.

#### Name

Enter the name you want to give to the bandwidth profile. You may enter up to 15 alphanumeric characters and may include the underscore \_ or the dash -. You cannot change the name after the initial configuration.

#### **Maximum Bandwidth**

Enter the maximum allowable bandwidth for this bandwidth allocation profile.

Click the Apply button to send the updated configuration to the switch. Configuration changes take effect immediately. If you want the switch to retain the new values across a power cycle you must perform a save.

Click the Delete button to delete the selected bandwidth allocation profile from the system.

#### **Bandwidth profile summary**

This panel displays the bandwidth allocation information for all bandwidth profiles on the switch.

| System<br>Switching<br>Class of Service<br>Security<br>● GOS<br>■ Access Control Lists<br>■ Bandwidth Profile Configuration<br>Bandwidth Profile Summary<br>Traffic Class Summary<br>Interface Allocation Summary<br>Logout |                                                                                                |                      |               |                             |                             |  |
|----------------------------------------------------------------------------------------------------|------------------------------------------------------------------------------------------------|----------------------|---------------|-----------------------------|-----------------------------|--|
| Security<br>OGOS<br>Access Control Lists<br>Bandwidth Profisioning<br>Bandwidth Profisioning<br>Bandwidth Profisioning<br>Class Summary<br>Interface Allocation Summary<br>Logout                                           | <ul> <li>▶ System</li> <li>▶ Switching</li> <li>▶ Class of Service</li> </ul>                  | Bandwidth            | Profile S     | ummary <sup>@</sup>         |                             |  |
| <ul> <li>Tandwidth Profile Configuration</li> <li>Bandwidth Profile Summary</li> <li>Traffic Class Configuration</li> <li>Traffic Class Summary</li> <li>Interface Allocation Summary</li> <li>Loggout</li> </ul>           | <ul> <li>P Security</li> <li>→ QOS</li> <li>→ Access Control Lists</li> </ul>                  | Bandwidth<br>Profile | Name          | Minimum Bandwidth<br>(Mbps) | Maximum Bandwidth<br>(Mbps) |  |
| 2 test_profile1 10 1000<br>Traffic Class Configuration<br>Traffic Class Summary<br>Interface Allocation Summary<br>Logout                                                                                                   | <ul> <li>Bandwidth Provisioning</li> </ul>                                                     | 1                    | default       | 1                           | 100                         |  |
| Traffic Class Configuration<br>Traffic Class Summary<br>Interface Allocation Summary<br>Logout                                                                                                    | Bandwidth Profile Conligoration                                                                | 2                    | test profile1 | 10                          | 1000                        |  |
|                                                                                                    | Traffic Class Configuration<br>Traffic Class Summary<br>Interface Allocation Summary<br>Logout |                      |               |                             |                             |  |

#### **Bandwidth Profile**

Displays the number associated with the bandwidth profile.

Name Displays the name of the bandwidth profile.

#### **Allocated Minimum Bandwidth**

Displays the sum of the minimum guaranteed bandwidth for all bandwidth profiles configured on this interface.

#### **Maximum Bandwidth**

Displays the sum of the maximum allowable bandwidth for all bandwidth profiles configured on this interface.

#### Traffic class configuration

Use this panel to create a traffic class.

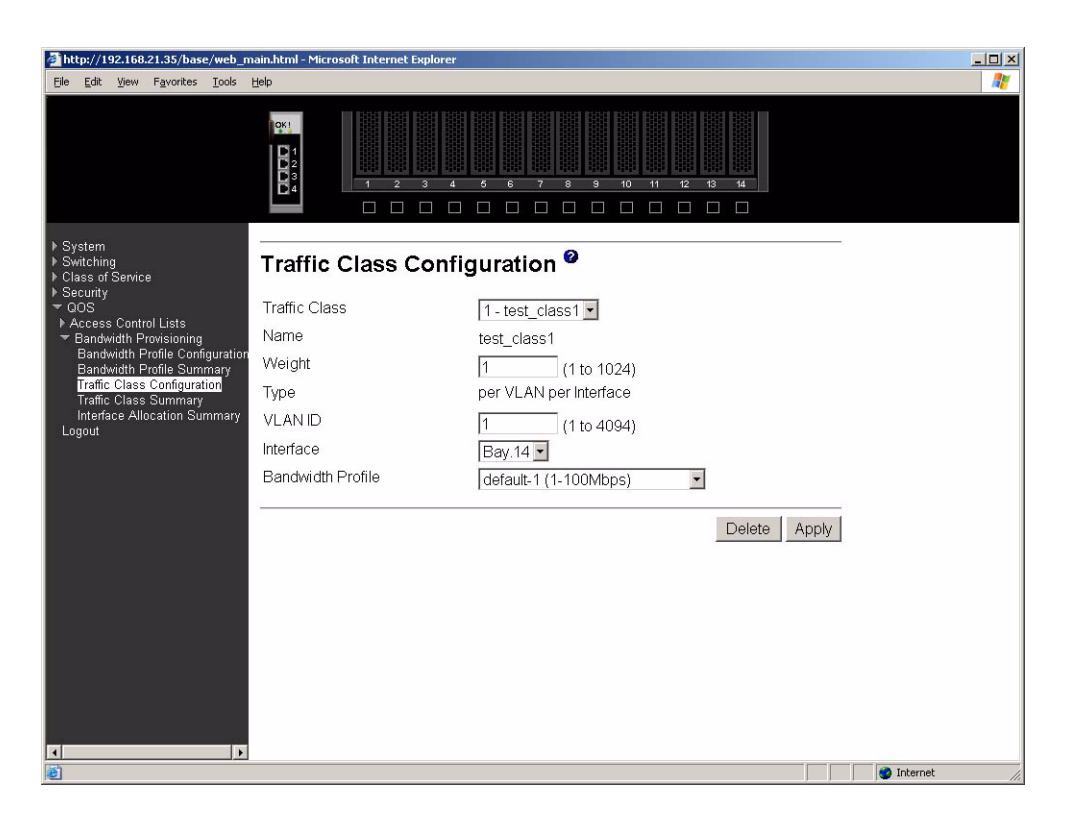

#### **Traffic Class**

Select Create from the pull-down menu to configure a new Traffic Class, or select one of the existing classes to display and update its configuration.

#### Name

Enter the name to be given to the Traffic Class. You may enter up to 15 alpha-numeric characters and may include the underscore \_ or the dash -. You cannot change the name after the initial configuration.

#### Weight

Enter the weight to be assigned to the Traffic Class. The weight must be a decimal number from 1 to 1024.

**Type** The only supported type is per VLAN per Interface.

#### VLAN ID

Enter the ID of the VLAN to be associated with the traffic class. This is a value between 2 and 4094.

#### Interface

Select the interface to which the Traffic Class will be applied. The pull-down menu contains the port identification of all interfaces for which a traffic class may be configured.

#### **Bandwidth Profile**

Select the Bandwidth Profile for the Traffic Class from the pull-down menu. The list contains the identification of all Bandwidth Profiles in the form "name-id (min-max Mbps)". If you have not configured any Bandwidth Profiles the list will contain only the default profile. This field associates a bandwidth allocation profile with a Traffic Class. The sum of the bandwidth allocation profile minimum bandwidth of all Traffic Classes associated with the same interface should not exceed the total bandwidth of the interface.

There is no restriction on the sum of the maximum bandwidth of all Traffic Classes associated with the same interface. When a Traffic Class is attached to a LAG interface, the bandwidth allocation profile minimum bandwidth parameter will not be applicable to the Traffic Class.

Click the Apply button to send the updated screen to the switch and cause the changes to take effect on the switch. If you want the switch to retain the new values across a power cycle you must perform a save.

Click the Delete button to remove the currently selected Traffic Class.

## Traffic class summary

This panel displays the traffic class information for all Traffic Classes in the system.

|                                                                                                    |                       |                     |             |                              | 8 9 10                                         |                 | 13 14                      |                                                   |
|----------------------------------------------------------------------------------------------------|-----------------------|---------------------|-------------|------------------------------|------------------------------------------------|-----------------|----------------------------|---------------------------------------------------|
| ▶ System<br>▶ Switching                                                                                                    | Traffi                | c Class S           | Summa       | ry 🛛                         |                                                |                 |                            |                                                   |
| <ul> <li>Class of Service</li> <li>Securty</li> <li>QOS</li> <li>Access Control Lists</li> <li>Bandwidth Provisioning<br/>Bandwidth Profile Configuration<br/>Bandwidth Profile Summary<br/>Traffic Class Configuration<br/>Traffic Class Summary<br/>Interface Allocation Summary<br/>Logout</li> </ul> | Traffic<br>Class<br>1 | Name<br>test_class1 | Weight<br>1 | Accept<br>Byte<br>Count<br>0 | <b>Type</b><br>per<br>VLAN<br>per<br>Interface | VLAN<br>ID<br>1 | <b>Interface</b><br>Bay.14 | Bandwidth<br>Profile<br>1-default (1-<br>100Mbps) |
|                                                                                                    |                       |                     |             |                              |                                                |                 |                            |                                                   |
|                                                                                                    |                       |                     |             |                              |                                                |                 |                            |                                                   |
|                                                                                                    |                       |                     |             |                              |                                                |                 |                            |                                                   |
|                                                                                                    |                       |                     |             |                              |                                                |                 |                            |                                                   |
|                                                                                                    |                       |                     |             |                              |                                                |                 |                            |                                                   |

| Traffic Class | The number of the Traffic Class whose data is displayed in the rest of the line. |
|---------------|----------------------------------------------------------------------------------|
| Name          | The user-defined name of this Traffic Class.                                     |

Weight The weight of this Traffic Class.

## Accept Byte Count

The number of bytes accepted for the Traffic Class.

- **Type** The only supported type is per VLAN per Interface.
- VLAN ID The VLAN ID with which this Traffic Class is associated.
- **Interface** The interface to which the Traffic Class is applied.

## **Bandwidth Profile**

The bandwidth allocation profile associated with this Traffic Class in the form "name-id (min-max Mbps)". This field is blank when there is no bandwidth allocation profile associated with this traffic class.

## Interface allocation summary

This panel displays the bandwidth allocated to the listed interfaces. The allocated minimum bandwidth does not exceed the capability of the interface unless the interface is a LAG.

|                                                                                                    | ок!<br>D1<br>2<br>3<br>4 |                                |                                             | 9 10 11 12<br>                              | 13 14                            |   |
|----------------------------------------------------------------------------------------------------|--------------------------|--------------------------------|---------------------------------------------|---------------------------------------------|----------------------------------|---|
| ▶ System<br>▶ Switching                                                                                                    | Interfac                 | e Allocati                     | on Summar                                   | v 🛛                                         |                                  |   |
| <ul> <li>Class of Service</li> <li>Security</li> <li>QOS</li> <li>Access Control Lists</li> <li>Bandwidth Profile Configuration<br/>Bandwidth Profile Summary</li> </ul> | Interface                | Nominal<br>Bandwidth<br>(Mbps) | Allocated<br>Minimum<br>Bandwidth<br>(Mbps) | Allocated<br>Maximum<br>Bandwidth<br>(Mbps) | Available<br>Bandwidth<br>(Mbps) |   |
| Traffic Class Configuration<br>Traffic Class Summary                                                                                                    | Bay.14                   | 100                            | 1                                           | 100                                         | 99                               | 2 |
| Interface Allocation Summary<br>Logout                                                                                                    |                          |                                |                                             |                                             |                                  |   |
|                                                                                                    |                          |                                |                                             |                                             |                                  |   |
|                                                                                                    |                          |                                |                                             |                                             |                                  |   |
|                                                                                                    |                          |                                |                                             |                                             |                                  |   |
|                                                                                                    |                          |                                |                                             |                                             |                                  |   |
|                                                                                                    |                          |                                |                                             |                                             |                                  |   |
|                                                                                                    |                          |                                |                                             |                                             |                                  |   |
|                                                                                                    |                          |                                |                                             |                                             |                                  |   |

**Interface** The Port designation of an interface for which you have configured one or more traffic classes.

#### Nominal Bandwidth (Mbps)

The interface's nominal bandwidth in Mbps. This number is only known for physical interfaces.

#### Allocated Minimum Bandwidth (Mbps)

The sum of the minimum guaranteed bandwidth for all traffic classes configured on this interface.

#### Allocated Maximum Bandwidth (Mbps)

The sum of the maximum allowable bandwidth for all traffic classes configured on this interface.

#### **Available Bandwidth (Mbps)**

The difference between the Nominal and Allocated Minimum Bandwidths. This number is only known for physical interfaces.

# Logout

When you're finished and want to exit the program simply close your browser. If you click the Logout option on the main menu you will get the message, "Please close your browser to logout."

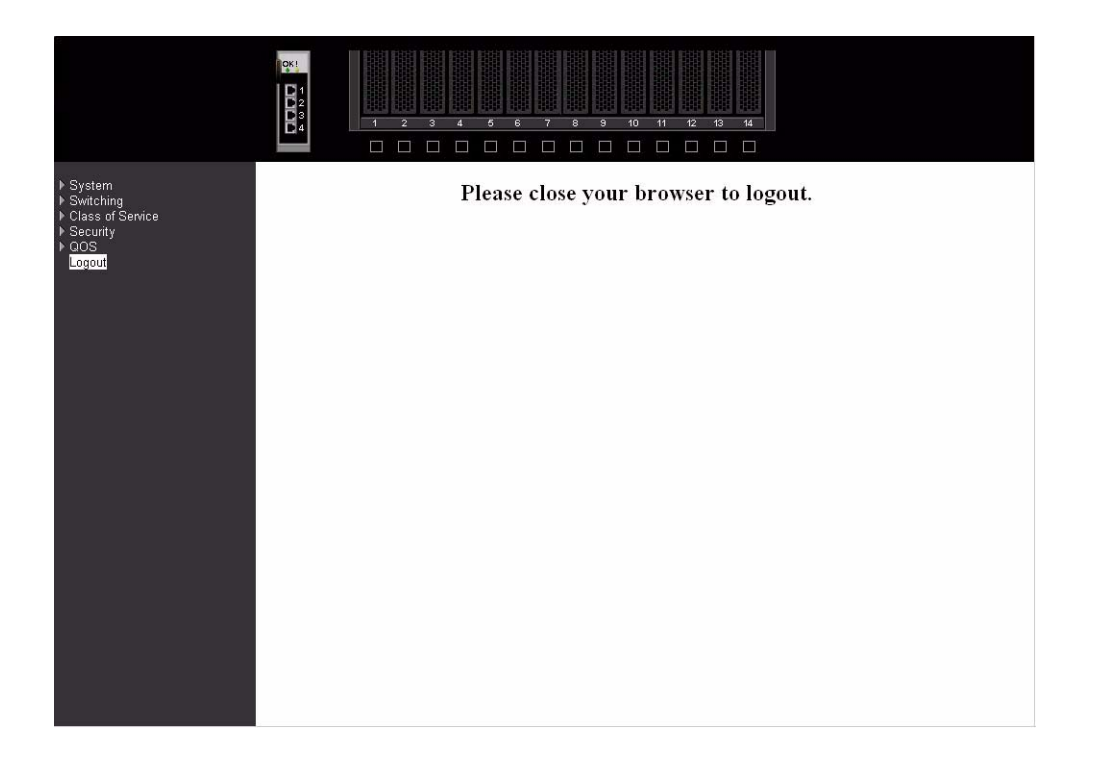

# **Chapter 6 Command Line Interface Management**

Your Intel® Blade Server Ethernet Switch Module IXM5414E supports a management interface that you can use to set up and control your device over the network using the TCP/IP Telnet protocol. You can use this facility to perform the same network management functions that you can perform using the Web Interface. You can also use the Telnet interface to configure the switch module for management using an SNMP-based network management system. This chapter describes how to use the CLI to access the IXM5414E switch module, change its settings, and monitor its operation.

**Important:** Before you configure your IXM5414E switch module, be sure that the management modules in your SB-HE unit are properly configured. In addition, to access and manage your switch module from an external environment, you might need to enable certain features, such as the external ports and external management over all ports. See the applicable *Installation and User's Guide* publications on the *Resource* CD for more information.

# **Command Line Interface (CLI) conventions**

The Command Line Interface (CLI) syntax, conventions and terminology are described in this section. Each CLI command referenced in this document is illustrated using the structure outlined below.

# Format

Some commands, such as **show inventory**, do not require parameters. Other commands, such as **config lag deleteport**, have parameters for which you must supply a value. Parameters are positional — you must type the values in the correct order. Optional parameters will follow required parameters. For example:

## config vlan mcaststorm <1-4094> <enable/disable> [packets per second]

- config vlan mcaststorm is the command name.
- <1-4094> <enable/disable> are the required values for the command.
- [packets per second] is the optional value for the command.

config lag deleteport <logical port> <port/listofports/all>

- **config lag deleteport** is the command name.
- <logical port> <port/listofports/all> are the required values for the command. Please note that usually the actual value of the parameter as seen in the CLI, e.g. <1-4094>, is used in the documentation. In some instances a generic term(s) such as <port/listofports/all> must be used since listing all possible choices is not possible.

# **Command name**

The following conventions apply to the command name:

- The command name is displayed in this document in bold font and must be typed exactly as shown.
- Once you have entered enough letters of a command name to uniquely identify the command, hitting the space bar or Tab key will cause the system to complete the word.

• Entering Ctrl-Z will return you to the root level command prompt.

# **Parameters**

The following conventions apply to the parameters:

- Parameters are order dependent.
- Parameters are displayed in this document in bold italic font, which must be replaced with a name or number.
- To use spaces as part of a name parameter, enclose it in double quotes, for example, "System Name with Space".
- Parameters may be required or optional, and may have a list of choices.
  - *<parameter>* The angle brackets indicate that the parameter is required and you must enter a value in place of the brackets and text.
  - *[parameter]* The square brackets indicate that the parameter is optional and you may choose to enter a value in place of the brackets and text.
  - choice1/choice2 Enter one and only one of the values listed.

# Values

Some parameters are used frequently. This section explains the format you should use when providing values for them.

| ipaddr       | Enter a valid IP address made up of four decimal digits ranging from 0 to 255. The default for all IP addresses consists of zeros (that is, 0.0.0.0). The interface IP address of 0.0.0.0 is invalid. In some cases, you can also enter the IP address as a 32-bit number. |  |  |  |  |  |  |
|--------------|----------------------------------------------------------------------------------------------------|--|--|--|--|--|--|
| macAddr      | The MAC address format is six hexadecimal numbers separated by hyphens, for example 00-06-29-32-81-40.                                                                                                    |  |  |  |  |  |  |
| port         | This is used to identify a physical interface, in the form of bay.port for an I/O module bay and ext.port for an external port. You enter a name and number separated by a period, for example:                                                                            |  |  |  |  |  |  |
|              | bay.1                                                                                                    |  |  |  |  |  |  |
|              | identifies I/O module bay 1                                                                                                    |  |  |  |  |  |  |
|              | ext.4 identifies external port 4                                                                                                    |  |  |  |  |  |  |
| listofports  | This is a comma-delimited list of valid ports, in the form of bay.port,bay.port or ext.port,ext.port. Port lists must NOT contain spaces and each interface must have its prefix specified (for example: bay.10,ext.2,bay.1)                                               |  |  |  |  |  |  |
| logical port | This is used to identify a logical interface – a Link Aggregation Group or a VLAN.<br>You enter a name and number separated by a period, for example:                                                                                                    |  |  |  |  |  |  |
|              | lag.3                                                                                                    |  |  |  |  |  |  |
|              | identifies LAG 3                                                                                                    |  |  |  |  |  |  |
|              | vlan.2                                                                                                    |  |  |  |  |  |  |
|              | identifies VLAN 2                                                                                                    |  |  |  |  |  |  |
|              |                                                                                                    |  |  |  |  |  |  |

#### character strings

Use double quotation marks to identify character strings, for example, "System Name with Spaces". An empty string ("") is not valid.

# Comments

When you are writing a test or configuration script you may add comments by using the "#" character to flag the beginning of a comment. The comment flag character can begin a word anywhere on the command line, and all input following this character will be ignored. Any command line that begins with the character "#" is recognized as a comment line and is ignored by the parser.

For example:

#Script file for displaying the ip interface #Display information about interfaces show ip interface ext.1 #Displays information about the first external interface #Display information about the next interface show ip interface ext.2 #End of the script file

# **Special characters**

Certain special key combinations speed up use of the CLI. They are listed in this section. Also, help is available for the CLI by typing **HELP**:

| DEL, BS              | delete previous character                      |
|----------------------|------------------------------------------------|
| Ctrl-A               | go to beginning of line                        |
| Ctrl-E               | go to end of line                              |
| Ctrl-F               | go forward one character                       |
| Ctrl-B               | go backward one character                      |
| Ctrl-D               | delete current character                       |
| Ctrl-H               | display command history or retrieve a command. |
| Ctrl-U, X            | delete to beginning of line                    |
| Ctrl-K               | delete to end of line                          |
| Ctrl-W               | delete previous word                           |
| Ctrl-T               | transpose previous character                   |
| Ctrl-P               | go to previous line in history buffer          |
| Ctrl-N               | go to next line in history buffer              |
| Ctrl-Z               | return to root command prompt                  |
| Tab, <space></space> |                                                |
|                      | command-line completion                        |
| Exit                 | go to next lower command prompt                |
| !!                   | execute the most recent command                |
| !-n                  | execute the nth most recent command            |

| !n    | execute the nth command in history buffer                          |
|-------|--------------------------------------------------------------------|
| !str  | execute the most recent command that starts with the string "str". |
| !*str | execute the most recent command that contains the string "str".    |
| ?     | list choices                                                       |

# Remotely managing the IXM5414E switch module

The IXM5414E switch module supports two remote-access modes for management over Ethernet connections. You can select the mode that is best suited for your environment. The switch module has an internal Ethernet path to the management module and its four external Ethernet ports.

• The default mode uses the internal path to the management module only. In this mode, the remote access link to the management console must be attached to the 10/100 Mbps Ethernet port on the management module. With this mode, the IP addresses and SNMP parameters of the Ethernet switch modules can be manually assigned through the SB-HE *Management and Configuration Program*. This mode allows you to provide a secure LAN for management of the platform's subsystems separately from the data network.

**Important:** In this mode, the IXM5414E switch module does not respond to remote management commands from the four external Ethernet ports on the switch module.

See the applicable *Installation and User's Guide* publications on the *Resource* CD for additional instructions for configuring the Intel® Blade Server Ethernet Switch Module IXM5414E for this mode of operation.

• You can choose to enable remote management of the IXM5414E switch module through the four external Ethernet ports on the switch module, instead of or in addition to access through the management module. This mode can only be enabled through the management module configuration interface. Once this mode is enabled, the external Ethernet ports will support both management traffic and data traffic. Also, the Ethernet switch module will be able to transmit DHCP request frames through the external Ethernet ports.

This mode allows the switch module IP addresses to reside on a different subnet than the management modules. This is useful when the switch modules are to be managed and controlled as part of the overall network infrastructure, while maintaining secure management of other chassis subsystems through the management module. However, management access to the IXM5414E switch module link will be lost if the switch module IP address is not on the same subnet as the management module. This chapter contains additional instructions for configuring the switch module for this mode of operation.

The two previously described modes are only applicable to the Intel® Blade Server Ethernet Switch Module IXM5414E. The management module can only be remotely accessed through the 10/100 Mbps Ethernet port on the management module.

# Connecting to the IXM5414E switch module

When you know the IP address for your switch module and have an existing network connection, you can use the Telnet program (in VT-100 compatible terminal mode) to access and control the switch module. If you need to obtain the IP address for your switch module or establish a network connection, consult your system or network administrator. Be sure to use the correct IP address in the required command, as specified in this section.

The IXM5414E switch module supports user-based security that you can use to prevent unauthorized users from accessing the switch module or changing its settings. This section tells you how to log on to the switch module for the first time.

Complete the following steps to connect to the switch module through the Telnet interface:

- 1. Display a window that contains a DOS prompt command line; for example, C:>.
- 2. Type the following command on the DOS prompt command line and press Enter: **telnet x.x.x.** where **x.x.x.x** is the IP address for your switch module

When you first connect to the switch module, you will be prompted to enter a user ID followed by a password. Enter **USERID** in response to the prompt for a user ID and enter **PASSW0RD** in response to the prompt for a password (notice the use of the zero and not the "O"). This will give you Read/write access to the switch module. By default, the switch module has one Read-only account named **"GUEST."** The password for the Read-only GUEST account is left blank, just press Enter. For security you should change these default passwords after you log onto the system for the first time.

# - NOTE

All user IDs and passwords are CASE SENSITIVE.

Only a user with Read/write privileges can add new user accounts or make changes to existing user accounts. Another function available with a Read/write account is updating firmware and configuration files.

# **Changing configuration settings**

The IXM5414E switch module has two levels of memory: normal random-access memory (RAM) and non-volatile RAM (NVRAM). When you enter a configuration change, the new settings will be immediately applied to the switching software in RAM. The new settings will remain in effect until the switch is restarted or you make another change. To make the changes permanent you need to issue the **save config** command which stores the current configuration in NVRAM. When the switch configuration settings have been saved to NVRAM, they become the default settings for the switch. These settings will be used every time the switch module is restarted.

## - NOTE

Some settings require you to restart the switch before they will take effect. Make sure you save the new configuration to NVRAM first.

There are two ways to change the configuration stored in NVRAM:

- Save a new configuration using the **save config** command.
- Reset all configuration values to the initial settings listed in Appendix 231 by issuing the **clear config** command. This restores the configuration settings that were entered at the factory and causes a reboot. Loading the factory default configuration will erase any user accounts (and all other configuration settings) that you might have entered and return the switch module to its original state at the time of purchase.

# Managing user accounts

Access to the IXM5414E switch module is controlled through an authorized user ID and password. The switch supports a maximum of six user accounts, only one of which can have Read/write
privileges. The interface does not permit deletion of the currently logged-in user in order to prevent accidentally deleting all the users with Root privileges.

To log in after you have created a registered user, enter login at a command line prompt:

- 1. Type your user ID when prompted and press Enter.
- 2. Type your password when prompted and press Enter.

## - NOTE

The passwords used to access the switch module ARE case-sensitive.

Only the user with Read/write privileges can add new user accounts or make changes to existing user accounts. Before you can update a user account, you must also enter the password (if any) for that user account.

Complete the following steps to update a user account:

- 1. Enter the **config users passwd** command with the name of the account and the new password as parameters
- 2. Enter the old password when prompted, or just press enter if the account did not have a password

To delete a user account simply enter the **config users delete** command with the name of the account.

# Initial configuration

Some settings must be entered to enable the IXM5414E switch module to be managed from an SNMP-based Network Management System such as SNMP version 1 or to be able to access the switch module using the Telnet protocol. The switch module will assign an IP address to the switch enabling it to be identified on the network using DHCP protocol.

## **Dynamic Host Configuration Protocol (DHCP)**

The IXM5414E switch module will send out a Dynamic Host Configuration Protocol (DHCP) broadcast request when it is turned on. The DHCP protocol enables IP addresses, network masks, and default gateways to be assigned by a DHCP server.

# IXM5414E switch module system commands

This section describes the commands that you use to configure and manage the switch. These commands include:

- System information and statistics commands
- System configuration commands
- System description commands
- System utility commands
- Trap management commands

Later sections describe the commands that you use to configure and manage the various protocols running on the switch.

# System commands

These commands display and configure system information and statistics.

# Address Resolution Protocol (ARP) cache

## show arp switch

Use this command to display the connectivity between the switch and other devices. The Address Resolution Protocol (ARP) cache identifies the MAC addresses of the IP stations communicating with the switch.

Format show arp switch

#### **MAC Address**

|            | A unicast MAC address of a device on a subnet attached to one of the switch's routing interfaces for which the switch has forwarding and/or filtering information. |
|------------|----------------------------------------------------------------------------------------------------|
|            | The format is six two-digit hexadecimal numbers separated by hyphens, for example 01-23-45-67-89-AB.                                                               |
| IP Address | The IP address associated with the MAC address.                                                                                                    |
| Port       | The identification of the port being used for the connection.                                                                                                    |

# Forwarding DB

## config forwardingdb agetime

Use this command to configure the forwarding database address aging timeout.

Default 300

#### Format config forwardingdb agetime

#### <seconds>

**Seconds** The <seconds> parameter must be within the range of 10 to 1,000,000 seconds.

## show forwardingdb agetime

Use this command to display the address aging timeout for the forwarding database.

| Format  | show forwardingdb agetime                                         |
|---------|-------------------------------------------------------------------|
| Agetime | The address aging timeout for the forwarding database in seconds. |

## show forwardingdb learned

Use this command to display forwarding database entries for learned addresses.

## Format show forwardingdb learned

## show forwardingdb table

Use this command to display the forwarding database entries. If the command is entered with no parameter, the entire table is displayed. This is the same as entering the optional <all> parameter. Alternatively, you can enter a MAC address to display the table entry for that address and all entries following it.

#### Format show forwardingdb table

#### **MAC Address**

A unicast MAC address for which the switch has forwarding and/or filtering information. The format is a two byte hexadecimal VLAN ID number followed by a six byte MAC address with each byte separated by hyphens, for example 00-01-00-23-45-67-89-AB.

**Port** The physical interface on which the MAC address was learned.

**ifIndex** The ifIndex of the MIB interface table entry associated with the port.

**Status** The status of the entry. The possible values are:

## Static

The value of the corresponding instance was added by the system or a user and cannot be relearned.

#### Learned

The entry was learned by observing the source MAC addresses of incoming traffic, and is currently in use.

#### Management

The system MAC address, identified with Bay.1.

**Self** The MAC address of one of the switch's physical interfaces.

## Inventory information

#### show inventory

Use this command to display inventory information for the switch.

#### Format show inventory

#### **Switch Description**

The product name of this switch.

#### **Machine Type**

The machine type of this switch.

#### **Machine Model**

The model within the machine type.

#### Serial Number

The unique box serial number for this switch.

#### **FRU Number**

The field-replaceable unit number.

#### **Part Number**

The manufacturing part number.

#### **Maintenance Level**

The identification of the hardware change level.

#### Manufacturer

The two-octet code that identifies the manufacturer.

#### **Burnedin MAC Address**

The burned-in universally administered MAC address of this switch.

#### **Software Version**

The release.version.maintenance number of the code currently running on the switch.

#### **Operating System**

The operating system currently running on the switch.

#### **Network Processing Element**

Identifies the network processor hardware.

#### **Additional Packages**

The list of optional software packages installed on the switch, if any. For example, Quality of Service.

## Logs

#### show eventlog

Use this command to display the event log, which is used to hold error messages for catastrophic events. After the event is logged and the updated log is saved in FLASH memory, the switch will be reset. The log can hold at least 2,000 entries (the actual number depends on the platform and OS), and is erased when an attempt is made to add an entry after it is full.

| Format  | show eventlog                                                                   |
|---------|---------------------------------------------------------------------------------|
| File    | The source code filename identifying the code that detected the event.          |
| Line    | The line number within the source file of the code that detected the event.     |
| Task Id | The OS-assigned ID of the task reporting the event.                             |
| Code    | The event code passed to the event log handler by the code reporting the event. |
| Time    | The time the event occurred, measured from the previous reset.                  |

## - NOTE

Event log information is retained across a switch module reset.

#### show msglog

Use this command to display the message log. The message log contains system trace information that records non-critical problems.

| Format      | show msglog                                                                      |
|-------------|----------------------------------------------------------------------------------|
| Time        | The time the event occurred, calculated from the time the switch was last reset. |
| File        | The source code filename identifying the code that detected the event.           |
| Line        | The line number within the source file of the code that detected the event.      |
| Description | An explanation of the problem being reported.                                    |

## - NOTE

Message log information is not retained across a switch module reset and wraps after 512 entries.

## **Port commands**

# System and configuration *config port adminmode*

Use this command to enable or disable one or more ports. The port will only participate in the network when it is enabled.

Default enable

Format config port adminmode config port.adminmodeconfig port.adminmode

#### config port autoneg

Use this command to enable or disable automatic negotiation on one or more ports. **Default** enable

Format config port autoneg config port autoneg config port/listofports/all> <enable/disable>

#### config port flowcontrol

| Format         | <pre>config port flowcontrol <pre>config port/listofports/all&gt; <enable disable=""></enable></pre></pre> |
|----------------|----------------------------------------------------------------------------------------------------|
| Default        | disable                                                                                                    |
| Use this comma | and to enable or disable IEEE 802.3x flow control for one or more ports                                    |

#### config port lacpmode

Use this command to enable or disable the Link Aggregation Control Protocol (LACP) on one or more ports.

| Default | disable                                                                                          |
|---------|--------------------------------------------------------------------------------------------------|
| Format  | <pre>config port lacpmode <port all="" listofports=""> <enable disable=""></enable></port></pre> |

#### config port linktrap

Use this command to enable or disable link status traps for one or more ports.

## - NOTE

This command is valid only when the Link Up/Down Flag is enabled (see "config trapflags linkmode" on page 183).

Format config port linktrap config port linktrap config port/disable>

#### config port physicalmode

Use this command to configure the speed and duplex mode for one or more ports. For this configuration to take effect, auto negotiation must be disabled.

Format config port physicalmode config port/listofports/all> <1000f/100f/100h/10f/10h>

Acceptable values are:

| 1000f | 1000BASE-T full duplex |
|-------|------------------------|
| 100f  | 100BASE-T full duplex  |
| 100h  | 100BASE-T half-duplex  |
| 10f   | 10BASE-T full duplex   |
| 10h   | 10BASE-T half duplex   |
|       |                        |

#### show port

Use this command to display port information.

| Format | show por | rt <i><port i="" list<=""></port></i> | ofports/all> |
|--------|----------|---------------------------------------|--------------|
|--------|----------|---------------------------------------|--------------|

- **Port** The interface number of the physical port or LAG whose information is displayed on the line.
- **Type** If not blank, this field indicates that this port is a special type of port. The possible values are:

Mon Monitoring port, participating in Port Mirroring.

|                  | Probe<br>Probe port, participating in Port Mirroring.                                                                                                    |  |
|------------------|----------------------------------------------------------------------------------------------------|--|
|                  | LAG Member of a LAG.                                                                                                    |  |
| Admin Mode       |                                                                                                    |  |
|                  | Displays the administration mode of the port. The port must be enabled in order for it to be allowed into the network. The factory default is enabled.                                                                                                    |  |
| Physical Mode    | e                                                                                                    |  |
|                  | Displays the port speed and duplex mode. If auto-negotiation is specified for the port, then the duplex mode and speed will be set by the auto-negotiation process. Note that the port's maximum capability (full duplex -100M) will be advertised. The factory default is auto. |  |
| Physical Status  |                                                                                                    |  |
|                  | Indicates the port speed and duplex mode.                                                                                                    |  |
| Link Status      | Indicates whether the link is up or down.                                                                                                    |  |
| Link Trap        | Indicates whether or not a trap will be sent when link status changes. The factory default is enabled.                                                                                                    |  |
| LACP Mode        | Displays whether Link Aggregation Control Protocol is enabled or disabled on this port.                                                                                                    |  |
| FlowControl Mode |                                                                                                    |  |
|                  | Displays whether flow control is enabled or disabled on this port.                                                                                                    |  |

## **Mirroring commands**

## config mirroring create

Use this command to configure a probe port and a mirrored port for port mirroring. The first port is the probe port and the second port is the mirrored port. If this command is executed while port mirroring is enabled, it will have the effect of changing the probe and mirrored port values. The probe port will be removed from all VLANs.

Format config mirroring create *<port> <port>* 

## config mirroring delete

Use this command to remove the port mirroring designation from both the probe port and the mirrored port. The probe port must be manually re-added to any desired VLANs.

Format config mirroring delete

## config mirroring mode

Use this command to configure the port mirroring mode. The possible values are enable and disable. The probe and mirrored ports must be configured before port mirroring can be enabled. If enabled, the probe port will mirror all traffic received and transmitted on the physical mirrored port. It is not necessary to disable port mirroring before modifying the probe and mirrored ports.

Default disable

Format config mirroring mode <*enable/disable*>

#### show mirroring

Use this command to display the port mirroring information for the switch module.

| Format               | show mirroring                                                                                                    |
|----------------------|----------------------------------------------------------------------------------------------------|
| Port Mirroring       | g Mode                                                                                                    |
|                      | Indicates whether the port mirroring feature is enabled or disabled.                                                         |
| Probe Port           | The port that is configured as the probe port. If this value has not been configured, 'Not Configured' will be displayed.    |
| <b>Mirrored Port</b> |                                                                                                    |
|                      | The port that is configured as the mirrored port. If this value has not been configured, 'Not Configured' will be displayed. |
|                      |                                                                                                    |

## Simple Network Management Protocol (SNMP)

#### **SNMP** community commands

#### config snmpcommunity accessmode

Use this command to configure SNMP access to switch information for a specific community name. The access mode can be Read-only (also called public) or Read/write (also called private).

Format config snmpcommunity accessmode <readonly/readwrite> <name>

#### config snmpcommunity create

Use this command to add (and name) a new SNMP community. A community name associates the switch with a set of SNMP managers with a specified privileged level. The name can be up to 16 case-sensitive characters long.

Community names in the SNMP community table must be unique. If you make multiple entries using the same community name, the first entry is kept and processed and all duplicate entries are ignored.

| Default | There are two default community names: Public (with Read-only access) and        |
|---------|----------------------------------------------------------------------------------|
|         | Private (with Read/write access). You can replace these default community names  |
|         | with unique identifiers for each community. The default values for the remaining |
|         | four community names are blank.                                                  |
|         |                                                                                  |

Format config snmpcommunity create *<name>* 

#### config snmpcommunity delete

Use this command to remove a name from the SNMP community table.

Format config snmpcommunity delete <*name*>

#### config snmpcommunity ipaddr

Use this command to specify the IP address (or portion thereof) from which this device will accept SNMP packets with the associated community name. The requesting entity's IP address is ANDed with the IP mask before being compared to this IP address. Note that if the IP mask is set to 0.0.0.0, an IP address of 0.0.0.0 matches all IP addresses. The default value is "0.0.0.0". The parameter <name> is the applicable community name, and may be up to 16 alphanumeric characters.

**Default** 0.0.0.0

#### Format config snmpcommunity ipaddr <*ipaddr* <*name*>

#### config snmpcommunity ipmask

Specify the mask to be ANDed with the requesting entity's IP address before comparison with the SNMP community IP address associated with the same community name. If the result matches the SNMP community IP address then the address is an authenticated IP address. For example, if the IP address = 9.47.128.0 and the corresponding IP mask = 255.255.255.0, a range of incoming IP addresses would match, i.e. the incoming IP address could equal 9.47.128.0 - 9.47.128.255. The default value is "0.0.0.0". The parameter <name> is the applicable community name, and may be up to 16 alphanumeric characters.

**Default** 0.0.0.0

#### Format config snmpcommunity ipmask <*ipmask*> <*name*>

#### config snmpcommunity mode

Use this command to activate or deactivate an SNMP community. If a community is enabled, an SNMP manager associated with this community is allowed to access the switch. If the community is disabled, no SNMP requests using this community name are accepted. In this case the SNMP manager associated with this community cannot manage the switch until the status is changed back to Enable.

**Default** The default private and public communities are enabled by default. The four undefined communities are disabled by default.

#### Format config snmpcommunity mode <*enable/disable*> <*name*>

#### show snmpcommunity

Use this command to display SNMP community information.

Up to six communities are supported. You can add, change, or delete communities. The switch does not have to be reset for changes to take effect.

The SNMP agent of the switch complies with SNMP Version 1 (for more about the SNMP specification, see the SNMP RFCs). The SNMP agent sends traps through TCP/IP to an external SNMP manager based on the SNMP configuration (the trap receiver and other SNMP community parameters).

#### Format show snmpcommunity

#### **SNMP** Community Name

The community name of this row of the table.

#### **Client IP Address**

An IP address (or portion thereof) from which this device will accept SNMP packets with the associated community name. The requesting entity's IP address is ANDed with the Client IP mask before being compared to the Client IP address. Note that if the Client IP mask is set to 0.0.0.0, an IP address of 0.0.0.0 matches all IP addresses. The default value is 0.0.0.0.

#### **Client IP Mask**

The mask that will be ANDed with the requesting entity's IP address before comparison with the Client IP address. If the result matches the Client IP address

|             | then the address is an authenticated IP address. For example, if the IP address = |
|-------------|-----------------------------------------------------------------------------------|
|             | 9.47.128.0 and the corresponding Client IP mask = 255.255.255.0, a range of       |
|             | incoming IP addresses would match, i.e. the incoming IP address could equal       |
|             | 9.47.128.0 - 9.47.128.255. The default value is 0.0.0.0.                          |
| Access Mode | The access level for this community. Either Read/write or Read-only.              |
| Status      | The status of this community. Either enable or disable.                           |

#### SNMP trap commands config snmptrap create

Use this command to add an SNMP trap receiver community name and associated IP address. The maximum length of name is 16 case-sensitive alphanumeric characters.

Format config snmptrap create <name> <ipaddr>

#### config snmptrap delete

Use this command to delete a trap receiver from a community.

Format config snmptrap delete <*name*> <*ipaddr*>

#### config snmptrap ipaddr

Use this command to assign a new IP address to a specified trap receiver community. The maximum length of name is 16 case-sensitive alphanumeric characters.

IP addresses in the SNMP trap receiver table must be unique. If you make multiple entries using the same IP address, the first entry is retained and processed. All duplicate entries are ignored.

Format config snmptrap ipaddr <*ipaddrold*> <*name*> <*ipaddrnew*>

#### config snmptrap mode

Use this command to enable or disable an SNMP trap receiver identified by trap receiver community name and IP address. Enabled trap receivers are active (able to receive traps). Disabled trap receivers are inactive (not able to receive traps).

#### Format config snmptrap mode <*enable/disable*> <*name*> <*ipaddr*>

#### show snmptrap

Use this command to display information about SNMP trap receivers. Trap messages are sent across the network to an SNMP Network Manager. These messages alert the manager to events occurring within the switch or on the network. Up to six trap receivers are supported at the same time.

| Format         | show snmptrap                                                                                                    |  |
|----------------|----------------------------------------------------------------------------------------------------|--|
| SNMP Trap Name |                                                                                                    |  |
|                | The community string of the SNMP trap packet sent to the trap manager. Note that trap receiver communities and SNMP communities are separate and distinct. |  |
| IP Address     | The IP address that receives SNMP traps from the switch for this trap receiver community.                                                                  |  |
| Status         | Indicates whether traps are currently enabled for this community                                                                                           |  |

#### Enable -

traps will be sent

**Disable** -

traps will not be sent.

## System configuration

# Network connectivity config network javamode

Use this command to enable or disable the java applet that displays a picture of the switch module at the top right of the screen when you are using the Web interface. If you run the applet you will be able to click on the picture of the switch to select configuration screens instead of using the navigation tree at the left side of the screen. The factory default is disabled.

| Format | config network isvemode <i>conable/disable</i>      |
|--------|-----------------------------------------------------|
| rormat | coming network javamoue < <i>enuole/ulsuble&gt;</i> |

#### config network webmode

Use this command to enable or disable access to the switch module via the Web interface. When access is enabled a user can login to the switch from a web browser through TCP port 80. Disabling access takes effect immediately on all interfaces.

| Default | enable                                           |
|---------|--------------------------------------------------|
| Format  | config network webmode < <i>enable/disable</i> > |

#### show network

Use this command to display network configuration settings that are necessary for in-band connectivity.

#### Format show network

**IP Address** The IP address of the interface. The factory default value is 0.0.0.0.

**Subnet Mask** The IP subnet mask for this interface. The factory default value is 0.0.0.0.

#### **Default Gateway**

The default IP gateway address for this interface. The factory default value is 0.0.0.0.

#### **Burned In MAC Address**

The burned-in MAC address used for in-band connectivity if you choose not to configure a locally administered address.

#### **Network Configuration Protocol Current**

Indicates that the switch will transmit a DHCP request following power-up.

- **Web Mode** Indicates whether the switch may be accessed from a web browser. If web mode is enabled you can manage the switch from a web browser. The factory default is enabled.
- **Java Mode** Indicates whether the java applet that displays a picture of the switch at the top right of the screen is enabled or disabled. If the applet is enabled you will be able to click on the picture of the switch to select configuration screens instead of using the navigation tree at the left side of the screen. The factory default is disabled.

## Telnet

#### config telnet maxsessions

Use this command to configure the number of simultaneous Telnet and Secure Shell (SSH) sessions that can be established. A value of 0 indicates that no Telnet session can be established. The range is 0 to 5.

| Format  | config telnet maxsessions <0-5> |
|---------|---------------------------------|
| Default | 5                               |

#### config telnet mode

Use this command to allow or disallow new Telnet and SSH sessions. If sessions are enabled, new Telnet sessions can be established until there are no more sessions available. If sessions are disabled, no new Telnet sessions are established but an established session will remain active until the session is terminated or an abnormal network error ends it.

DefaultenableFormatconfig telnet mode <enable/disable>

#### config telnet timeout

Use this command to specify the number of minutes of inactivity that will occur on a Telnet or SSH session before the switch logs off. A value of 0 indicates there will be no timeout and the session will remain active indefinitely. The time is a decimal value from 0 to 160.

Changing the timeout value does not affect an active session until the session is reaccessed. Any keystroke will also activate the new timeout duration.

Default5Formatconfig telnet timeout <0-160>

#### show telnet

Use this command to display Telnet settings.

Format show telnet

#### **Telnet Login Timeout (minutes)**

The number of minutes of inactivity that will occur on a Telnet or SSH session before the switch logs off. A value of zero means there will be no timeout.

## **Maximum Number of Telnet Sessions**

The number of simultaneous Telnet and SSH sessions allowed.

#### **Allow New Telnet Sessions**

Indicates whether new Telnet and SSH sessions are allowed.

# User accounts config users add

Use this command to add a new user account if the maximum number of users has not been reached. The <name> can be up to eight alphanumeric characters and is case-sensitive. A maximum of six user IDs can be defined.

Format config users add <name>

#### config users delete

Use this command to remove a user account.

Format config users delete <*name*>

## - NOTE

The admin user account cannot be deleted.

#### config users passwd

Use this command to change the password of an existing user. The password is up to eight alphanumeric characters and is case-sensitive.

After you enter this command you will be prompted for the user's current password. If none, press enter.

| Format  | config users passwd <i><user></user></i>                                       |
|---------|--------------------------------------------------------------------------------|
|         | use of zero instead of the letter "O."                                         |
|         | Read/write access the factory standard password is "PASSW0RD." Please note the |
| Default | Blank (indicating no password) for users with Read-only access. For those with |

#### config users snmpv3 accessmode

Use this command to specify the SNMPv3 access privileges for the specified user account. The valid accessmode values are <readonly> or <readwrite>. The <user> is the login user name for which the specified access mode will apply.

**Default** readwrite for admin user; readonly for all other users

Format config users snmpv3 accessmode <user> <readonly/readwrite>

#### config users snmpv3 authentication

Use this command to specify the protocol to be used to authenticate a user account. The valid authentication protocols are none, md5 or sha. If md5 or sha are specified, the user login password will be used as the SNMPv3 authentication password. The <user> is the user account for which the specified authentication protocol will be used.

Default no authentication

# Format config users snmpv3 authentication <*user*> <*none/md5/sha*>

## config users snmpv3 encryption

Use this command to specify the encryption protocol and key to be used to authenticate a user account. The valid encryption protocols are none or DES. The DES protocol requires a key, which

can be specified on the command line. The key may be up to 16 characters long. If the DES protocol is specified but a key is not provided, you will be prompted for the key. If none is specified as the protocol, you may not enter a key. The <user> is the user account for which the specified encryption protocol will be used.

**Default** no encryption

Format config users snmpv3 encryption <user> <none/des [key]>

#### show users info

Use this command to display the configured user names and their settings. This command is only available for the user with Read/write privileges.

#### Format show users info

**User Name** The name the user will use to login using the serial port, Telnet or Web.

#### **User Access Mode**

Shows whether the user is able to change parameters on the switch (Read/write) or is only able to view them (Read-only). As a factory default, admin has Read/write access and guest has Read-only access. There can only be one Read/write user and up to five Read-only users.

#### SNMPv3 Access Mode

Displays the SNMPv3 Access Mode. If the value is set to Read/write, the SNMPv3 user will be able to set and retrieve parameters on the system. If the value is set to Read-only, the SNMPv3 user will only be able to retrieve parameter information. The SNMPv3 access mode does not have to be the same as the CLI and Web access modes.

#### **SNMPv3** Authentication

The protocol (if any) that will be used to authenticate the user.

#### **SNMPv3 Encryption**

The encryption protocol (if any) that will be used for the authentication process.

#### Login

#### config loginsession close

Use this command to close a specified Telnet session.

Format config loginsession close <sessionid/all>

#### show loginsession

Use this command to display currently active Telnet and serial port connections to the switch.

| Format | show loginsession |
|--------|-------------------|
|--------|-------------------|

ID Login Session ID

User Name The account name used to login via the serial port or Telnet.

#### **Connection From**

The IP address of the Telnet client machine or EIA-232 for the serial port connection.

**Idle Time** Time this session has been idle.

#### Session Time

Total time this session has been connected.

## System description

#### config prompt

Use this command to change the prompt that is displayed when you use the CLI. You may enter up to 64 alphanumeric characters.

Format config prompt <system prompt>

#### config syscontact

Use this command to configure the name of the person or organization responsible for the switch. The range for name is from 1 to 31 alphanumeric characters.

Format config syscontact <contact>

#### config syslocation

Use this command to configure the physical location assigned to the switch. The range for name is from 1 to 31 alphanumeric characters.

Format config syslocation <location>

#### config sysname

Use this command to configure the name assigned to the switch. The range for name is from 1 to 31 alphanumeric characters.

Format config sysname <*name*>

#### show stats port detailed

Use this command to display detailed statistics for a specified port.

Format show stats port detailed *<port>* 

#### Packets Received

#### **Octets Received**

The total number of octets of data (including those in bad packets) received on the network (excluding framing bits but including FCS octets). This object can be used as a reasonable estimate of Ethernet utilization. If greater precision is desired, the etherStatsPkts and etherStatsOctets objects should be sampled before and after a common interval.

#### **Packets Received 64 Octets**

The total number of packets (including bad packets) received that were 64 octets in length (excluding framing bits but including FCS octets).

## Packets Received 65-127 octets

The total number of packets (including bad packets) received that were between 65 and 127 octets in length (excluding framing bits but including FCS octets).

#### Packets Received 128-255 Octets

The total number of packets (including bad packets) received that were between 128 and 255 octets in length (excluding framing bits but including FCS octets).

## Packets Received 256-511 Octets

The total number of packets (including bad packets) received that were between 256 and 511 octets in length (excluding framing bits but including FCS octets).

#### Packets Received 512-1023 Octets

The total number of packets (including bad packets) received that were between 512 and 1023 octets in length (excluding framing bits but including FCS octets).

#### Packets Received 1024-1518 Octets

The total number of packets (including bad packets) received that were between 1024 and 1518 octets in length (excluding framing bits but including FCS octets).

## Packets Received 1519-1522 Octets

The total number of packets (including bad packets) received that were between 1519 and 1522 octets in length (excluding framing bits but including FCS octets).

#### Packets Received >1522 Octets

The total number of packets (including bad packets) received that were >1522 octets in length (excluding framing bits but including FCS octets).

Packets Received Successfully

### **Total Packets Received Without Error**

The total number of packets received that were without error.

#### **Unicast Packets Received**

The number of subnetwork-unicast packets delivered to a higher-layer protocol.

#### **Multicast Packets Received**

The number of packets received that were directed to a multicast address. Note that this number does not include packets directed to the broadcast address.

#### **Broadcast Packets Received**

The number of packets received that were directed to a broadcast address. Note that this number does not include packets directed to the multicast address.

#### Packets Received with MAC Errors

#### **Total Packets Received with MAC Errors**

The total number of inbound packets that contained errors that prevented them from being delivered to a higher-layer protocol.

#### **Jabbers Received**

The total number of packets received that were longer than 1518 octets (excluding framing bits, but including FCS octets), and had either a bad Frame Check Sequence (FCS) with an integral number of octets (FCS Error) or a bad FCS with a non-integral number of octets (Alignment Error). Note that this definition of jabber is different than the definition in IEEE-802.3 section 8.2.1.5 (10BASE5) and section 10.3.1.4 (10BASE2). These documents define jabber as the condition where any packet exceeds 20 ms. The allowed range to detect jabber is between 20 ms and 150 ms.

#### **Fragments/Undersized Received**

The total number of packets received that were less than 64 octets in length (excluding framing bits but including FCS octets).

#### **Alignment Errors**

The total number of packets received that had a length (excluding framing bits but including FCS octets) of between 64 and 1518 octets, inclusive, but had a bad Frame Check Sequence (FCS) with a non-integral number of octets.

#### **Rx FCS Errors**

The total number of packets received that had a length (excluding framing bits but including FCS octets) of between 64 and 1518 octets, inclusive, but had a bad Frame Check Sequence (FCS) with an integral number of octets.

#### Received Packets Not Forwarded

#### 802.3x Pause Frames Received

A count of MAC Control frames received on this interface with an opcode indicating the PAUSE operation. This counter does not increment when the interface is operating in half-duplex mode.

#### Packets Transmitted

#### **Total Packets Transmitted (Octets)**

The total number of octets of data (including those in bad packets) transmitted on the network (excluding framing bits but including FCS octets). This object can be used as a reasonable estimate of Ethernet utilization. If greater precision is desired, the etherStatsPkts and etherStatsOctets objects should be sampled before and after a common interval.

#### **Packets Transmitted 64 Octets**

The total number of packets (including bad packets) transmitted that were 64 octets in length (excluding framing bits but including FCS octets).

## Packets Transmitted 65-127 Octets

The total number of packets (including bad packets) transmitted that were between 65 and 127 octets in length (excluding framing bits but including FCS octets).

#### Packets Transmitted 128-255 Octets

The total number of packets (including bad packets) transmitted that were between 128 and 255 octets in length (excluding framing bits but including FCS octets).

#### Packets Transmitted 256-511 Octets

The total number of packets (including bad packets) transmitted that were between 256 and 511 octets in length (excluding framing bits but including FCS octets).

#### Packets Transmitted 512-1023 Octets

The total number of packets (including bad packets) transmitted that were between 512 and 1023 octets in length (excluding framing bits but including FCS octets).

#### Packets Transmitted 1024-1518 Octets

The total number of packets (including bad packets) transmitted that were between 1024 and 1518 octets in length (excluding framing bits but including FCS octets).

#### Packets Transmitted 1519-1522 Octets

The total number of packets (including bad packets) transmitted that were between 1519 and 1522 octets in length (excluding framing bits but including FCS octets).

**Max Info** The maximum size of the Info (non-MAC) field that this port will receive or transmit.

#### Packets Transmitted Successfully

#### **Total Packets Transmitted Successfully**

The total number of packets that have been transmitted by this port to its segment.

#### **Unicast Packets Transmitted**

The total number of packets that higher-level protocols requested be transmitted to a subnetwork-unicast address, including those that were discarded or not sent.

#### **Multicast Packets Transmitted**

The total number of packets that higher-level protocols requested be transmitted to a multicast address, including those that were discarded or not sent.

## **Broadcast Packets Transmitted**

The total number of packets that higher-level protocols requested be transmitted to a broadcast address, including those that were discarded or not sent.

## Transmit Errors

#### **Total Transmit Errors**

The sum of Single, Multiple and Excessive Collisions.

## **Tx FCS Errors**

The total number of packets transmitted that had a length (excluding framing bits but including FCS octets) of between 64 and 1518 octets, inclusive, but had a bad Frame Check Sequence (FCS) with an integral number of octets.

#### **Tx Oversized**

The total number of packets that exceeded the maximum permitted frame size. This counter has a maximum increment rate of 815 counts per second at 10 Mbps.

#### **Underrun Errors**

The total number of packets discarded because the transmit FIFO buffer became empty during frame transmission.

#### Transmit Discards

#### **Total Transmit Packet Discarded**

The sum of single collision frames discarded, multiple collision frames discarded, and excessive collision frames discarded.

#### **Single Collision Frames**

The number of successfully transmitted packets which encountered exactly one collision.

#### **Multiple Collision Frames**

The number of successfully transmitted packets which encountered more than one collision.

## **Excessive Collision Frames**

The number of packets which were not successfully transmitted because of excessive collisions.

## Protocol Statistics

#### **BPDUs Received**

The number of BPDUs (Bridge Protocol Data Units) received by the spanning tree layer.

#### **BPDUs Transmitted**

The number of BPDUs (Bridge Protocol Data Units) transmitted from the spanning tree layer.

#### 802.3x Pause Frames Transmitted

The number of MAC Control frames received on this interface with an opcode indicating the PAUSE operation. This counter does not increment when the interface is operating in half-duplex mode.

#### **GVRP PDUs Received**

The number of GARP VLAN Registration Protocol (GVRP) PDUs received by the Generic Attributes Registration Protocol (GARP) layer.

#### **GVRP PDUs Transmitted**

The number of GVRP PDUs transmitted by the GARP layer.

#### **GVRP PDUs Failed Registrations**

The number of times attempted GVRP registrations could not be completed.

#### **GMRP PDUs Received**

The number of GMRP PDUs received.

## **GMRP PDUs Transmitted**

The number of GMRP PDUs transmitted.

#### **GMRP PDUs Failed Registrations**

The number of times attempted GMRP registrations could not be completed.

#### **Time Since Counters Last Cleared**

The elapsed time in days, hours, minutes and seconds since the statistics for this port were last cleared.

#### show stats port summary

Use this command to display a summary of the statistics for a specified port.

#### Format show stats port summary <port>

#### Packets Received Without Error

The total number of packets (including multicast and broadcast packets) received on this port.

#### **Packets Received With Error**

The number of inbound packets that contained errors that prevented them being delivered to a higher-layer protocol.

#### **Broadcast Packets Received**

The total number of packets received that were directed to the broadcast address. Note that this does not include multicast packets.

## **Packets Transmitted Without Error**

The total number of packets transmitted from the interface.

#### **Transmit Packet Errors**

The number of outbound packets that could not be transmitted because of errors.

#### **Collision frames**

The best estimate of the total number of collisions on this Ethernet segment.

#### **Time Since Counters Last Cleared**

The elapsed time in days, hours, minutes and seconds since the statistics for this port were last cleared.

#### show stats switch detailed

Use this command to display detailed statistics for all CPU traffic.

## Format show stats switch detailed

<u>Received</u>

#### **Octets Received**

The total number of octets of data received by the processor (excluding framing bits but including FCS octets).

#### **Packets Received Without Errors**

Total number of packets received on the network

#### **Unicast Packets Received**

The number of subnetwork-unicast packets delivered to a higher-layer protocol.

#### **Multicast Packets Received**

The number of packets received that were directed to a multicast address. Note that this number does not include packets directed to the broadcast address.

## **Broadcast Packets Received**

The number of packets received that were directed to a broadcast address. Note that this number does not include packets directed to the multicast address.

#### **Receive Packets Discarded**

The number of inbound packets that were chosen to be discarded even though no errors had been detected that would prevent their being deliverable to a higher-layer protocol. One possible reason for discarding a packet could be to free up buffer space.

#### <u>Transmitted</u>

#### **Octets Transmitted**

The total number of octets of data transmitted on the network including framing bits.

#### **Packets Transmitted Without Errors**

The total number of packets that have been transmitted on the network.

#### **Unicast Packets Transmitted**

The total number of packets that higher-level protocols requested be transmitted to a subnetwork-unicast address, including those that were discarded or not sent.

#### **Multicast Packets Transmitted**

The total number of packets that higher-level protocols requested be transmitted to a multicast address, including those that were discarded or not sent.

#### **Broadcast Packets Transmitted**

The total number of packets that higher-level protocols requested be transmitted to a broadcast address, including those that were discarded or not sent.

#### **Transmit Packets Discarded**

The number of outbound packets that were chosen to be discarded even though no errors had been detected. One possible reason for discarding a packet could be to free up buffer space.

#### Table Entries

#### **Most Address Entries Ever Used**

The highest number of Forwarding Database Address Table entries used by this switch module since the last reboot.

#### **Address Entries In Use**

The number of learned and static Forwarding Database Address Table entries currently in use by this switch module.

#### VLAN Entries

#### **Maximum VLAN Entries**

The maximum number of VLANs allowed on the switch module.

#### **Most VLAN Entries Ever Used**

The highest number of VLANs that have been active on this switch module since the last reboot.

#### **Static VLAN Entries**

The number of VLANs currently active on this switch module that were created statically.

#### **Dynamic VLAN Entries**

The number of VLANs currently active on this switch module that were created by GVRP registration.

## **VLAN Deletes**

The number of VLANs that have been created and then deleted on this switch module since the last reboot.

#### **Time Since Counters Last Cleared**

The elapsed time in days, hours, minutes and seconds since the statistics for this port were last cleared.

#### show stats switch summary

Use this command to display a summary of the statistics for all switch traffic.

#### Format show stats switch summary

#### **Packets Received Without Error**

The total number of packets (including multicast and broadcast packets) received by the processor.

#### **Broadcast Packets Received**

The total number of packets received that were directed to the broadcast address. Note that this does not include multicast packets.

#### **Packets Received With Error**

The number of inbound packets that contained errors that prevented them being delivered to a higher-layer protocol.

#### **Packets Transmitted Without Errors**

The total number of packets transmitted from the switch module.

#### **Broadcast Packets Transmitted**

The total number of packets that higher-layer protocols requested to be transmitted to the broadcast address, including those that were discarded or not sent.

#### **Transmit Packet Errors**

The number of outbound packets that could not be transmitted because of errors.

#### **Address Entries Currently In Use**

The number of learned and static Forwarding Database Address Table entries currently in use by this switch module.

#### **VLAN Entries Currently In Use**

The number of VLANs currently in the VLAN table on this switch module.

#### **Time Since Counters Last Cleared**

The elapsed time in days, hours, minutes and seconds since the statistics for the switch were last cleared.

#### show sysinfo

Use this command to display switch information.

#### **Switch Description**

The product name of the switch.

#### System Name

The name used to identify the switch.

#### **System Location**

Text used to identify the location of the switch. May be up to 31 alphanumeric characters. The factory default is blank.

#### System Contact

Text used to identify a contact person for the switch. May be up to 31 alphanumeric characters. The factory default is blank.

#### System ObjectID

The base object ID for the switch's enterprise MIB.

#### System Up Time

The time in days, hours and minutes since the last reboot.

#### **MIBs Supported**

The list of MIBs supported by the management agent running on the switch.

## System utilities

#### System utility commands

The commands in this section allow you to fine tune your systems performance and functionality.

#### clear config

Use this command to reset the configuration of the switch module to the factory defaults. The switch is automatically reset when this command is processed. All configuration changes that you have made, including those saved to NVRAM, will be lost. You will be prompted to confirm that the reset should proceed.

Format clear config

#### clear igmpsnooping

Use this command to clear the tables managed by the Internet Group Management Protocol (IGMP) Snooping function. The switch will attempt to delete these entries from the Multicast Forwarding Database (MFDB). You will be prompted to confirm that you want to issue this command

Format clear igmpsnooping

#### clear lag

Use this command to clear all LAGs. You will be prompted to confirm that you want to issue this command.

Format clear lag

#### clear pass

Use this command to reset all user passwords to the factory defaults. You will be prompted to confirm that the password reset should proceed.

Format clear pass

#### clear stats port

Use this command to clear the statistics for a specified port. You will be prompted to confirm that you want to issue this command.

Format clear stats port clear stats port clear stats

#### clear stats switch

Use this command to clear the statistics for the switch. You will be prompted to confirm that you want to issue this command.

Format clear stats switch

#### clear transfer

Use this command to reset the file transfer parameters to the factory defaults. You will be prompted to confirm that you want to issue this command.

Format clear transfer

#### clear traplog

Use this command to clear the trap log. You will be prompted to confirm that you want to issue this command.

Format clear traplog

#### clear vlan

Use this command to reset the VLAN configuration parameters to the factory defaults. You will be prompted to confirm that you want to issue this command.

Format clear vlan

#### logout

Use this command to close the current Telnet connection or reset the current serial connection. If you have any saved configuration changes, you will be prompted to save them.

If you logout without issuing a **save config** command any configuration changes you have made will be lost.

Format logout

#### ping

Use this command to have the switch transmit a Ping request to a specified IP address. This checks whether the switch can communicate with a particular IP device. The switch will send three Ping requests and display the results. The switch can be pinged from any IP workstation with which it is connected through the default VLAN (VLAN 1), as long as there is a physical path between the switch and the workstation.

Format ping <*ipaddr*>

#### reset system

Use this command to reset the switch without powering it off. Reset means that all network connections are terminated and the boot code executes. The switch uses the stored configuration to initialize the switch. You will be prompted to confirm that the reset should proceed. A successful reset is indicated by the LEDs on the switch.

Format reset system

#### save config

Use this command to permanently save configuration changes made since the previous save or reboot to Non-Volatile Random Access Memory (NVRAM). You are prompted to verify your choice.

Format save config

#### show history

Use this command to show the contents of the command history buffer. The output will display the oldest command in the history buffer first and the **show history** command (the newest command) last.

Format show history

# Transfer download commands transfer download datatype

Use this command to configure the type of file to be downloaded to the switch.

Default code

Format transfer download datatype <code/config>

#### transfer download filename

Use this command to specify the name of the file that is to be downloaded to the switch. The switch will remember the last file name used.

You may specify the file path as part of the file name if the string is less than 31 characters. Otherwise, use the transfer download path command.

This command is valid only when the Transfer Mode is TFTP. See transfer download mode.

Format transfer download filename <name>

#### transfer download path

Use this command to specify the directory path on the TFTP server where the file to be downloaded to the switch is located. The switch will remember the last file path used.

This command is valid only when the Transfer Mode is TFTP. See **transfer download mode**. Details of the TFTP path are explained under the command **transfer upload path**.

Format transfer download path cpath>

#### transfer download serverip

Use this command to configure the IP address of the server on which a file to be downloaded is located.

This command is valid only when the transfer mode is TFTP. See **transfer download mode**.

**Default** 0.0.0.0

Format transfer download serverip <*ipaddr*>

#### transfer download start

Use this command to start a download transfer. After the current settings are displayed you will be prompted to confirm your decision. This command will close your connection to the host.

#### Format transfer download start

The following information fields are displayed:

#### **TFTP Server IP**

The IP address of the server where the file is to be downloaded.

**TFTP Path** The directory path specification for the file to be downloaded.

#### **TFTP Filename**

The name of the file to be downloaded.

**Data Type** The type of file to be downloaded: config, error log, message log or trap log.

## Transfer upload commands

#### TFTP upload example

This example shows three ways to specify the same TFTP client-to-server file transfer. Each scenario involves uploading the config.bin file from the switch to the location c:\tftp\ on the server. The different scenarios are shown below:

Table 5. TFTP Upload Scenarios

| TFTP Server path | TFTP Client path |
|------------------|------------------|
| c:\tftp\         | blank            |
| c:/              | tftp\            |
| с:               | \tftp\           |

The directory path statement can be cleared by issuing the **clear config** command.

Format transfer upload path *<path>* 

#### transfer upload datatype

Use this command to specify the type of file to be uploaded from the switch.

| Format | transfer upload datatype | e <config errorlog="" msglog="" th="" traplog2<=""></config> |
|--------|--------------------------|--------------------------------------------------------------|
|--------|--------------------------|--------------------------------------------------------------|

The datatype is one of the following:

| config | Configuration file |
|--------|--------------------|
|--------|--------------------|

| errorlog | Error log   |
|----------|-------------|
| msglog   | Message log |

traplog Trap log (the default)

#### transfer upload filename

Use this command to specify the name of the file to be uploaded from the switch. The switch will remember the last file name used.

You may specify the file path as part of the file name if the string is less than 31 characters. Otherwise, use the **transfer upload path** command to specify the directory path.

This command is valid only when the Transfer Mode is TFTP. See transfer upload mode.

Format transfer upload filename <*name*>

#### transfer upload path

Use this command to specify the directory path on the TFTP server where you want to save a file uploaded from the switch. The switch will remember the last file path used.

## - NOTE

This command is valid only when the transfer mode is TFTP. See the command, **transfer upload mode**.

The Intel® Blade Server Ethernet Switch Module IXM5414E software supports the use of a TFTP client. The TFTP client path statement requirement is server dependent. A path statement is generally required to setup the TFTP client; however, the client path may remain blank. See the following path setup example.

#### transfer upload serverip

Use this command to configure the IP address of the server on which a file to be uploaded is to be located.

It is valid only when the transfer mode is TFTP. See "transfer upload mode".

**Default** 0.0.0.0

Format transfer upload serverip *<ipaddr>* 

#### transfer upload start

Use this command to start an upload transfer. After the current settings are displayed you will be prompted to confirm your decision. Note that issuing this command will close your connection to the host.

#### Format transfer upload start

The following information fields are displayed:

#### **TFTP Server IP Address**

The Internet Protocol (IP) address of the server where the file is to be uploaded.

#### **TFTP File Path**

The directory path specification for the file to be uploaded.

## **TFTP File Name**

The name to be given to the file after it has been uploaded.

**File Type** The type of file to be uploaded: config, error log, message log or trap log.

## Trap manager

## config trapflags authentication

Use this command to enable or disable the Authentication Flag, which determines whether a trap message is sent when the switch detects an authentication failure.

Default enable

## Format config trapflags authentication <*enable/disable*>

## config trapflags linkmode

Use this command to enable or disable Link Up/Down traps for the entire switch. When enabled, link trap messages are sent only if the Link Trap flag associated with the affected port is also set to enabled.

Default enable

Format config trapflags linkmode <*enable/disable*>

#### config trapflags multiusers

Use this command to enable or disable Multiple User traps. When enabled, a multiple user trap message is sent when a user logs in to the terminal interface (EIA 232 or Telnet) and there is an existing terminal interface session for the same user account.

Default enable

Format config trapflags multiusers <*enable/disable*>

#### config trapflags stpmode

Use this command to enable or disable STP traps. When enabled, topology change notification trap messages will be sent.

**Default** enable

Format config trapflags stpmode <*enable/disable*>

#### show trapflags

Use this command to display trap conditions. When the condition identified by an active trap is encountered by the switch a trap message will be sent to any enabled SNMP Trap Receivers, and a message will be written to the trap log. Cold and warm start traps are always enabled.

#### Format show trapflags

#### **Authentication Flag**

Indicates whether authentication failure traps will be sent (enable) or not (disable).

#### Link Up/Down Flag

Indicates whether a trap will be sent when the link status changes from up to down or vice versa.

#### **Multiple Users Flag**

Indicates whether a trap will be sent when the same user ID is logged into the switch more than once at the same time (either via Telnet or serial port).

#### **Spanning Tree Flag**

Indicates whether spanning tree traps will be sent.

#### show traplog

Use this command to display the trap log.

#### Format show traplog

#### Number of Traps Since Last Reset

The number of traps that have occurred since the last time the switch was reset.

#### Number of Traps Since Log Last Viewed

The number of traps that have occurred since the traps were last displayed. Displaying the traps by any method (terminal interface display, Web display, upload file from switch, etc.) will cause this counter to be cleared to 0.

**Log** The sequence number of this trap.

#### System Up Time

The time at which this trap occurred, expressed in days, hours, minutes and seconds since the last reboot of the switch

**Trap** Information identifying the trap.

## - NOTE

Trap log information is not retained across a switch module reset.

# Switching configuration commands

This section describes the commands you use to manage the switch and to show the current management settings.

This section also provides detailed explanations of said switching commands. The commands are divided into nine groups:

- Generic Attributes Registration Protocol (GARP) commands
- IGMP snooping commands
- Link Aggregation (LAG) commands
- MAC filter commands
- Mirroring commands
- Multicast Forwarding Database (MFDB) commands
- Protocol-based VLAN commands
- Spanning tree commands
- Virtual Local Area Network (VLAN) commands

# **Generic Attribute Registration Protocol (GARP) commands**

## config garp gmrp adminmode

Use this command to enable or disable the GARP Multicast Registration Protocol (GMRP) on the switch module.

Default disable

Format config garp gmrp adminmode <*enable/disable*>

## config garp gmrp interfacemode

Use this command to enable or disable the GMRP on one, some or all interfaces. If an interface which has GARP enabled is enabled for routing or is made a member of a LAG, GARP functionality will be disabled on that interface. GARP functionality will subsequently be re-enabled if routing is disabled or LAG membership is removed from an interface that previously had GARP enabled.

 Default
 disable

 Format
 config garp grmp interfacemode <port/listofports/all><enable/disable>

## config garp gvrp adminmode

Use this command to enable or disable GVRP on the switch module.

Default disable

Format config garp gvrp adminmode <*enable/disable*>

## config garp gvrp interfacemode

Use this command to enable or disable GVRP for one, some or all interfaces. If GVRP is disabled, Join Time, Leave Time and LeaveAll Time have no effect.

**Default** disable

Format config garp gvrp interfacemode config garp disable>

## config garp jointimer

Use this command to configure the GARP Join Time for the specified port(s). Join Time is the interval between the transmission of GARP Protocol Data Units (PDUs) registering (or reregistering) membership for a VLAN or multicast group.

This command has an effect only when GVRP is enabled. The time may range from 10 to 100 centiseconds.

| Default | 20 centiseconds (0.2 seconds)                                            |
|---------|--------------------------------------------------------------------------|
| Format  | config garp jointimer <port all="" listofports=""> &lt;10-100&gt;</port> |

## config garp leavealltimer

Use this command to configure how frequently LeaveAll PDUs are generated for the specified port(s). A LeaveAll PDU indicates that all registrations will be unregistered. Participants would need to rejoin in order to maintain registration. The value applies per port and per GARP participation. The time may range from 200 to 6000 centiseconds.

This command has an effect only when GVRP is enabled.

Default1000 centiseconds (10 seconds)Formatconfig garp leavealltimer port/listofports/all> <200-6000>

## config garp leavetimer

Use this command to configure the GARP Leave Time for the specified port(s). Leave Time is the time to wait after receiving an unregister request for a VLAN or a multicast group before deleting the VLAN entry or group. This allows time for another station to assert registration for the same attribute in order to maintain uninterrupted service. The time may range from 20 to 600 centiseconds.

This command has an effect only when GVRP is enabled.

**Default** 60 centiseconds (0.6 seconds)

Format config garp leavetimer config garp leavetimer config garp leavetimer

## show garp info

Use this command to display GARP information for the IXM5414E switch module.

## Format show garp info

## **GMRP** Admin Mode

This displays the administrative mode of GMRP for the switch module. The default is disable.

## **GVRP** Admin Mode

This displays the administrative mode of GVRP for the IXM5414E switch module. The default is disable.

## show garp interface

Use this command to display GARP information for one, some or all interfaces.

| Format      | show garp interface <port all="" listofports=""></port>                                                                                                    |
|-------------|----------------------------------------------------------------------------------------------------|
| Port        | This displays the identification of the interface that this row in the table describes.                                                                                                    |
| Join Timer  | Displays the interval between the transmission of GARP PDUs registering (or re-<br>registering) membership for an attribute. Current attributes are a VLAN or a<br>multicast group. There is an instance of this timer on a per-port, per-GARP<br>participant basis. Permissible values are 10 to 100 centiseconds (0.1 to 1.0 seconds)<br>in increments of 1 centisecond (0.01 seconds). The factory default is 20<br>centiseconds (0.2 seconds). |
| Leave Timer | Displays the period of time to wait after receiving an unregister request for an attribute before deleting the attribute. Current attributes are a VLAN or a multicast group. This allows time for another station to assert registration for the same                                                                                                    |

attribute in order to maintain uninterrupted service. There is an instance of this timer on a per-port, per-GARP participant basis. Permissible values are 20 to 600 centiseconds (0.2 to 6.0 seconds) in increments of 1 centisecond (0.01 seconds). The factory default is 60 centiseconds (0.6 seconds).

#### LeaveAll Timer

Shows how frequently LeaveAll PDUs are generated. A LeaveAll PDU indicates that all registrations will shortly be deregistered. Participants will need to rejoin in order to maintain registration. There is an instance of this timer on a per-port, per-GARP participant basis. The LeaveAll Period Time is set to a random value in the range of LeaveAll Time to (1.5\*LeaveAll Time). Permissible values are 200 to 6000 centiseconds (2 to 60 seconds) in increments of 1 centisecond (0.01 seconds). The factory default is 1000 centiseconds (10 seconds).

#### Port GMRP Mode

Indicates the GMRP administrative mode for the port. It may be enabled or disabled. If this parameter is disabled, Join Time, Leave Time and LeaveAll Time have no effect. The factory default is disabled.

#### Port GVRP Mode

Indicates the GVRP administrative mode for the port. It may be enabled or disabled. If this parameter is disabled, Join Time, Leave Time and LeaveAll Time have no effect. The factory default is disabled.

# **IGMP** snooping commands

## config igmpsnooping adminmode

Use this command to enable or disable IGMP Snooping on the switch module.

| Default | disable                                                 |
|---------|---------------------------------------------------------|
| Format  | config igmpsnooping adminmode < <i>enable/disable</i> > |

## config igmpsnooping groupmembershipinterval

Use this command to configure the IGMP Group Membership Interval time on the IXM5414E switch module. The group membership interval time is the amount of time in seconds that a switch will wait for a report from a particular group on a particular interface before deleting the interface from the entry. This value must be greater than the IGMP maximum response time value. The range is 2 to 3600 seconds.

Default 260 seconds

Format config igmpsnooping groupmembershipinterval <2-3600>

## config igmpsnooping interfacemode

Use this command to enable or disable IGMP Snooping on a selected interface. The <port/listofports/all> parameter identifies the interface(s) on which to enable or disable IGMP Snooping. If an interface which has IGMP Snooping enabled is enabled for routing or becomes a member of a LAG, IGMP Snooping functionality will be disabled on that interface. IGMP Snooping functionality will subsequently be re-enabled if routing is disabled, or the interface is deleted from the LAG.

 Default
 disable

 Format
 config igmpsnooping interfacemode <port/listofports/all> <enable/disable>

## config igmpsnooping maxresponse

Use this command to configure the IGMP Maximum Response time on the IXM5414E switch module. The maximum response time is the amount of time in seconds that a switch will wait after sending a query on an interface because it did not receive a report for a particular group in that interface. This value must be less than the IGMP query interval time value. The range is 1 to 3599 seconds.

Default10 secondsFormatconfig igmpsnooping maxresponse <1-3599>

## config igmpsnooping mcrtrexpiretime

Use this command to configure the Multicast Router Present Expiration time on the switch module. This is the amount of time in seconds that a switch will wait for a query to be received on an interface before the interface is removed from the list of interfaces with multicast routers attached. The range is 0 to 3600 seconds. A value of 0 indicates an infinite timeout, i.e. the time never expires.

Default0Formatconfig igmpsnooping mcrtrexpiretime <0-3600>

## show igmpsnooping

Use this command to display IGMP Snooping information for the IXM5414E switch module. Configuration information is displayed whether or not IGMP Snooping is enabled. Status information is only displayed when IGMP Snooping is enabled.

## Format show igmpsnooping

#### Admin Mode

This indicates whether or not IGMP Snooping is enabled on the switch.

#### **Group Membership Interval (secs)**

This displays the IGMP Query Interval Time. This is the amount of time the switch will wait for a report for a particular group on a particular interface before it sends a query on that interface.

#### Max Response Time (secs)

This displays the amount of time the switch will wait after sending a query on an interface because it did not receive a report for a particular group on that interface.

#### **Multicast Router Present Expiration Time (secs)**

If a query is not received on an interface within this amount of time, the interface is removed from the list of interfaces with multicast routers attached.

#### **Interfaces Enabled for IGMP Snooping**

This is the list of interfaces on which IGMP Snooping is enabled.

The following status value is only displayed when IGMP Snooping is enabled.

#### **Multicast Control Frame Count**

This displays the number of multicast control packets that have been processed by the CPU.

# Link Aggregation (LAG) commands

# config lag addport

Use this command to add a physical port to a LAG. The first interface parameter designation is of a configured LAG and the second identifies the port to be added. There can be a maximum of 8 member ports.

Format config lag addport <*logical port*> <*port*>

## config lag adminmode

Use this command to enable or disable the specified LAG(s). The option <all> sets every configured LAG to the same administrative mode setting.

Format config lag adminmode <logical port/listofports/all> <enable/disable>

## config lag create

Use this command to configure a new LAG, assign a name and generate a logical port number for it. To display the assigned logical port number use the **show lag** command. The <name> parameter is a string of up to 15 alphanumeric characters.

Format config lag create <*name*>

## config lag deletelag

Use this command to delete the specified LAG(s). The <all> option removes all configured LAGs.

Format config lags deletelag <logical port/listofports/all>

# config lag deleteport

Use this command to delete one or more ports from a LAG. The first interface parameter designates a configured LAG. The second interface number designates a port that is a member of the LAG. Use <all> to delete all ports in the specified LAG.

Format config lag deleteport <logical port> <port/listofports/all>

## config lag linktrap

Use this command to enable or disable link trap notifications for the specified LAG. The option <all> sets every configured LAG to the same administrative mode setting.

Default enable

Format config lag linktrap <logical port/listofports/all> <enable/disable>

## config lag name

Use this command to define a name for the specified LAG. Name is an alphanumeric string up to 15 characters. Use this command to modify the name that was associated with the LAG when it was created.

Format config lag name <*logical port*> <*name*>

## show lag

Use this command to display an overview of all link aggregation groups (LAGs) on the switch.

**Logical Port** The logical port identifying the LAG, in the format lag.port.

| LAG Name     | The name of this LAG.                                                                                                    |
|--------------|----------------------------------------------------------------------------------------------------|
| Link State   | Indicates whether the link is up or down.                                                                                         |
| Admin Mode   |                                                                                                    |
|              | The administrative mode. The factory default is enabled.                                                                          |
| Link Trap Mo | de                                                                                                    |
|              | Indicates whether or not a trap will be sent when link status changes. The factory default is enabled.                            |
| STP Mode     | The Spanning Tree Protocol Administrative Mode associated with the LAG. The possible values are:                                  |
|              | Disable -                                                                                                    |
|              | Spanning tree is disabled for this LAG.                                                                                           |
|              | Enable -                                                                                                    |
|              | Spanning tree is enabled for this LAG.                                                                                            |
| Mbr Ports    | A listing of the ports that are members of this LAG, in port notation. There can be a maximum of 8 ports assigned to a given LAG. |
| Port Speed   | The speed of the LAG. A LAG is always full-duplex.                                                                                |
|              |                                                                                                    |

# **MAC filter commands**

## config macfilter adddest

Use this command to add the <port> to the destination filter set for the MAC filter with the MAC address of <macaddr> and VLAN of <vlan>. The <macaddr> parameter must be specified as a 6-byte hexadecimal number in the format of 00-12-34-56-78-90. The <vlan> parameter must identify a valid VLAN.

The <port> parameter identifies the destination port(s) to be added to the destination port filter set for the MAC filter. If <all> is selected, all ports will be added to the destination port filter set. Packets for the specified MAC address and VLAN ID will only be transmitted out of ports that are in the filter set.

Format config macfilter adddest <macaddr> <vlan> <port/listofports/all>

## config macfilter create

Use this command to add a static MAC filter entry for a MAC address and VLAN pair. The <macaddr> parameter must be specified as a 6-byte hexadecimal number in the format of 00-12-34-56-78-90.

Filters may not be defined for MAC addresses:

- 00-00-00-00-00-00
- 01-80-C2-00-00-00 to 01-80-C2-00-00-0F
- 01-80-C2-00-00-20 to 01-80-C2-00-00-21
- FF-FF-FF-FF-FF

The <vlan> parameter must identify a valid VLAN.

Up to 100 static MAC filters may be created.

Format config macfilter create <macaddr> <vlan>

## config macfilter deldest

Use this command to remove one or more ports from the destination filter set for the MAC filter with the MAC address of <macaddr> and VLAN of <vlan>. The <macaddr> parameter must be specified as a 6-byte hexadecimal number in the format of 00-12-34-56-78-90. The <vlan> parameter must identify a valid VLAN.

The <port> parameter identifies the destination port(s) to be removed from the destination port filter set for the MAC filter. If <all> is selected, all ports will be removed from the destination port filter set.

Format config macfilter deldest <macaddr> <vlan> <port/listofports/all>

## config macfilter remove

Use this command to remove the static MAC filter entry for the given MAC address on the VLAN. The <macaddr> parameter must be specified as a 6-byte hexadecimal number in the format of 00-12-34-56-78-90. The <vlan> parameter must identify a valid VLAN.

Format config macfilter remove <macaddr> <vlan>

## show macfilter

Use this command to display the Static MAC Filtering information. If <all> is selected as the first parameter, all the Static MAC Filters in the switch module are displayed. If a <macaddr> is entered, a VLAN ID must also be entered and the Static MAC Filter information will be displayed only for that MAC address and VLAN ID pair.

#### MAC Address

The MAC address of the static MAC filter entry.

**VLAN ID** The VLAN ID of the static MAC filter entry.

## **Destination Port(s)**

The port(s) in the destination filter. Packets with the associated MAC address and VLAN ID will only be transmitted out of ports in the list.

# **Multicast Forwarding Database (MFDB) commands**

## show mfdb gmrp

Use this command to display the GMRP entries in the Multicast Forwarding Database (MFDB) table.

| Format      | show mfdb gmrp                                                                                                    |
|-------------|----------------------------------------------------------------------------------------------------|
| Mac Address |                                                                                                    |
|             | A MAC address and VLAN pair for which the switch has forwarding and/or filtering information. The format is two, two-digit hexadecimal numbers, representing the VLAN and six, two-digit hexadecimal numbers, representing the MAC address, separated by hyphens; for example, 00-01-00-23-45-67-89-AB. |
| Туре        | Displays the type of the entry. Static entries are those that are configured by the end<br>user. Dynamic entries are added to the table as a result of a learning process or<br>protocol.                                                                                                    |
| Description | The text description of this multicast table entry.                                                                                                    |
| Interfaces  | The list of interfaces that are designated for forwarding (Fwd:) and filtering (Flt:).                                                                                                    |

## show mfdb igmpsnooping

Use this command to display the IGMP Snooping entries in the MFDB.

| Format      | show mfdb igmpsnooping                                                                                                    |
|-------------|----------------------------------------------------------------------------------------------------|
| Mac Address |                                                                                                    |
|             | A MAC address and VLAN pair for which the switch has forwarding and/or filtering information. The format is two, two-digit hexadecimal numbers, representing the VLAN and six, two-digit hexadecimal numbers, representing the MAC address, separated by hyphens; for example, 00-01-00-23-45-67-89-AB. |
| Туре        | Displays the type of the entry. Static entries are those that are configured by the end<br>user. Dynamic entries are added to the table as a result of a learning process or<br>protocol.                                                                                                    |
| Description | The text description of this multicast table entry.                                                                                                    |
| Interfaces  | The list of interfaces that are designated for forwarding (Fwd:) and filtering (Flt:).                                                                                                    |

## show mfdb staticfiltering

Use this command to display the Static Filtering entries in the MFDB.

| Format      | show mfdb staticfiltering                                                                                                    |
|-------------|----------------------------------------------------------------------------------------------------|
| Mac Address |                                                                                                    |
|             | A MAC address and VLAN pair for which the switch has forwarding and/or filtering information. The format is two, two-digit hexadecimal numbers, representing the VLAN and six, two-digit hexadecimal numbers, representing the MAC address, separated by hyphens; for example, 00-01-00-23-45-67-89-AB. |
| Туре        | Displays the type of the entry. Static entries are those that are configured by the end<br>user. Dynamic entries are added to the table as a result of a learning process or<br>protocol.                                                                                                    |
| Description | The text description of this multicast table entry.                                                                                                    |
| Interfaces  | The list of interfaces that are designated for forwarding (Fwd:) and filtering (Flt:).                                                                                                    |

## show mfdb stats

Use this command to display the MFDB statistics.

#### Format show mfdb stats

## Max MFDB Table Entries

Displays the total number of entries possible in the MFDB table.

## **Most MFDB Entries Since Last Reset**

Displays the largest number of entries that have been present in the MFDB table since the switch was reset. This value is also known as the MFDB high-water mark.

#### **Current Entries**

Displays the current number of entries in the MFDB table.

## show mfdb table

Use this command to display the MFDB information. If the command is entered with no parameter, the entire table is displayed. This is the same as entering the optional <all> parameter. The user can display the table entry for one MAC address by specifying the MAC address as an optional parameter.

Format show mfdb table [macaddr/all]

#### **Mac Address**

|              | A MAC address and VLAN pair for which the switch has forwarding and/or                                                                                                    |
|--------------|----------------------------------------------------------------------------------------------------|
|              | filtering information. The format is two, two-digit hexadecimal numbers,                                                                                                    |
|              | representing the VLAN and six, two-digit hexadecimal numbers, representing the                                                                                                    |
|              | MAC address, separated by hyphens; for example, 00-01-00-23-45-67-89-AB.                                                                                                    |
| Туре         | This displays the type of the entry. Static entries are those that are configured by the end user. Dynamic entries are added to the table as a result of a learning process or protocol. |
| Component    | The component that is responsible for this entry in the MFDB. Possible values are IGMP Snooping, GMRP, and Static Filtering.                                                             |
| Description  | The text description of this multicast table entry.                                                                                                    |
| Interfaces   | The list of interfaces that are designated for forwarding (Fwd:) and filtering (Flt:).                                                                                                   |
| Forwarding I | nterfaces                                                                                                    |
|              | The forwarding list is derived from combining all the component's forwarding                                                                                                    |
|              | interfaces and removing the interfaces that are listed as the static filtering interfaces.                                                                                               |

# **Protocol-based VLAN commands**

## config protocol create

Use this command to add a protocol-based VLAN group to the IXM5414E switch module. The parameter <groupname> is a character string of 1 to 16 characters. When it is created, the protocol group will be assigned a unique number that will be used to identify the group in subsequent commands. Use the **show protocol detailed** command to display the assigned number.

Format config protocol create <groupname>

## config protocol delete

Use this command to remove the protocol-based VLAN group identified by the specified <groupname>.

Format config protocol delete <groupname>

## config protocol interface add

Use this command to add one or more interfaces to the protocol-based VLAN identified by <groupid>. If <all> is selected, all physical interfaces will be added to the protocol group. A group may have more than one interface associated with it. Each interface and protocol combination can only be associated with one group. If adding an interface to a group causes any conflicts with protocols currently associated with the group, this command will fail and the interface(s) will not be added to the group.

Format config protocol interface add <groupid> <port/listofports/all>

## config protocol interface remove

Use this command to remove the interface from the protocol-based VLAN group identified by <groupid>. If <all> is selected, all ports will be removed from the protocol group.

Format config protocol interface remove <groupid> <port/listofports/all>
## config protocol protocol add

Use this command to add the specified protocol to the protocol-based VLAN identified by <groupid>. A group may have more than one protocol associated with it. Each interface and protocol combination can only be associated with one group. If adding a protocol to a group causes any conflicts with interfaces currently associated with the group, this command will fail and the protocol will not be added to the group. The possible values for protocol are IP, ARP and IPX.

Format config protocol protocol add <groupid> <protocol>

## config protocol protocol remove

Use this command to remove the <protocol> from the protocol-based VLAN group that is identified by the <groupid>. The possible values for protocol are IP, ARP and IPX.

Format config protocol protocol remove <groupid> <protocol>

## config protocol vlan add

Use this command to attach a <vlan> to the protocol-based VLAN identified by <groupid>. A group may only be associated with one VLAN at a time, however the VLAN association can be changed.

Format config protocol vlan add <groupid> <vlan>

## config protocol vlan remove

Use this command to remove the <vlan> from the protocol-based VLAN group identified by the <groupid>.

Format config protocol vlan remove <groupid> <vlan>

## show protocol detailed

Use this command to display the protocol-based VLAN information for either the specified group or for all groups.

| Format       | show protocol detailed < <i>groupid/all</i> >                                                                                                    |  |
|--------------|----------------------------------------------------------------------------------------------------|--|
| Group Name   |                                                                                                    |  |
|              | This field displays the group name of an entry in the protocol-based VLAN table.                                                                                                    |  |
| Group ID     | This field displays the group identifier of the protocol group.                                                                                                    |  |
| Protocol(s)  | This field indicates the protocol(s) included in the group, one or more of IP, ARP and IPX.                                                                                                    |  |
| VLAN         | This field indicates the VLAN ID associated with this protocol group. All ports in the group will assign this VLAN ID to untagged packets received for the protocols identified for the group. |  |
| Interface(s) | This field lists the port interface(s) that are associated with this protocol group. Note that an interface can only belong to one group for a given protocol.                                 |  |

## Spanning tree commands

## Spanning tree bridge commands

### config spanningtree bridge forwarddelay

Use this command to configure the Bridge Forward Delay parameter to a new value. Forwarddelay is used by bridges to ensure that a new network topology has stabilized before leaving the blocking

state. The forwarddelay value is in whole seconds within a range of 4 to 30, with the value being greater than or equal to ((Bridge Max Age / 2) + 1).

Default 15

### Format config spanningtree bridge forwarddelay <4-30>

### config spanningtree bridge hellotime

Use this command to configure the Hello Time parameter to a new value. Hellotime determines how often a hello message is broadcast; it cannot be longer than MaxAge but should be longer than forwarddelay. The hellotime value is in whole seconds within a range of 1 to 10 with the value being less than or equal to ((Bridge Max Age / 2) - 1).

Default

### Format config spanningtree bridge hellotime <1-10>

### config spanningtree bridge maxage

2

Use this command to configure the Bridge Max Age parameter to a new value. This is the value that all bridges use for maxage when this bridge is acting as the root: A BPDU will be discarded when its age exceeds maxage. The maxage value is in whole seconds within a range of 6 to 40, with the value being less than or equal to (2 times (Bridge Forward Delay - 1)).

Default

### Format config spanningtree bridge maxage <6-40>

### config spanningtree bridge priority

6

Use this command to configure the Bridge Priority parameter to a new value. The bridge priority value is the first two octets of the eight octet Bridge ID. This value is a number between 0 and 61440. The lower the number the higher the priority. The twelve least significant bits will be masked according to the IEEE 802.1s specification. This will cause the priority to be rounded down to the next lower valid priority.

Default 32768

### Format config spanningtree bridge priority <0-61440>

### show spanningtree bridge

Use this command to display the STP settings for the bridge.

### Format show spanningtree bridge

### **Bridge Priority**

The priority component of the bridge identifier. Valid values range from 0-61440, in increments of 4096. The lower the number the higher the priority. The factory default is 32768.

### **Bridge Identifier**

The unique identifier associated with this bridge instance. It consists of the bridge priority and the bridge's base MAC address.

### **Bridge Max Age**

The value that all bridges use for Max Age when this bridge is acting as the root: a BPDU will be discarded when its age exceeds maxage.

### **Bridge Hello Time**

The value that all bridges use for HelloTime when this bridge is acting as the root. Hellotime determines how often a hello message is broadcast; it cannot be longer than maxage but should be longer than forwarddelay.

### **Bridge Forward Delay**

The value that all bridges use for Forward Delay when this bridge is acting as the root. Forwarddelay is used by bridges to ensure that a new network topology has stabilized before leaving the blocking state. Note that IEEE 802.1D specifies that the range for this parameter is related to the value of STP Bridge Maximum Age.

### **Bridge Hold Time**

Minimum time between transmission of Configuration Bridge Protocol Data Units (BPDUs).

## Spanning tree Common Spanning Tree (CST) commands

### config spanningtree cst port edgeport

Use this command to specify whether a port is an edge port within the Common Spanning Tree (CST). This will allow the port to transition to Forwarding State without delay. The <port> is the port to be affected. The edgeport value can either be "true" or "false".

Default false

Format config spanningtree cst port edgeport config spanningtree

### config spanningtree cst port pathcost

Use this command to configure the path cost to a new value for the specified port in the CST. The <port> is the port to be affected. The pathcost value can be specified as a number in the range of 1 to 200000000 or auto. If <auto> is specified, the pathcost value will be set based on Link Speed.

Default auto

### Format config spanningtree cst port pathcost config spanningtree

### config spanningtree cst port priority

Use this command to configure the port priority to a new value for use within the CST. The <port> is the port to be affected. The priority value is a number in the range of 0 to 240 in increments of 16.

Default 128

Format config spanningtree cst port priority *<port> <0-240>* 

### show spanningtree cst detailed

Use this command to display STP settings for the CST.

### Format show spanningtree cst detailed

### **Bridge Priority**

The value of the first two octets of the eight octet Bridge ID. Valid values are 0 to 61440. Factory default is 32768.

### **Bridge Identifier**

The unique identifier associated with this bridge instance.

### **Time Since Topology Change**

The time (in seconds) since the last time a topology change was detected by the bridge entity.

### **Topology Change Count**

The total number of topology changes detected by this bridge since the management entity was last reset or initialized.

### **Topology Change in progress**

Boolean value of the topology change parameter for the switch indicating whether a topology change is in progress on any port assigned to the CST.

### **Designated Root**

The identifier of the bridge currently assumed to be the root of the spanning tree.

### **Root Path Cost**

The cost of the path to the root as seen from this bridge.

### **Root Port Identifier**

The port number of the port which offers the lowest cost path from this bridge to the root bridge.

### **Root Port Max Age**

The maximum age of STP information learned from the network on any port before it is discarded.

### **Root Port Bridge Forward Delay**

The value that all bridges use for forwarddelay when this bridge is acting as the root. Values range from 4 to 30. The Factory default is 15 seconds.

**Hello Time** The amount of time between the transmission of Configuration BPDUs by this node or any port when it is the root of the spanning tree or trying to become the root.

### **Bridge Hold Time**

Minimum time between transmission of Configuration BPDUs.

### **CST Regional Root**

The regional root bridge.

## **Regional Root Path Cost**

The cost of the path to the regional root as seen from this bridge.

### **Associated FIDs**

List of forwarding database identifiers currently associated with this bridge instance.

### Associated VLANs

List of VLAN IDs currently associated with this bridge instance.

### show spanningtree cst port detailed

Use this command to display the settings and parameters for a specific switch port within the CST. The <port> is the port to be affected.

### Format show spanningtree cst port detailed *<port>*

### **Port Identifier**

The port identifier for this port within the CST.

**Port Priority** The priority of the port within the CST.

### **Port Forwarding State**

The forwarding state of the port within the CST.

**Port Role** The role of the specified interface within the CST.

### **Auto-calculate Port Path Cost**

Indicates whether automatic calculation of the port path cost is enabled.

### Port Path Cost

The configured path cost for the specified interface.

### **Designated Port Cost**

Path Cost offered to the LAN by the designated port.

### **Designated Bridge**

The bridge containing the designated port.

### **Designated Port Identifier**

Port used to forward frames towards the root bridge for this CST on this LAN. It is the port with the lowest cost path to the bridge and the highest port priority.

### **Topology Change Acknowledgement**

Value of flag in next Configuration BPDU transmission indicating if a topology change is in progress for this port.

- **Hello Time** The hello time in use for this port.
- **Edge Port** The configured value indicating if this port is an edge port.

### **Edge Port Status**

The derived value of the edge port status. True if operating as an edge port; false otherwise.

### **Point To Point MAC Status**

Derived value indicating if this port is part of a point to point link.

### **CST Regional Root**

The regional root identifier in use for this port.

### **CST Path Cost**

The configured path cost for this port.

### show spanningtree cst port summary

Use this command to display the status of one, some or all ports within the CST. The parameter <port/listofports/all> indicates the port or ports to be affected.

| Format      | show spanningtree cst port summary < <i>port/listofports/all</i> >                                                                                                    |  |
|-------------|----------------------------------------------------------------------------------------------------|--|
| Port        | The interface being displayed.                                                                                                    |  |
| STP Mode    | Whether the STP is enabled or disabled on the port.                                                                                                    |  |
| STP State   | The port's current spanning tree state. This state controls what action a port takes on receipt of a frame. Possible states are: disabled, blocking, listening, learning, forwarding and broken. |  |
| Port Role   | The role of the specified port within the spanning tree.                                                                                                    |  |
| Link Status | The operational status of the link. Possible values are "Up" or "Down".                                                                                                    |  |
| Link Trap   | The link trap configuration for the specified interface.                                                                                                    |  |
|             |                                                                                                    |  |

## Spanning tree port commands

### config spanningtree port migrationcheck

Use this command to force the specified port to transmit RST BPDUs. The <port> parameter specifies the port(s) to be affected. To set the migration check for all ports with a single command, <all> can be specified. Note that the forceversion parameter for the switch must be set to 802.1w for this command to work.

Default disable

Format config spanningtree port migrationcheck config spanningtree port migrationcheck

### config spanningtree port mode

Use this command to configure the Administrative Switch Port State to a new value for the specified port. The <port> parameter specifies the port(s) to be affected. To enable or disable all ports with a single command, <all> can be specified. Note that a maximum of 4095 ports can be enabled.

**Default** disable

**Format** config spanningtree port mode *<port/listofports/all> <enable/disable>* 

### show spanningtree port

Use this command to display the STP statistics for a specific switch port.

- Format show spanningtree port portshow
- **Port mode** Enabled or disabled.

### Port Up Time Since Counters Last Cleared

The time in days, hours, minutes, and seconds since the counters were last reset.

### **STP BPDUs Transmitted**

The number of STP BPDUs sent by this port.

### **STP BPDUs Received**

The number of STP BPDUs received by this port.

### **RSTP BPDUs Transmitted**

The number of Rapid Reconfiguration STP BPDUs sent by this port.

### **RSTP BPDUs Received**

The number of Rapid Reconfiguration STP BPDUs received by this port.

### Spanning tree summary commands

### config spanningtree adminmode

Use this command to configure the STP operational mode. While the operational mode is disabled, the spanning tree configuration is retained and can be changed, but it is not activated.

Default disable

Format config spanningtree adminmode <*enable/disable*>

### config spanningtree forceversion

Use this command to select which version of the STP will be used. The <version> can be one of the following:

- 802.1D IEEE 802.1D functionality supported: STP BPDUs are transmitted rather than R(Rapid)STP BPDUs
- 802.1w IEEE 802.1w functionality supported: RSTP BPDUs are transmitted rather than STP BPDUs

Default IEEE 802.1D

### Format config spanningtree forceversion <802.1D/802.1w>

### show spanningtree summary

Use this command to display STP settings and parameters for the switch.

### Format show spanningtree summary

**Spanning Tree Adminmode** 

Enabled or disabled.

### **Spanning Tree Version**

Indicates which version of the STP is being run. Possible values are IEEE 802.1w, or IEEE 802.1D.

#### **Configuration Digest Key**

Calculated value used as part of the configuration identifier.

#### **Configuration Format Selector**

Identifies the level of the IEEE 802.1 standard in use by the switch.

## Virtual Local Area Network (VLAN) commands

## config vlan bcaststorm

Use this command to enable or disable broadcast storm control for a particular Virtual Local Area Network (VLAN). If broadcast storm control is enabled, storms are controlled by counting the number of broadcast packets within a certain time period. If the [packets per second] count limit is exceeded, the packets are discarded.

Default disable

Format config vlan bcaststorm <1-4094> <enable/disable> [packets per second]

## config vlan create

Use this command to create a new VLAN and assign it an ID. The ID is a VLAN identification number in the range of 2-4094 (ID 1 is reserved for the default VLAN).

Format config vlan create <2-4094>

## config vlan delete

Use this command to delete an existing VLAN. The ID is a valid VLAN identification number. The default VLAN cannot be deleted.

Format config vlan delete <2-4094>

### config vlan makestatic

Use this command to change a dynamically created VLAN (one that is created by GVRP registration) to a static VLAN (one that is permanently configured and defined) The number identifies an existing VLAN.

Format config vlan makestatic <2-4094>

### config vlan mcaststorm

Use this command to enable or disable multicast storm control for a particular VLAN. If multicast storm control is enabled, storms are controlled by counting the number of multicast packets within a certain time period. If the [packets per second] count limit is exceeded, the packets are discarded.

**Default** disable

Format config vlan mcaststorm <1-4094> <enable/disable> [packets per second]

## config vlan name

Use this command to change the name of a VLAN. The name is an alphanumeric string of up to 16 characters, and the number identifies an existing VLAN.

**Default** The name for VLAN ID 1 is always Default. The default name for other VLANs is a blank string.

Format config vlan name <*name*> <2-4094>

## config vlan participation

Use this command to configure the degree of participation for a specific interface in a VLAN. The number identifies an existing VLAN, and the parameter port/listofports/all> indicates the port or ports to be affected.

| Format        | config vlan participation <exclude auto="" include=""> &lt;1-4094&gt; <port all="" listofports=""></port></exclude>                                                                                 |  |
|---------------|----------------------------------------------------------------------------------------------------|--|
| Participation | n options are:                                                                                                    |  |
| include       | The interface is always a member of this VLAN. This is equivalent to registration fixed.                                                                                                    |  |
| exclude       | The interface is never a member of this VLAN. This is equivalent to registration forbidden.                                                                                                    |  |
| auto          | The interface is dynamically registered in this VLAN by GVRP. The interface not participate in this VLAN unless a join request is received on this interface. is equivalent to registration normal. |  |

## config vlan port acceptframe

Use this command to configure the frame acceptance mode for the specified port(s). Possible values are:

- all Both tagged and untagged frames are accepted. Untagged frames will be assigned the PVID and default priority configured for the port(s) for this VLAN.
- vlan Untagged frames are discarded.

With either option, VLAN tagged packets are forwarded in accordance with the IEEE 802.1Q VLAN Specification.

**Default** all

Format config vlan port acceptframe <all/vlanonly> <port/listofports/all>

## config vlan port ingressfilter

Use this command to enable or disable ingress filtering for the specified port(s) for the specified VLAN. If ingress filtering is disabled, tagged packets received with VLAN IDs that do not match the VLAN membership of the receiving interface are admitted and forwarded to ports that are members of that VLAN.

**Default** disable

Format config vlan port ingressfilter <*enable/disable*> <*port/listofports/all*>

## config vlan port priority

0

1

Use this command to change the default IEEE 802.1p port priority assigned to untagged frames received on the specified port(s) for the specified VLAN.

Default

Format config vlan port priority <0-7> <port/listofports/all>

## config vlan port pvid

Use this command to change the VLAN ID that the specified port(s) will assign to untagged frames if untagged frames are accepted.

Default

Format config vlan port pvid <1-4094> <port/listofports/all>

## config vlan port tagging

Use this command to configure the tagging behavior for a specific interface in a VLAN. If tagging is enabled, all traffic is transmitted as tagged frames. If tagging is disabled, all traffic is transmitted as untagged frames. The parameter oprt/listofports/all> indicates the port or ports to be affected.

Format config vlan port tagging <*enable/disable*> <*port/listofports/all*>

### show vlan detailed

Use this command to display detailed information, including interface information, for a specific VLAN.

### Format show vlan detailed

VLAN ID There is a VLAN Identifier (VLAN ID) associated with each VLAN. The range of the VLAN ID is 1 to 4094.

### VLAN Name

A string associated with this VLAN as a convenience. It can be up to 16 alphanumeric characters long, including blanks. The default is blank. VLAN ID 1 always has a name of "Default". This field is optional.

### VLAN Type The type of VLAN. A VLAN can be:

- the Default VLAN (VLAN ID = 1)
- a static VLAN, one that is created using the config vlan create command
- a Dynamic VLAN, one that is created by GVRP registration

In order to change a VLAN from Dynamic to Static, use the config vlan makestatic command.

### **Broadcast Storm Control**

Displays the administrative mode of broadcast storm control for this VLAN. The threshold value for broadcast storm control is in packets per second.

### **Multicast Storm Control**

Displays the administrative mode of multicast storm control for this VLAN. The threshold value for broadcast storm control in packets per second.

- **Port** Indicates which port is associated with the fields on this line.
- **Current** Displays the degree of participation of this port in this VLAN. The permissible values are:
  - Include This port is always a member of this VLAN. This is equivalent to registration fixed in the IEEE 802.1Q standard.
  - **Exclude** This port is never a member of this VLAN. This is equivalent to registration forbidden in the IEEE 802.1Q standard.
  - Autodetect This port will not participate in this VLAN unless a GVRP join request is received on this port. This is equivalent to registration normal in the IEEE 802.1Q standard.

# **Configured** Displays the configured degree of participation of this port in this VLAN. The permissible values are:

**Include** This port is always a member of this VLAN. This is equivalent to registration fixed in the IEEE 802.1Q standard.

|                                                       | Exclude    | This port is never a member of this VLAN. This is equivalent to registration forbidden in the IEEE 802.1Q standard.                                                     |  |
|-------------------------------------------------------|------------|----------------------------------------------------------------------------------------------------|--|
|                                                       | Autodetect | This port will not participate in this VLAN unless a GVRP join request is received on this port. This is equivalent to registration normal in the IEEE 802.1Q standard. |  |
| <b>Tagging</b> Displays the tagging behavior for this |            | gging behavior for this port in this VLAN. The default is untagged.                                                                                                    |  |
|                                                       | Tagged     | All frames transmitted for this VLAN will be tagged.                                                                                                    |  |
|                                                       | Untagged   | All frames transmitted for this VLAN will be untagged.                                                                                                    |  |

## show vlan port

Use this command to display VLAN port information.

Format show vlan port cport/listofports/all>

**Port** Indicates which port is associated with the fields on this line.

### Port VLAN ID

The VLAN ID that this port will assign to untagged frames or priority tagged frames received on this port if the acceptable frame types parameter is set to Admit All. The factory default is 1.

### Acceptable Frame Types

The types of frames that may be received on this port. The options are VLAN only and admit all. When set to VLAN only, untagged frames or priority tagged frames received on this port are discarded. When set to admit all, untagged frames or priority tagged frames received on this port are accepted and assigned the value of the Port VLAN ID for this port. With either option, VLAN tagged frames are forwarded in accordance with the IEEE 802.1Q VLAN specification.

### **Ingress Filtering**

Specifies whether ingress filtering is enabled or disabled on this port. When enabled, a frame is discarded if this port is not a member of the VLAN with which the frame is associated. In a tagged frame, the VLAN is identified by the VLAN ID in the tag. In an untagged frame, the VLAN is the Port VLAN ID specified for the port that received this frame. When disabled, all frames are accepted and forwarded in accordance with the 802.1Q VLAN bridge specification. The factory default is disabled.

**GVRP** Indicates whether GVRP is enabled or disabled on the port.

### **Default Priority**

The IEEE 802.1p priority that will be assigned to untagged frames accepted on this port for this VLAN.

### show vlan summary

Use this command to display information about all configured VLANs.

Format show vlan summary

**VLAN ID** There is a VLAN Identifier (VLAN ID) associated with each VLAN. The range of the VLAN ID is 1 to 4094.

| A string associated with this VLAN as a convenience. It can be up to 16 alphanumeric characters long, including blanks. The default is blank. VLAN ID 1 always has a name of 'Default'. This field is optional.                                                                |
|----------------------------------------------------------------------------------------------------|
| What type of VLAN this is. A VLAN can be:                                                                                                    |
| • the Default VLAN (VLAN $ID = 1$ )                                                                                                    |
| • a static VLAN, one that is created using the <b>config vlan create</b> command                                                                                                    |
| • a Dynamic VLAN, one that is created by GVRP registration                                                                                                    |
| In order to change a VLAN from dynamic to static, use the <b>config vlan makestatic</b> command.                                                                                                    |
| This displays the administrative mode of broadcast storm control for this VLAN. If<br>storm control is enabled, storms are controlled by counting the number of broadcast<br>packets within a certain time period. If a count limit is exceeded, the packets are<br>discarded. |
| This displays the administrative mode of multicast storm control for this VLAN. If<br>storm control is enabled, storms are controlled by counting the number of multicast<br>packets within a certain time period. If a count limit is exceeded, the packets are<br>discarded. |
|                                                                                                    |

## **Class of Service commands**

## config classofservice 802.1pmapping

Use this command to map an User priority to a Traffic Class priority queue. **Default = see table below** 

| IEEE 802.1p priority | IXE5416 priority queue |
|----------------------|------------------------|
| 0                    | 2                      |
| 1                    | 1                      |
| 2                    | 0                      |
| 3                    | 3                      |
| 4                    | 4                      |
| 5                    | 5                      |
| 6                    | 6                      |
| 7                    | 7                      |

Table 6. Classofservice 802.1p Mapping

Format

config classofservice 802.1pmapping <0-7> <0-7>

## show classofservice 802.1pmapping

Use this command to show the current mapping of IEEE 802.1p priority values to traffic class priority queues.

Format show classofservice 802.1pmapping

### **User Priority**

The IEEE 802.1p priority number. The range is 0 to 7.

**Traffic Class Priority Queue** 

The priority queue number. The range is 0 to 7.

## Security configuration commands

This section describes the commands used to configure and manage the security features of the Intel® Blade Server Ethernet Switch Module IXM5414E. These features include:

- Authentication commands
- IEEE 802.1X Port-based network access control
- Remote Authentication Dial-In User Service (RADIUS)
- Secure Shell (SSH) commands
- Secure Socket Layer (SSL) commands

## **Authentication commands**

## config authentication login create

Use this command to create an authentication login list. The <listname> is up to 15 alphanumeric characters and is case sensitive. Up to 10 authentication login lists can be configured on the switch. When a list is created, the authentication method "local" is set as the first method. Authentication methods can be changed using the config authentication login set command.

Format config authentication login create *<listname>* 

## config authentication login delete

Use this command to delete the specified authentication login list. The command will fail if any of the following conditions are true:

- The login list name is invalid or does not identify an existing login list
- The specified login list is currently assigned to a user or to the nonconfigured user
- The specified login list is the default login list included with the default configuration and was not created using the **config authentication login set** command.

Format config authentication login delete *<listname>* 

## config authentication login set

Use this command to configure an ordered list of methods for the specified authentication login list. You may specify up to three methods. The possible methods are local, radius, and reject.

The value of local indicates that the user's locally stored ID and password should be used for authentication. The value of radius indicates that the user's ID and password will be authenticated using the RADIUS server. The value of reject indicates that the user is never authenticated.

To authenticate a user, the authentication methods in the user's login list will be attempted in order until an authentication attempt succeeds or fails.

Note that the default login list included with the default configuration can not be changed.

Format config authentication login set <listname> <local/radius/reject> [local/radius/reject] [local/radius/reject]

## config users defaultlogin

Use this command to assign the authentication login list to be used when a non-configured user attempts to log in to the system. This setting is overridden by the authentication login list assigned to a specific user if the user is configured locally. If this value is not configured, users will be authenticated using local authentication only.

Format config users defaultlogin listname>

## config users login

Use this command to assign the specified authentication login list to the specified user for system login. The <user> must be a configured user and <listname> must be a configured login list.

If the user is assigned a login list that requires remote authentication, all access to the interface from CLI, web, and Telnet sessions will be blocked until the authentication is complete. Refer to the discussion of maximum delay in the config radius maxretransmit and config radius timeout commands.

Note that the login list associated with the user with Read/write privileges cannot be changed, to prevent accidental lockout from the switch.

Format config users login <user> stname>

## show authentication login info

Use this command to display the ordered authentication methods for all authentication login lists.

Format show authentication login info

### **Authentication Login List**

The login list whose information is displayed on this line.

- Method 1 The first method in the login list, if any.
- Method 2 The second method in the login list, if any.
- Method 3 The third method in the login list, if any.

## show authentication login users

Use this command to display information about the users assigned to the specified login list. If the login list is assigned to non-configured users, the word "default" will appear as the user name.

Format show authentication login users <*listname*>

**User** The user assigned to the specified login list.

**Component** The component, either user or 802.1X, for which the login list is assigned.

## show users authentication

Use this command to display all user and authentication login information for the switch, including the login list assigned to the default user.

Format show users authentication

| User         | A list of all users with an assigned login list.                                  |
|--------------|-----------------------------------------------------------------------------------|
| System login |                                                                                   |
|              | The authentication login list assigned to the user for system login.              |
| 802.1X       | The authentication login list assigned to the user for IEEE 802.1X port security. |

## IEEE 802.1X commands

## clear dot1x port stats

Use this command to reset the IEEE 802.1X statistics for the specified port(s).

Format clear dot1x port stats <port/all>

## config dot1x adminmode

Use this command to enable or disable authentication support on the switch. The default value is disable. In disabled mode, the dot1x configuration is retained and can be changed, but it is not activated.

Default disable

Format config dot1x adminmode <*enable/disable*>

## config dot1x defaultlogin

Use this command to assign the authentication login list to use for non-configured users for IEEE 802.1X port security. This setting is overridden by the authentication login list assigned to a specific user if the user is configured locally. If this value is not configured, users will be authenticated using local authentication only.

Format config dot1x defaultlogin <*listname*>

## config dot1x login

Use this command to assign the specified authentication login list to the specified user for port security. The <user> must be a configured user and the listname> must be a configured login list.

Format config dot1x login <*listname*>

## config dot1x port controlmode

Use this command to configure the authentication mode to be used on the specified port or ports. The control mode may be one of the following:

### forceunauthorized

The authenticator Port Access Entity (PAE) unconditionally sets the controlled port(s) to unauthorized mode

### forceauthorized

|         | The authenticator PAE unconditionally sets the controlled port(s) to authorized mode                                                                                          |
|---------|----------------------------------------------------------------------------------------------------|
| auto    | The authenticator PAE sets the controlled port(s) mode to reflect the result of the authentication exchanges between the supplicant, authenticator and authentication server. |
| Default | auto                                                                                                    |
| Format  | config dot1x port controlmode <port all="" listofports=""><br/><forceunauthorized auto="" forceauthorized=""></forceunauthorized></port>                                      |

## config dot1x port initialize

Use this command to begin the initialization sequence on the specified port. This command is only valid if dot1x is enabled and the control mode for the specified port is "auto".

DefaultdisableFormatconfig dot1x port initialize <port>

## config dot1x port maxrequests

2

Use this command to configure the maximum number of times the authenticator state machine on the specified port will retransmit an Extensible Authentication Protocol Over LANs (EAPOL) EAP Request/Identity before timing out the supplicant. The maximum requests value must be in the range of 1 and 10.

Default

Format config dot1x port maxrequests <port> <1-10>

## config dot1x port quietperiod

Use this command to configure the value, in seconds, of the timer used by the authenticator state machine on the specified port to define periods of time in which it will not attempt to acquire a supplicant. The quiet period is the period for which the authenticator does not attempt to acquire a supplicant after a failed authentication exchange with the supplicant. The quiet period must be a value in the range of 0 and 65535.

**Default** 60

Format config dot1x port quietperiod <port> <0-65535>

## config dot1x port reauthenabled

Use this command to enable or disable reauthentication of the supplicant for the specified port. The reauthenabled value must be true or false. If the value is true reauthentication will occur. Otherwise, reauthentication will not be allowed.

Default false

Format config dot1x port reauthenabled <port> <true/false>

## config dot1x port reauthenticate

Use this command to begin the reauthentication sequence on the specified port. This command is only valid if  $dot_1x$  is enabled and the control mode for the specified port is "auto".

**Default** disable

Format config dot1x port reauthenticate <port>

## config dot1x port reauthperiod

Use this command to configure the value, in seconds, of the timer used by the authenticator state machine on this port to determine when reauthentication of the supplicant takes place. The reauthperiod must be between 1 and 65535.

Default 3600

Format config dot1x port reauthperiod <port> <1-65535>

## config dot1x port servertimeout

Use this command to configure the value, in seconds, of the timer used by the authenticator on the specified port to timeout the authentication server. The server timeout must be between 1 and 65535.

**Default** 30

Format config dot1x port servertimeout <port> <1-65535>

## config dot1x port supptimeout

Use this command to configure the value, in seconds, of the timer used by the authenticator state machine on the specified port to timeout the supplicant. The supplicant timeout must be between 1 and 6553.

**Default** 30

Format config dot1x port supptimeout config dot1x

## config dot1x port transmitperiod

Use this command to configure the value, in seconds, of the timer used by the authenticator state machine on the specified port to determine when to send an EAPOL EAP Request/Identity frame to the supplicant. The transmit period must be a value in the range of 1 and 65535.

Default 30

Format config dot1x port transmitperiod <port> <1-65535>

### config dot1x port users add

Use this command to add the specified user to the list of users with access to the specified port(s). The user must be a configured user and the port must be a valid port. By default, a user is given access to all ports.

Default

Format config dot1x port users add <user> <port/all>

## config dot1x port users remove

all

Use this command to remove the specified user from the list of users with access to the specified port(s).

Format config dot1x port users remove <user> <port/all>

### show dot1x port detailed

Use this command to display the details of the IEEE 802.1X configuration parameters for the specified port.

Format show dot1x port detailed *<port>* 

**Port** The interface whose configuration is displayed on this row.

### **Protocol Version**

The version of IEEE 802.1X active on the port. Currently this is always 1.

### **PAE Capabilities**

The port access entity state of the port. Either authenticator of supplicant.

### **Authenticator PAE State**

The current state of the authenticator state machine. Possible values are initialize, disconnected, connecting, authenticating, authenticated, aborting, held, forceauthorized, and forceunauthorized.

### **Backend Authentication State**

The current state of the back-end authentication state machine. Possible values are request, response, success, fail, timeout, idle, and initialize.

### **Quiet Period (secs)**

The timer used by the authenticator state machine on this port to define periods of time in which it will not attempt to acquire a supplicant. The value is expressed in seconds and will be in the range 0 and 65535.

### **Transmit Period (secs)**

The timer used by the authenticator state machine on the specified port to determine when to send an EAPOL EAP Request/Identity frame to the supplicant. The value is expressed in seconds and will be between 1 and 65535.

### **Supplicant Timeout (secs)**

The timer used by the authenticator state machine on this port to timeout the supplicant. The value is expressed in seconds and will be between 1 and 65535.

### Server Timeout (secs)

The timer used by the authenticator on this port to timeout the authentication server. The value is expressed in seconds and will be in the range of 1 and 65535.

### **Maximum Requests**

The maximum number of times the authenticator state machine on this port will retransmit an EAPOL EAP Request/Identity before timing out the supplicant. The value will be in the range of 1 and 10.

### **Reauthentication Period (secs)**

The timer used by the authenticator state machine on this port to determine when reauthentication of the supplicant takes place. The value is expressed in seconds and will be between 1 and 65535.

### **Reauthentication Enabled**

Indicates whether reauthentication is enabled for the port.

### Key Transmission Enabled

Indicates whether a key is transmitted to the supplicant from the port.

### **Control Direction**

Indicates the control direction for the port. Possible values are both and in.

### show dot1x port stats

Use this command to display the IEEE 802.1X statistics for the specified port.

## Format show dot1x port stats <port>

**Port** The interface whose statistics are displayed on this row.

### **EAPOL Frames Received**

The number of valid Extensible Authentication Protocol over LANs (EAPOL) frames of any type that have been received by the authenticator port.

### **EAPOL Frames Transmitted**

The number of valid EAPOL frames of any type that have been transmitted by the authenticator port.

### **EAPOL Start Frames Received**

The number of EAPOL start frames that have been received by the authenticator port.

### **EAPOL Logoff Frames Received**

The number of EAPOL logoff frames that have been received by the authenticator port.

### **Last EAPOL Frame Version**

The protocol version number in the most recently received EAPOL frame.

### Last EAPOL Frame Source

The source MAC address in the most recently received EAPOL frame.

### EAP Response/ID Frames Received

The number of EAP response/identity frames that have been received by the authenticator port.

### **EAP Response Frames Received**

The number of EAP response frames (other than response/identity frames) that have been received by the authenticator port.

### **EAP Request/ID Frames Transmitted**

The number of EAP response/identity frames that have been transmitted by the authenticator port.

### **EAP Response Frames Transmitted**

The number of EAP response frames (other than response/identity frames) that have been transmitted by the authenticator port.

### **Invalid EAPOL Frames Received**

The number of EAPOL frames that have been received by the authenticator port with an unrecognized frame type.

### **EAP Length Error Frames Received**

The number of EAPOL frames that have been received by the authenticator port with an incorrect length.

### show dot1x port summary

Use this command to display a summary of the IEEE 802.1x configuration parameters for the specified port(s).

### Format show dot1x port summary port/listofports/all>

**Port** The interface whose configuration is displayed on this row.

### **Control Mode**

The configured control mode: forceunauthorized, forceauthorized or auto.

### **Operating Control Mode**

The active control mode.

### **Reauthentication Enabled**

Indicates whether reauthentication is enabled for the port.

#### **Transmission Enabled**

Indicates whether a key is transmitted to the supplicant from the port.

**Port Status** Indicates whether a port is authorized.

### show dot1x port users

Use this command to display IEEE 802.1X port security information about locally configured users.

Format show dot1x port users <port>

**User** The locally configured users with access to the specified port.

## show dot1x summary

Use this command to display a summary of the IEEE 802.1X configuration parameters for the switch.

Format show dot1x summary

## Administrative mode

Indicates whether authentication control is enabled on the switch.

## **Remote Authentication Dial-In User Service (RADIUS) commands**

## **RADIUS** accounting commands

### config radius accounting mode

Use this command to enable or disable the RADIUS accounting function.

Default disable

### Format config radius accounting mode <*enable/disable*>

### config radius accounting server add

Use this command to configure the IP address to be used to access the accounting server. Only a single accounting server can be configured. If an accounting server is currently configured it must be removed using the config radius accounting server remove command before this command will succeed.

### Format config radius accounting server add <*ipaddr*>

### config radius accounting server port

Use this command to configure which User Datagram Protocol (UDP) port will be used to access the accounting server. The IP address specified must match that of the previously configured accounting server. If a port is already configured for the accounting server, the new port will replace the previously configured value.

Default 1813

### Format config radius accounting server port *<ipaddr> <0-65535>*

### config radius accounting server remove

Use this command to remove a configured accounting server. The IP address specified must match that of the previously configured accounting server. Since only a single accounting server is supported, issuing this command will cause future accounting attempts to fail.

### Format config radius accounting server remove *<ipaddr>*

### config radius accounting server secret

Use this command to configure the secret shared between the RADIUS client and accounting server. The IP address specified must match that of the previously configured accounting server. When you enter this command, you will be prompted to enter the secret, which must be an alphanumeric value of 20 characters or less.

### Format config radius accounting server secret *<ipaddr>*

### show radius accounting stats

Use this command to display the RADIUS statistics for the accounting server.

Format show radius accounting stats <*ipaddr*>

### Accounting Server IP Address

The IP address of the server whose statistics are displayed on this row.

### **Round Trip Time**

The time, in hundredths of a second, between the most recent RADIUS accounting response and the matching accounting request from this RADIUS accounting server.

#### **Accounting Requests**

The number of RADIUS accounting request packets sent to this accounting server, not including retransmissions.

### **Accounting Retransmissions**

The number of RADIUS accounting request packets retransmitted to this accounting server.

### **Accounting Responses**

The number of RADIUS packets received from this accounting server.

### Malformed Accounting Responses

The number of malformed RADIUS accounting response packets received from this accounting server, including packets with invalid length but not including packets with bad authenticators or unknown types.

### **Bad Authenticators**

The number of RADIUS accounting response packets received from this accounting server, including packets with invalid authenticators.

### **Pending Requests**

The number of RADIUS accounting request packets sent to this accounting server that have not yet timed out or received a response.

**Timeouts** The number of RADIUS packets sent to this accounting server that have timed out.

### **Unknown Types**

The number of RADIUS packets of unknown type received from this accounting server.

### **Packets Dropped**

The number of RADIUS packets received from this accounting server dropped for a reason not otherwise included in this list.

### show radius accounting summary

Use this command to display a summary of the RADIUS accounting configuration parameters for the switch.

Format show radius accounting summary

### **Accounting Mode**

Indicates whether accounting mode is enabled or disabled.

**IP Address** The IP address of the RADIUS accounting server currently in use.

**Port** The port used to access the accounting server.

### Secret configured

Indicates whether a secret has been configured for the accounting server.

## **RADIUS configuration / summary commands**

## clear radius stats

Use this command to reset all RADIUS statistics for the switch. You will be prompted to confirm this choice.

Format clear radius stats

4

## config radius maxretransmit

Use this command to configure the maximum number of times a request packet is retransmitted when no response is received from the RADIUS server. The maxretransmit value is an integer in the range of 1 and 15.

Consideration should be given to the maximum delay time when configuring RADIUS maxretransmit and timeout values. If multiple RADIUS servers are configured, the maxretransmit value on each will be exhausted before the next server is attempted. A retransmit will not occur until the configured timeout value on that server has passed without a response from the RADIUS server. Therefore, the maximum delay in receiving a response from the RADIUS application equals the sum of maxretransmit times timeout for all configured servers. If the RADIUS request was generated by a user login attempt, all user interfaces will be blocked until the RADIUS application returns a response.

Default

Format config radius maxretransmit <1-15>

## config radius timeout

Use this command to configure the timeout value (in seconds) after which a request must be retransmitted to the radius server if no response is received.

Consideration should be given to the maximum delay time when configuring RADIUS maxretransmit and timeout values. If multiple RADIUS servers are configured, the maxretransmit value on each will be exhausted before the next server is attempted. A retransmit will not occur until the configured timeout value on that server has passed without a response from the RADIUS server. Therefore, the maximum delay in receiving a response from the RADIUS application equals the sum of maxretransmit times timeout for all configured servers. If the RADIUS request was generated by a user login attempt, all user interfaces will be blocked until the RADIUS application returns a response.

**Default** 5

Format config radius timeout <1-30>

### show radius stats

Use this command to display RADIUS statistics for the switch that are not associated with a specific server or accounting server.

Format show radius stats

### **Invalid Server Address**

The number of RADIUS access response packets received from an unknown address.

### show radius summary

Use this command to display a summary of the RADIUS configuration parameters for the switch.

Format show radius summary

### **Current Server IP Address**

The IP address of the RADIUS server currently used for authentication.

### Number of Configured Servers

The number of RADIUS servers that have been configured.

### **Max Number of Retransmits**

The maximum number of times a request packet will be retransmitted.

## Timeout Duration (secs)

The timeout value, in seconds, for request retransmissions.

### **Accounting Mode**

Indicates whether accounting is currently enabled.

## **RADIUS server commands**

### config radius server add

Use this command to configure the IP address used to connect to a RADIUS server. Up to three servers can be configured for each RADIUS client. If three servers are currently configured, one must be removed using the **config radius server remove** command before the add command will succeed. Once a server has been added it will be identified in future commands by its IP address.

Format config radius server add <*ipaddr*>

### config radius server msgauth

Use this command to enable or disable the message authenticator attribute for the specified RADIUS server. Enabling the message authenticator attribute provides additional security for the connection between the RADIUS client and server. Some RADIUS servers require that the message authenticator attribute be enabled before authentication requests from the RADIUS client will be accepted. The IP address specified must match that of a configured server.

### Format config radius server msgauth <*ipaddr*> <*enable/disable*>

### config radius server port

Use this command to configure which UDP port will be used to access the specified RADIUS server. The IP address specified must match that of the previously configured RADIUS server.

Default 1812

### Format config radius server port *<ipaddr> <0-65535>*

### config radius server primary

Use this command to specify which configured server should be the primary server for this RADIUS client. The primary is the server that is used by default for handling RADIUS requests. The remaining configured servers are used only if the primary server cannot be reached. A maximum of three servers can be configured on each client. Only one server can be configured as the primary server. If a primary server is currently configured and this command is issued, the server specified by the IP address used in this command will become the new primary server. The IP address specified must match that of a configured server.

Format config radius server primary <*ipaddr*>

### config radius server remove

Use this command to remove a configured RADIUS server. The IP address specified must match that of the previously configured RADIUS server. When a server is removed all configuration for the server is erased including the shared secret. If the removed server was the primary server, one of the remaining configured servers will be used as the RADIUS server for future RADIUS requests.

Format config radius server remove *<ipaddr>* 

### config radius server secret

Use this command to configure the secret shared between the RADIUS client and server. A secret must be configured for each RADIUS server. The IP address specified must match that of a previously configured RADIUS server. When you enter this command, you will be prompted to enter the secret, which must be an alphanumeric value of 20 characters or less.

### Format config radius server secret *<ipaddr>*

### show radius server stats

Use this command to display the statistics for a configured RADIUS server.

### Format show radius server stats <*ipaddr*>

### Server IP Address

The IP address of the server whose information is displayed on this row.

### **Round Trip Time**

The time, in seconds, between the most recent RADIUS access reply/access challenge and the matching access request from this RADIUS server.

### **Access Requests**

The number of RADIUS access request packets sent to this server, not including retransmissions.

### **Access Retransmissions**

The number of RADIUS access request packets retransmitted to this server.

#### **Access Accepts**

The number of RADIUS Access-Accept packets, both valid and invalid, received from this server.

### **Access Rejects**

The number of RADIUS Access-Reject packets, both valid and invalid, received from this server.

### Access Challenges

The number of RADIUS access challenge packets, both valid and invalid, received from this server.

### **Malformed Access Responses**

The number of malformed RADIUS access response packets received from this server, including packets with invalid length but not including packets with bad authenticators, bad signature attributes or unknown types.

### **Bad Authenticators**

The number of RADIUS access response packets received from this server, including packets with invalid authenticators or signature attributes.

### **Pending Requests**

The number of RADIUS access request packets sent to this server that have not yet timed out or received a response.

### **Timeouts** The number of RADIUS packets sent to this server that have timed out.

#### **Unknown Types**

The number of RADIUS packets of unknown type received from to this server.

### **Packets Dropped**

The number of RADIUS packets received from this server dropped for a reason not otherwise included in this list.

### show radius server summary

Use this command to display a summary of the configured RADIUS servers.

| Format            | show radius server summary                                      |  |
|-------------------|-----------------------------------------------------------------|--|
| Current           | Indicates the server currently in use for authentication.       |  |
| IP Address        | The IP address of the authentication server.                    |  |
| Port              | The port used to access the authentication server.              |  |
| Туре              | <b>pe</b> Indicates whether the server is primary or secondary. |  |
| Secret configured |                                                                 |  |

Indicates whether a secret has been configured for the authentication server.

## Secure Shell (SSH) commands

## config ssh adminmode

Use this command to enable or disable SSH.

Default Disabled

Format config ssh adminmode

<enable/disable>

## config ssh protocol

Use this command to set or remove protocol levels (or versions) for SSH. Either SSH1 (1), SSH2 (2) or both (1 and 2) can be set.

Default both

Format config ssh protocol <*ssh1/ssh2/both*>

### show ssh info

Displays the SSH settings.

Format show ssh info

### Administrative Mode

Indicates whether the administrative mode of SSH is enabled or disabled.

### **Protocol Level**

The protocol level may have the values of version 1, version 2 or both versions 1 and 2.

**Connections** Specifies the current SSH connections.

## Secure Socket Layer (SSL) commands

### config http secureport

Use this command to configure the SSL port where port is between 1 and 65535.

Default 443

Format config http secureport <port>

## config http secureprotocol

Use this command to enable or disable SSL and set protocol levels (versions). The protocol level can be set to TLS1, SSL3 or to both TLS1 and SSL3.

Default both

Format config ip http secure-protocol <*ssl3/tls1/both*> <*add/remove*>

## config http secureserver adminmode

Command is used to enable/disable the SSL for secure HTTP.

**Default** disable

Format config http secureserver adminmode <*enable*\*disable*>

## show http info

Displays the http settings for the switch.

Format show http info

Mode Privileged EXEC

### Secure-Server Administrative Mode

Indicates whether the administrative mode of secure HTTP is enabled or disabled.

### **Secure Protocol Level**

The protocol level may have the values of SSL3, TSL1 or both.

Secure Port Specifies the port configured for SSL.

HTTP Mode Indicates whether the HTTP mode is enabled or disabled.

## **Quality of Service (QoS) commands**

This section describes the commands used to configure and manage the Quality of Service (QoS) features of the Intel® Blade Server Ethernet Switch Module IXM5414E. These features include:

- Access Control Lists (ACLs)
- Bandwidth provisioning

## Access Control List (ACL) commands

An ACL consists of a set of rules which are matched sequentially against a packet. When a packet meets the match criteria of a rule, the specified rule action (permit/deny) is taken and the additional rules are not checked for a match. This section describes the commands you use to specify the interfaces to which an ACL applies, whether it applies to inbound or outbound traffic and its match criteria.

## config acl create

Use this command to create an ACL identified by the parameter <aclid>. The ACL number is an integer from 1 to 100.

Format config acl create <a clid>

## config acl delete

Use this command to delete an ACL identified by the parameter <aclid> from the system.

Format config acl delete <a clid>

## config acl interface add

Use this command to associate an ACL with an interface and specifies whether it affects inbound or outbound traffic. The <direction> parameter can have the values of in or out. The <aclid> parameter specifies the ACL to add.

Format config acl interface add <port> <direction> <aclid>

## config acl interface remove

Use this command to disassociate an ACL from an interface for the specified direction. The <direction> parameter can have the values of in or out. The <aclid> parameter specifies the ACL to remove.

Format config acl interface remove <port> <direction> <aclid>

## config acl rule action

Use this command to specify the action for the ACL and rule referenced by the parameters <aclid> and <rulenum>. The values of permit or deny indicate how this rule is applied.

Format config acl rule action <a clid> <rulenum> <permit/deny>

### config acl rule create

Use this command to create a rule within the ACL referenced by the parameter <aclid>. The rule is identified by the <rulenum> parameter. An ACL may have up to 10 user-specified rules, whose <rulenum> ranges from 1 to 10. Rules are created with a default action of deny.

Default deny

Format config acl rule create <a clid> <rulenum>

## config acl rule delete

Use this command to remove a rule from the ACL referenced by the parameter <aclid>. The rule is identified by the <rulenum> parameter.

Format config acl rule delete <a clid> <rulenum>

## config acl rule match dstip

Use this command to specify a destination IP address and mask match condition for the ACL rule referenced by the <aclid> and <rulenum> parameters. The <ipaddr> and <ipmask> parameters are 4-digit dotted-decimal numbers which represent the destination IP address and IP mask, respectively.

Format config acl rule match dstip <a clid> <rulenum> <ipaddr> <ipmask>

## config acl rule match dstl4port keyword

Use this command to specify a destination layer 4 port match condition for the ACL rule referenced by the <aclid> and <rulenum> parameters. The <portkey> parameter uses a single keyword notation and currently has the values of domain, echo, ftp, ftpdata, http, smtp, snmp, Telnet, tftp and www. Each of these values translates into its equivalent port number, which is used as both the start and end of a port range.

This command and the **config acl match destl4port number** command are two methods of specifying the destination layer 4 port range as a match condition. Either command can be used to configure or modify the destination layer 4 port range.

Format config acl rule match dstl4port keyword <aclid> <rulenum> <portkey>

## config acl rule match dstl4port number

Use this command to specify a destination layer 4 port match condition for the ACL rule referenced by the <aclid> and <rulenum> parameters. The <startport> and <endport> parameters identify the first and last ports that are part of the port range. They have values from 0 to 65535. The ending port must have a value equal to or greater than the starting port. The starting port, ending port and all ports in between will be part of the destination port range.

Either this command or the **config acl match destl4port keyword** command may be used to specify a destination layer 4 port range as a match condition.

Format config acl rule match dstl4port range <aclid> <rulenum> <startport> <endport>

## config acl rule match every

Use this command to specify a match condition in which all packets will be considered to match the ACL rule referenced by the <aclid> and <rulenum> parameter. If the parameter <true/false> is set to <true>, all packets will be either permitted or denied based on the action setting for the rule and no other match conditions may be specified. Specifying <false> allows other match conditions to be specified.

Format config acl rule match every <a clid> <rulenum> <true/false>

## config acl rule match protocol keyword

Use this command to specify the IP protocol of a packet as a match condition for the ACL rule referenced by the <aclid> and <rulenum> parameters. The <protocolkey> parameter identifies the protocol using a single keyword notation and has the possible values of ICMP, IGMP, IP, TCP and UDP. A protocol keyword of ip is interpreted to match all protocol number values.

Either this command or the **config acl match protocol number** command can be used to specify an IP protocol value as a match criterion.

Format config acl rule match protocol keyword <aclid> <rulenum> <protocolkey>

### config acl rule match protocol number

Use this command to specify a protocol number as a match condition for the ACL rule referenced by the <aclid> and <rulenum> parameters. The <protocolnum> parameter identifies the protocol by number. The protocol number is a standard value assigned by IANA and is an integer from 0 to 255.

Either this command or the **config acl match protocol keyword** command can be used to specify an IP protocol value as a match criterion.

Format config acl rule match protocol number <aclid> <rulenum> <protocolnum> <protocolnum> <protocolnumsk>

### config acl rule match srcip

Use this command to specify a packet's source IP address and Mask as a match condition for the ACL rule referenced by the <aclid> and <rulenum> parameters. The <ipaddr> and <ipmask> parameters are 4-digit dotted-decimal numbers which represent the source IP address and IP mask, respectively.

Format config acl rule match srcip <aclid> <rulenum> <ipaddr> <ipmask>

## config acl rule match srcl4port keyword

Use this command to specify a source layer 4 port match condition for the ACL rule referenced by the <aclid> and <rulenum> parameters. The <portkey> uses a single keyword notation and has the possible values of domain, echo, ftp, ftpdata, http, smtp, snmp, Telnet, tftp and www. Each of these values translates into its equivalent port number, which is used as both the start and end of the port range.

This command and the **config acl match srcl4port number** command are two methods of specifying the source layer 4 port range as a match condition. Either command can be used to configure or modify the source layer 4 port range.

Format config acl rule match srcl4port keyword <aclid> <rulenum> <portkey>

### config acl rule match srcl4port number

Use this command to specify a packet's source layer 4 port match condition for the ACL rule referenced by the <aclid> and <rulenum> parameters. The <startport> and <endport> parameters identify the first and last ports that are part of the port range and have values from 0 to 65535. The ending port must have a value equal or greater than the starting port. The starting port, ending port and all ports in between will be part of the contiguous source port range.

Either this command or **config acl match srcl4port keyword** can be used to specify a source layer 4 port range as a match criterion.

Format config acl rule match srcl4port range <a clid> <rulenum> <startport> <endport>

### show acl detailed

Use this command to display an ACL and all of the rules that are defined for the ACL. The <aclid> is the number used to identify the ACL.

| Format             | show acl detailed <i><aclid></aclid></i>                                                                                     |  |
|--------------------|----------------------------------------------------------------------------------------------------|--|
| <b>Rule Number</b> |                                                                                                    |  |
|                    | Displays the number identifier for each rule that is defined for the ACL.                                                    |  |
| Action             | Displays the action that will be taken if a packet matches the rule's criteria. The choices are permit or deny.              |  |
| Protocol           | Displays which IP protocol (if any) is a match condition for the rule. The possible values are ICMP, IGMP, IP, TCP, and UDP. |  |
| Source IP Address  |                                                                                                    |  |
|                    | Displays the source IP address (if any) that is a match condition for this rule.                                             |  |
| Source IP Mas      | sk                                                                                                    |  |
|                    | Displays the source IP mask (if any) that is a match condition for this rule.                                                |  |
| Source Ports       | Displays the source port range (if any) that is a match condition for this rule.                                             |  |
| Service Type I     | Field Match                                                                                                    |  |
|                    | Indicates whether an IP DSCP, IP Precedence or IP TOS match condition is specified for this rule.                            |  |
| Service Type I     | Field Value                                                                                                    |  |
|                    | Indicates the value specified for the Service Type Field Match (IP DSCP, IP                                                  |  |
|                    | Precedence or IP TOS) if it a match condition for this rule.                                                                 |  |

## show acl summary

Use this command to display a summary of the ACLs associated with interfaces in the system.

| Format       | show acl summary                                                                                                    |
|--------------|----------------------------------------------------------------------------------------------------|
| ACL ID       | Displays the ACL identifier.                                                                                                  |
| Rules        | Displays the number of rules that are associated with this ACL.                                                               |
| Interface(s) | Displays the interfaces associated with this ACL.                                                                             |
| Direction    | Displays the packet filtering direction for the ACL on the interface. The possible values displayed are inbound and outbound. |

## **Bandwidth provisioning commands**

## **BW** provisioning **BW** allocation commands

### config bwprovisioning bwallocation create

Use this command to create a bandwidth allocation profile. The <name> field is an alphanumeric string up to 15 characters.

Format config bwprovisioning bwallocation create <*name*>

### config bwprovisioning bwallocation delete

Use this command to delete a bandwidth allocation profile from the system. The <name> field is the user supplied name associated with the bandwidth allocation profile. A bandwidth allocation profile may not be deleted while it is associated with a traffic class.

### Format config bwprovisioning bwallocation delete <name>

### config bwprovisioning bwallocation maxbandwidth

This commands configures the maximum allowable bandwidth for this bandwidth allocation profile. The <maxbandwidth> parameter is a value from 0 to the maximum bandwidth of the interface to be associated with this profile. The bandwidth allocation profile maximum bandwidth must be greater than or equal to the minimum bandwidth. If this value is set to 0, it will not allow any traffic for this bandwidth allocation profile.

Default 100 Mpbs

Format config bwprovisioning bwallocation maxbandwidth <name> <maxbandwidth>

### show bwprovisioning bwallocation detailed

Use this command to display detailed bandwidth allocation information for the specified bandwidth allocation profile.

### Format show by provisioning by allocation detailed *<name>*

### **Bandwidth Allocation Profile Name**

Displays the user-defined name of this bandwidth allocation profile.

### **Minimum Bandwidth**

Displays the minimum guaranteed bandwidth of this bandwidth allocation profile in Mbps.

### **Maximum Bandwidth**

Displays the maximum allowable bandwidth of this bandwidth allocation profile in Mbps.

### Associated Traffic Class(es)

Displays the traffic classes that have been associated with this bandwidth allocation profile. This field is blank if there are no traffic classes associated with this bandwidth allocation profile.

### show bwprovisioning bwallocation summary

Use this command to display the bandwidth allocation information for all bandwidth allocation profiles in the system.

### Format show byprovisioning byallocation summary

### **Bandwidth Allocation Profile Name**

Displays the user-defined name of this bandwidth allocation profile.

### **Minimum Bandwidth**

Displays the minimum guaranteed bandwidth of this bandwidth allocation profile in Mbps.

### Maximum Bandwidth

Displays the maximum allowable bandwidth of this bandwidth allocation profile in Mbps.

## BW provisioning traffic class commands

### config bwprovisioning trafficclass bwallocation

Use this command to associate a bandwidth allocation profile with a traffic class. The <bwprofile> parameter must represent a valid bandwidth allocation profile.

### Format config bwprovisioning trafficclass bwallocation <name> <bwprofile>

### config bwprovisioning trafficclass create

Use this command to create a traffic class. The <type> field indicates the type of traffic class. The only supported value for type is vlan. The <name> field is an alphanumeric string up to 15 characters.

Format config bwprovisioning trafficclass create <type> <name>

### config bwprovisioning trafficclass delete

Use this command to delete a traffic class from the system. The <name> field identifies the traffic class to be deleted. When a traffic class is deleted, its association with a bandwidth allocation profile is automatically removed.

### Format config bwprovisioning trafficclass delete <name>

### config bwprovisioning trafficclass port

Use this command to attach a traffic class to a specific interface. The <port> interface must indicate a valid physical or logical interface. The sum of the minimum bandwidth allocations of all traffic classes associated with the same interface should not exceed the total bandwidth of the interface. There is no restriction on the sum of the maximum bandwidth of all traffic classes attached to the same port. When a traffic class is attached to a LAG interface, the bandwidth allocation profile minimum bandwidth parameter will not be applicable to the traffic class.

### Format config bwprovisioning trafficclass port <name> <port>

### config bwprovisioning trafficclass vlan

Use this command to associate a VLAN with a traffic class. The <vlanid> field is the VLAN ID for the traffic class within the range of 1 to 4094.

The VLAN parameter can identify an invalid VLAN (the VLAN does not need to exist in the system.)

### Format config bwprovisioning trafficclass vlan <name> <vlanid>

### config bwprovisioning trafficclass weight

1

Use this command to configure the priority for this traffic class. The <weight> parameter will be a value between 1 and 1024.

### Default

### Format config bwprovisioning trafficclass weight <name> <weight>

### show bwprovisioning trafficclass allocatedbw

Use this command to display the bandwidth allocated. The allocated minimum bandwidth should not exceed the interface bandwidth unless the interface is a LAG interface.

#### 

**Port** The specified interface.

### **Allocated Minimum Bandwidth**

Displays the sum of the minimum guaranteed bandwidth for all traffic classes configured on this interface.

### **Allocated Maximum Bandwidth**

Displays the sum of the maximum allowable bandwidth for all traffic classes configured on this interface.

### show bwprovisioning trafficclass detailed

Use this command to display the traffic class information for the specified traffic class.

### Format show bwprovisioning trafficclass detailed <name>

### **Traffic Class Name**

Displays the name of this traffic class.

### **Port** Displays the port to which this traffic class is attached.

- **VLAN ID** Displays the VLAN ID with which this traffic class is associated.
- Weight Displays the weight of this traffic class.

### **Accept Byte Count**

Displays the number of bytes accepted.

### **Bandwidth Allocation Profile**

Displays the bandwidth allocation profile associated with this traffic class. This field is blank when there is no bandwidth allocation profile associated with this traffic class.

The following attributes are only displayed when there is a bandwidth allocation profile associated with this traffic class.

### **Minimum Bandwidth**

Displays the minimum bandwidth defined for this traffic class.

### **Maximum Bandwidth**

Displays the maximum bandwidth defined for this traffic class.

### show bwprovisioning trafficclass summary

Use this command to display the traffic class information for all traffic classes in the system.

Format show bwprovisioning trafficclass summary

### **Traffic Class Name**

Displays the user-defined name of this traffic class.

- **Port** Displays the interface to which this traffic class is attached.
- **VLAN ID** Displays the Virtual Local Area Network (VLAN) ID with which this traffic class is associated.
- Weight Displays the weight of this traffic class.

### **Bandwidth Allocation Profile**

Displays the bandwidth allocation profile associated with this traffic class. This field is blank when there is no bandwidth allocation profile associated with this traffic class.

226 Intel® Blade Server Ethernet Switch Module IXM5414E: Installation and User's Guide: A Guide for Technically

# **Appendix A RJ-45 Pin Specifications**

The four external Ethernet ports of this switch module are auto-configuring and will work with straight-through or crossover cables when connected to other Ethernet equipment. Review the documentation that comes with the product you are connecting to for matching cable pin assignments.

The following illustration and table show the standard RJ-45 receptacle/connector and their corresponding pin assignments.

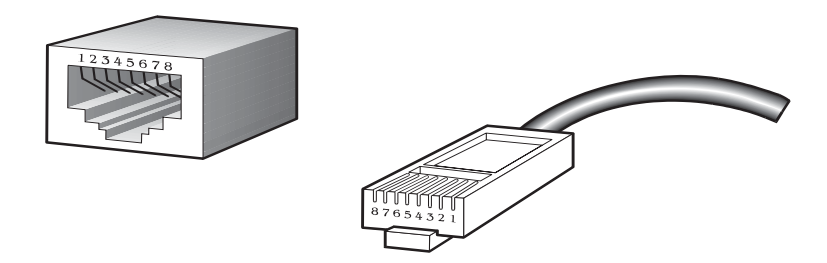

Table 7. Standard Ethernet cable, RJ-45 pin assignment

| Contact (pin number) | Label | Media direct interface signal |
|----------------------|-------|-------------------------------|
| 1                    | TPO+  | Tx + (transmit)               |
| 2                    | TPO-  | Tx - (transmit)               |
| 3                    | TP1+  | Rx + (receive)                |
| 4                    | TP2+  | Not used                      |
| 5                    | TP2-  | Not used                      |
| 6                    | TP1-  | Rx - (receive)                |
| 7                    | TP3+  | Not used                      |
| 8                    | TP3-  | Not used                      |

228 Intel® Blade Server Ethernet Switch Module IXM5414E: Installation and User's Guide: A Guide for Technically

# **Appendix B Cable Lengths**

Use the following table as a guide for the maximum cable lengths:

| Standard   | Data transmission rate | Media type            | Maximum distance      |
|------------|------------------------|-----------------------|-----------------------|
| 1000BASE-T | 1000 Mbps              | Category 5e UTP cable | 100 meters (328.1 ft) |
|            |                        | Category 5 UTP cable  |                       |
| 100BASE-TX | 100 Mbps               | Category 5 UTP cable  | 100 meters (328.1 ft) |
| 10BASE-T   | 10 Mbps                | Category 3 UTP cable  | 100 meters (328.1 ft) |

Table 8. Maximum cable lengths
230 Intel® Blade Server Ethernet Switch Module IXM5414E: Installation and User's Guide: A Guide for Technically

# Appendix C Run-time Switching Software Default Settings

The following table contains the default settings for the run-time switching software variables. Variables are separated by category and further by sub-headings (listed alphabetically within category). "Default value" is self-explanatory while "Command" lists the CLI command used to change the default setting.

| Heading               | Sub-heading               | Variable                        | Default value | Command                                      |
|-----------------------|---------------------------|---------------------------------|---------------|----------------------------------------------|
| Quality of<br>Service |                           |                                 |               |                                              |
|                       | ACL                       |                                 |               |                                              |
|                       |                           | ACL Rule                        | None          | config acl rule create                       |
|                       | Bandwidth<br>Provisioning |                                 |               |                                              |
|                       |                           | Bandwidth Allocation<br>Maximum | 100 mbps      | config bwprovisioning bwallocation maximum   |
|                       |                           | Traffic Class Weight            | 1             | config bwprovisioning<br>trafficclass weight |
| Security              |                           |                                 |               |                                              |
|                       | IEEE 802.1X               |                                 |               |                                              |
|                       |                           | Add users                       | All           | config dot1x port users add                  |
|                       |                           | Control Mode                    | Auto          | config dot1x port<br>controlmode             |
|                       |                           | Initialization                  | Disable       | config dot1x port<br>initialize              |
|                       |                           | Maximum # of<br>requests        | 2             | config dot1x port<br>maxrequests             |
|                       |                           | Mode                            | Disable       | config dot1x<br>adminmode                    |
|                       |                           | Port initialize                 | Disable       | config dot1x port<br>initialize              |
|                       |                           | Quiet Period                    | 60 seconds    | config dot1x port<br>quietperiod             |
|                       |                           | Reauthentication<br>Enabled     | False         | config dot1x port<br>reauthenabled           |
|                       |                           | Reauthentication<br>Period      | 3600 seconds  | config dot1x port<br>reauthperiod            |
|                       |                           | Reauthentication<br>Sequence    | Disable       | config dot1x port reauthenticate             |

Table 9. Default settings for run-time switching software variables

| Heading   | Sub-heading                                                  | Variable                  | Default value        | Command                                 |
|-----------|--------------------------------------------------------------|---------------------------|----------------------|-----------------------------------------|
|           |                                                              | Server Timeout            | 30 seconds           | config dot1x port<br>servertimeout      |
|           |                                                              | Supplicant Time Out       | 30 seconds           | config dot1x port<br>supptimeout        |
|           |                                                              | Transmit Period           | 30 seconds           | config dot1x port<br>transmitperiod     |
|           | Remote<br>Authentication<br>Dial-in User<br>Service (RADIUS) |                           |                      |                                         |
|           | Accounting                                                   |                           |                      |                                         |
|           |                                                              | Accounting Server<br>Port | 1813                 | config radius<br>accounting server port |
|           |                                                              | Mode                      | Disable              | config radius<br>accounting mode        |
|           | Configuration                                                |                           |                      |                                         |
|           |                                                              | Maximum<br>Retransmits    | 4                    | config radius<br>maxretransmits         |
|           |                                                              | Timeout                   | 5 minutes            | config radius timeout                   |
|           | Server                                                       |                           |                      |                                         |
|           |                                                              | Server Port               | 1812                 | config radius<br>accounting server port |
|           | Secure Shell<br>(SSH)                                        |                           |                      |                                         |
|           |                                                              | Mode                      | Disable              | config ssh adminmode                    |
|           |                                                              | Protocol                  | Both (SSH1 and SSH2) | config ssh protocol                     |
|           | Secure Socket<br>Layer (SSL)                                 |                           |                      |                                         |
|           |                                                              | Secure port               | 443                  | config http secureport                  |
|           |                                                              | Secure Protocol           | Both (SSL3 and TLS1) | config http<br>secureprotocol           |
|           |                                                              | Secure Server Mode        | Disable              | config http secureserver adminmode      |
| Switching |                                                              |                           |                      |                                         |
|           | VLAN Switching                                               |                           |                      |                                         |
|           |                                                              | Accept frame              | all                  | config vlan port<br>acceptframe         |
|           |                                                              | Broadcast Storm           | disable              | config vlan bcaststorm                  |
|           |                                                              | Default port VID          | 1                    | config vlan port pvid                   |

Table 9. Default settings for run-time switching software variables (continued)

| Heading | Sub-heading                    | Variable                     | Default value     | Command                                            |
|---------|--------------------------------|------------------------------|-------------------|----------------------------------------------------|
|         |                                | Ingress filter               | Disable           | config vlan port<br>ingressfilter                  |
|         |                                | Multicast Storm              | disable           | config vlan mcaststorm                             |
|         |                                | Name                         | VLAN1 = Default   | config vlan name                                   |
|         |                                | Port priority                | 0                 | config vlan port priority                          |
|         | GARP                           |                              |                   |                                                    |
|         |                                | GARP administration          | disable           | config garp gmrp<br>adminmode                      |
|         |                                | GARP interface               | disable           | config garp gmrp<br>interfacemode                  |
|         |                                | GARP join timer              | 20 centiseconds   | config garp jointimer                              |
|         |                                | GARP leave all timer         | 1000 centiseconds | config garp<br>leavealltimer                       |
|         |                                | GARP leave timer             | 60 centiseconds   | config garp leavetimer                             |
|         | GVRP                           |                              |                   |                                                    |
|         |                                | GVRP administration          | disable           | config garp gvrp<br>adminmode                      |
|         |                                | GVRP interface               | disable           | config gvrp gmrp<br>interfacemode                  |
|         |                                | GVRP join timer              | 20 centiseconds   | config gvrp jointimer                              |
|         |                                | GVRP leave all timer         | 1000 centiseconds | config gvrp<br>leavealltimer                       |
|         |                                | GVRP leave timer             | 60 centiseconds   | config gvrp leavetimer                             |
|         | IGMP Snooping                  |                              |                   |                                                    |
|         |                                | Group Membership<br>Interval | 260 seconds       | config igmpsnooping<br>groupmembershipinterv<br>al |
|         |                                | Interface                    | disable           | config igmpsnooping interfacemode                  |
|         |                                | Maximum response time        | 10 seconds        | config igmpsnooping<br>maxresponse                 |
|         |                                | MCRT Expiration<br>Time      | 0 seconds         | config igmpsnooping<br>mcrtexpiretime              |
|         |                                | Mode                         | Disable           | config igmpsnooping<br>adminmode                   |
|         | Link Aggregation               |                              |                   |                                                    |
|         |                                | LAG linktrap                 | enable            | config lag linktrap                                |
|         | Spannng Tree<br>Protocol (STP) |                              |                   |                                                    |
|         | Bridge                         |                              |                   |                                                    |

### Table 9. Default settings for run-time switching software variables (continued)

| Heading | Sub-heading   | Variable             | Default value                                                                                                    | Command                                       |
|---------|---------------|----------------------|----------------------------------------------------------------------------------------------------|-----------------------------------------------|
|         |               | Forward Delay        | 15 secs                                                                                                    | config spanningtree<br>bridge forwarddelay    |
|         |               | Hello Time           | 2 secs                                                                                                    | config spanningtree<br>bridge hellotime       |
|         |               | Max Age              | 6 secs                                                                                                    | config spanningtree<br>bridge maxage          |
|         |               | Priority             | 32768                                                                                                    | config spanningtree<br>bridge priority        |
|         | Configuration |                      |                                                                                                    |                                               |
|         |               | Admin Mode           | Disable                                                                                                    | config spanningtree<br>adminmode              |
|         |               | Configuration name   | The base MAC<br>address displayed<br>using hexadecimal<br>notation                                                     | config spanningtree<br>configuration name     |
|         |               | Forced Version       | IEEE 802.1D                                                                                                    | config spanningtree<br>forceversion           |
|         |               | Revision level       | 0                                                                                                    | config spanningtree<br>configuration revision |
|         | CST           |                      |                                                                                                    |                                               |
|         |               | Edgeport             | False                                                                                                    | config spanningtree cst<br>port edgeport      |
|         |               | Pathcost             | Auto                                                                                                    | config spanningtree cst port pathcost         |
|         |               | Priority             | 128                                                                                                    | config spanningtree cst port priority         |
|         | Port          | -                    |                                                                                                    |                                               |
|         |               | Migration Check      | Disable                                                                                                    | config spanningtree<br>port migrationcheck    |
|         |               | Port Mode            | Disable                                                                                                    | config spanningtree<br>port mode              |
| System  |               |                      |                                                                                                    |                                               |
|         |               | Auto log-out         | 10 min                                                                                                    |                                               |
|         |               | Configuration update | Disable                                                                                                    |                                               |
|         |               | Default gateway      | 0.0.0.0                                                                                                    |                                               |
|         |               | IP address           | 10.90.90.9 <i>x</i> , where <i>x</i> depends on the number of the bay into which you have installed the switch module. |                                               |

Table 9. Default settings for run-time switching software variables (continued)

| Heading | Sub-heading             | Variable                       | Default value                                                                                                    | Command                        |
|---------|-------------------------|--------------------------------|----------------------------------------------------------------------------------------------------|--------------------------------|
|         |                         | Subnet mask                    | Class A Network -<br>255.0.0.0, Class B<br>Network - 255.255.0.0,<br>Class C Network -<br>255.255.255.0                              |                                |
|         | Configuration           |                                |                                                                                                    |                                |
|         |                         | System Contact                 | Blank                                                                                                    | config syscontact              |
|         |                         | System Location                | Blank                                                                                                    | config syslocation             |
|         |                         | System Name                    | Blank                                                                                                    | config sysname                 |
|         | Forwarding<br>Database  |                                |                                                                                                    |                                |
|         |                         | Forwarding Database aging time | 300 seconds                                                                                                    | config forwardingdb<br>agetime |
|         | Port                    |                                |                                                                                                    |                                |
|         | Configuration           | •                              |                                                                                                    |                                |
|         |                         | Auto Negotiation               | Enable                                                                                                    | config port autoneg            |
|         |                         | Flow control                   | Disable                                                                                                    | config port flowcontrol        |
|         |                         | LACP mode                      | Disable                                                                                                    | config port lacpmode           |
|         |                         | Port Enable                    | Enable                                                                                                    | config port adminmode          |
|         | Mirroring               |                                |                                                                                                    |                                |
|         |                         | Mirroring Mode                 | Disable                                                                                                    | config mirroring mode          |
|         | Network<br>Connectivity |                                |                                                                                                    |                                |
|         |                         | Java enable status             | Disable                                                                                                    | config network<br>javamode     |
|         |                         | Web enable status              | Enable                                                                                                    | config network<br>webmode      |
|         | SNMPcommunity           |                                |                                                                                                    |                                |
|         |                         | IP address                     | 0.0.0.0                                                                                                    | config snmpcommunity ipaddr    |
|         |                         | IP Mask                        | 0.0.0.0                                                                                                    | config snmpcommunity<br>ipmask |
|         |                         | Mode                           | Default private and<br>public communities are<br>enabled by default.<br>The four undefined<br>communities are<br>disabled by default | config snmpcommunity<br>mode   |
|         |                         | Туре                           | Public/Private                                                                                                    | config snmp community create   |
|         | Telnet                  |                                |                                                                                                    |                                |

| Table 9. | Default setti | nas for run-tir | ne switching | software | variables | (continued) | ) |
|----------|---------------|-----------------|--------------|----------|-----------|-------------|---|
| 10010 0. | Donaun oonn   | igo ior run un  | no omioning  | oonnaro  | vanabioo  | (001101000) | / |

| Heading | Sub-heading     | Variable                                  | Default value                         | Command                                 |
|---------|-----------------|-------------------------------------------|---------------------------------------|-----------------------------------------|
|         |                 | Max Number of<br>Sessions                 | 5                                     | config telnet<br>maxsessions            |
|         |                 | Status                                    | Enable                                | config telnet mode                      |
|         |                 | Ttimeout                                  | 5                                     | config telnet timeout                   |
|         | User Accounts   |                                           |                                       |                                         |
|         |                 | Password                                  | Blank                                 | config users passwd                     |
|         |                 | SNMPv3 Access<br>Mode                     | R/W for admin,<br>ReadOnly for others |                                         |
|         |                 | SNMPv3<br>Authentication                  | No authorization                      | config users snmpv3<br>authentication   |
|         |                 | SNMPv3 Encryption                         | No encryption                         | config users snmpv3<br>encryption       |
|         | Utilities       |                                           |                                       |                                         |
|         | Transfer        |                                           |                                       |                                         |
|         |                 | Transfer<br>Upload/Download<br>Datatype   | Code                                  | transfer<br>upload/download<br>datatype |
|         |                 | Transfer<br>upload/download<br>Filename   | Blank                                 | transfer<br>upload/download<br>filename |
|         |                 | Transfer<br>Upload\Download IP<br>Address | 0.0.0.0                               | transfer<br>upload\download<br>serverip |
|         |                 | Transfer<br>Upload/download<br>Path       | Blank                                 | transfer<br>upload/download path        |
|         | Trap Management |                                           |                                       |                                         |
|         |                 | Authenticate<br>Trapflags                 | Enable                                | config trapflags<br>authentication      |
|         |                 | Trapflags Linkmode                        | Enable                                | config trapflags<br>linkmode            |
|         |                 | Trapflags Multiusers                      | Enable                                | config trapflags<br>multiusers          |
|         |                 | Trapflags STP                             | Enable                                | config trapflags<br>stpmode             |

Table 9. Default settings for run-time switching software variables (continued)

# **Appendix D CLI Command Tree**

This appendix presents the CLI command tree used in conjunction with the Intel® Blade Server Ethernet Switch Module IXM5414E.

| SWITCHI | NG             |           |        |           |         |  |
|---------|----------------|-----------|--------|-----------|---------|--|
| clear   |                |           |        |           |         |  |
|         | config         |           |        |           |         |  |
|         | igmpsnooping   |           |        |           |         |  |
|         | lag            |           |        |           |         |  |
|         | dot1x          | port      | stats  |           |         |  |
|         | pass           |           |        |           |         |  |
|         | radius         | stats     |        |           |         |  |
|         | stats          | port      |        |           |         |  |
|         |                | switch    |        |           |         |  |
|         | transfer       |           |        |           |         |  |
|         | traplog        |           |        |           |         |  |
|         | vlan           |           |        |           |         |  |
| config  |                |           |        |           |         |  |
|         | acl            | create    |        |           |         |  |
|         |                | delete    |        |           |         |  |
|         |                | interface | add    |           |         |  |
|         |                |           | remove |           |         |  |
|         |                | rule      | action |           |         |  |
|         |                |           | create |           |         |  |
|         |                |           | delete |           |         |  |
|         |                |           | match  | dstip     |         |  |
|         |                |           |        | dstl4port | keyword |  |
|         |                |           |        |           | number  |  |
|         |                |           |        | every     |         |  |
|         |                |           |        | protocol  | keyword |  |
|         |                |           |        |           | number  |  |
|         |                |           |        | srcip     |         |  |
|         |                |           |        | srcl4port | keyword |  |
|         |                |           |        |           | number  |  |
|         | authentication | login     | create |           |         |  |
|         |                |           | delete |           |         |  |

|                |                | set            |        |  |
|----------------|----------------|----------------|--------|--|
| bwprovisioning | bwallocation   | create         |        |  |
|                |                | delete         |        |  |
|                |                | maxbandwidth   |        |  |
|                | trafficclass   | bwallocation   |        |  |
|                |                | create         |        |  |
|                |                | delete         |        |  |
|                |                | port           |        |  |
|                |                | vlan           |        |  |
|                |                | weight         |        |  |
| classofservice | 802.1mapping   |                |        |  |
| dot1x          | adminmode      |                |        |  |
|                | defaultlogin   |                |        |  |
|                | login          |                |        |  |
|                | port           | controlmode    |        |  |
|                |                | initialize     |        |  |
|                |                | maxrequests    |        |  |
|                |                | quietperiod    |        |  |
|                |                | reauthenabled  |        |  |
|                |                | reauthenticate |        |  |
|                |                | reauthperiod   |        |  |
|                |                | servertimeout  |        |  |
|                |                | supptimeout    |        |  |
|                |                | transmitperiod |        |  |
|                |                | users          | add    |  |
|                |                |                | remove |  |
| forwardingdb   | agetime        |                |        |  |
| garp           | gmrp           | adminmode      |        |  |
|                |                | interfacemode  |        |  |
|                | gvrp           | adminmode      |        |  |
|                |                | interfacemode  |        |  |
|                | jointimer      |                |        |  |
|                | leavealltimer  |                |        |  |
|                | leavetimer     |                |        |  |
| http           | secureport     |                |        |  |
|                | secureprotocol |                |        |  |
|                | secureserver   | adminmode      |        |  |

| <br>igmpsnooping | adminmode                    |        |  |  |
|------------------|------------------------------|--------|--|--|
|                  | groupmember-<br>shipinterval |        |  |  |
|                  | interfacemode                |        |  |  |
|                  | maxresponse                  |        |  |  |
|                  | mcrtexpiretime               |        |  |  |
| lag              | addport                      |        |  |  |
|                  | adminmode                    |        |  |  |
|                  | create                       |        |  |  |
|                  | deletelag                    |        |  |  |
|                  | deleteport                   |        |  |  |
|                  | linktrap                     |        |  |  |
|                  | name                         |        |  |  |
| loginsession     | close                        |        |  |  |
| macfilter        | adddest                      |        |  |  |
|                  | create                       |        |  |  |
|                  | deldest                      |        |  |  |
|                  | remove                       |        |  |  |
| mirroring        | create                       |        |  |  |
|                  | delete                       |        |  |  |
|                  | mode                         |        |  |  |
| network          | javamode                     |        |  |  |
|                  | webmode                      |        |  |  |
| port             | adminmode                    |        |  |  |
|                  | autoneg                      |        |  |  |
|                  | flowcontrol                  |        |  |  |
|                  | lacpmode                     |        |  |  |
|                  | linktrap                     |        |  |  |
|                  | physicalmode                 |        |  |  |
| prompt           |                              |        |  |  |
| protocol         | create                       |        |  |  |
|                  | delete                       |        |  |  |
|                  | interface                    | add    |  |  |
|                  |                              | remove |  |  |
|                  | protocol                     | add    |  |  |
|                  |                              | remove |  |  |
|                  | vlan                         | add    |  |  |

|                  |               | remove         |          |  |
|------------------|---------------|----------------|----------|--|
| radius           | accounting    | mode           |          |  |
|                  |               | server         | add      |  |
|                  |               |                | port     |  |
|                  |               |                | remove   |  |
|                  |               |                | secret   |  |
|                  | maxretransmit |                |          |  |
|                  | server        | add            |          |  |
|                  |               | msgauth        |          |  |
|                  |               | port           |          |  |
|                  |               | primary        |          |  |
|                  |               | remove         |          |  |
|                  |               | secret         |          |  |
|                  | timeout       |                |          |  |
| snmpcommunity    | accessmode    |                |          |  |
|                  | create        |                |          |  |
|                  | delete        |                |          |  |
|                  | ipaddr        |                |          |  |
|                  | ipmask        |                |          |  |
|                  | mode          |                |          |  |
| snmptrap         | create        |                |          |  |
|                  | delete        |                |          |  |
|                  | ipaddr        |                |          |  |
|                  | mode          |                |          |  |
| <br>spanningtree | adminmode     |                |          |  |
|                  | bridge        | forwarddelay   |          |  |
|                  |               | hellotime      |          |  |
|                  |               | maxage         |          |  |
|                  |               | priority       |          |  |
|                  | cst           | port           | edgeport |  |
|                  |               |                | pathcost |  |
|                  |               |                | priority |  |
|                  | forceversion  |                |          |  |
|                  | port          | migrationcheck |          |  |
|                  |               | mode           |          |  |
| ssh              | adminmode     |                |          |  |
|                  | protocol      |                |          |  |

|        | syscontact  |                |                |  |  |
|--------|-------------|----------------|----------------|--|--|
|        | syslocation |                |                |  |  |
|        | sysname     |                |                |  |  |
|        | telnet      | maxsessions    |                |  |  |
|        |             | mode           |                |  |  |
|        |             | timeout        |                |  |  |
|        | trapflags   | authentication |                |  |  |
|        |             | linkmode       |                |  |  |
|        |             | multiusers     |                |  |  |
|        |             | stpmode        |                |  |  |
|        | users       | add            |                |  |  |
|        |             | defaultlogin   |                |  |  |
|        |             | delete         |                |  |  |
|        |             | login          |                |  |  |
|        |             | passwd         |                |  |  |
|        |             | snmpv3         | accessmode     |  |  |
|        |             |                | authentication |  |  |
|        |             |                | encryption     |  |  |
|        | vlan        | bcaststorm     |                |  |  |
|        |             | create         |                |  |  |
|        |             | delete         |                |  |  |
|        |             | makestatic     |                |  |  |
|        |             | mcaststorm     |                |  |  |
|        |             | name           |                |  |  |
|        |             | participation  |                |  |  |
|        |             | port           | acceptframe    |  |  |
|        |             |                | ingressfilter  |  |  |
|        |             |                | priority       |  |  |
|        |             |                | pvid           |  |  |
|        |             |                | tagging        |  |  |
| help   |             |                |                |  |  |
| logout |             |                |                |  |  |
| ping   |             |                |                |  |  |
| reset  | system      |                |                |  |  |
| save   | config      |                |                |  |  |
| show   | acl         | detailed       |                |  |  |
|        |             | summary        |                |  |  |

| arp            | switch          |             |  |  |
|----------------|-----------------|-------------|--|--|
| authentication | login           | info        |  |  |
|                |                 | users       |  |  |
| bwprovisioning | bwallocation    | detailed    |  |  |
|                |                 | summary     |  |  |
|                | trafficclass    | allocatedbw |  |  |
|                |                 | detailed    |  |  |
|                |                 | summary     |  |  |
| classofservice | 802.1pmapping   |             |  |  |
| dot1x          | port            | detailed    |  |  |
|                |                 | stats       |  |  |
|                |                 | summary     |  |  |
|                |                 | user        |  |  |
|                | summary         |             |  |  |
| eventlog       |                 |             |  |  |
| forwardingdb   | agetime         |             |  |  |
|                | learned         |             |  |  |
|                | table           |             |  |  |
| garp           | info            |             |  |  |
|                | interface       |             |  |  |
| history        |                 |             |  |  |
| http           | info            |             |  |  |
| igmpsnooping   |                 |             |  |  |
| inventory      |                 |             |  |  |
| lag            |                 |             |  |  |
| loginsession   |                 |             |  |  |
| macfilter      |                 |             |  |  |
| mfdb           | gmrp            |             |  |  |
|                | igmpsnooping    |             |  |  |
|                | staticfiltering |             |  |  |
|                | stats           |             |  |  |
|                | table           |             |  |  |
| mirroring      |                 |             |  |  |
| msglog         |                 |             |  |  |
| network        |                 |             |  |  |
| port           |                 |             |  |  |
| protocol       |                 |             |  |  |

|          | radius        | accounting     | stats    |          |  |
|----------|---------------|----------------|----------|----------|--|
|          |               |                | summary  |          |  |
|          |               | server         | stats    |          |  |
|          |               |                | summary  |          |  |
|          |               | stats          |          |          |  |
|          |               | summary        |          |          |  |
|          | snmpcommunity |                |          |          |  |
|          | snmptrap      |                |          |          |  |
|          | spanningtree  | bridge         |          |          |  |
|          |               | cst            | detailed |          |  |
|          |               |                | port     | detailed |  |
|          |               |                |          | summary  |  |
|          |               | port           |          |          |  |
|          |               | summary        |          |          |  |
|          | ssh           | info           |          |          |  |
|          | stats         | port           | detailed |          |  |
|          |               |                | summary  |          |  |
|          |               | switch         | detailed |          |  |
|          |               |                | summary  |          |  |
|          | sysinfo       |                |          |          |  |
|          | telnet        |                |          |          |  |
|          | trapflags     |                |          |          |  |
|          | traplog       |                |          |          |  |
|          | users         | authentication |          |          |  |
|          |               | info           |          |          |  |
|          | vlan          | detailed       |          |          |  |
|          |               | port           |          |          |  |
|          |               | summary        |          |          |  |
| transfer |               |                |          |          |  |
|          | download      | datatype       |          |          |  |
|          |               | filename       |          |          |  |
|          |               | path           |          |          |  |
|          |               | serverip       |          |          |  |
|          |               | start          |          |          |  |
|          | upload        | datatype       |          |          |  |
|          |               | filename       |          |          |  |
|          |               | path           |          |          |  |

|  | serverip |  |  |
|--|----------|--|--|
|  | start    |  |  |

# **Appendix E CLI Configuration Examples**

This appendix provides examples of using the CLI to configure the Intel® Blade Server Ethernet Switch Module IXM5414E for some key functions.

## **Bridging configuration example**

This section provides sample CLI commands showing how to configure the Intel® Blade Server Ethernet Switch Module IXM5414E for basic bridging support. Bridging support, conforming to the IEEE 802.1D compatibility mode specified in IEEE 802.1s, is enabled for the switch and for all ports by default. All ports are enabled by default, and defaults are also provided for timers and protocol parameters.

Although the switch will operate correctly as a bridge implementing the base Spanning Tree Protocol (STP) as configured at the factory, the configuration script in this section will show you how to override the defaults. Before you do so, make sure that you fully understand the protocol and that the values you provide are consistent with each other.

Set a new bridge priority level. Setting the priority level affects the likelihood of the bridge being elected as the root of the spanning tree (the lower the number the greater the probability). It is the only way to change the bridge identifier, which consists of the bridge priority concatenated with the switch's base MAC address. The default value is 32768. If all bridges retain their default priority values, the bridge with the lowest MAC address will become the root bridge.

### config spanningtree bridge priority 7680

Set new port priority levels. Setting the priority level affects the likelihood of the port being elected as the root port of the spanning tree (the lower the number the greater the probability). It is the only way to change the port identifier, which consists of the port priority concatenated with the port's interface number. The default value is 128.

```
config spanningtree port priority ext.1 16
```

```
config spanningtree port priority ext.2 32
```

Set new timer values. The timer values will only take effect if the bridge becomes the root bridge, in which case they will take effect for all bridges in the network.

```
config spanningtree bridge maxage 30
```

config spanningtree bridge forwarddelay 16

```
config spanningtree bridge hellotime 14
```

Assign new path cost values to the ports whose priority values were changed. The lower the path cost the more likely that a port will be elected as the root port.

```
config spanningtree port pathcost ext.1 8
```

### config spanningtree port pathcost ext.2 16

In addition to the parameters that affect the Spanning Tree Protocol, other parameters and protocols are defined in IEEE 802.1D which you may also change. For example, IEEE 802.1p has been included in the latest version of 802.1D. Use the following commands to change the

default priority mapping provided by the switch. These commands affect all of the interfaces on the switch and leave the defaults unchanged for priority levels 3-7.

```
config classofservice 802.1p mapping 0 0
config classofservice 802.1p mapping 1 2
config classofservice 802.1p mapping 2 1
```

The switch supports two protocols based on the Generic Attribute Registration Protocol (GARP) defined in IEEE 802.1D: GARP Multicast Registration Protocol (GMRP) and GARP VLAN Registration Protocol (GVRP). These protocols are disabled by default.

config garp gmrp adminmode enable config garp gmrp interfacemode all config garp gvrp adminmode enable config garp gvrp interfacemode all

While the Spanning Tree Protocol is needed to maintain the network topology, forwarding of frames also requires that the switch learn the location of end stations. The switch does this by recording the port on which packets from a source MAC address are received. The forwarding database is used to hold this information. You can control how long an address will remain in the database if no traffic is seen from it (the aging timer).

config forwardingdb agetime 500

## **IEEE 802.1w configuration example**

This section shows you how to configure the Intel® Blade Server Ethernet Switch Module IXM5414E to support rapid reconfiguration of the spanning tree topology. The IEEE 802.1w support specified in IEEE 802.1s defines a new configuration algorithm and protocol that provide significantly faster reconfiguration of the spanning tree than the original algorithm and protocol defined in the base IEEE 802.1D standard. While the old and new protocols will successfully interoperate, the IEEE 802.1 standards committee recommends the use of the new protocol.

Configuration of the switch to support IEEE 802.1w is simple. In normal operation, the bridge timers are not used to control reconfiguration, and the default values should be adequate. Bridge and port priorities and path costs are still required, and are configured as shown for IEEE 802.1D.

Configure the switch to use rapid reconfiguration.

config spanningtree forceversion 802.1w

To disable support for rapid reconfiguration.

config spanningtree forceversion 802.1d

## **VLAN configuration example**

This section provides sample CLI commands showing how to configure the Intel® Blade Server Ethernet Switch Module IXM5414E to support IEEE 802.1Q VLANs. Configuring VLANs allows you to partition your network on a logical rather than physical basis. The only physical restriction is that both ends of a point-to-point link must be in the same VLAN. There are many possible logical partitions – one common one being department membership.

The script in the following example shows you how to create and configure VLANs on your switch.

Create and name two VLANs (the names are optional).

```
config vlan create 1
config vlan name 1 vlan_one
config vlan create 2
config vlan name 2 vlan_two
```

Assign the ports that will belong to vlan\_one. This will be a tagged VLAN – only tagged packets will be accepted by member ports, and all packets transmitted from member ports will be tagged.

config vlan participation include 1 bay.1,bay.2

config vlan port tagging enable 1 bay.1,bay.2

config vlan port acceptframe vlanonly 1 bay.1,bay.2

Assign the ports that will belong to vlan\_two. Untagged packets will be accepted by member ports bay.3 and bay.4 and assigned the default PVID of 2, and all packets transmitted from member ports will be untagged. Note that bay.2 is a member of both vlan\_one and vlan\_two, and that ext.1 and ext.2 will never be members.

config vlan participation include 2 bay.2, bay.3, bay.4

config vlan participation exclude 2 ext.1,ext.2

config vlan port acceptframe all 2 bay.3,bay.4

Assign the same default PVID to ports bay.3 and bay.4.

config vlan port pvid 2 bay.3,bay.4

## Link aggregation configuration example

This section provides sample CLI commands showing how to configure the Intel® Blade Server Ethernet Switch Module IXM5414E to support IEEE 802.3ad aggregated links. By defining a Link Aggregation Group (LAG) you can treat multiple physical links between two end-points as one logical link. The LAG will also be seen by management functions as a single link.

LAGs are used to increase both link bandwidth and reliability: they are often used for links to the Internet or to shared servers. The script in the following example shows you how to configure and enable two LAGs on the same switch.

Create and name two LAGs.

config lag create lag\_internet

#### config lag create lag\_server

When the switch creates the LAGs, it will assign logical interface IDs that you will use to identify them in subsequent commands. Use the following command to find out what IDs have been assigned:

#### show lag all

Add the physical ports to the LAGs. (Assume that lag\_internet was assigned ID lag.1 and lag\_server was assigned ID lag.2.)

config lag addport lag.1 ext.1

config lag addport lag.1 ext.2

config lag addport lag.2 ext.3

config lag addport lag.2 ext.4

Enable both LAGs.

config lag adminmode lag.1,lag.2 enable

The previous command could have been issued instead as:

config lag adminmode all enable

## **IGMP** snooping configuration example

This section provides sample CLI commands showing how to configure the Intel® Blade Server Ethernet Switch Module IXM5414E to support IGMP Snooping. Activating IGMP Snooping allows you to restrict the forwarding of multicast packets to network segments that need to see the packets. The switch uses information gained from examining IGMP packets to decide how to forward multicast packets.

You can activate IGMP Snooping for both individual and aggregated physical interfaces. The script in the following example show you how to configure IGMP Snooping.

Enable IGMP Snooping on the switch.

### config igmpsnooping adminmode enable

IGMP Snooping will be enabled with default values for the group membership interval, maximum response and multicast router present expiration timers. This command overrides the default for the multicast router present expiration timer.

### config igmpsnooping mcrtrexpiretime 2400

Enable IGMP Snooping for a set of physical ports and for a LAG.

### config igmpsnooping interfacemode bay.1,bay.2,bay.3,bay.4 enable

### config igmpsnooping interfacemode lag.1 enable

To display information about the IGMP Snooping configuration issue:

### show igmpsnooping

To display information about all multicast addresses issue:

show mfdb table all

## **Access Control List configuration example**

This section provides sample CLI commands showing how to configure the Intel® Blade Server Ethernet Switch Module IXM5414E to support Access Control Lists (ACLs). ACLs offer one way of adding Quality of Service support to your network.

You define an ACL to control who can use your network or network resources by allowing or prohibiting access. The ACL specifies one or more match criteria that will be used to determine whether a given packet will be admitted to the network. The first match criteria met by a packet

determines whether the packet is admitted. If the packet matches none of the criteria, it will be dropped.

An ACL consists of up to ten rules, each applied to one or more of the following fields:

- Source IP address
- Destination IP address
- Source Layer-4 port
- Destination Layer-4 port
- Type of Service byte
- Internet Protocol number

The script in the following example restricts access to the network to UDP and TCP traffic from a defined set of IP source addresses.

Create Access Control List 1.

#### config acl create 1

Create Rule 1 for ACL 1.

#### config acl rule create 11

Define the content of ACL 1 Rule 1. Packets will be accepted only if they are TCP packets from the source IP address set defined by the specified IP address and mask.

#### config acl rule action 1 1 permit

config acl rule match protocol keyword 1 1 tcp

#### config acl rule match dstip 1 1 192.168.50.0 255.255.255.0

Create Rule 2 for ACL 1.

#### config acl rule create 1 2

Define the content of ACL 1 Rule 2. Packets will be accepted only if they are UDP packets from the source IP address set defined by the specified IP address and mask. This is the same source IP address set defined for TCP traffic.

#### config acl rule action 1 2 permit

config acl rule match protocol keyword 1 2 udp

#### config acl rule match dstip 1 2 192.168.50.0 255.255.255.0

Apply ACL 1 to inbound traffic received on external ports 1-4. Packets that do not match the criteria specified in Rules 1 or 2 will be dropped.

config acl interface add ext.1 inbound 1

config acl interface add ext.2 inbound 1

config acl interface add ext.3 inbound 1

config acl interface add ext.4 inbound 1

250 Intel® Blade Server Ethernet Switch Module IXM5414E: Installation and User's Guide: A Guide for Technically

# Appendix F Understanding and Troubleshooting the Spanning Tree Protocol

This appendix provides details about how the Spanning Tree Protocol and Algorithm work and describes how to troubleshoot them.

## **Spanning Tree Protocol (STP) operation**

Spanning Tree Protocol (STP) is used in a bridged LAN environment to reduce the physical network to a stable logical topology with no data loops that still allows for the existence of redundant connections. The topology is calculated by the bridges that interconnect the individual LAN segments, and is recalculated when physical or parameter changes occur. Each bridge in the network has a unique bridge identifier, which is used to determine the root bridge of the spanning tree. Where more than one bridge on the same LAN segment offers connectivity to the root bridge, one bridge is selected as the designated bridge and one port on that bridge becomes the root port, providing access to the root bridge.

Two versions of STP are supported by the Intel® Blade Server Ethernet Switch Module IXM5414E, both of which are defined in IEEE 802.1s. The first version is IEEE 802.1D compatibility mode, set as the factory default. The second version is Rapid Reconfiguration mode, originally defined in IEEE 802.1w. Rapid Reconfiguration uses a bridging device's ability to recognize full-duplex links (point-to-point) and ports connected to end stations (edge ports) to offer faster transitions to the forwarding state. The **config spanningtree forceversion** command is used to switch from IEEE8021D operation to IEEE 802.1w operation. The two versions of the protocol can interoperate within the same LAN: it is not necessary for all bridges to run the same version. Where IEEE 802.1D is mentioned in this document, you should understand that the switch is actually operating in IEEE 802.1D compatibility mode according to the protocol specified in IEEE 802.1s.

Both versions of the Spanning Tree Algorithm (STA) create a single spanning tree for an entire network within which there is at most one route between any two end stations, and will automatically reconfigure the tree when necessary. The topology created by the algorithm is influenced by user-configurable parameters, but care should be taken when changing these parameters from the factory defaults.

The following table shows the user-configurable STP parameters for the bridge.

| Parameter                                                                                                    | Description                                                                                                    | Default value |
|----------------------------------------------------------------------------------------------------|----------------------------------------------------------------------------------------------------|---------------|
| Bridge identifier<br>(Not user-configurable<br>except by setting the<br>priority as described in<br>this table) | A combination of the Bridge Priority and the switch MAC address. The 16-bit priority parameter is concatenated with the 48-bit Ethernet MAC address.                   | 32768 + MAC   |
| Bridge Priority                                                                                                 | A relative priority for each bridge. The lower the number<br>the higher the priority and the greater the likelihood of<br>the bridge being elected as the root bridge. | 32768         |

Table 10. STP parameters - bridge

Table 10. STP parameters – bridge

| Parameter                    | Description                                                                                                    | Default value |
|------------------------------|----------------------------------------------------------------------------------------------------|---------------|
| Bridge hello time            | The length of time between broadcasts of the hello message.                                                                                                    | 2 seconds     |
| Bridge maxage time           | The length of time before topology information or information from BPDUs is discarded because it has aged out.                                                                                                    | 20 seconds    |
| Bridge forward delay<br>time | The amount of time spent by a port in the discarding states waiting for a BPDU that might return the port to the discarding state if the bridge is in IEEE 802.1D compatibility mode or if operPointToPointMAC and operEdgePort are both False. | 15 seconds    |

The following table shows the user-configurable STP parameters for the ports on the bridge.

| Table | 11. | STP | port | parameters |
|-------|-----|-----|------|------------|
|-------|-----|-----|------|------------|

| Variable       | Description                                                                                                    | Default value                             |
|----------------|----------------------------------------------------------------------------------------------------|-------------------------------------------|
| Port priority  | The relative priority for each port. The lower the number<br>the higher the priority and the greater the likelihood of<br>the port being elected as the root port. | 128                                       |
| Port path cost | A value used by STP to evaluate paths.                                                                                                    | auto (calculated based on the link speed) |

## Creating a stable topology

For STP to arrive at a stable network topology, the following information is used:

- A unique identifier for each bridge
- An identifier for each bridge port
- The path cost to the root bridge associated with each bridge port

STP communicates between bridges on the network using bridge protocol data units (BPDUs). There are two types of BPDUs:

- Configuration messages containing a spanning tree priority vector describing the transmitter's view of the spanning tree topology
- Topology Change Notification (TCN) messages

Each BPDU includes the following information:

- The unique identifier of the bridge that the transmitting bridge currently recognizes as the root bridge
- The path cost to the root from the transmitting port
- The port identifier of the transmitting port

The bridge sends BPDUs to communicate and construct the spanning-tree topology. All bridges connected to the LAN on which a packet is transmitted will receive the BPDU. BPDUs are not directly forwarded by the bridge, but the receiving bridge uses the information in the frame to calculate the topology and, if it changes, to initiate a BPDU transmission.

The communication between bridges through BPDUs causes the following results:

- The bridge with the lowest numerical identifier is elected as the root bridge.
- Each bridge calculates its root path cost by adding the path costs for each port receiving frames on the lowest cost path to the root bridge.
- The port on each bridge with the lowest root path cost for that bridge becomes that bridge's root port (in the event of a tie the port with the lowest numerical port identifier is chosen).
- For each LAN the bridge with the lowest root path cost is selected as the designated bridge (in the event of a tie, the bridge with the lowest numerical bridge identifier is chosen) and the port connecting that bridge to the LAN becomes the designated port (in the event of a tie, the port with the lowest numerical port identifier is chosen).
- In the IEEE 802.1D standard, ports that are not selected as root or designated ports do not forward frames and are known as alternate ports.
- In the IEEE 802.1w standard, a port that offers an alternate path to the root bridge but is not selected as the root does not forward frames and is known as an alternate port. Ports that offer an alternate connection to the same LAN as a designated port do not forward frames and are known as backup ports.

If all bridges have STP enabled with default settings, the bridge with the lowest MAC address in the network will become the root bridge. By increasing the priority (lowering the priority number) of a given bridge, STP can be forced to select that bridge as the root bridge.

When STP is enabled using the default parameters, the path between source and destination stations in a switched network might not be ideal. For example, connecting higher-speed links to a port that has a higher number than the current root port can cause a root-port change. The goal is to make the fastest link the root port.

### IEEE 802.1D STP port states

The BPDUs take some time to pass through a network. This propagation delay can result in topology changes in which a port that changed directly from a discarding state to a forwarding state could create temporary data loops. Ports must wait for new network topology information to propagate throughout the network before starting to forward packets. They must also wait for the packet lifetime to expire for BPDU packets that were forwarded based on the old topology. The forward delay timer is used to ensure that the network topology stabilizes after a topology change. In addition, STP specifies a series of states a port must go through to further ensure that a stable network topology is created after a topology change.

Each port on a bridge using STP exists in one of the following four states:

- **Discarding** The port is blocked from forwarding or receiving packets. For additional information, see "Discarding state" on page 258.
- **Learning** The port is adding addresses to its forwarding database but not yet forwarding packets. For additional information, see "Learning state" on page 259.

- **Forwarding** The port is forwarding packets. For additional information, see "Forwarding state" on page 260.
- **Disabled** The port responds only to network management messages and must return to the discarding state first. For additional information, see "Disabled state" on page 262. Note that the STP port state of disabled applies only to the port's role within the spanning tree, and should not be confused with the port's administrative state of enabled or disabled.

A port changes from one state to another as follows:

- From initialization (switch startup) to discarding
- From discarding to learning or to disabled
- From learning to forwarding or to disabled
- From forwarding to disabled or to discarding
- From disabled to discarding

When you enable STP, every port on every bridge in the network goes through the discarding state and then goes through the learning state at startup. If properly configured, each port stabilizes to the forwarding or discarding state.

No packets (except BPDUs and LACPDUs) are forwarded from, or received by, STP enabled ports until the forwarding state is enabled for that port.

### IEEE 802.1w STP port states

The IEEE 802.1w protocol definition speeds up the reconfiguration of the spanning tree using two new mechanisms:

- Bridges exchange explicit acknowledgement frames
- Ports may be configured to transition directly to the forwarding state when the bridge is reinitialized this is appropriate for edge ports

The number of port states were reduced from five to three, specified in the original IEEE 802.1D standard:

| Discarding | The port is blocked from forwarding or receiving packets and does not add |
|------------|---------------------------------------------------------------------------|
|            | information to the forwarding database.                                   |

- **Learning** The port is adding addresses to its forwarding database but not yet forwarding packets.
- **Forwarding** The port is adding addresses to its forwarding database and is forwarding packets.

| IEEE 802.1D port<br>state | Admin. bridge<br>port state | MAC operational | IEEE 802.1w port<br>state | Active topology port<br>role  |
|---------------------------|-----------------------------|-----------------|---------------------------|-------------------------------|
| Disabled                  | Disabled                    | False           | Discarding                | Excluded, disabled            |
| Disabled                  | Enabled                     | False           | Discarding                | Excluded, disabled            |
| Blocking                  | Enabled                     | True            | Discarding                | Excluded, alternate or backup |

| IEEE 802.1D port<br>state | Admin. bridge<br>port state | MAC operational | IEEE 802.1w port<br>state | Active topology port<br>role |
|---------------------------|-----------------------------|-----------------|---------------------------|------------------------------|
| Listening                 | Enabled                     | True            | Discarding                | Included, root or designated |
| Learning                  | Enabled                     | True            | Learning                  | Included, root or designated |
| Forwarding                | Enabled                     | True            | Forwarding                | Included, root or designated |

Table 12. Relationship between IEEE 802.1D and IEEE 802.1w port states

### Setting user-changeable STP parameters

The next table shows the default spanning-tree configuration.

| Feature         | Default value             |
|-----------------|---------------------------|
| Enable state    | STP enabled for all ports |
| Port priority   | 128                       |
| Port cost       | auto                      |
| Bridge priority | 32768                     |

Table 13. Default STP parameters

The factory default settings are compatible with the majority of installations, and it is advisable to keep the default settings as set at the factory unless it is absolutely necessary to change them. The user-changeable parameters in the bridge are as follows:

- **Priority** You can set a priority for the bridge from 0 to 65535. A value of 0 indicates the highest priority.
- **Hello Time** The hello time can be from 1 to 10 seconds. This is the interval between two transmissions of BPDU packets sent by the root bridge to tell all other bridges that it is indeed the root bridge. If you set a hello time for your bridge, and it is not the root bridge, the set hello time will be used if and when your bridge becomes the root bridge.

### - NOTE

The hello time cannot be longer than the Max. Age. Otherwise, a configuration error will occur.

Max. Age The Max. Age can be from 6 to 40 seconds. At the end of the Max. Age, if a BPDU has still not been received from the root bridge, your bridge will start sending its own BPDU to all other bridges for permission to become the root bridge. If your bridge has the lowest bridge identifier, it will become the root bridge.

### **Forward Delay**

The Forward Delay can be from 4 to 30 seconds. For IEEE 802.1D operation this is the time that any port on the bridge spends in the learning state while moving from

the discarding state to the forwarding state. For IEEE 802.1w operation this is the time that a designated port on the bridge spends in the learning state while moving from the disabled state to the forwarding state when both operPointToPointMAC and operEdgePort are false.

### 

Observe the following formulas when setting the previously described parameters:

- Max. Age  $\leq 2 x$  (Forward Delay 1 second)
- Max. Age  $\geq 2 x$  (Hello Time + 1 second)
- **Port Priority** You can set a port priority from 0 to 240. The lower the number, the greater the probability that the port will be chosen as the root port.

#### **Port Path Cost**

You can set a port cost from 1 to 20000000, or specify auto. The lower the number, the greater the probability that the port will be chosen to forward packets. If you specify auto the switch will assign the port cost based on the link speed.

### Illustration of STP

A simple illustration of three bridges (or three switches) connected in a loop is depicted in this section. In this example, you can anticipate some major network problems if the STP assistance is not applied. If bridge A broadcasts a packet to bridge B, bridge B will broadcast it to bridge C, and bridge C will broadcast it back to bridge A, and so on. The broadcast packet will be passed indefinitely in a loop, potentially causing a network failure.

STP can be applied as shown in the following illustration. In this example, STP breaks the loop by blocking the connection between bridges B and C. The decision to block a particular connection is based on the STP calculation of the most current bridge and port settings. If bridge A broadcasts a packet to bridge C, bridge C will drop the packet at port 2, and the broadcast will end there.

Setting up an STP using values other than the defaults can be complex. Therefore, keep the default factory settings and the STP will automatically assign root bridges, ports and block loop connections. However, influencing STP to choose a particular bridge as the root bridge using the Priority setting, or influencing STP to choose a particular port to block using the Port Priority and Port Cost settings, is relatively straightforward.

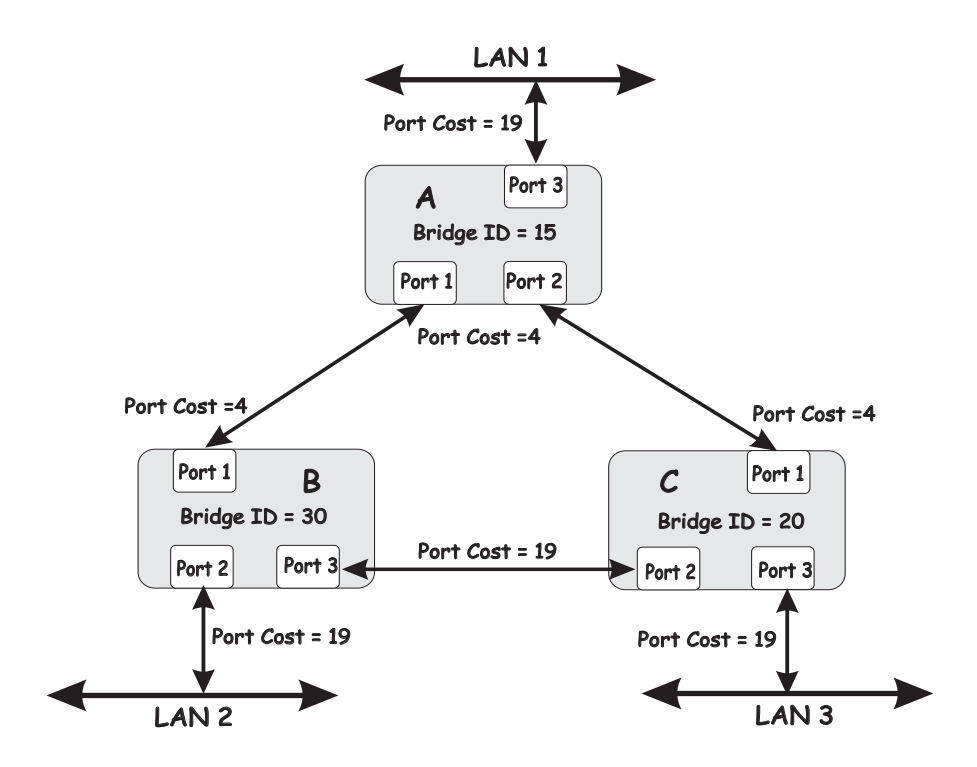

### - NOTE

In this example, only the default STP values are used.

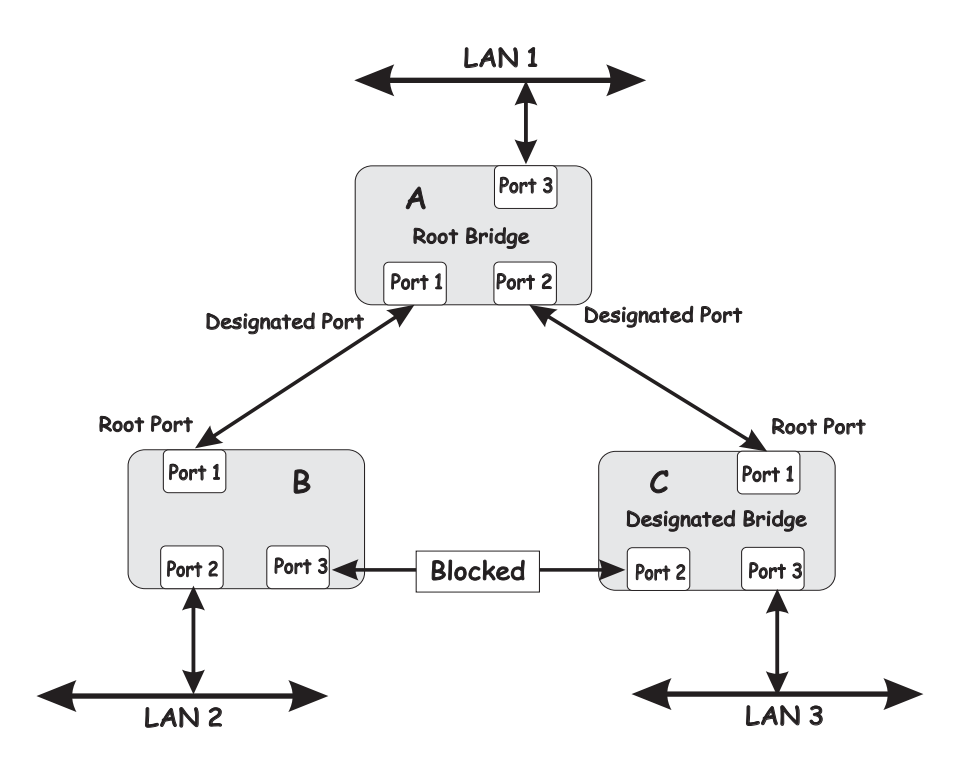

The bridge with the lowest bridge ID (bridge A) was elected the root bridge, and the ports were selected to give a high port cost between bridges B and C.

Note also that the example network topology is intended to provide redundancy to protect the network against a link or port failure, not a switch failure or removal. For example, a failure of bridge A would isolate LAN 1 from connecting to LAN 2 or LAN 3.

## **Discarding state**

A port in the discarding state does not forward packets. When the switch is started, a BPDU is sent to each port in the bridge, putting these ports in the discarding state. A bridge initially assumes it is the root; it then begins the exchange of BPDUs with other bridges. This will determine which bridge in the network is the best choice for the root bridge. If there is only one bridge on the network, no BPDU exchange occurs, the forward delay timer expires, and the ports move to the learning state. All STP enabled ports enter the discarding state following the bridge startup.

A port in the discarding state does the following:

- Discards packets received from the network segment to which it is attached.
- Discards packets sent from another port on the bridge for forwarding.
- Does not add addresses to its forwarding database.
- Receives BPDUs and directs them to the central processing unit (CPU).
- Does not transmit BPDUs from the CPU.

The following illustration shows the actions that occur when a port is in the discarding state.

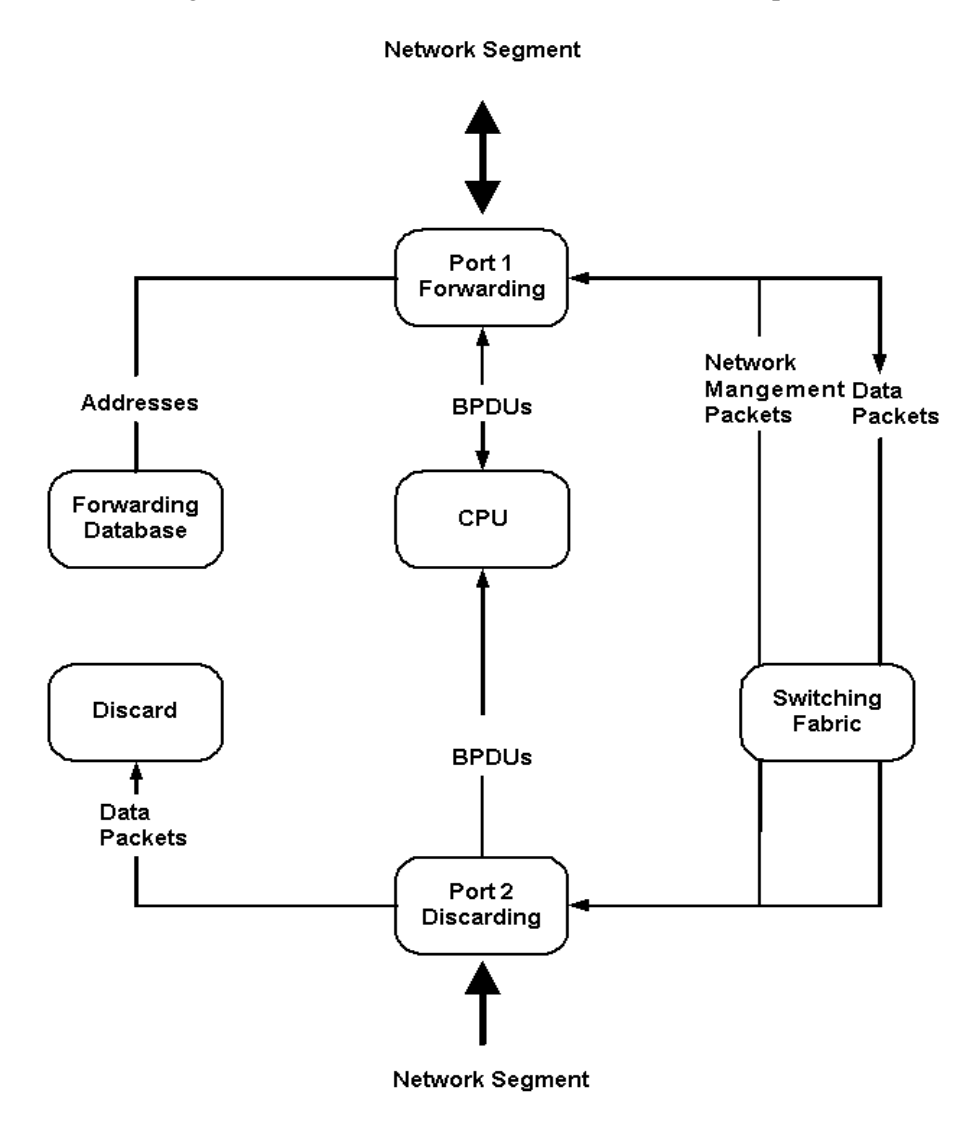

## Learning state

A port in the learning state prepares to participate in frame forwarding. The port enters the learning state from the discarding state. A port will move from learning to forwarding when its forward delay timer expires.

A port in the learning state does the following:

- Discards frames received from the network segment to which it is attached.
- Discards packets sent from another port on the bridge for forwarding.
- Learns station location information from the source address of packets and adds this information to its forwarding database.
- Receives BPDUs for the CPU and transmits BPDUs from the CPU.

The following illustration shows the actions that occur when a port is in the learning state.

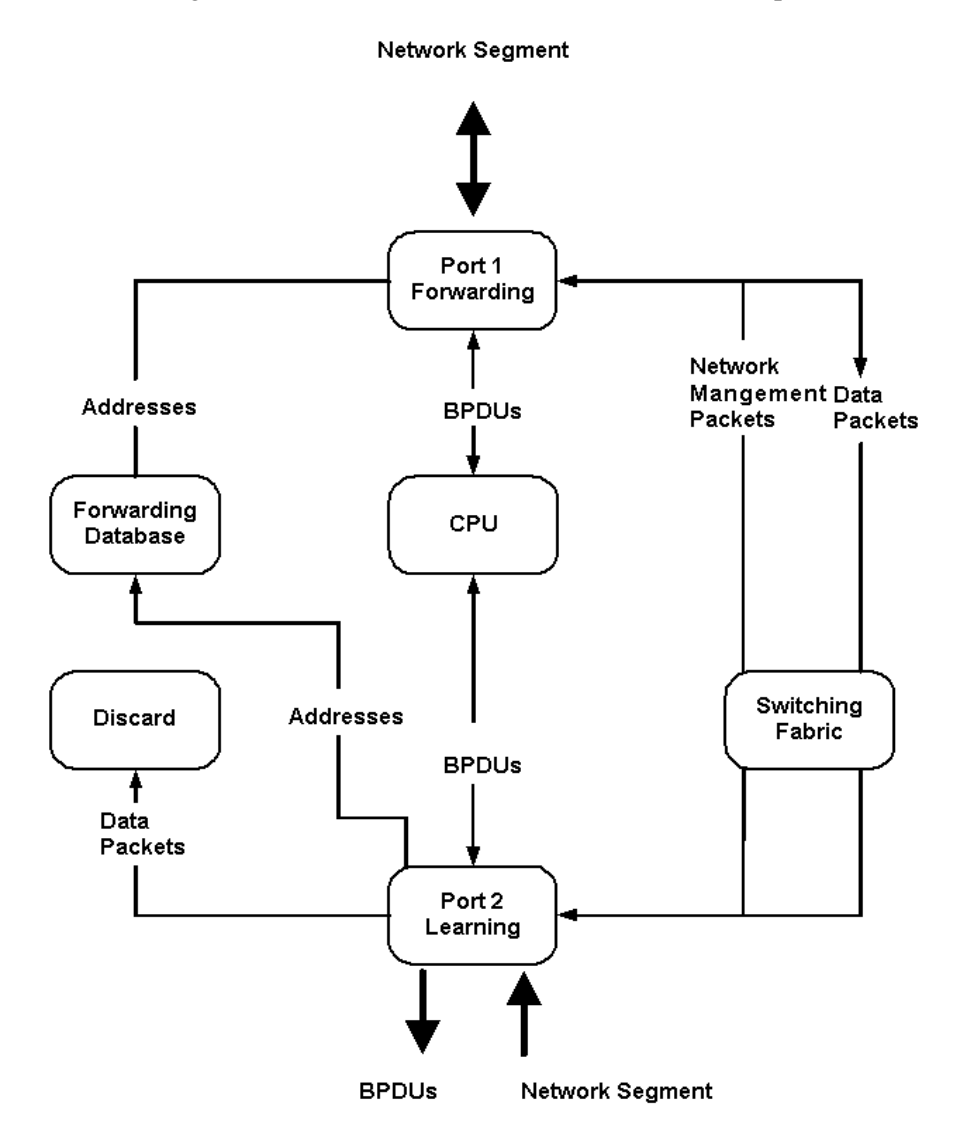

## Forwarding state

A port in the forwarding state forwards packets. The port enters the forwarding state from the learning state when the forward delay timer expires.

A port in the forwarding state does the following:

- Forwards packets received from the network segment to which it is attached.
- Forwards packets sent from another port on the bridge for forwarding.
- Incorporates station location information into its address database.
- Receives BPDUs and directs them to the system CPU.
- Transmits BPDUs from the system CPU.
- Receives and responds to network management messages.

The following illustration shows the actions that occur when a port is in the forwarding state.

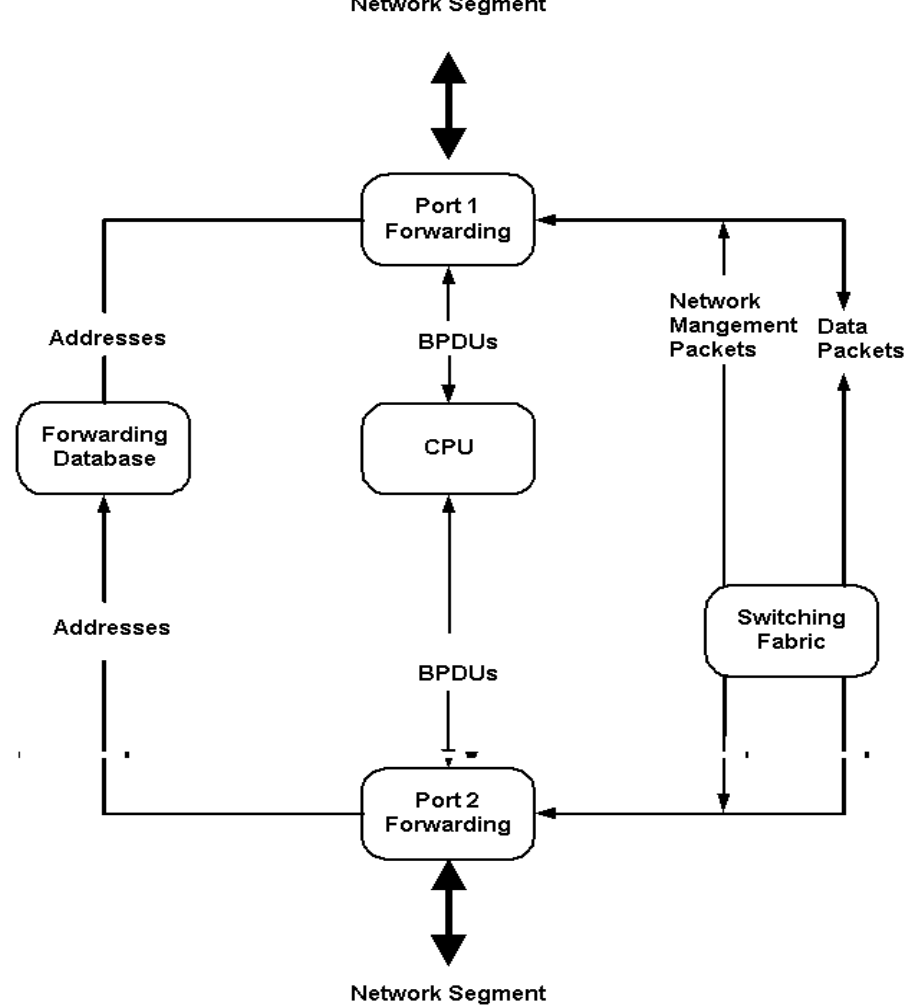

## **Disabled state**

A port in the disabled state does not participate in frame forwarding or STP. A port in the disabled state is virtually non-operational. Note that this STP port state should not be confused with the port's administrative state.

A disabled port does the following:

- Discards packets received from the network segment to which it is attached.
- Discards packets sent from another port on the bridge for forwarding.
- Does not add addresses to its forwarding database.
- Neither receives nor transmits BPDUs.

The following illustration shows the actions that occur when a port is in the disabled state.

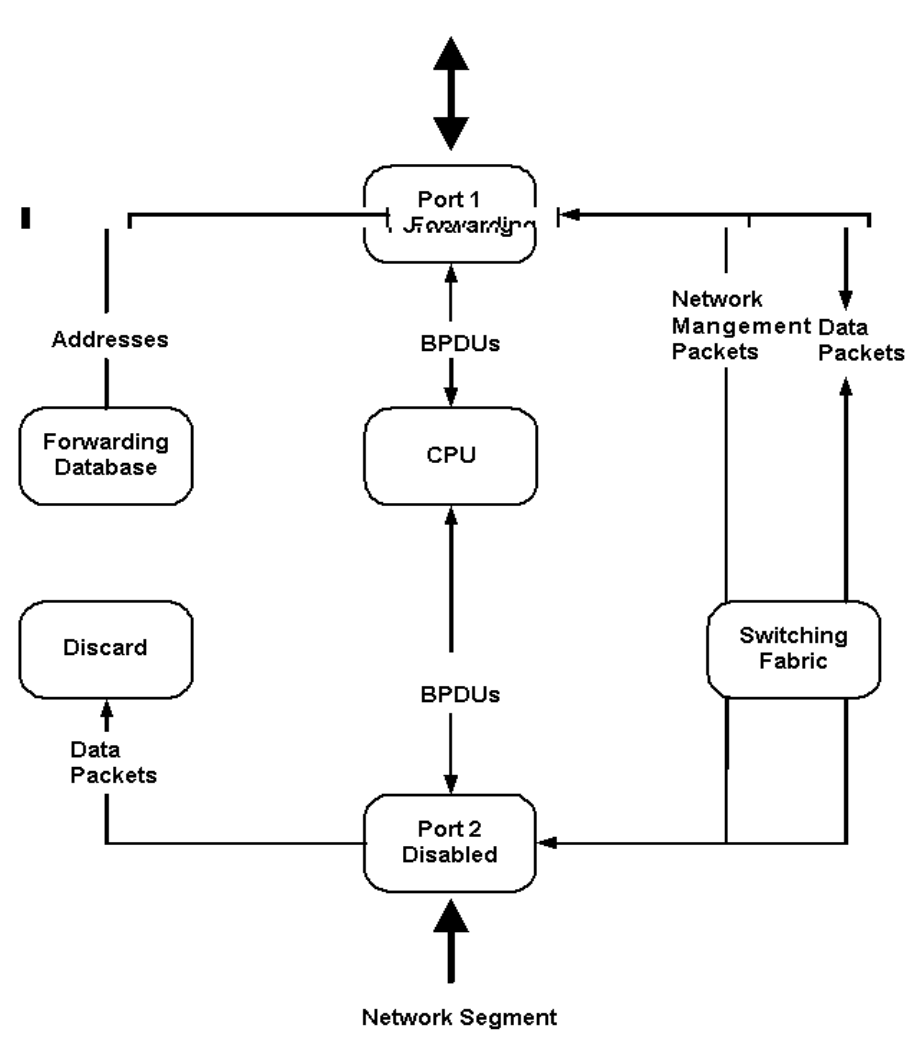

#### Network Segment

## **Troubleshooting STP**

This section describes how to troubleshoot the STP.

### **Spanning Tree Protocol Failure**

A failure in the Spanning Tree Algorithm generally results in a bridging loop. This is caused by a port that should be in the discarding state but is instead forwarding packets.

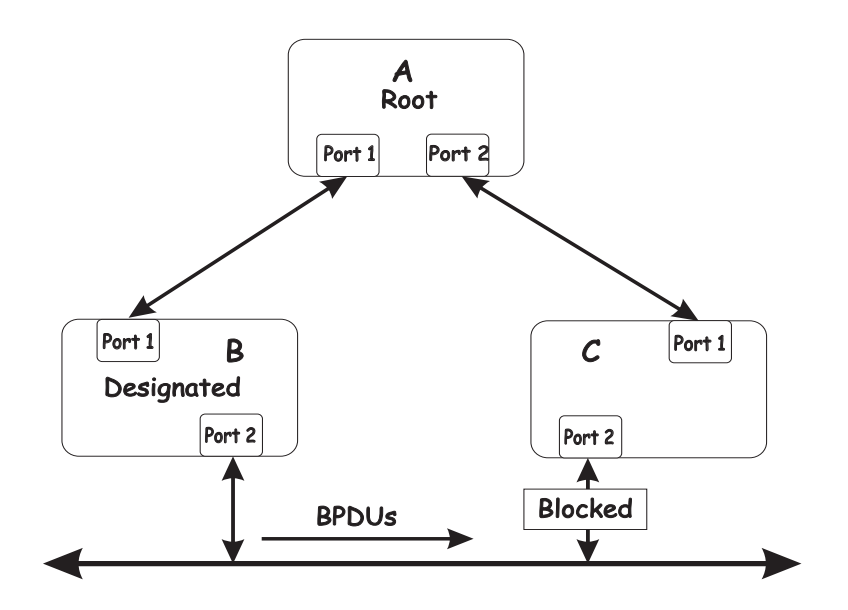

In this example, B has been elected as the designated bridge and port 2 on bridge C is in the discarding state. The election of B as the designated bridge is determined by the exchange of BPDUs between bridges B and C. Bridge B had a better spanning tree priority vector than bridge C. Bridge B continues sending BPDUs that advertise its superiority over the other bridges on this LAN. If bridge C fails to receive these BPDUs for longer than the Max. Age time (default of 20 seconds), it could start to change its port 2 from the discarding state to the forwarding state.

### - NOTE

To remain in the discarding state, a port must continue to receive BPDUs that advertise superior paths.

There are several circumstances in which the algorithm can fail, mostly related to the loss of a large number of BPDUs. These situations will cause a port in the discarding state to change to the forwarding state.

### Full/half duplex mismatch

A mismatch in the duplex state of two ports is a very common configuration error for a point-topoint link. If one port is configured as full duplex and the other port is left in auto-negotiation mode, the second port will end up in half-duplex because ports explicitly configured as half- or full-duplex do not negotiate.

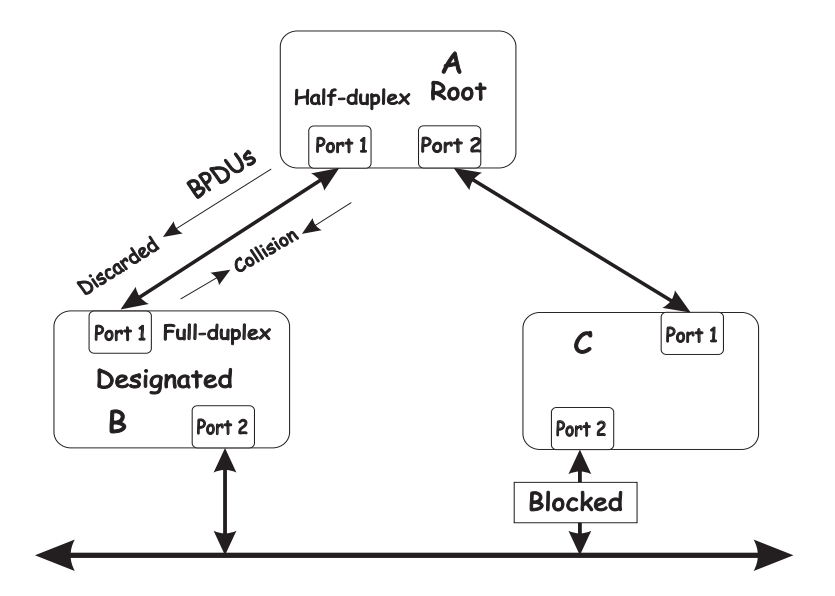

In the preceding example, port 1 on bridge B is configured as a full-duplex port and port 1 on bridge A is either configured as a half-duplex port or is left in auto-negotiation mode. Because port 1 on bridge B is configured as a full-duplex port, it does not test for carrier sense when accessing the link. Bridge B will then start sending packets even if bridge A is using the link. A will then detect collisions and begin to run the flow control algorithm. If there is enough traffic between bridges B and A, all packets (including BPDUs) will be dropped. If the BPDUs sent from bridge A to bridge B are dropped for longer than the Max. Age, bridge B will lose its connection to the root (bridge A) and will unblock its connection to bridge C. This will create a data loop.

### **Unidirectional link**

Unidirectional links can be caused by an undetected failure in one side of a fiber cable or by a problem with a port's transceiver. Any failure that enables a link to remain up while providing one-way communication is very likely to cause a Spanning Tree Protocol failure.

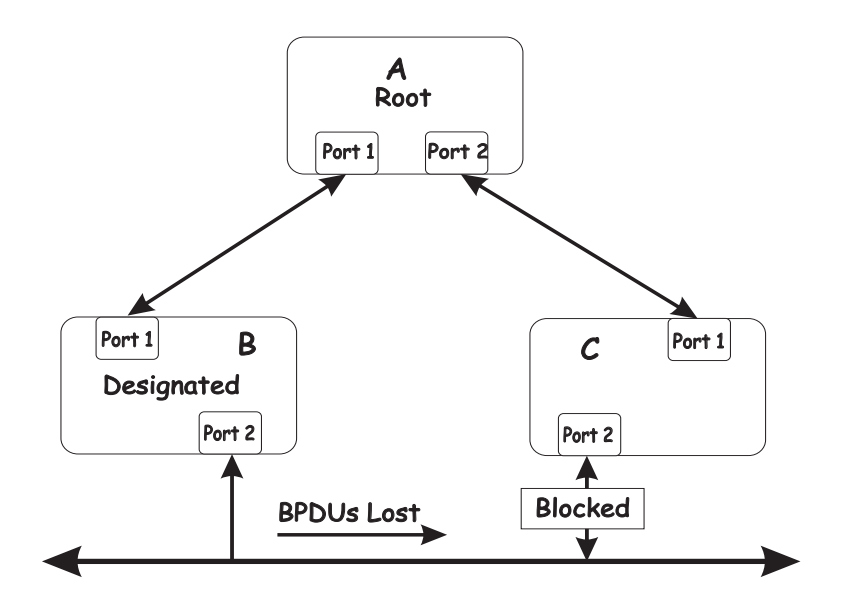

In this example, port 2 on bridge B can receive but not transmit packets. Port 2 on bridge C should be in the discarding state, but since it can no longer receive BPDUs from port 2 on bridge B, it will change to the forwarding state. If the failure exists at boot time, STP will not converge on a stable topology and restarting the bridges will have no effect.

### - NOTE

In the previous example, restarting the bridges will provide a temporary resolution.

This type of failure is difficult to detect because the Link-state LEDs for Ethernet links rely on the transmit side of the cable to detect a link. If a unidirectional failure on a link is suspected, it is usually necessary to go to the console or other management software and look at the packets received and transmitted for the port. For example, a unidirectional port will have many packets transmitted but none received, or vice versa.

### **Packet corruption**

Packet corruption can lead to the same type of failure. If a link is experiencing a high rate of physical errors, a large number of consecutive BPDUs can be dropped and a port in the discarding state would change to the forwarding state. The discarding port would have to have the BPDUs dropped for 50 seconds (at the default settings) and a single BPDU would reset the timer. If the Max. Age is set too low, this time is reduced.

### **Resource errors**

The switch performs its switching and routing functions primarily in hardware, using specialized application-specific integrated circuits (ASICs). STP is implemented in software and is thus reliant upon the speed of the CPU and other factors to converge. If the CPU is over utilized, it is possible that BPDUs might not be sent in a timely fashion. STP is generally not very CPU intensive and is given priority over other processes, so this type of error is rare.

It can be seen that very low values for the Max. Age and the Forward Delay can result in an unstable spanning tree. The loss of BPDUs can lead to data loops. The diameter of the network can also cause problems. The default values for STP give a maximum network diameter of about seven. This means that two bridges in the network cannot be more than seven hops apart. Part of this diameter restriction is the BPDU age field. As BPDUs are propagated from the root bridge to the leaves of the spanning tree, each bridge increments the age field. When this field is beyond the maximum age, the packet is discarded. For large diameter networks, STP convergence can be very slow.

### Identifying a data loop

Broadcast storms have a very similar effect on the network-to-data loops, but broadcast storm controls in modern bridges have been (along with subnetting and other network practices) very effective in controlling broadcast storms. The best way to determine if a data loop exists is to capture traffic on a saturated link and check whether similar packets are seen multiple times.

Generally, if all the users of a given domain are unable to connect to the network at the same time, a data loop is the cause. In this case, the port utilization data will have unusually high values.

The priority for most cases is to restore connectivity as soon as possible. The simplest remedy is to manually disable all of the ports that provide redundant links. Disabling the ports one at a time and then checking for the restoration of a user's connectivity will identify the link that is causing the
problem, if sufficient time is available. Connectivity will be restored immediately after disabling a data loop.

### Avoiding network problems

To help your network operate more efficiently, you can avoid or minimize network problems, as described in this section.

• Know where the root is located.

Although the STP can elect a root bridge, a well-designed network has an identifiable root for each VLAN. Careful setup of the STP parameters results in the selection of this best bridge as the root for each VLAN. Redundant links can then be built into the network. STP is well-suited to maintaining connectivity in the event of a device failure or removal, but is poorly suited to designing networks.

• Know which links are redundant.

Organize the redundant links and tune the port cost parameters of STP to force those ports into the discarding state.

For each VLAN, know which ports should be discarding in a stable network. A network illustration that shows each physical loop in the network and which ports break which loops is extremely helpful.

• Minimize the number of ports in the discarding state.

A single discarding port changing to the forwarding state at an inappropriate time can cause a large part of a network to fail. Limiting the number of blocked ports helps to limit the risk of an inappropriate change.

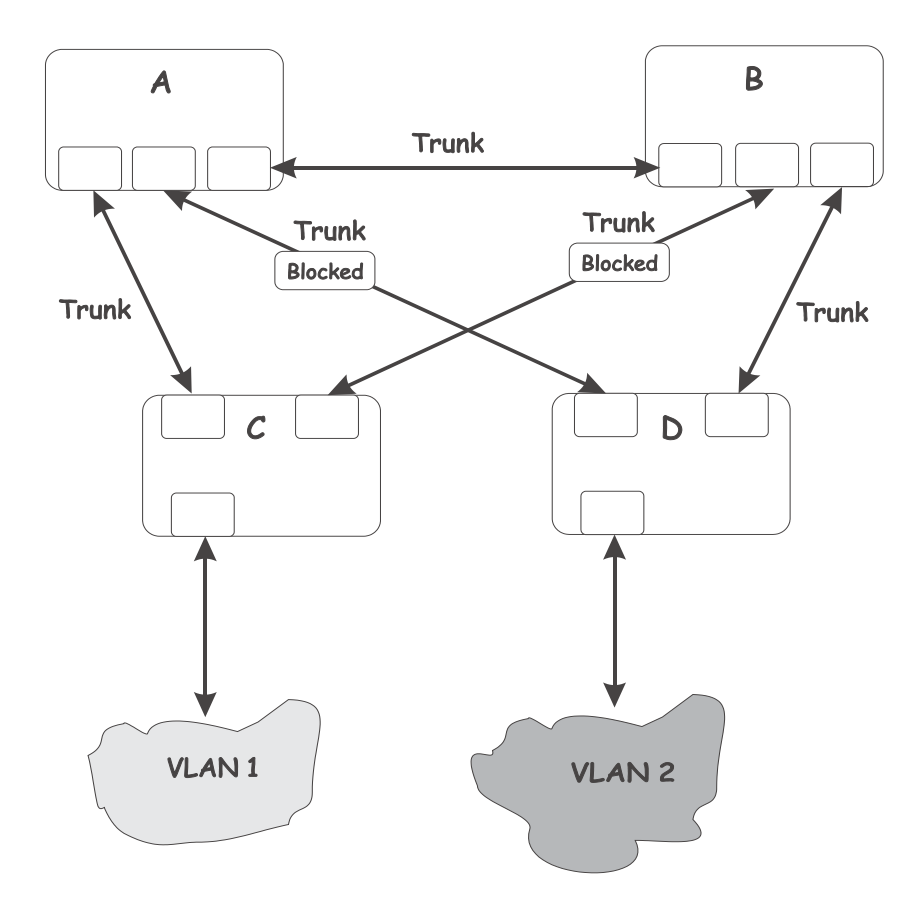

This is a common network design. Through trunks, bridges C and D have redundant links to backbone bridges A and B. Trunks, by default, carry all the VLAN traffic from VLAN 1 and VLAN 2. Therefore, bridge C is not only receiving traffic for VLAN 1, but also unnecessary broadcast and multicast traffic for VLAN 2. Bridge C is also discarding one port for VLAN 2. Thus, there are three redundant paths between bridges A and B, and two blocked ports per VLAN. This increases the chance of a data loop.

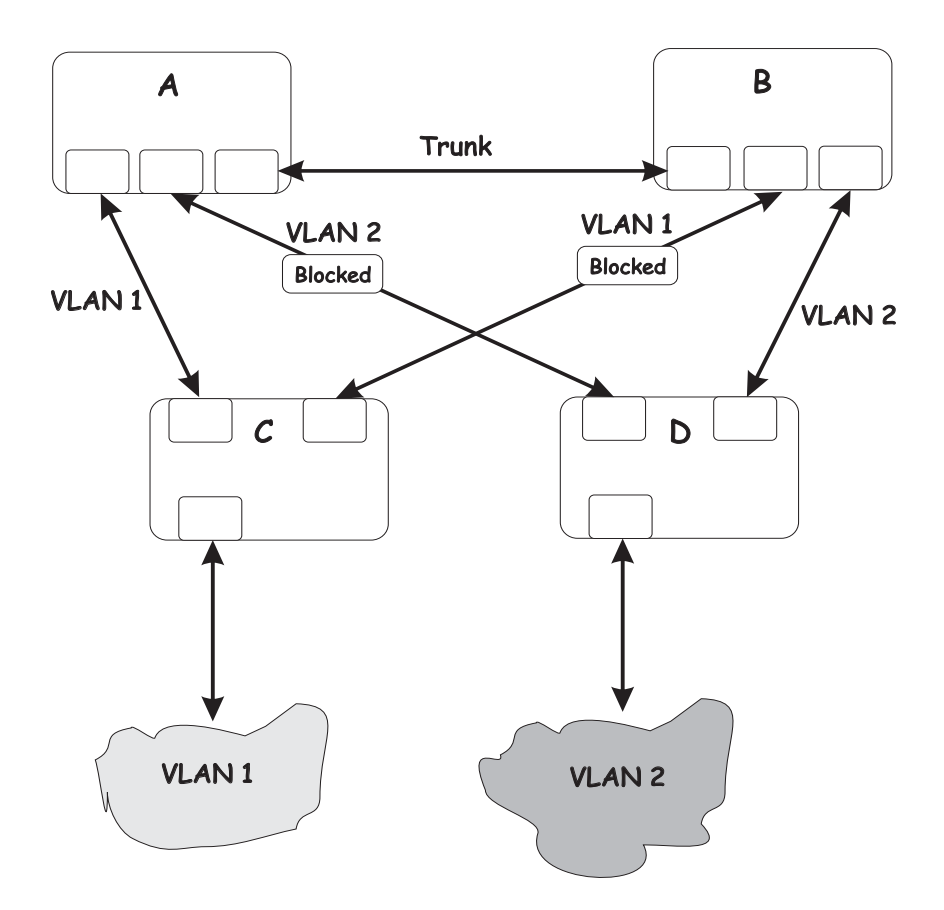

In this example, the VLAN definitions are extended to bridges A and B. This gives only a single blocked port per VLAN and enables the removal of all redundant links by removing bridge A or B from the network.

# Appendix G Getting Help and Technical Assistance

This appendix contains information about where to go for additional information on Intel products, what to do if you experience a problem with your server platform, and whom to call for service if it is necessary.

# Before you call

Before you call, make sure that you have taken these steps to try to solve the problem yourself:

- Check all cables to make sure that they are connected.
- Check the power switches to make sure that the system is turned on.
- Use the troubleshooting information in your system documentation, and use the diagnostic tools that come with your system.

You can solve many problems without outside assistance by following the troubleshooting procedures that Intel provides in the publications that are provided on the Resource CD that ships with your system and software. The documentation also describes the diagnostic tests that you can perform. Most systems, operating systems, and programs come with information that contains troubleshooting procedures and explanations of error messages and error codes. If you suspect a software problem, see the information for the operating system or program.

# Using the documentation

Information about your server platform and pre installed software, if any, is available on the Resource CD that comes with your system. The Resource CD includes user manuals, maintenance manuals and troubleshooting guides. See the troubleshooting information in your system documentation for instructions for using the diagnostic programs. The troubleshooting information or the diagnostic programs might tell you that you need additional or updated device drivers or other software. The troubleshooting information or the diagnostic programs might tell you that you need additional or updated device drivers or other software.

## Hardware and software service and support

Contact your Intel Support Representative for hardware and software service and support.

270 Intel® Blade Server Ethernet Switch Module IXM5414E: Installation and User's Guide: A Guide for Technically

# Safety and regulatory information

### - NOTE

These service procedures are designed to help you isolate problems. They are written with the assumption that you have model-specific training on all computers, or that you are familiar with the computers, functions, terminology, and service information provided in this manual.

### **Important Safety Instructions**

Read all caution and safety statements in this document before performing any of the instructions. See *Intel Server Boards and Server Chassis Safety Information* on the Resource CD and/or at <u>http://support.intel.com</u>.

### Wichtige Sicherheitshinweise

Lesen Sie zunächst sämtliche Warn- und Sicherheitshinweise in diesem Dokument, bevor Sie eine der Anweisungen ausführen. Beachten Sie hierzu auch die Sicherheitshinweise zu Intel-Serverplatinen und -Servergehäusen auf der Ressourcen-CD oder unter <u>http://support.intel.com</u>.

### 重要安全指导

在执行任何指令之前,请阅读本文档中的所有注意事项及安全声明。参见 Resource CD(资源光盘)和/或<u>http:\\support.intel.com</u>上的*Intel Server Boards and Server Chassis Safety Information*(《Intel 服务器主板与服务器机箱 安全信息》)。

### Consignes de sécurité

Lisez attention toutes les consignes de sécurité et les mises en garde indiquées dans ce document avant de suivre toute instruction. Consultez *Intel Server Boards and Server Chassis Safety Information* sur le CD Resource CD ou bien rendez-vous sur le site <u>http://support.intel.com</u>.

#### Instrucciones de seguridad importantes

Lea todas las declaraciones de seguridad y precaución de este documento antes de realizar cualquiera de las instrucciones. Vea *Intel Server Boards and Server Chassis Safety Information* en el CD Resource y/o en http://support.intel.com.

## **General Safety**

Follow these rules to ensure general safety:

- Observe good housekeeping in the area of the machines during and after maintenance.
- Do not perform any action that causes hazards to the customer, or that makes the equipment unsafe.
- Place removed covers and other parts in a safe place, away from all personnel, while you are servicing the machine.
- Keep your tool case away from walk areas so that other people will not trip over it.
- Do not wear loose clothing that can be trapped in the moving parts of a machine. Ensure that your sleeves are fastened or rolled up above your elbows. If your hair is long, fasten it.
- Insert the ends of your necktie or scarf inside clothing or fasten it with a nonconductive clip, approximately 8 centimeters (3 inches) from the end.
- Do not wear jewelry, chains, metal-frame eyeglasses, or metal fasteners for your clothing. **Remember:** Metal objects are good electrical conductors.
- Wear safety glasses when you are: hammering, drilling soldering, cutting wire, attaching springs, using solvents, or working in any other conditions that might be hazardous to your eyes.
- After service, reinstall all safety shields, guards, labels, and ground wires. Replace any safety device that is worn or defective.
- Reinstall all covers correctly before returning the machine to the customer.

## **Electrical Safety**

#### **CAUTION:**

Electrical current from power, telephone, and communication cables can be hazardous. To avoid personal injury or equipment damage, disconnect the server system power cords, telecommunication systems, networks, and modems before you open the server covers.

#### **Important:** Observe the following rules when working on electrical equipment:

- Disconnect all power before performing a mechanical inspection.
- Before you start to work on the machine, unplug the power cord. or power-off the wall box that supplies power to the machine and to lock the wall box in the off position.
- Regularly inspect and maintain your electrical hand tools for safe operational condition.
- Do not use worn or broken tools and testers.
- Never assume that power has been disconnected from a circuit. First, check that it has been powered-off.
- Always look carefully for possible hazards in your work area. Examples of these hazards are moist floors, nongrounded power extension cables, power surges, and missing safety grounds.
- Do not touch live electrical circuits with the reflective surface of an inspection mirror. The surface is conductive; such touching can cause personal injury and machine damage.

## Handling electrostatic discharge-sensitive devices

Any computer part containing transistors or integrated circuits (IC) should be considered sensitive to electrostatic discharge (ESD). ESD damage can occur when there is a difference in charge between objects. Protect against ESD damage by equalizing the charge so that the server, the part, the work mat, and the person handling the part are all at the same charge.

#### - NOTE

Use product-specific ESD procedures when they exceed the requirements noted here. Make sure that the ESD-protective devices you use have been certified (ISO 9000) as fully effective.

When handling ESD-sensitive parts:

- Keep the parts in protective packages until they are inserted into the product.
- Avoid contact with other people.
- Wear a grounded wrist strap against your skin to eliminate static on your body.
- Prevent the part from touching your clothing. Most clothing is insulative and retains a charge even when you are wearing a wrist strap.
- Use the black side of a grounded work mat to provide a static-free work surface. The mat is especially useful when handling ESD-sensitive devices.
- Select a grounding system, such as those in the following list, to provide protection that meets the specific service requirement.
  - Attach the ESD ground clip to any frame ground, ground braid, or green-wire ground.
  - Use an ESD common ground or reference point when working on a double-insulated or battery-operated system. You can use coax or connector-outside shells on these systems.
  - Use the round ground-prong of the AC plug on AC-operated computers.

#### 

The use of a grounding system is desirable but not required to protect against ESD damage.

#### **CAUTION:**

If your system has a module containing a lithium battery, replace it only with the same module type made by the same manufacturer. The battery contains lithium and can explode if not properly used, handled, or disposed of. Do not:

- Throw or immerse into water
- Heat to more than 100 C (212 F)
- Repair or disassemble
- Dispose of the battery as required by local ordinances or regulations.

#### CAUTION:

When laser products (such as CD-ROMs, DVD-ROM drives, fiber optic devices, or transmitters) are installed, note the following:

- Do not remove the covers. Removing the covers of the laser product could result in exposure to hazardous laser radiation. There are no serviceable parts inside the device.
- Use of controls or adjustments or performance of procedures other than those specified herein might result in hazardous radiation exposure.

#### DANGER

Some laser products contain an embedded Class 3A or Class 3B laser diode. Note the following:

Laser radiation when open. Do not stare into the beam, do not view directly with optical instruments, and avoid direct exposure to the beam.

#### **CAUTION:**

Hazardous energy is present when the blade is connected to the power source. Always replace the blade cover before installing the blade.

## **Regulatory specifications and disclaimers**

### Safety compliance

| USA:                   | UL 60950 - 3rd Edition/CSA 22.2. No. 60950                                                                          |  |
|------------------------|----------------------------------------------------------------------------------------------------|--|
| Canada:                | cUL certified - 3rd Edition/CSA 22.2. No. 60950- for Canada (product bears the single cUL mark for U.S. and Canada) |  |
| Europe:                | Low Voltage Directive, 73/23/EEC                                                                                    |  |
|                        | UL/CB to EN60950 3rd Edition                                                                                        |  |
| International:         | UL/CB to IEC 60950 3rd Edition                                                                                      |  |
|                        | UL/CB - EN60 950 3rd Edition                                                                                        |  |
|                        | UL/CB - EMKO-TSE (74-SEC) 207/94                                                                                    |  |
| Australia/New Zealand: | CB Report to IEC 60950, 3rd Edition plus international deviations                                                   |  |

### **Electromagnetic compatibility (EMC)**

| USA:                      | FCC CFR 47 Part 2 and 15, Verified Class A Limit                            |  |
|---------------------------|-----------------------------------------------------------------------------|--|
| Canada:                   | IC ICES-003 Class A Limit                                                   |  |
| Europe:                   | EMC Directive, 89/336/EEC                                                   |  |
|                           | EN55022, Class A Limit, Radiated & Conducted Emissions                      |  |
|                           | EN55024 ITE Specific Immunity Standard                                      |  |
|                           | EN61000-4-2 ESD Immunity (Level 2 Contact Discharge, Level 3 Air Discharge) |  |
|                           | EN61000-4-3 Radiated Immunity (Level 2)                                     |  |
|                           | EN61000-4-4 Electrical Fast Transient (Level 2)                             |  |
|                           | EN61000-4-5 AC Surge                                                        |  |
|                           | EN61000-4-6 Conducted RF                                                    |  |
|                           | EN61000-4-8 Power Frequency Magnetic Fields                                 |  |
|                           | EN61000-4-11 Voltage Dips and Interrupts                                    |  |
| Japan:                    | VCCI Class A ITE (CISPR 22, Class A Limit)                                  |  |
| Australia/New<br>Zealand: | AS/NZS 3548, Class A Limit                                                  |  |
| Taiwan:                   | BSMI Approval                                                               |  |
| Korea:                    | RRL Approval                                                                |  |
| Russia:                   | GOST Approval                                                               |  |
| International:            | CISPR 22, Class A Limit                                                     |  |

### Electromagnetic compatibility notice (USA)

This equipment has been tested and found to comply with the limits for a Class A digital device, pursuant to Part 15 of the FCC rules. These limits are designed to provide reasonable protection against harmful interference when the equipment is operated in a commercial environment. This equipment generates, uses, and can radiate radio frequency energy and, if not installed and used in accordance with the instruction manual, may cause harmful interference to radio communications. Operation of this equipment in a residential area is likely to cause harmful interference in which case the user will be required to correct the interference at his own expense.

### **Electromagnetic compatibility notices (International)**

**Europe (CE Declaration of Conformity):** This product has been tested in accordance to, and complies with the Low Voltage Directive (73/23/EEC) and EMC Directive (89/336/EEC). The product has been marked with the CE Mark to illustrate its compliance.

#### Japan EMC Compatibility:

この装置は、借報処理装置等電波障害自主規制協學会(VCCI)の基準 に基づくクラスA情報技術装置です。この装置を家庭環境で使用すると電波 妨害を引き起こすことがあります。この場合には使用者が違切な対策を講ず るよう要求されることがあります。

**English translation of the notice above:** This is a Class A product based on the standard of the Voluntary Control Council for Interference by Information Technology Equipment (VCCI). If this equipment is used in a domestic environment, radio disturbance may arise. When such trouble occurs, the user may be required to take corrective actions.

**ICES-003 (Canada):** Cet appareil numérique respecte les limites bruits radioélectriques applicables aux appareils numériques de Classe A prescrites dans la norme sur le matériel brouilleur: "Appareils Numériques", NBM-003 édictée par le Ministre Canadian des Communications.

**English translation of the notice above:** This digital apparatus does not exceed the Class A limits for radio noise emissions from digital apparatus set out in the interference-causing equipment standard entitled "Digital Apparatus", ICES-003 of the Canadian Department of Communications.

**BSMI (Taiwan):** The BSMI Certification number and the following warning is located on the product safety label which is located visibly on the external chassis.

警告使用者: 違是甲類的資訊產品,在居住的環境中使用辟, 可能會造成射頻干擾,在這種情況下,使用者會 較要未採取某些過當的對菜。

**RRL Korea:** 

| 기 등 별<br>A급 기기 | 이 기기는 철무들으로 전자파 제암들락을 한 가기이오니<br>전력자 또는 사용자는 이 좋을 주의하시기 바라며 판<br>약 잘못함에 또는 구입하였을 피해는 가경용으로 꼬망<br>하시기 바랍니다. |
|----------------|----------------------------------------------------------------------------------------------------|
| 8급 기기          | 이 기기는 거봉물으로 견자와 격합물득을 한 거기도서<br>주거지역에서는 물론 모든 지역해서 사용할 수 있습니다.                                             |

第 8(고

A글 거기 : 의우용 정보통신거기를 맞춘다. B글 기가 < 가경후 정보통신거기를 알춘다.

### English translation of the previous notice:

| Device                                                                                                    | User's Information                                                                                                    |  |
|----------------------------------------------------------------------------------------------------|----------------------------------------------------------------------------------------------------|--|
| Class A device                                                                                            | This device complies with RRL EMC and is operated<br>in commercial environment so that distributors or<br>users pay attention to this point.<br>If the product is sold or purchased improperly, please<br>exchange this product to what can be used at home. |  |
| Class B device                                                                                            | This device complies with RRL EMC and is operated<br>in a residential area so that it can be used at all other<br>location as well as residential area.                                                                                                    |  |
| Remarks: Class A device - operated in a commercial area. Class B device - operated in a residential area. |                                                                                                    |  |

278 Intel® Blade Server Ethernet Switch Module IXM5414E: Installation and User's Guide: A Guide for Technically

# Index

## С

case-sensitive passwords 158 connecting the Telnet interface to the switch module 156, 157

## D

default settings remote-management mode 156 deleting user accounts 158

## Ε

external-port remote management 156

## F

factory reset values 157 first-time connection to the switch module 157

## 

IP setup 158

# L

logging onto the switch module 158

## Ρ

password rules 158

## R

remote access 156 remote switch management 156 restoring default configuration values 157

## S

saving configuration values 157

## U

updating user accounts 158